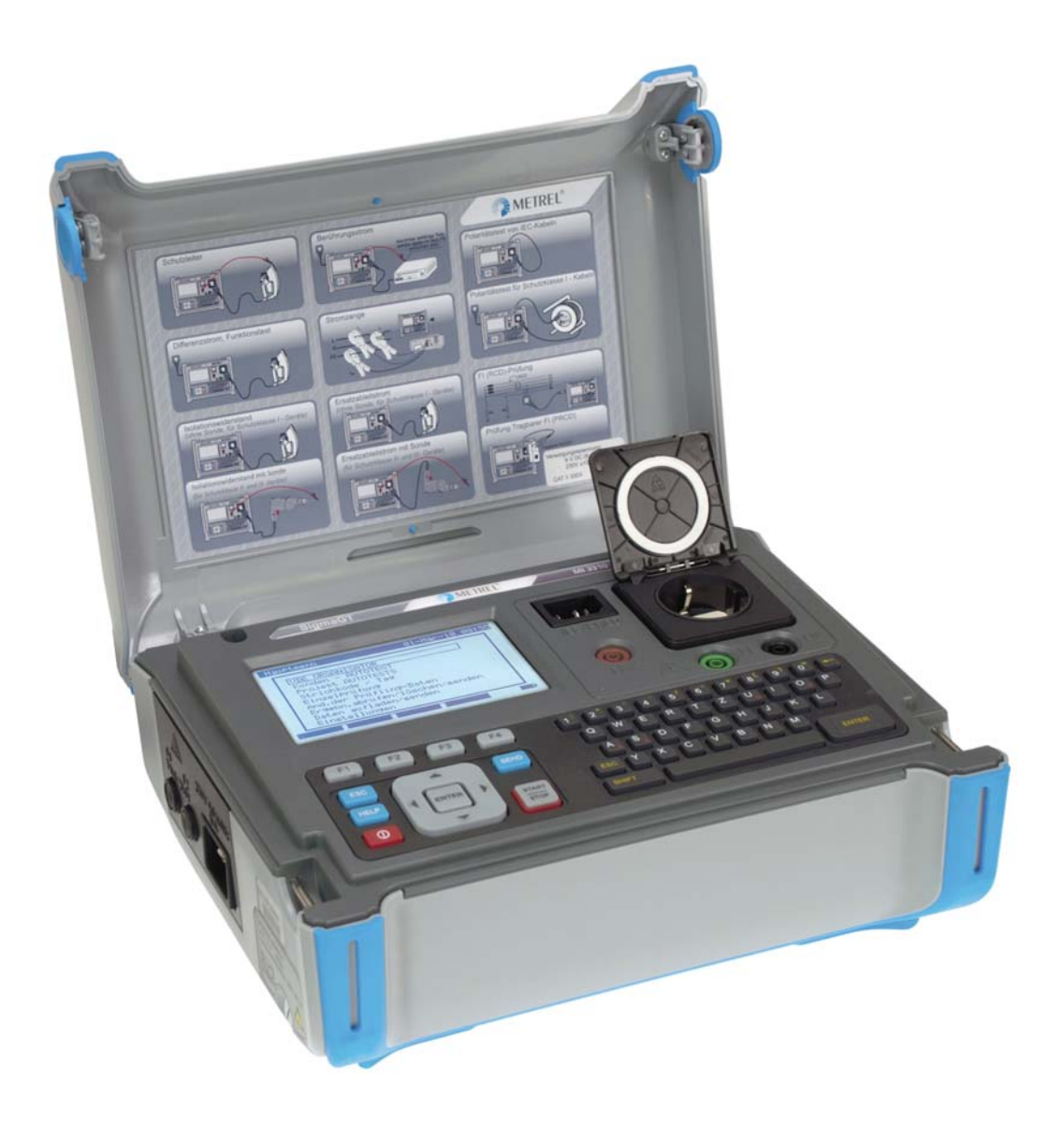

# SigmaGT MI 3310 / MI 3310 25A Bedienungsanleitung Version: 1.0 (HW 3), Code Nr. 20 752 357

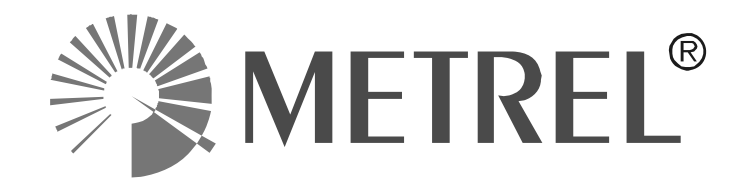

Händler:

Hersteller:

Metrel d.d. Ljubljanska cesta 77 SI-1354 Horjul E-Mail: metrel@metrel.si http://www.metrel.si

© 2010 – 2014 Metrel

**C E** Das Kennzeichen auf Ihrem Gerät bescheinigt, dass es die Anforderungen der EU (Europäische Union)-Bestimmungen an Sicherheit und elektromagnetische Verträglichkeit erfüllt

Diese Veröffentlichung darf ohne schriftliche Genehmigung durch METREL weder vollständig noch teilweise vervielfältigt oder in sonstiger Weise verwendet werden.

| 1 |            | AI   | llgemeine Beschreibung                                       | .7               |
|---|------------|------|--------------------------------------------------------------|------------------|
|   | 1.1<br>1.2 |      | Warnungen<br>Warnmarkierungen auf der Anschlusstafel         | .8<br>.9         |
|   | 1.3        |      | Geltende Normen                                              | .9               |
|   | 1.4        |      | Batterie und Laden1                                          | 10               |
|   | 1.5        |      | Neue Batteriezellen oder Zellen, die eine längere Zeit nicht |                  |
|   |            |      | verwendet wurden1                                            | 11               |
| 2 |            | Ge   | erätebeschreibung                                            | 12               |
|   | 2.1        |      | Bedienfeld auf der Vorderseite                               | 12               |
|   | 2.2        |      | Anschlusstafeln                                              | 13               |
|   | 2.3        |      | Sicherheitsvorprüfungen                                      | 14               |
|   | 2.4        |      | Warnungen, Meldungen und Symbole1                            | 15               |
| 3 |            | Те   | echnische Spezifikationen                                    | 20               |
| Ŭ | 3 1        |      | Erdverbindungswiderstand                                     |                  |
|   | 3.1        |      | Isolationswiderstand Isolation - S-Widerstand                | 20               |
|   | 0.Z<br>२.२ |      | Interleckstrom S - Unterleckstrom                            | <u>_</u> 0<br>21 |
|   | 3.0<br>3.1 |      | Differential Leckstrom                                       | 21               |
|   | 3.5        |      | Leistungs-/ Funktionsprüfung                                 | 22               |
|   | 3.6        |      | Berührungs-I eckstrom                                        | 22               |
|   | 37         |      | Polaritätsprüfung                                            | 22               |
|   | 3.8        |      | Zangenstrom                                                  | 23               |
|   | 3.9        |      | PRCD- und RCD-Prüfung                                        | 23               |
|   | 3          | 9 1  | 1 Auslösezeit/Strom des tragbaren RCD                        | 23               |
|   | 3.         | 9.2  | 2 Allgemeine RCD-Auslösezeit/Strom                           | 24               |
|   | 3.10       | )    | Kalibrierungseinheit - Kontrollkästchen (optional)           | 24               |
|   | 3.11       | Ι.   | Allgemeine Daten                                             | 25               |
| 4 |            | На   | auntmenü und Prüfmodi                                        | 27               |
| • | 11         |      | Hilfomonüa                                                   |                  |
|   | 4.1<br>12  |      | Hauptmanü das Caräts                                         | <u>27</u><br>20  |
|   | 4.Z        | 2    | 1 Autotost-Organizor-Moniu                                   | 20               |
|   |            | 2.1  | 2 Benutzerdefiniertes Δutotest-Menü                          | 20               |
|   |            | 2.2  | 2 Projekt-Autotest-Menii                                     | 20               |
|   |            | 2.0  | 3 Barcode- / Etikett-Menü                                    | 30               |
|   | 4          | 2 4  | 4 Finzelprüfungsmenü                                         | 30               |
|   | 4          | 2.5  | 5 Gerätedatenmenü bearbeiten                                 | 31               |
|   |            | 4.2  | 2.5.1 Benutzer-Untermenü                                     | 31               |
|   |            | 4.2  | 2.5.1.1 Elementbearbeitungsmenü                              | 32               |
|   |            | 4.2  | 2.5.2 Geräte-Untermenü                                       | 32               |
|   |            | 4.2  | 2.5.3 Untermenü zur Prüfung von Standorten                   | 33               |
|   |            | 4.2  | 2.5.4 Standort-Untermenü                                     | 33               |
|   | 4.         | .2.6 | 6 Speichermenü abruten / löschen / senden                    | 34               |
|   | 4.         | 2.7  | 7 Daten hochladen / Listen bearbeiten / Protokollmenü prüfen | 34               |
|   | 4.         | 2.8  | Setup-Menu                                                   | 34<br>55         |
|   |            | 4.2  | 2.8.1 EInstellung von Datum und Unrzeit                      | 35<br>26         |
|   |            | 4.2  | 2.0.2 Sprachauswahl                                          | 36               |
|   |            | 4.2  | 2.8.4 Anzeigen der Gerätedaten                               | 37               |
|   |            | 4.2  | 2.8.5 Display-Kontrastanpassung                              | 37               |
|   |            |      | · · · · · · · · · · · · · · · · · · ·                        |                  |

|   | 4.2.8.6                                                                                                    | Geräteeinstellungen                                                                                                    | . 38                                                                                                    |
|---|----------------------------------------------------------------------------------------------------|----------------------------------------------------------------------------------------------------|----------------------------------------------------------------------------------------------------|
|   | 4.2.8.7                                                                                                    | Gerateeinstellungen zurucksetzen                                                                                                    | . 39                                                                                                    |
|   | 4.2.0.0                                                                                                    | Rommunikationseinstellungen                                                                                                    | .40                                                                                                    |
|   | 4.2.0.9                                                                                                    | Kalibrierungseinheit - Checkbox (ontional)                                                                                                    | .42<br>43                                                                                                    |
| _ |                                                                                                    |                                                                                                    | 0                                                                                                    |
| 5 | Einzei                                                                                                    | orutungen                                                                                                    | .46                                                                                                    |
|   | 5.1 Durc                                                                                                    | hführung von Messungen im Einzelprüfungsmodus                                                                                                    | .46                                                                                                    |
|   | 5.2 Mes                                                                                                    | sungen – Einzelprüfungen für Geräte                                                                                                    | .47                                                                                                    |
|   | 5.2.1                                                                                                    | Erdverbindungswiderstand                                                                                                    | .47                                                                                                    |
|   | 5.2.1.1                                                                                                    | Ausgleich des Messleitungswiderstands (Firmware-Version 1.24 und höher)                                                                                                    | 48                                                                                                    |
|   | 5.2.2                                                                                                    | Isolationswiderstand                                                                                                    | .48                                                                                                    |
|   | 5.2.3                                                                                                    | Isolationswiderstand - S-Sonde                                                                                                    | .51                                                                                                    |
|   | 5.2.4                                                                                                    | Ersatzleckstrom                                                                                                    | .53                                                                                                    |
|   | 5.2.5                                                                                                    | Ersatzleck - S-Sonde                                                                                                    | .55                                                                                                    |
|   | 5.2.6                                                                                                    | Differential-Leckstrom                                                                                                    | .57                                                                                                    |
|   | 5.2.7                                                                                                    | Berührungs-Leckstrom                                                                                                    | .58                                                                                                    |
|   | 5.2.8                                                                                                    | Polaritätsprüfung                                                                                                    | .60                                                                                                    |
|   | 5.2.9                                                                                                    | Zangenstrom prüfung                                                                                                    | .61                                                                                                    |
|   | 5.2.10                                                                                                    | RCD/PRCD-Prüfung                                                                                                    | .64                                                                                                    |
|   | 5.2.10.1                                                                                                    | RCD-Einzelprüfung                                                                                                    | . 65                                                                                                    |
|   | 5.2.10.2                                                                                                    | 2 Automatische RCD-Prüfung                                                                                                    | . 65                                                                                                    |
|   | 5.2.11                                                                                                    | Funktionsprutung                                                                                                    | .67                                                                                                    |
|   | 5.3 Mes                                                                                                    | sungen – Einzelprüfungen für Schweißmaschinen                                                                                                    | .69                                                                                                    |
|   | 5.3.1                                                                                                    | Kontinuität der Schutzschaltung                                                                                                    | .69                                                                                                    |
|   | 5.3.2                                                                                                    | Isolationswiderstand (Versorgungsstromkreis bis Schutzschalter)                                                                                                    | .70                                                                                                    |
|   | 5.3.3                                                                                                    | Isolationswiderstand (Schweißkreis bis Schutzschalter)                                                                                                    | .71                                                                                                    |
|   | 5.3.4                                                                                                    | Isolationswiderstand (Versorgungsstromkreis bis Schweißkreis)                                                                                                    | .72                                                                                                    |
|   | 5.3.5                                                                                                    | Isolationswiderstand (Versorgungskreis von Klasse II Ausrüstungen                                                                                                    | bis                                                                                                    |
|   | zuganglik                                                                                                    |                                                                                                    | .73                                                                                                    |
|   | 5.3.6                                                                                                    | Schweilskreis-Leckstrom                                                                                                    | .74                                                                                                    |
|   | 5.3.7                                                                                                    | Primarieckstrom                                                                                                    | .75                                                                                                    |
|   | 5.3.8                                                                                                    | Berunrungs-Leckstrom                                                                                                    | .76                                                                                                    |
|   | 5.3.9                                                                                                    | Leerlautspannung                                                                                                    | .76                                                                                                    |
|   | 5310                                                                                                    |                                                                                                    |                                                                                                    |
|   | 5.0.10                                                                                                    | Zangenstromprüfung                                                                                                    | .77                                                                                                    |
|   | 5.3.11                                                                                                    | Zangenstromprüfung<br>Funktionsprüfung                                                                                                    | .77<br>.77                                                                                                   |
| 6 | 5.3.11<br>Autote                                                                                                    | Zangenstromprüfung<br>Funktionsprüfung<br><b>st-Sequenzen</b>                                                                                                    | .77<br>.77<br>. <b>78</b>                                                                                    |
| 6 | 5.3.11<br>Autote                                                                                                    | Zangenstromprüfung<br>Funktionsprüfung<br><b>st-Sequenzen</b><br>test-Organizer - allgemeines Menü                                                                                                    | .77<br>.77<br>. <b>78</b><br>.78                                                                             |
| 6 | 5.3.11<br><b>Autote</b><br>6.1 Auto                                                                                                    | Zangenstromprüfung<br>Funktionsprüfung<br>st-Sequenzen<br>test-Organizer - allgemeines Menü<br>Autotest-Organizer-Betrieb                                                                                                    | .77<br>.77<br>.78<br>.78<br>.80                                                                              |
| 6 | 6.1 Autote<br>6.1 Auto<br>6.1.1<br>6.1.2                                                                                               | Zangenstromprüfung<br>Funktionsprüfung<br>st-Sequenzen<br>test-Organizer - allgemeines Menü<br>Autotest-Organizer-Betrieb<br>Beispiel für die Erstellung einer Prüfsequenz mit Autotest-Organizer                                                                                                    | .77<br>.77<br>.78<br>.78<br>.80<br>.81                                                                       |
| 6 | 6.1 Autote<br>6.1 Auto<br>6.1.1<br>6.1.2<br>6.2 Ben                                                                                    | Zangenstromprüfung<br>Funktionsprüfung<br>st-Sequenzen<br>test-Organizer - allgemeines Menü<br>Autotest-Organizer-Betrieb<br>Beispiel für die Erstellung einer Prüfsequenz mit Autotest-Organizer<br>utzerdefinierte Autotests                                                                                                    | .77<br>.77<br>.78<br>.78<br>.80<br>.81<br>.82                                                                |
| 6 | 6.1 Autote<br>6.1 Auto<br>6.1.1<br>6.1.2<br>6.2 Benu<br>6.2.1                                                                          | Zangenstromprüfung<br>Funktionsprüfung<br>st-Sequenzen<br>test-Organizer - allgemeines Menü<br>Autotest-Organizer-Betrieb<br>Beispiel für die Erstellung einer Prüfsequenz mit Autotest-Organizer<br>Itzerdefinierte Autotests<br>Ansicht Modifikation und Speichern eines benutzerdefinierten Autotests                                                                                                    | .77<br>.77<br>.78<br>.78<br>.80<br>.81<br>.82<br>.83                                                         |
| 6 | 6.1 Autote<br>6.1 Auto<br>6.1.1<br>6.1.2<br>6.2 Benu<br>6.2.1<br>6.2.1                                                                 | Zangenstromprüfung<br>Funktionsprüfung<br>st-Sequenzen<br>test-Organizer - allgemeines Menü<br>Autotest-Organizer-Betrieb<br>Beispiel für die Erstellung einer Prüfsequenz mit Autotest-Organizer<br>Itzerdefinierte Autotests<br>Ansicht, Modifikation und Speichern eines benutzerdefinierten Autotests<br>Modifikation einer Autotest-Seguenz                                                                                                    | .77<br>.77<br>.78<br>.78<br>.80<br>.81<br>.82<br>.83<br>.83                                                  |
| 6 | 6.1 Autote<br>6.1 Auto<br>6.1.1<br>6.1.2<br>6.2 Benu<br>6.2.1<br>6.2.1.1<br>6.2.1.2                                                    | Zangenstromprüfung<br>Funktionsprüfung<br>st-Sequenzen<br>test-Organizer - allgemeines Menü<br>Autotest-Organizer-Betrieb<br>Beispiel für die Erstellung einer Prüfsequenz mit Autotest-Organizer<br>utzerdefinierte Autotests<br>Ansicht, Modifikation und Speichern eines benutzerdefinierten Autotests<br>Modifikation einer Autotest-Sequenz<br>Autotest-Sequenzen speichern                                                                                                    | .77<br>.77<br>.78<br>.78<br>.80<br>.81<br>.82<br>.83<br>.83<br>.83<br>.84                                    |
| 6 | 6.1 Autote<br>6.1 Auto<br>6.1.1<br>6.1.2<br>6.2 Benu<br>6.2.1<br>6.2.1.1<br>6.2.1.2<br>6.2.2                                           | Zangenstromprüfung<br>Funktionsprüfung<br>st-Sequenzen<br>test-Organizer - allgemeines Menü<br>Autotest-Organizer-Betrieb<br>Beispiel für die Erstellung einer Prüfsequenz mit Autotest-Organizer<br>utzerdefinierte Autotests<br>Ansicht, Modifikation und Speichern eines benutzerdefinierten Autotests<br>Modifikation einer Autotest-Sequenz<br>Autotest-Sequenzen speichern<br>Löschung einer bestehenden, benutzerdefinierten Prüfungssequenz                                                                                                    | .77<br>.77<br>.78<br>.78<br>.80<br>.81<br>.82<br>.83<br>.83<br>.83<br>.83                                    |
| 6 | 6.1 Autote<br>6.1 Auto<br>6.1.1<br>6.1.2<br>6.2 Benu<br>6.2.1<br>6.2.1.1<br>6.2.1.2<br>6.2.2<br>6.3 Proje                              | Zangenstromprüfung<br>Funktionsprüfung<br>st-Sequenzen<br>test-Organizer - allgemeines Menü<br>Autotest-Organizer-Betrieb<br>Beispiel für die Erstellung einer Prüfsequenz mit Autotest-Organizer<br>Itzerdefinierte Autotests<br>Ansicht, Modifikation und Speichern eines benutzerdefinierten Autotests<br>Modifikation einer Autotest-Sequenz<br>Autotest-Sequenzen speichern<br>Löschung einer bestehenden, benutzerdefinierten Prüfungssequenz<br>ekt-Autotests                                                                                     | .77<br>.78<br>.78<br>.80<br>.81<br>.82<br>.83<br>.83<br>.83<br>.83<br>.83<br>.84<br>.85<br>.85               |
| 6 | 6.1 Autote<br>6.1 Auto<br>6.1.1<br>6.1.2<br>6.2 Benu<br>6.2.1<br>6.2.1.1<br>6.2.1.2<br>6.2.2<br>6.3 Proje<br>6.3.1                     | Zangenstromprüfung<br>Funktionsprüfung<br>st-Sequenzen<br>test-Organizer - allgemeines Menü<br>Autotest-Organizer-Betrieb<br>Beispiel für die Erstellung einer Prüfsequenz mit Autotest-Organizer<br>utzerdefinierte Autotests<br>Ansicht, Modifikation und Speichern eines benutzerdefinierten Autotests<br>Modifikation einer Autotest-Sequenz<br>Autotest-Sequenzen speichern<br>Löschung einer bestehenden, benutzerdefinierten Prüfungssequenz<br>ekt-Autotests<br>Auswahl eines Projekt-Autotests                                                  | .77<br>.77<br>.78<br>.80<br>.81<br>.82<br>.83<br>.83<br>.83<br>.84<br>.85<br>.85<br>.86                      |
| 6 | 6.1 Auto<br>6.1 Auto<br>6.1.1<br>6.1.2<br>6.2 Benu<br>6.2.1<br>6.2.1.1<br>6.2.1.2<br>6.2.2<br>6.3 Proje<br>6.3.1<br>6.3.2              | Zangenstromprüfung<br>Funktionsprüfung<br>st-Sequenzen<br>test-Organizer - allgemeines Menü<br>Autotest-Organizer-Betrieb<br>Beispiel für die Erstellung einer Prüfsequenz mit Autotest-Organizer<br>utzerdefinierte Autotests<br>Lizerdefinierte Autotests<br>Ansicht, Modifikation und Speichern eines benutzerdefinierten Autotests<br>Modifikation einer Autotest-Sequenz<br>Autotest-Sequenzen speichern<br>Löschung einer bestehenden, benutzerdefinierten Prüfungssequenz<br>kt-Autotests<br>Auswahl eines Projekt-Autotests                      | .77<br>.77<br>.78<br>.80<br>.81<br>.82<br>.83<br>.83<br>.83<br>.83<br>.83<br>.85<br>.86<br>.88               |
| 6 | 6.1 Auto<br>6.1 Auto<br>6.1.1<br>6.1.2<br>6.2 Benu<br>6.2.1<br>6.2.1.2<br>6.2.1.2<br>6.2.2<br>6.3 Proje<br>6.3.1<br>6.3.2<br>6.3.3 Erg | Zangenstromprüfung<br>Funktionsprüfung<br>st-Sequenzen<br>test-Organizer - allgemeines Menü<br>Autotest-Organizer-Betrieb<br>Beispiel für die Erstellung einer Prüfsequenz mit Autotest-Organizer<br>Itzerdefinierte Autotests<br>Ansicht, Modifikation und Speichern eines benutzerdefinierten Autotests<br>Modifikation einer Autotest-Sequenz<br>Autotest-Sequenzen speichern<br>Löschung einer bestehenden, benutzerdefinierten Prüfungssequenz<br>ekt-Autotests<br>Start eines Projekt-Autotests<br>ebnisvergleich (Evaluierung von Ergebnistrends) | .77<br>.77<br>.78<br>.80<br>.81<br>.82<br>.83<br>.83<br>.83<br>.83<br>.83<br>.85<br>.85<br>.86<br>.88<br>.89 |

| A      | nhang A -             | Vorprogrammierte Autotests                                        | .119         |
|--------|-----------------------|-------------------------------------------------------------------|--------------|
| J<br>A |                       |                                                                   | 440          |
| 0      | 8.4 Rei               | nigung                                                            | .117         |
|        | 8.2 Sic<br>8.3 Ser    | herungen<br>vice                                                  | .117<br>.117 |
|        | 8.1 Reg               | gelmäßige Kalibrierung                                            | .117         |
| 8      | Wartı                 | ing                                                               | .117         |
| ~      |                       |                                                                   |              |
|        | <i>1.4.1</i><br>75 ⊔~ | An Barcode-/ QR-Code-Drucker senden                               | .115         |
|        | 7.4.1                 | Senden an Seriendrucker                                           | .114         |
|        | 7.4 Hei               | unterladen und Drucken von Ergebnissen                            | .113         |
|        | 7.3 Erg               | ebnisse löschen                                                   | .112         |
|        | 7.2 Abr               | ufen von Ergebnissen                                              | .110         |
|        | 7.1 Aut               | otest-Ergebnisse speichern                                        | .109         |
| 7      | Arbei                 | t mit Autotest-Ergebnissen                                        | .109         |
|        | 6.6.12                | Funktionsprüfung                                                  | .108         |
|        | 06.06.2               | 011 TRMS-Strommessung mit Zangenstromadapter                      | .108         |
|        | 6.6.10                | Leerlaufspannung                                                  | .108         |
|        | 6.6.9                 | Berührungs-Leckstrom                                              | .107         |
|        | 6.6.8                 | Primärer Leckstrom                                                | .106         |
|        | 6.6.7                 | Schweißkreis-Leckstrom                                            | .106         |
|        | 0.0.0                 | zugängliche Oberflächen)                                          | .105         |
|        | 6.6.6                 | Isolationswiderstand (Versorgungskreis von Klasse II Ausrüstungen | bis          |
|        | 665                   | Isolationswiderstand (Versorgungsstromkreis his Schweißkreis)     | 104          |
|        | 0.0.3<br>6.6.4        | Isolationswiderstand (Schweißkreis bis Schutzschalter)            | 103          |
|        | 0.0.2                 | Kontinuitat der Schutzschaltung                                   | 102          |
|        | 6.6.1                 | Sichtprüfung                                                      | .102         |
|        | 6.6 Dui               | chführung von Autotest-Sequenzen - für Schweißmaschinen           | .102         |
|        | 6.5.12                | Funktionsprüfung                                                  | .101         |
|        | 6.5.11                | RCD/PRCD-Prüfung                                                  | .100         |
|        | 6.5.10                | TRMS-Strommessung mit Zangenstromadapter                          | .100         |
|        | 6.5.9                 | Polaritätsprüfung                                                 | 99           |
|        | 6.5.8                 | Berührunas-Leckstrommessuna                                       | 99           |
|        | 6.5.7                 | Differential-Leckstrom                                            |              |
|        | 6.5.6                 | Ersatzleck - S-Sondenmessung                                      |              |
|        | 0.5.4<br>6 5 5        | Frsatzlackstrommessung                                            | 97           |
|        | 0.5.3<br>6 5 4        | Isolationswiderstandsmessung                                      | 90           |
|        | 6.5.2                 | Erdverbindungswiderstandsmessung                                  | 95           |
|        | 6.5.1                 | Sichtprüfung                                                      | 94           |
|        | 6.5 Dui               | chführung von Autotest-Sequenzen – für Geräte                     | 94           |
|        | 6.4.3                 | Lesen des Barcodes für die Arbeit mit Ergebnissen                 | 94           |
| 6.4.2  |                       | Lesen des Autotest-Codes vom Barcode- /QR-Code                    | 93           |
|        | 6.4.1                 | Arbeiten mit RFID-Etiketten                                       | 92           |

| C.1 Liste mit Ländermodifikationen                                         | 130  |
|----------------------------------------------------------------------------|------|
| F.2 Modifikationsthemen - NL                                               | 130  |
| F.2.1 Autotest-Organizer                                                   | 130  |
| F.2.2 Beispiel für die Erstellung einer Prüfsequenz mit Autotest-Organizer | r131 |
| F.2.3 Autotest-Codes                                                       | 133  |

# **1** Allgemeine Beschreibung

Das multifunktionale, tragbare Prüfungsgerät SigmaGT dient der Durchführung aller Messungen zur Prüfung der elektrischen Sicherheit tragbarer Elektrogeräte. Die folgenden Prüfungen können durchgeführt werden:

- Erdverbindung / Durchgangswiderstand,
- Isolationswiderstand,
- Isolationswiderstand isolierter, zugänglicher, leitfähiger Teile,
- Ersatz-Leckstrom,
- Ersatz-Leckstrom isolierter, zugänglicher, leitfähiger Teile,
- Differential-Leckstrom,
- Berührungs-Leckstrom,
- Polaritätsprüfung einer IEC-Leitung,
- Leck- und TRMS-Lastströme mit Stromzange,
- Tragbare RCD-Prüfung,
- RCD-Prüfung,
- Funktionsprüfung.

Das Gerät verfügt über ein leistungsstarkes Prüfungsdaten-Managementsystem. Autotests und Einzelprüfungen können in ungefähr 6000 Speicherorten gespeichert werden (in Abhängigkeit von der Anwendung).

Einige Höhepunkte des Geräts:

- Großes LCD-Grafikdisplay mit einer Auflösung von 240 × 128 Dots mit Hintergrundbeleuchtung,
- Mehr als 6000 Speicherorte im Daten-Flashspeicher zur Speicherung von Prüfungsergebnissen und Parametern,
- Drei Kommunikationsanschlüsse (USB und 2 x RS232C) zur Kommunikation mit dem PC, Barcode-Lesegerät, RFID-Lese-/Schreibgerät und Druckern,
- Bluetooth-Kommunikation mit externem Drucker, Barcode-Lesegerät, PC und mobile Android-Geräte (nur MI 3310 25A),
- Soft-Touch-Tastatur mit Cursor-Tasten,
- Integrierte Echtzeituhr,
- Integrierte Kalibrierungseinheit Kontrollkästchen (optional),
- Voll kompatibel mit dem neuen METREL PATLink PRO PC Softwarepaket.

Leistungsstarke Funktionen für eine schnelle und effiziente regelmäßige Prüfung sind enthalten:

- Vorprogrammierte Prüfsequenzen
- Schnellprüfung mit Barcode, QR-Code und/oder RFID-Etikettidentifikationssysteme,
- Prüfungsdaten können vom PC hochgeladen werden,
- Vergleiche zwischen alten und neuen Prüfungsergebnissen können am Standort durchgeführt werden,
- Ermöglicht das Drucken von Prüfungsetiketten vor Ort.

Der Betrieb des Geräts ist eindeutig und einfach - der Bediener benötigt keine spezielle Schulung (außer das Lesen dieser Bedienungsanleitung), um das Gerät zu bedienen.

## 1.1 Warnungen

Um bei der Durchführung verschiedener Messungen mit dem SigmaGT Gerät ein hohes Niveau an Bedienersicherheit zu erreichen und um die Prüfausrüstung unbeschädigt zu halten, ist es erforderlich, die folgenden allgemeinen Warnungen zu berücksichtigen:

- Lesen Sie dieses Benutzerhandbuch sorgfältig, anderenfalls könnte der Einsatz des Geräts für den Bediener, das Gerät oder die zu prüfende Ausrüstung gefährlich werden!
- □ ▲ Warnung auf dem Gerät bedeutet: "Für einen sicheren Betrieb lesen Sie die Bedienungsanleitung besonders aufmerksam". Das Symbol erfordert eine Handlung!
- Wenn das Pr
  üfger
  ät auf eine Art und Weise benutzt wird, die nicht in diesem Benutzerhandbuch angegeben ist, kann der durch das Ger
  ät gebotene Schutz beeintr
  ächtigt werden!
- Verwenden Sie das Gerät und Zubehör nicht, wenn eine Beschädigung festgestellt wurde!
- Beachten Sie alle allgemein bekannten Vorsichtsmaßnahmen, um die Gefahr eines elektrischen Schlags beim Umgang mit gefährlichen Spannungen zu vermeiden!
- Verwenden Sie das Instrument nicht in Versorgungssystemen mit Spannungen, die höher als CAT II 300 V sind!
- An die Pr
  üfklemmen keine externe Spannung anschließen! Einige Pr
  üfklemmen werden w
  ährend den Messungen an die Funktionserde angeschlossen. M
  ögliche Stromschlaggefahr!
- Verwenden Sie nur standardmäßiges oder optionales Zubehör, das von Ihrem Händler geliefert wird!
- Nur korrekt geerdete Netzsteckdosen verwenden, um das Gerät mit Strom zu versorgen!
- □ Wenn eine Sicherung durchgebrannt ist, befolgen Sie die Anweisungen in diesem Benutzerhandbuch, um sie zu ersetzen!
- □ Gerätewartung und Kalibrierung dürfen nur von einem kompetenten und zugelassenen Facharbeiter durchgeführt werden!
- □ Gerät enthält wiederaufladbare NiCd oder NiMh Batteriezellen. Die Zellen dürfen nur mit dem gleichen Typ ersetzt werden, wie auf dem Batterieplatzierungsetikett und in diesem Handbuch definiert. Verwenden Sie keine Standard-Alkali-Batteriezellen, während das Stromkabel angeschlossen ist, ansonsten können diese explodieren!
- Wenn ein Pr
  üfcode mit einem Erdverbindungspr
  üfstrom, der nicht vom Ger
  ät unterst
  ützt wird, ausgew
  ählt wird, f
  ührt das ausgew
  ählte SigmaGT-Ger
  ät die Erdverbindungspr
  üfung automatisch mit einem niedrigeren Pr
  üfstrom (200)

mA) durch. Der Bediener muss kompetent sein zu entscheiden, ob die Durchführung der Prüfung mit einem niedrigeren Prüfstrom akzeptabel ist!

## **1.2 Warnmarkierungen auf der Anschlusstafel**

Siehe die Kapitel 2.1 Bedientafel und 2.2 Anschlusstafeln.

## **1.3 Geltende Normen**

Das SigmaGT Gerät wurde gemäß den folgenden, nachstehend aufgeführten Bestimmungen hergestellt und geprüft.

### Elektromagnetische Verträglichkeit (EMV)

EN 61326-1 Elektrische Ausrüstung für die Messung, Steuerung und für den Laborgebrauch - EMC Anforderungen -- Teil 1: Allgemeine Anforderungen Klasse B (Tragbare Ausrüstung, in die kontrollierten EM-Umgebungen verwendet wird)

### Sicherheit (Niederspannungsrichtlinie)

| EN 61010-1 | Sicherheitsbestimmungen für elektrische Mess-, Steuer-, Regel- und |
|------------|--------------------------------------------------------------------|
|            | Laborgeräte - Teil 1: Allgemeine Anforderungen                     |

EN 61010-2-030 Sicherheitsbestimmungen für elektrische Mess-, Steuer-, Regel- und Laborgeräte –Teil 2-030: Besondere Anforderungen an Prüf- und Messstromkreise

EN 61010-031 Sicherheitsbestimmungen für elektrische Mess-, Steuer-, Regel- und Laborgeräte - Teil 031: Sicherheitsbestimmungen für handgeführtes Messzubehör zum Messen und Prüfen

EN 61010-2-032 Sicherheitsbestimmungen für elektrische Mess-, Steuer-, Regel- und Laborgeräte - Teil 2-032: Besondere Anforderungen an handgeführte und handbediente Stromsensoren für elektrische Prüf- und Messtechnik

### Funktionalität

| VDE 0404-1      | Prüf- und Messausrüstung zur Prüfung der elektrischen Sicherheit von Elektrogeräten - Teil 1: Allgemeine Anforderungen                                                                       |
|-----------------|----------------------------------------------------------------------------------------------------|
| VDE 0404-2      | Prüf- und Messausrüstung zur Prüfung der elektrischen Sicherheit von Elektrogeräten - Teil 2: Prüfausrüstung für Prüfungen nach Reparatur, Änderung oder im Falle von wiederholten Prüfungen |
| VDE 0701-0702   | Inspektion nach Reparatur, Modifikation von elektrischen Geräten -<br>Regelmäßige Inspektion von Elektrogeräten<br>Allgemeine Anforderungen an die elektrische Sicherheit                    |
| EN 60204-1 Ed.5 | Maschinensicherheit - Elektrische Ausrüstung von Maschinen - Teil<br>1: Allgemeine Anforderungen                                                                                             |
| EN 60439        | Niederspannungsschaltanlage und Schaltgerätekombinationen                                                                                                    |

| EN 61439-1    | Niederspannungsschaltanlage und Schaltgetriebekombinationen -<br>Teil 1: Allgemeine Regeln              |
|---------------|----------------------------------------------------------------------------------------------------|
| AS / NZS 3760 | Wiederholungsprüfungen und Prüfung von elektrischer Ausrüstung                                          |
| NEN 3140      | Betrieb von Elektroinstallationen - Zusätzliche niederländische Anforderungen an Niederspannungsanlagen |

### Hinweis zu EN- und IEC-Normen:

Der Text dieses Handbuchs enthält Verweise auf europäische Normen. Alle Normen der Serie EN 6xxxx (z. B. EN 61010) entsprechen den IEC-Normen mit der gleichen Nummer (z. B. IEC 61010) und unterscheiden sich nur durch die ergänzten Teile, welche durch das europäische Harmonisierungsverfahren notwendig sind.

### Hinweis:

SigmaGT kann verschiedene Geräte und Vorrichtungen pr
üfen und im weiteren Text wird das gemeinsame DUT (Abk
ürzung f
ür zu pr
üfendes Ger
ät [Device Under Test]) eingesetzt.

## **1.4 Batterie und Laden**

Das Gerät verwendet sechs Alkali- oder wiederaufladbare Ni-Cd oder Ni-MH Batteriezellen der Größe C.

Der Batteriezustand wird immer im unteren rechten Displaybereich angezeigt. Falls die Batterie zu schwach ist, zeigt das Gerät dies so an, wie nachstehend dargestellt. Diese Anzeige erscheint für ein paar Sekunden, dann schaltet sich das Gerät ab.

### D

### Anzeige bei entladener Batterie

Die Akkus werden immer dann aufgeladen, wenn das Gerät an die Netzspannung angeschlossen ist. Das Gerät erkennt automatisch den Anschluss an die Netzspannung und beginnt mit dem Laden. Eingebaute Schaltkreise steuern den Ladevorgang und gewährleisten eine maximale Lebensdauer der Akkus.

## ⊲ਵ∎⊃ †∄

### Anzeige des Ladevorgangs

- Wenn an einer Anlage angeschlossen, kann das Batteriefach des Geräts im Inneren gefährliche Spannung aufweisen! Vor dem Öffnen der Batteriefachabdeckung das gesamte, am Gerät angeschlossene Zubehör trennen und das Gerät ausschalten.
- □ Stellen Sie sicher, dass die Batteriezellen richtig eingelegt sind, sonst funktioniert das Gerät nicht und die Batterien/Akkus könnten entladen werden.
- Wenn das Gerät für längere Zeit nicht benutzt wird, entnehmen Sie alle Batterien/Akkus aus dem Batteriefach.

- Es können Alkali-Batterien oder Ni-Cd oder Ni-MH-Akkus (Größe C) verwendet werden. Metrel empfiehlt, nur Akkus mit einer Leistung von 4000 mAh oder höher zu verwenden.
- Laden Sie Alkali-Batteriezellen nicht auf!

# 1.5 Neue Batteriezellen oder Zellen, die eine längere Zeit nicht verwendet wurden

Während des Ladens neuer Batteriezellen oder von Zellen, die eine längere Zeit nicht verwendet wurden (länger als 3 Monate), können unvorhersehbare chemische Prozesse auftreten. Ni-MH und Ni-Cd Zellen können diesen chemischen Effekten unterliegen (manchmal Memory-Effekt genannt). In der Folge kann die Betriebszeit des Geräts während der anfänglichen Ladungs-/Entladungszyklen der Batterien erheblich reduziert werden.

In dieser Situation empfiehlt Metrel das folgende Verfahren, um die Batterielebensdauer zu verlängern:

| Ve | erfahren                                                | Anmerkungen                                                                                         |
|----|---------------------------------------------------------|----------------------------------------------------------------------------------------------------|
|    | Den Akku vollständig laden.                             | Mindestens 10 h mit integriertem Ladegerät.                                                         |
|    | Die Batterie komplett entladen.                         | Dies kann erfolgen, in dem das Gerät normal verwendet wird, bis das Gerät vollständig entladen ist. |
|    | Den Lade-/Entladezyklus mindestens 2-4 Mal wiederholen. | Vier Zyklen werden empfohlen, um die<br>Batterien auf ihre normale Kapazität<br>zurückzuführen.     |

### Hinweise:

- In das Gerät ist ein Ladegerät für Akkupacks eingebaut. Das heißt, dass die Akkus während des Ladens in Serie geschaltet sind. Die Akkus müssen gleichartig sein (gleicher Ladezustand, gleicher Typ und gleiches Alter).
- Eine abweichende Batteriezelle kann eine unsachgemäße Ladung und inkorrekte Entladung während des normalen Gebrauchs des gesamten Akku-Packs, eine erheblich reduzierte Betriebszeit, umgekehrte Polarität der defekten Zelle... verursachen).
- Wenn nach mehreren Lade/Entlade-Zyklen keine Verbesserung eintritt, muss jeder Akku überprüft werden (durch Vergleichen der Akkuspannungen, Prüfen der Akkus im Ladegerät usw.). Es ist sehr wahrscheinlich, dass nur einige der Akkus beschädigt sind.

Die oben beschriebenen Effekte dürfen nicht mit der normalen Abnahme der Akku-Nennladung über die Zeit verwechselt werden. Die Batterie verliert auch etwas an Nennladung, wenn sie wiederholt geladen/entladen wird. Eine tatsächlich abnehmende Kapazität gegenüber einer Anzahl von Ladezyklen hängt vom Batterietyp ab. Diese Informationen werden mit den technischen Daten des Batterieherstellers geliefert.

# 2 Gerätebeschreibung

## 2.1 Bedienfeld auf der Vorderseite

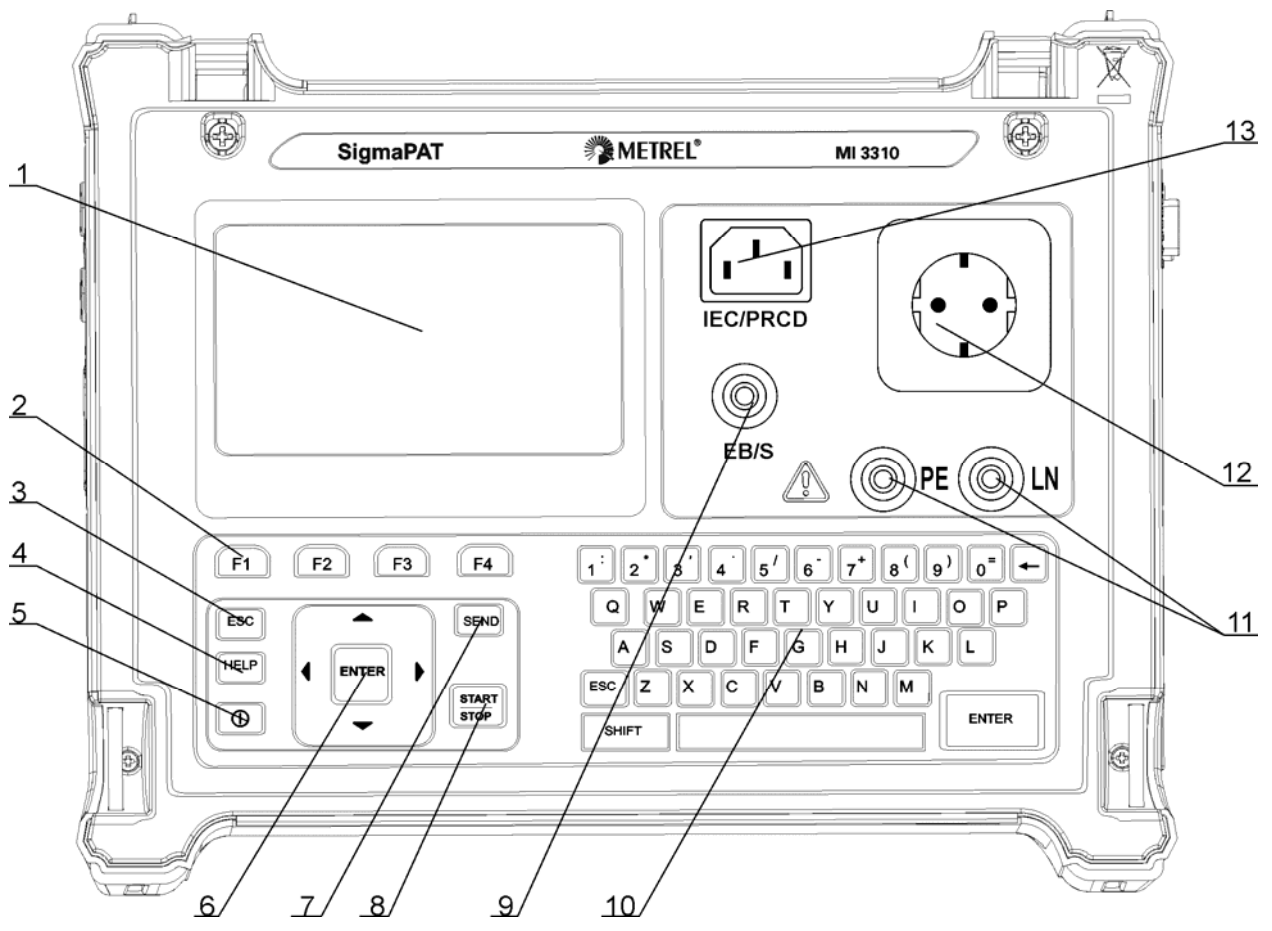

Bedienfeld auf der Vorderseite

Legende:

- 1 240 × 128 Punktmatrix-Display mit Hintergrundbeleuchtung
- 2 Funktionstasten, die für die angezeigten definierten Optionen vorgesehen sind.
- 3 ESCAPE-Taste
- 4 HILFE-Taste
- 5 EIN/AUS-Taste
- Um das Gerät auszuschalten die EIN-/AUS-Taste für ca. 2 Sekunden gedrückt halten.
- 6 Cursortasten und EINGABE-Taste
- 7 SENDEN-Taste
- 8 START-/STOPP-Taste
- 9 Prüfsonde EB/S, verwendet als Ausgang für die Erdungsverbindungsprüfung und Sondeneingang für Klasse 2 Geräteprüfungen (Isolationswiderstand - S; Ersatzleck - S und Berührungs-Leckströme).
- 10 Alphanummerische Tastatur
- 11 LN- und PE-Buchsen zur Prüfung des Isolationswiderstands und Ersatz-

Leckstroms der fest installierten DUTs. Achtung!

- Diese Buchsen sind nur f
  ür den Anschluss an abgesteuerte Ger
  äte vorgesehen.
- 12 Messbuchse

Achtung!

Während der Messung ist eine gefährliche Spannung auf den Messbuchsen vorhanden. Der maximale Ausgangsstrom beträgt 16 A, nur Geräte mit einem maximalen Nennversorgungsstrom von höchstens 16 A prüfen!

Hinweis:

- □ Für Geräte, in denen hochreaktive Lasten enthalten sind, z.B. Motor mit einer Nennleistung > 1,5 kW wird empfohlen, zunächst die Messung zu starten und das geprüfte Gerät erst später einzuschalten.
- 13 IEC-Geräteanschluss zur Prüfung von Versorgungskabeln Achtung!
  - Der Anschlusseingang dient nur zu Pr
    üfungszwecken; nicht an die Netzversorgung anschließen!

## 2.2 Anschlusstafeln

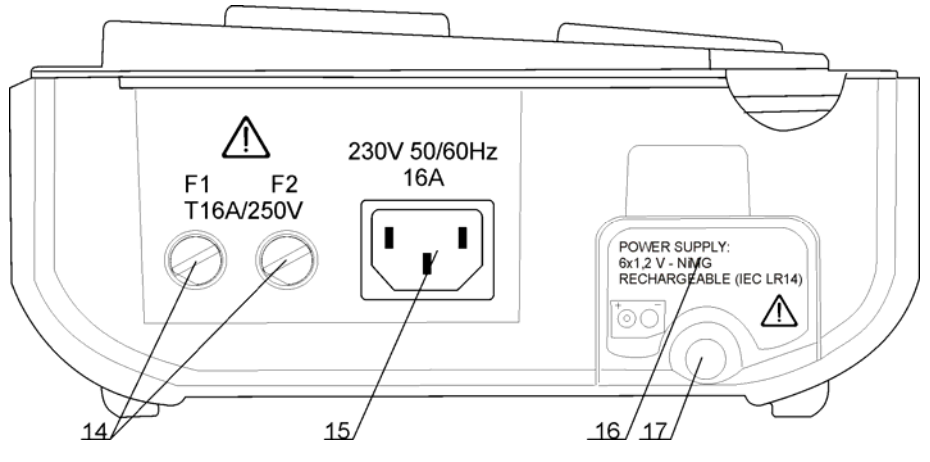

Anschlusstafel auf linker Seite

- 14 Zwei T16 A /250 V Sicherungen für den Geräteschutz
- 15 Netzstromanschluss
- 16 Abdeckung des Batteriefachs
- 17 Befestigungsschraube für Batteriefachabdeckung Achtung!
  - □ Vor dem Öffnen der Batterieabdeckung das gesamte Zubehör und die geprüfte Ausrüstung trennen!

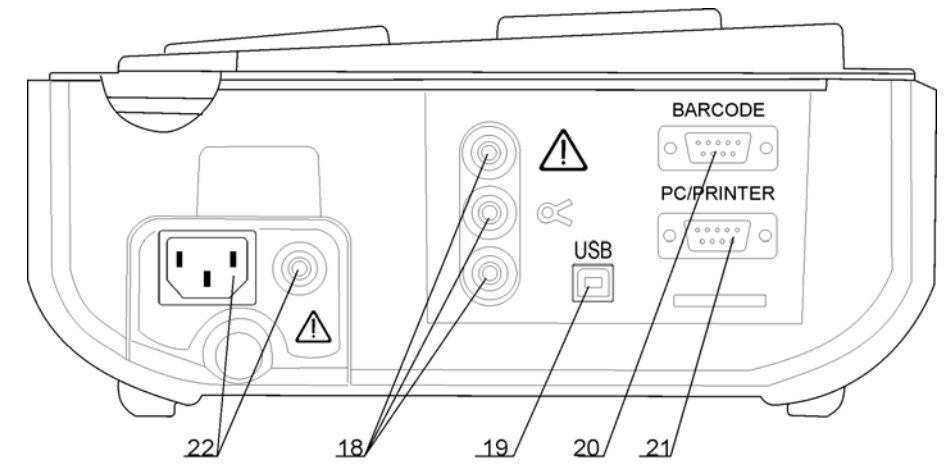

Anschlusstafel auf rechter Seite

- 18 Stromklemmenadapter Eingangsbuchsen Warnhinweise!
  - An diesen Eingang keine Spannungsquelle anschließen. Er ist nur für den Anschluss einer Stromklemme an den Stromausgang vorgesehen. Der maximale Eingangsstrom beträgt 30 mA!
  - Die grüne Buchse wird an die Funktionserde des Systems angeschlossen und ist nur für den Anschluss an der Abschirmung der Stromklemme vorgesehen.
- 19 USB-Anschluss
- 20 Anschluss für Barcode-Leser
- 21 PC-/DRUCKER-Anschluss
- 22 Kontrollkästchen Eingangsbuchsen (optional)
  - Achtung!
  - An diese Eingänge keine Spannungsquelle anschließen! Sie sind nur für den Anschluss an das Prüfgerät vorgesehen, wie in diesem Handbuch für den Zweck der Checkbox-Prüfung beschrieben.

## 2.3 Sicherheitsvorprüfungen

Vor der Durchführung einer Messung, führt das Gerät eine Reihe von Vorprüfungen durch, um Sicherheit zu gewährleisten und um Schäden zu vermeiden. Diese Sicherheitsvorprüfungen prüfen auf:

- Externe Spannung gegen Erde an der Netzmessbuchse,
- Übermäßig hoher Leckstrom,
- Übermäßig hoher Berührungs-Leckstrom,
- Kurzschluss oder zu niedriger Widerstand zwischen L und N des geprüften Geräts,
- Korrekte Eingangsnetzspannung,
- PE-Eingangsanschluss.

Wenn die Vorprüfungen fehlschlagen, wird eine entsprechende Warnmeldung angezeigt.

Die Warnungen und Messungen werden in Kapitel **2.4 Warnungen, Meldungen und Symbole** beschrieben.

## 2.4 Warnungen, Meldungen und Symbole

Warnungen und Meldungen

| Netzspannung ist<br>nicht korrekt oder PE<br>ist nicht<br>angeschlossen.<br>Netzspannung prüfen<br>und PE-Anschluss<br>prüfen!          | <ul> <li>Warnung zu einem unsachgemäßen</li> <li>Versorgungsspannungszustand. Mögliche Ursachen: <ul> <li>Keine Erdungsverbindung oder sonstiges</li> <li>Verkabelungsproblem an der Messbuchse.</li> <li>Falsche Netzspannung.</li> </ul> </li> <li>Das Problem vor dem Fortsetzen bestimmen und beseitigen!</li> <li>Warnung: <ul> <li>Das Gerät muss ordnungsgemäß geerdet sein!</li> </ul> </li> </ul> |
|----------------------------------------------------------------------------------------------------|----------------------------------------------------------------------------------------------------|
| Netzspannung ist<br>nicht korrekt.<br>Prüfung nicht<br>zulässig!                                                                        | Nach dem Akkubetrieb wurde eine falsche Netzspannung am Gerät angelegt. Messungen sind verboten.                                                                                                    |
|                                                                                                    | Gerät ist nicht an die Netzversorgungsspannung angeschlossen                                                                                                    |
| Keine Netzspannung.<br>PAT an Netzspannung<br>anschließen.                                                                              | Für manche Messungen, wie Differential -/<br>Berührungsleckprüfungen, PRCD-/RCD-Prüfungen und<br>aktive Polarität, ist der Betrieb des Geräts von der<br>Netzspannung aus erforderlich.                                                                                                    |
|                                                                                                    | Das Gerät an die Netzspannung anschließen und die ausgewählte Prüfung erneut starten.                                                                                                    |
| L – N Widerstand zu<br>hoch (>30 kΩ)!<br>Sicherung und<br>Schalter prüfen.<br>Sind Sie sicher, dass<br>Sie fortfahren möchten<br>(J/N)? | Ein übermäßig hoher Widerstand wurde in der Vorab-<br>Sicherungsprüfung gemessen. Die Anzeige bedeutet, dass<br>das Gerät einen zu geringen Verbrauch hat oder<br>- nicht verbunden oder<br>- ausgeschaltet ist<br>- oder eine durchgebrannte Sicherung enthält.<br>Wählen Sie <b>JA</b> oder <b>NEIN</b> mit der Y- oder N-Taste.                                                                         |
|                                                                                                    | In der Vorab-Prüfung wurde ein niedriger Gerätewiderstand                                                                                                    |
| Widerstand L – N<br>gering!                                                                                                    | am Versorgungseingang des zu prüfenden Geräts (DUT) gemessen. Das bedeutet, dass es sehr wahrscheinlich ist, dass ein übermäßig hoher Strom durchfließen wird,                                                                                                    |
| Sind Sie sicher, dass<br>Sie fortfahren möchten<br>(J/N)?                                                                               | nachdem Strom an das DUT angelegt wird. Wenn der hohe<br>Strom nur von kurzer Dauer ist (verursacht durch einen<br>kurzen Einschaltstrom), kann die Prüfung durchgeführt<br>werden, ansonsten nicht.<br>Wählen Sie <b>JA</b> oder <b>NEIN</b> mit der Y- oder N-Taste.                                                                                                    |

| Widerstand L – N zu<br>gering!<br>Sind Sie sicher, dass<br>Sie fortfahren möchten<br>(J/N)?      | In der Vorab-Prüfung wurde ein extrem niedriger DUT-<br>Widerstand am Versorgungseingang gemessen. Es ist<br>wahrscheinlich, dass die Sicherungen nach dem Anlegen<br>von Strom am DUT durchbrennen werden. Wenn der zu<br>hohe Strom nur von kurzer Dauer ist (verursacht durch einen<br>kurzen Einschaltstrom), kann die Prüfung durchgeführt<br>werden, ansonsten muss sie gestoppt werden.<br>Wählen Sie <b>JA</b> oder <b>NEIN</b> mit der Y- oder N-Taste.<br>Es wird empfohlen, zusätzlich das DUT zu prüfen, bevor mit<br>der Prüfung fortgefahren wird! |
|--------------------------------------------------------------------------------------------------|----------------------------------------------------------------------------------------------------|
| Leckage LN-PE hoch!<br>Sind Sie sicher, dass<br>Sie fortfahren möchten<br>(J/N)?                 | Gefährlicher Leckstrom (höher als 3,5 mA) fließt, wenn der<br>Strom an das DUT angeschlossen wird.<br>Wählen Sie <b>JA</b> oder <b>NEIN</b> mit der Y- oder N-Taste.<br>Mit der Prüfung nur fortfahren, wenn alle<br>Sicherheitsmaßnahmen ergriffen worden sind. Es wird<br>empfohlen, vor dem Fortfahren mit der Prüfung eine<br>gründliche Erdungsprüfung auf dem PE des DUT<br>durchzuführen.                                                                                                    |
| Leckage LN-PE zu<br>hoch!<br>Sind Sie sicher, dass<br>Sie fortfahren möchten<br>(J/N)?           | Gefährlicher Leckstrom (höher als 20 mA) fließt, wenn der<br>Strom am DUT angeschlossen wird.<br>Das Problem vor dem Fortsetzen bestimmen und beseitigen!                                                                                                    |
| Leckage LN-PE oder<br>EB/S zu hoch!<br>Sind Sie sicher, dass<br>Sie fortfahren möchten<br>(J/N)? | Gefährlicher Leckstrom (höher als 20 mA) würde fließen,<br>wenn der Strom am DUT angeschlossen wäre.<br>Wählen Sie <b>JA</b> oder <b>NEIN</b> mit der Y- oder N-Taste.<br>Mit der Prüfung nur fortfahren, wenn alle<br>Sicherheitsmaßnahmen ergriffen worden sind.<br>Es wird empfohlen, vor dem Fortfahren mit der Prüfung eine<br>gründliche Erdungsprüfung auf dem PE des DUT<br>durchzuführen.                                                                                                    |
| Externe Spannung auf<br>der Messbuchse zu<br>hoch!                                               | GEFAHR! - Spannung an der Netzprüfbuchse oder den LN/PE-Klemmen ist höher als ungefähr 25 V (AC oder DC)! Das DUT sofort vom Gerät trennen und bestimmen, warum externe Spannung erkannt wurde!                                                                                                    |
| Externe Spannung auf<br>EB/S zu hoch!                                                            | <ul> <li>GEFAHR!         <ul> <li>Spannung an der Pr             üfsonde (EB/S) ist h             öher als ungef             ühr 25 V (AC oder DC)!</li> </ul> </li> <li>Die Pr             üfsonde vom DUT trennen und bestimmen, warum externe Spannung erkannt wurde.</li> </ul>                                                                                                    |

| Die nächste Prüfung<br>wurde aus<br>Sicherheitsgründen<br>übersprungen! Das<br>Gerät prüfen                                           | Gerät hat die erforderliche Prüfung aufgrund einer fehlgeschlagenen vorherigen Prüfung übersprungen.                                                     |
|----------------------------------------------------------------------------------------------------|----------------------------------------------------------------------------------------------------|
| Überhitzt!                                                                                                    | Die Temperatur der internen Komponenten des Geräts<br>haben ihre Obergrenze erreicht. Die Messung ist verboten,<br>bis die Innentemperatur gesunken ist. |
| Achtung!<br>Mehr als 80 % des<br>Speichers sind belegt.<br>Die gespeicherten<br>Daten müssen auf den<br>PC heruntergeladen<br>werden. | Der Gerätespeicher ist fast voll. Gespeicherte Ergebnisse<br>auf den PC herunterladen.                                                                   |
| Achtung!<br>Die Kalibrierung ist<br>abgelaufen.                                                                                       | Eine Neukalibrierung des Geräts ist erforderlich.<br>Kontaktieren Sie Ihren Händler.                                                                     |
| Messung<br>abgebrochen,<br>Kontaktspannung zu<br>hoch (> 50V).                                                                        | Vor der Durchführung einer RCD-Prüfung wurde eine zu hohe Kontaktspannung erkannt. Die PE-Anschlüsse prüfen!                                             |
| Hardware-Fehler.<br>Geben Sie das Gerät<br>an das<br>Reparaturzentrum<br>zurück.                                                      | Das Gerät erkennt einen schwerwiegenden Fehler.                                                                                                    |

## Warn symbole

| A<br>S               | Den EB/S-Anschluss entfernen, insbesondere, wenn er an<br>einen Teil angeschlossen ist, der sich zu drehen beginnt,<br>sobald Strom angelegt wird. |
|----------------------|----------------------------------------------------------------------------------------------------|
| <mark>∡_</mark><br>S | Die Prüfleitung an die EB/S Messbuchse anschließen.                                                                                                |
| <u></u>              | Warnung!<br>Eine Hochspannung ist/wird am Geräteausgang vorhanden<br>(sein). (Isolationsprüfspannung oder Netzspannung).                           |
|                      | Das DUT muss eingeschaltet werden (um sicherzustellen, dass der komplette Kreis geprüft wird).                                                     |
| UD<br>IEC            | Das zu prüfende Kabel an die IEC-Prüfklemme anschließen.                                                                                           |
| X                    | In dieser Prüfung den Stromklemmenadapter anschließen.                                                                                             |

### Anzeige BESTANDEN/FEHLGESCHLAGEN

| $\checkmark$ | Prüfung bestanden.                                                                                                    |
|--------------|----------------------------------------------------------------------------------------------------|
| ×            | Prüfung fehlgeschlagen.                                                                                                  |
| <b>√</b> *   | Einige Prüfungen in der Autotest-Sequenz wurden<br>übersprungen, aber alle durchgeführten Prüfungen wurden<br>bestanden. |

### Akku und Netzstromanzeige

| ∎D•            | Batteriekapazitätsanzeige.                                                                                                    |
|----------------|----------------------------------------------------------------------------------------------------|
| D              | Geringer Ladestand! Batterie ist zu schwach, um ein korrektes Ergebnis zu gewährleisten. Batteriezellen auswechseln oder wieder aufladen. |
| <b>~€ ∎</b> 0- | Das Gerät ist an der Netzversorgungsspannung angeschlossen. Wenn das Gerät im Ruhemodus ist, ist der Wiederaufladevorgang im Gange.       |
| *≘             | Wiederaufladevorgang läuft (wenn Gerät an die Versorgungsspannung angeschlossen ist).                                                     |

### **Bluetooth-Anzeige (optional)**

| \$ | Bluetooth-Kommunikation ist aktiviert. Remote-Gerät (Drucker, Barcode-Leser, PC oder Android-Mobilteil) kann jetzt an das Gerät angeschlossen werden.      |
|----|----------------------------------------------------------------------------------------------------|
| 8  | Remote-Bluetooth-Gerät (Drucker, Barcode-Leser, PC oder Android-Mobilteil) wird an das Gerät angeschlossen.                                                |
|    | Suche nach Bluetooth-Geräten oder einem<br>Anschlussverfahren mit dem ausgewählten Bluetooth-Gerät<br>(Drucker, Barcode-Leser, PC oder Android Mobilteil). |

### Alphanummerische Eintragsanzeige

Bei der Nutzung der alphanummerischen Tastatur kann der Eingabetyp mit der SHIFT-Taste ausgewählt werden.

| <b>1A</b> | Alpha-nummerische Eingabe mit Feststelltaste (exklusive Sonderzeichen des Alphabets)                   |
|-----------|----------------------------------------------------------------------------------------------------|
| 1Ä        | Alpha-nummerische Eingabe mit Feststelltaste (inklusive Sonderzeichen des Alphabets)                   |
| :ä        | Sonderzeichen und alphabetische Einträge mit Kapitälchen (einschließlich alphabetischer Sonderzeichen) |

# 3 Technische Spezifikationen

## 3.1 Erdverbindungswiderstand

### Prüfstrom auf 25 A eingestellt (nur MI 3310 25A)

| Bereich          | Auflösung | Genauigkeit                           |
|------------------|-----------|---------------------------------------|
| 0,00 Ω ÷ 1,99 Ω  | 0,01 Ω    | ±(5 % des Ablesewerts + 3<br>Stellen) |
| 2,00 Ω ÷ 19,99 Ω | 0,01 Ω    | ± 10 %                                |

### Prüfstrom auf 10 A eingestellt (nur MI 3310 25A)

| Bereich          | Auflösung | Genauigkeit                           |
|------------------|-----------|---------------------------------------|
| 0,00 Ω ÷ 1,99 Ω  | 0,01 Ω    | ±(5 % des Ablesewerts + 3<br>Stellen) |
| 2,00 Ω ÷ 19,99 Ω | 0,01 Ω    | ± 10 %                                |

### Prüfstrom auf 200 mA eingestellt

| Bereich                | Auflösung | Genauigkeit                           |
|------------------------|-----------|---------------------------------------|
| 0,00 Ω ÷ 1,99 Ω        | 0,01 Ω    | ±(5 % des Ablesewerts + 3<br>Stellen) |
| <b>2,00</b> Ω ÷ 9,99 Ω | 0,01 Ω    | ± 10 %                                |
| 10,0 Ω ÷ 19,9 Ω        | 0,1 Ω     | ± 10 %                                |

| Betrieben durch:         | Akku oder Stromnetz für eine 200 mA               | Prüfung               |
|--------------------------|---------------------------------------------------|-----------------------|
|                          | Netzstrom für eine 10 A und 25 A Prü              | fung                  |
| Prüfströme:              | .> 25 A in Kurzschluss bei einer Netzs            | pannung von 230 V     |
|                          | 10 A ( $\pm$ 5 %) in 100 m $\Omega$ bei einer Net | zspannung von 230 V   |
|                          | 200 mA in 2,00 Ω                                  |                       |
| Leerlaufspannung:        | .<9 V AC                                          |                       |
| Kompensation der Prüflei | tungen                                            | bis zu 5 $\Omega$     |
| Kabelkalibrierung:       | .nein                                             |                       |
| Niveau zum Bestehen [Ω]  | ]: 0,10 ÷ 0,90, 1,00 ÷ 9,00                       |                       |
| Prüfdauer [s]:           | .2, 3, 5, 10, 30                                  |                       |
| Prüfverfahren:           | .2-Leitermessung, zur Erde fließend               |                       |
| Prüfklemmen:             | .EB/S-Prüfsonde - Prüfbuchse (PE-Kle              | emme)                 |
|                          | EB/S-Prüfsonde - PE-Prüfsonde (nur                | Prüfstrom von 200 mA) |

## 3.2 Isolationswiderstand, Isolation – S-Widerstand

| Isolationswiderstand                |           |                                        |
|-------------------------------------|-----------|----------------------------------------|
| Bereich                             | Auflösung | Genauigkeit                            |
| 0,000 MΩ ÷ 0,500 MΩ                 | 0,001 MΩ  | ±(10 % des Ablesewerts + 5<br>Stellen) |
| 0,501 M $\Omega$ ÷ 1,999 M $\Omega$ | 0,001 MΩ  |                                        |
| 2,00 MΩ ÷ 19,99 MΩ                  | 0,01 MΩ   | $\pm$ (5 % des Ablesewerts + 3         |
| 20,0 MΩ ÷ 199,9 MΩ                  | 0,1 MΩ    | Stellen)                               |

### Isolationswiderstand

### Isolation – S-Widerstand

| Bereich                             | Auflösung | Genauigkeit                            |
|-------------------------------------|-----------|----------------------------------------|
| 0,000 M $\Omega$ ÷ 0,500 M $\Omega$ | 0,001 MΩ  | ±(10 % des Ablesewerts + 5<br>Stellen) |
| 0,501 M $\Omega$ ÷ 1,999 M $\Omega$ | 0,001 MΩ  | $\pm$ (5 % des Ablesewerts + 3         |
| 2,00 M $\Omega$ ÷ 19,99 M $\Omega$  | 0,01 MΩ   | Stellen)                               |

LN-Prüfsonde – EB/S-Prüfsonde

LN-Prüfsonde – EB/S-Prüfsonde

## **3.3 Unterleckstrom, S – Unterleckstrom**

| Bereich            | Auflösung | Genauigkeit                    |
|--------------------|-----------|--------------------------------|
| 0,00 mA ÷ 19,99 mA | 0,01 mA   | $\pm$ (5 % des Ablesewerts + 5 |
|                    |           | Stellen)                       |

| Betrieben durch:        | Akku oder Stromnetz      | <u>.</u>                                    |
|-------------------------|--------------------------|---------------------------------------------|
| Kurzschlussstrom:       | .< 40 mA                 |                                             |
| Messwiderstand:         | .2 k                     |                                             |
| Niveaus zum Bestehen [r | nA]: 0,25, 0,50, 0,7     | 5, 1,00, 1,50, 2,25, 2,50, 3,50, 4,0, 4,50, |
|                         | 5,00, 5,50, 6,00, 7,00   | ), 8,00, 9,00, keine                        |
| Prüfdauer [s]:          | .2, 3, 5, 10, 30, 60, 12 | 20, 180, keine                              |
| Angezeigter Strom:      | .berechnet mit einer [   | OUT-Nennnetzstromspannung von 230 V         |
|                         | x 1,06                   |                                             |
| Prüfklemmen:            | .Sub-Leck:               | Messbuchse (L+N) – Messbuchse (PE)          |
|                         |                          | LN-Prüfsonde – PE-Prüfsonde                 |
|                         |                          | LN-Prüfsonde – EB/S-Prüfsonde               |
|                         | Sub-Leck– S:             | Messbuchse (L+N) – EB/S Prüfsonde           |

## 3.4 Differential-Leckstrom

| Bereich           | Auflösung | Genauigkeit                           |
|-------------------|-----------|---------------------------------------|
| 0,00 mA ÷ 9,99 mA | 0,01 mA   | ±(5 % des Ablesewerts + 5<br>Stellen) |

Betrieben durch: ......Stromnetz Niveaus zum Bestehen [mA]: 0,25, 0,50, 0,75, 1,00, 1,50, 2,25, 2,50, 3,50, 4,00, 4,50, 5,00, 5,50, 6,00, 7,00, 8,00, 9,00, keine Prüfdauer [s]......2 s, 3 s, 5 s, 10 s, 30 s, 60 s, 120 s, 180 s, keine Frequenzgang: .....erfüllt EN61010-Abbildung A1 Prüfklemmen: .....Netzmessbuchse

## 3.5 Leistungs-/ Funktionsprüfung

### Scheinleistung

| Bereich             | Auflösung | Genauigkeit                           |
|---------------------|-----------|---------------------------------------|
| 0,00 kVA ÷ 4,00 kVA | 0,01 kVA  | ±(5 % des Ablesewerts + 3<br>Stellen) |

Betrieben durch: .....Stromnetz

Prüfdauer [s]: ......2 s, 3 s, 5 s, 10 s, 30 s, 60 s, 120 s, 180 s, keine] Prüfklemmen: ......Netzmessbuchse

## 3.6 Berührungs-Leckstrom

| Bereich           | Auflösung | Genauigkeit                     |
|-------------------|-----------|---------------------------------|
| 0,00 mA ÷ 3,99 mA | 0,01 mA   | $\pm$ (10 % des Ablesewerts + 5 |
|                   |           | Stellen)                        |

Betrieben durch: .....Stromnetz

Niveaus zum Bestehen [mA]: 0,25, 0,50, 0,75, 1,00, 1,50, 2,00, 3,50, keine Prüfdauer [s]: ......2, 3, 5, 10, 30, 60, 120, 180, keine Frequenzgang: .....erfüllt EN61010-Abbildung A1 Prüfklemmen: .....Netzmessbuchse oder externe Quelle - EB/S-Prüfsonde

## 3.7 Polaritätsprüfung

### Standardprüfung

| Betrieben durch: | Stromnetz, Batterie                                         |
|------------------|-------------------------------------------------------------|
| Prüfspannung     | <50 V AC                                                    |
| Erkennt:         | Bestehen, L-offen, N-offen, PE-offen, L-N gekreuzt, L-PE    |
|                  | gekreuzt, N-PE gekreuzt, L-N Kurzschluss, L-PE Kurzschluss, |
|                  | N-PE Kurzschluss, mehrere Fehler                            |
| Prüfklemmen:     | Netzmessbuchse - IEC/PRCD-Messbuchse                        |

### Aktive Prüfung

| Betrieben durch: | Stromnetz   |            |            |            |     |           |
|------------------|-------------|------------|------------|------------|-----|-----------|
| Prüfspannung     | Netzspannu  | ung, Übers | stromschut | z > 150 mA |     |           |
| Erkennt:         | Bestehen,   | L-offen,   | N-offen,   | PE-Fehler, | L-N | gekreuzt, |
|                  | Anschlussfe | ehler      |            |            |     | -         |
| Prüfklemmen:     | Netzmessb   | uchse - IE | C/PRCD-N   | lessbuchse |     |           |

## 3.8 Zangenstrom

| <b>Echter RMS-Strom</b> | n mit 10 | 000:1 \$ | Stromzange |
|-------------------------|----------|----------|------------|
|-------------------------|----------|----------|------------|

| Bereich           | Auflösung | Genauigkeit*                           |
|-------------------|-----------|----------------------------------------|
| 0,00 mA ÷ 9,99 mA | 0,01 mA   | ±(5 % des Ablesewerts + 10<br>Stellen) |
| 10,0 mA ÷ 99,9 mA | 0,1 mA    | ±(5 % des Ablesewerts + 5<br>Stellen)  |
| 100 mA ÷ 999 mA   | 1 mA      | ±(5 % des Ablesewerts + 5<br>Stellen)  |
| 1,00 A ÷ 9,99 A   | 0,01 A    | ±(5 % des Ablesewerts + 5<br>Stellen)  |
| 10,0 A ÷ 24,9 A   | 0,1 A     | ±(5 % des Ablesewerts + 5<br>Stellen)  |

\*Die Genauigkeit des Stromtransformators wird nicht berücksichtigt.

Niveaus zum Bestehen [mA]: 0,25, 0,50, 0,75, 1,00, 1,50, 2,25, 2,50, 3,00, 3,50, 5,00, 9,00, keine Prüfdauer [s]: ......2, 3, 5, 10, 30, 60, 120, 180, keine Betrieben durch: .....Akku oder Stromnetz Prüfklemmen: .....Klemmeneingänge

Der Temperaturkoeffizient außerhalb der Referenztemperaturgrenzen beträgt 1% des gemessenen Wertes pro °C.

## 3.9 PRCD- und RCD-Prüfung

## 3.9.1 Auslösezeit/Strom des tragbaren RCD

### Auslösezeit des PRCD beim AC- und A-Typ:

| Bereich                           | Auflösung | Genauigkeit |
|-----------------------------------|-----------|-------------|
| 0 ms ÷ 300 ms(½×I <sub>∆N</sub> ) | 1 ms      |             |
| 0 ms ÷ 300 ms (I <sub>∆N</sub> )  | 1 ms      | ±3 ms       |
| 0 ms ÷ 40 ms (5×I <sub>∆N</sub> ) | 1 ms      |             |

# PRCD-Auslösezeit des B-Typen (unterstützt durch die Hardware-Version 2.0 und höher):

| Bereich I <sub>∆</sub>                                         | Auflösung            | Genauigkeit                   |
|----------------------------------------------------------------|----------------------|-------------------------------|
| $0,2 \times I_{\Delta N} \div 2,2 \times I_{\Delta N}$ (Typ B) | 0,05×I <sub>∆N</sub> | $\pm 0.1 \times I_{\Delta N}$ |

| Betrieben durch:               | Stromnetz                                                            |
|--------------------------------|----------------------------------------------------------------------|
| Prüfstromtyp:                  | AC (Sinuswelle), A (gepulst), B (glatter DC)                         |
| Prüfströme (I <sub>ΔN</sub> ): | .10 mA, 15 mA, 30 mA                                                 |
| Prüfstrommultiplikatoren:      | $1/2 \times I_{\Delta N}$ , $I_{\Delta N}$ , $5 \times I_{\Delta N}$ |
| Startwinkel:                   | .0° (+), 180° (-), beide (+,-)                                       |
| Prüfmodi:                      | Einzel, Autotest                                                     |
| Prüfklemmen:                   | Netzmessbuchse - IEC/PRCD-Messbuchse                                 |

 $\frac{1}{2} \times I_{\Lambda N}$ :

Grenzen BESTANDEN/FEHLGESCHLAGEN:  $t_{\Lambda}$  > 300 ms

 $I_{\Delta N}$ :  $t_{\Delta} < 300$  ms  $J_{\Delta N}$ :  $t_{\Delta} < 300$  ms  $5 \times I_{\Delta N}$ :  $t_{\Delta} < 40$  ms

### 3.9.2 Allgemeine RCD-Auslösezeit/Strom

Der vollständige Messbereich entspricht den Anforderungen der EN 61557-6. Es sind maximale Messzeiten gemäß der gewählten Referenznorm für die RCD-Prüfung eingestellt.

### Auslösezeit des RCD beim AC- und A-Typ:

| Bereich                            | Auflösung | Genauigkeit |
|------------------------------------|-----------|-------------|
| 0 ms ÷ 300 ms (½×I <sub>∆N</sub> ) | 1 ms      |             |
| 0 ms ÷ 300 ms (I <sub>∆N</sub> )   | 1 ms      | ±3 ms       |
| 0 ms ÷ 40 ms (5×I <sub>∆N</sub> )  | 1 ms      |             |

# RCD-Auslösezeit des B-Typen (unterstützt durch die Hardware-Version 2.0 und höher):

| Bereich I $_{\Delta}$                                          | Auflösung            | Genauigkeit                   |
|----------------------------------------------------------------|----------------------|-------------------------------|
| $0,2 \times I_{\Delta N} \div 2,2 \times I_{\Delta N}$ (Typ B) | 0,05×I <sub>∆N</sub> | $\pm 0.1 \times I_{\Delta N}$ |

Die angegebene Genauigkeit gilt für den gesamten Betriebsbereich.

## 3.10 Kalibrierungseinheit - Kontrollkästchen (optional)

### Gerät

| Funktion                 | Referenz | Genauigkeit |
|--------------------------|----------|-------------|
| Erdverbindungswiderstand | 0,39 Ω   | ± 1 %       |
|                          | 4,70 Ω   | ± 5 %       |
| Isolationswiderstand     | 1,200 MΩ | ±1%         |
|                          | 10,00 MΩ | ± 1 %       |
| Isolationswiderstand     | 1,200 MΩ | ± 1 %       |
| S – Sonde                | 10,00 MΩ | ± 1 %       |
| Ersatzleckstrom          | 0,45 mA  | ±1%         |
|                          | 3,38 mA  |             |
| Ersatzleckstrom          | 0,45 mA  | ± 1 %       |
| S – Sonde                | 3,38 mA  |             |

| Differential-Leckstrom | 0,45 mA<br>3,38 mA | ± 1 % |
|------------------------|--------------------|-------|
| Berührungs-Leckstrom   | 0,45 mA<br>0,90 mA | ± 1 % |

### IEC-Prüfkabel

| Funktion  | Referenz | Genauigkeit |
|-----------|----------|-------------|
| Polarität | BESTEHEN | -           |

## 3.11 Allgemeine Daten

### Stromversorgung

| Netzanschlussspannung9 V          | / DC (6×1,5 V Batterie oder Al | (ku, Größe C) |
|-----------------------------------|--------------------------------|---------------|
| Netzversorgungsspannung: 230      | 0 V AC                         |               |
| Versorgungsspannungstoleranz:     | <u> </u>                       | ±10 %         |
| Frequenz der Versorgungsspannung: |                                | 50 Hz, 60 Hz  |
| Max. Stromverbrauch:              | 0 VA (ohne DUT)                |               |
| Nenn-DUT: 16                      | A ohmig, 1,5 kW Motor          |               |

#### Überspannungskategorie

| Gerät:                             | Cat II / 300 V                            |                                      |     |
|------------------------------------|-------------------------------------------|--------------------------------------|-----|
| Messbuchse:                        | Cat II / 300 V                            |                                      |     |
| Steckerprüfkabel:                  | 300 V CAT II                              |                                      |     |
| Schutzart                          |                                           |                                      |     |
| Stromversorgung:                   | Klasse I, Netzstrom                       | /ersorgung                           |     |
| 0 0                                | Klasse II, nur Akkus                      | tromversorgung                       |     |
| Verschmutzungsgrad:                | 2                                         | 5 5                                  |     |
| Schutzgrad:                        | IP 30 (geschlossene<br>IP 20 Hauptmessbud | e und verriegelte Abdeckung)<br>chse |     |
| Gehäuse:                           | Stoßfester Kunststof                      | ff / tragbar                         |     |
| Display:<br>Hintergrundbeleuchtung | 240*128                                   | Punktmatrix-Display                  | mit |
| Speicher:                          | 6000 Speicherplätze                       | 9                                    |     |
| Kommunikationsschnittstelle        |                                           |                                      |     |

Bluetooth-Kommunikation:..... 115200 bps

### Isolation:

Kommunikationsanschlüsse zu PE:

### Referenzbedingungen

Referenztemperaturbereich: ..... 15 °C ÷ 35 °C Referenzfeuchtigkeitsbereich: ...35 % ÷ 65 % RH

### Betriebsbedingungen

Arbeitstemperaturbereich: ....... 0 °C ÷ +40 °C Maximale relative Feuchtigkeit: 85 % RH (0 °C ÷ 40 °C), nicht kondensierend

### Lagerbedingungen

Temperaturbereich: ...... -10 °C ÷ +60 °C Maximale relative Feuchtigkeit: 90 % RH (-10 °C ÷ +40 °C) 80 % RH (40 °C ÷ 60 °C)

Die Genauigkeiten gelten für 1 Jahr in Referenzbedingungen. Der Temperaturkoeffizient außerhalb dieser Grenzen beträgt 0,2 % des gemessenen Wertes pro °C plus 1 Stelle, ansonsten angemerkt.

## 4 Hauptmenü und Prüfmodi

Die Handhabung des SigmaGT Geräts ist benutzerfreundlich. Durch Drücken von nur wenigen Tasten können die meisten Aktionen getätigt werden. Der Menübaum des Geräts wurde so gestaltet, dass er leicht verständlich und einfach zu bedienen ist.

Das Gerät kann Vorrichtungen in verschiedenen Modi prüfen:

- Einzelprüfmodus,
- Verschiedene Autotest-Modi.

Nachdem das Gerät eingeschaltet ist, wird das zuletzt verwendete Menü angezeigt.

### Hinweis:

 Für die Prüfung von 3-Phasen-Geräten und/oder Schweißmaschinen muss der 3-Phasen-Betriebsmodus aktiviert und das SigmaGT muss an einen METREL A1322 oder A1422 3-Phasen-Active GT /Maschinenadapter (Plus) angeschlossen werden. Beziehen Sie sich für detaillierte Informationen auf den 3-Phasen-Adapter.

## 4.1 Hilfemenüs

Die Hilfemenüs für Messungen sind im Einzel- und Autotestmodus verfügbar. Mit der Taste HILFE kann auf sie zugegriffen, bevor die START-Taste gedrückt wird, um die Messung zu initiieren.

Die Hilfemenüs enthalten Schaltpläne zur Darstellung des ordnungsgemäßen Anschlusses des DUT an das PAT-Prüfgerät.

Tasten im Hilfe-Menü:

PgUp (F1) / PgDown (F2)Wählt den nächsten/vorherigen Hilfe-Bildschirm aus.ESCKehrt zum letzten Prüf- / Messmenü zurück.

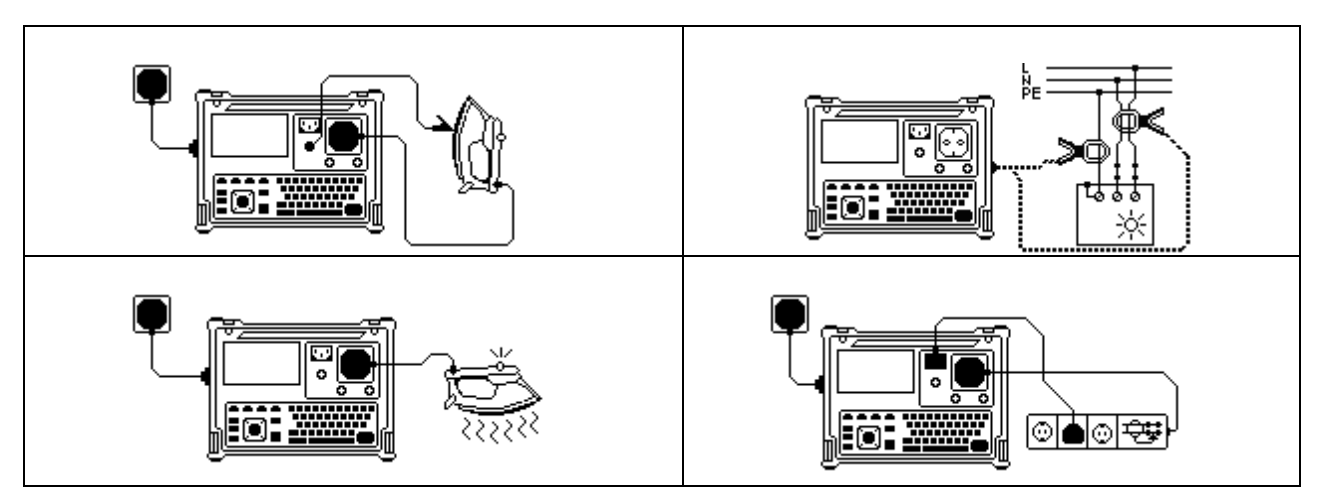

Beispiel von Hilfe-Bildschirmen

## 4.2 Hauptmenü des Geräts

Vom *Haupt*menü aus können alle Gerätefunktionen ausgewählt werden.

| ٢ | MAIN MENU 22-May-                                                                                                    | -12  | 08:50     |
|---|----------------------------------------------------------------------------------------------------|------|-----------|
|   | AUTOTEST ORGANISATOR<br>AUTOTEST CUSTOM<br>PROJECT AUTOTESTS<br>BARCODE / TAG<br>SINGLE TEST<br>EDIT APPLIANCE DATA<br>RECALL/DELETE/SEND MEMORY<br>UPLOAD DATA/EDIT LISTS/CHECK<br>[SETUP | ( [] | <u>DG</u> |
|   |                                                                                                    | ,    | * •       |

Hauptmenü des Geräts

Tasten im Gerätehauptmenü:

| V / A | Wählen Sie einen der folgenden Menüpunkte aus:                                                      |
|-------|----------------------------------------------------------------------------------------------------|
|       | < AUTOTEST ORGANIZER>, vordefinierte Auto-Sequenzen, die die                                        |
|       | Anforderungen der Norm erfüllen;                                                                    |
|       | < AUTOTEST CUSTOM>, benutzerdefiniert vorbereitete Autosequenzen;                                   |
|       | PROJECT AUTOTESTS>, Projekt-Autosequenzen;                                                          |
|       | <barcode tag="">, Arbeit mit Barcode und RFID-Etiketten;</barcode>                                  |
|       | <single test="">, Prüfungs-/ Messfunktionen allein;</single>                                        |
|       | <edit appliance="" data="">, siehe Kapitel 4.2.5;</edit>                                            |
|       | <b><recall delete="" memory="" send=""></recall></b> , Arbeit mit Ergebnissen, siehe <i>Kapitel</i> |
|       | 7;                                                                                                  |
|       | <upload check="" data="" edit="" lists="" log="">,</upload>                                         |
|       | Datenübertragungsmöglichkeiten, siehe Kapitel 7.5;                                                  |
|       | <b>SETUP&gt;</b> das Menü für die allgemeinen Geräteeinstellungen, siehe Kapitel                    |
|       | 4.2.8.                                                                                              |
| ENTER | Bestätigt die Auswahl.                                                                              |
| ESC   | Kehrt zum Gerätehauptmenü zurück.                                                                   |

### Hinweis:

□ Die ESC-Taste muss mehr als einmal gedrückt werden, um von einem Untermenü oder einer ausgewählten Funktion zum *Haupt*menü zurückzukehren.

## 4.2.1 Autotest-Organizer-Menü

Dieses Menü ermöglicht die Erstellung und Durchführung von Autotest-Sequenzen, die mit den entsprechenden Normen kompatibel sind. Das Sequenz-Setup und seine Parameter sind exakt die gleichen wie in der angewendeten Norm VDE 0701-0702 oder NEN 3140 empfohlen.

Wenn eine Autotest-Sequenz im Autotest-Organizer erstellt wurde, kann diese als Autotest ausgeführt oder im benutzerdefinierten Autotest-Menü gespeichert werden.

| VDE ORGANIZER                                   |       |
|-------------------------------------------------|-------|
| Standard: VDE701/702<br>Device class : <b>1</b> |       |
| Visual test                                     |       |
| t≠<br>VIEW                                      | <br>~ |

Autotest-Organizer-Menü

Eine detaillierte Beschreibung dieses Prüfmodus erhalten Sie im Kapitel **6** Autotest-Sequenzen.

## 4.2.2 Benutzerdefiniertes Autotest-Menü

Das Menü enthält eine Liste von benutzerdefiniert vorbereiteten Autosequenzen.

Zwei Sets (eines für tragbare Geräte und eines für Schweißmaschinen) an vorprogrammierten, oft verwendeten Autotest-Sequenzen werden der Liste standardmäßig hinzugefügt.

Zwei Sets von bis zu 50 benutzerdefinierten Autotest-Sequenzen können in diesem Autotest-Modus vorprogrammiert werden.

Benutzerdefinierte Autotests können auch vom/auf den PC SW PATlinkPRO herunteroder hochgeladen werden.

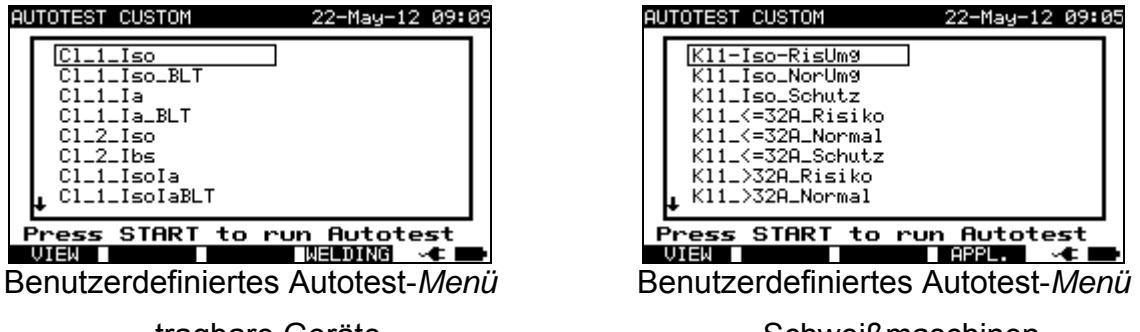

tragbare Geräte

- Schweißmaschinen

Eine detaillierte Beschreibung dieses Prüfmodus erhalten Sie im Kapitel **6** Autotest-Sequenzen.

### Hinweis:

□ Für Schweißmaschinenprüfungen muss der 3-Phasen-Adapter A1422, kombiniert mit dem SigmaGT Gerät, verwendet werden.

## 4.2.3 Projekt-Autotest-Menü

Der Projekt-Autotest ist ein Tool, das die regelmäßige Prüfung von DUTS vereinfacht und beschleunigt. Die Hauptidee besteht darin, bekannte und gespeicherte Daten zum DUT wieder zu verwenden.

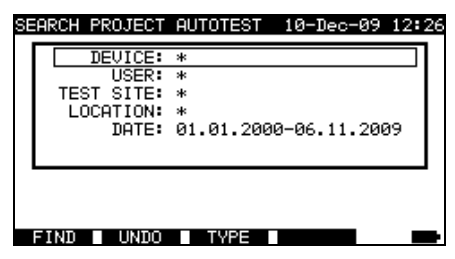

Beispiel für das Startmenü eines Projekt-Autotests

Eine detaillierte Beschreibung dieses Autotest-Modus erhalten Sie im Kapitel 6.3 *Projekt-Autotests.* 

### 4.2.3 Barcode- / Etikett-Menü

Das Barcode- / Etikettmenü unterstützt den Betrieb mit Barcodes, QR-Codes und RFID-Etiketten.

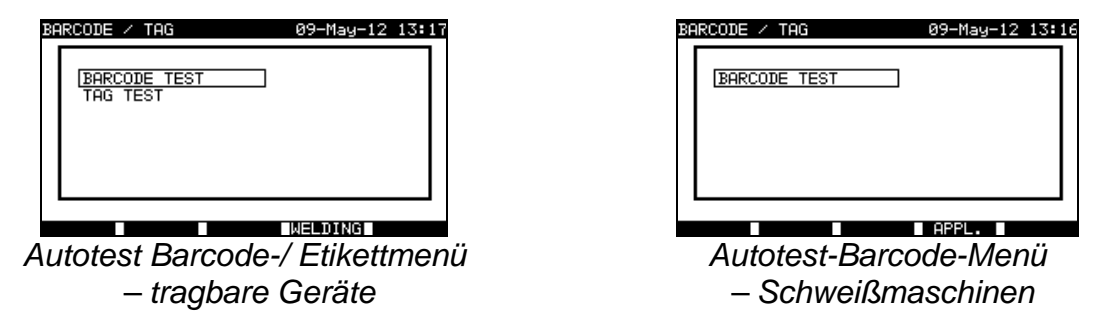

Für weitere Informationen siehe Kapitel 6.4 Arbeit mit Barcode / RFID-Etikett.

## 4.2.4 Einzelprüfungsmenü

Im Einzelprüfungsmenü können individuelle Prüfungen durchgeführt werden. Es stehen zwei Einzelprüfungsmenüs zur Verfügung (eins für tragbare Geräte und eins für Schweißmaschinen).

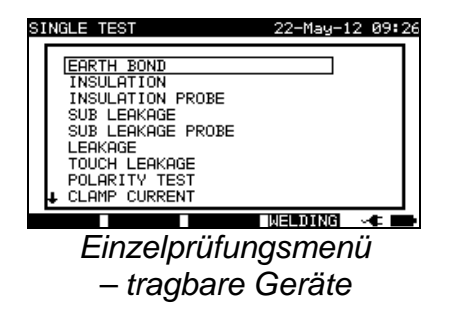

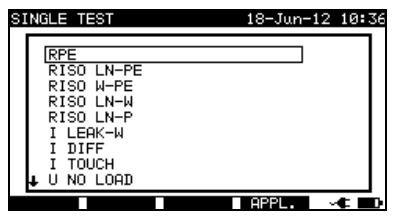

Einzelprüfungsmenü – Schweißmaschinen Eine detaillierte Beschreibung des Einzelprüfmodus erhalten Sie im Kapitel **5** *Einzelprüfungen*.

### Hinweis:

□ Für Schweißmaschinenprüfungen muss der 3-Phasen-Adapter A1422, kombiniert mit dem SigmaGT Gerät, verwendet werden.

### 4.2.5 Gerätedatenmenü bearbeiten

In diesem Menü können Listen mit Standardnamen für Benutzer- und Gerätedaten bearbeitet werden. Eine Alternative ist das Hochladen der Listen vom PC.

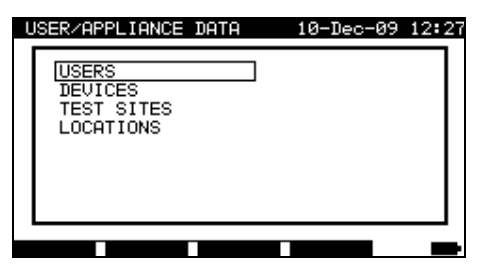

Hauptmenü für Benutzer- / Gerätedaten

Tasten im Benutzer- /Gerätedatenmenü:

| V / A | Wählt das zu ändernde Feld aus.                                      |
|-------|----------------------------------------------------------------------|
| ENTER | Bestätigt die Auswahl und öffnet das Menü des ausgewählten Elements. |
| ESC   | Kehrt zum <i>Haupt</i> menü zurück.                                  |

### 4.2.5.1 Benutzer-Untermenü

In diesem Menü können Benutzernamen für bis zu 15 verschiedene Benutzer eingegeben, bearbeitet und ausgewählt werden.

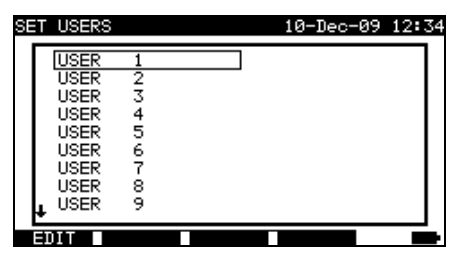

Benutzer-Untermenü

Tasten im festgelegten Benutzermenü:

| V/A       | Wählt den Benutzer aus.                                                                                                    |
|-----------|----------------------------------------------------------------------------------------------------|
| ENTER     | Bestätigt die Auswahl und kehrt zum <b>Benutzer-/Gerätedaten</b> Menü zurück.                                                 |
| EDIT (F1) | Öffnet das Menü <b>Benutzer bearbeiten</b> für den ausgewählten Benutzer, siehe <b>4.2.5.1.1. Name des Bearbeitungsmenüs.</b> |
| ESC       | Verwirft Änderungen und kehrt zum Benutzer-/Gerätedaten Menü zurück.                                                          |

### 4.2.5.1.1 Elementbearbeitungsmenü

Dieses Menü dient der Bearbeitung neuer/bestehender Felder.

| EDIT USERS      |   |       |
|-----------------|---|-------|
| NAME USER: USER | 1 |       |
|                 |   |       |
| SAVE UNDO       |   | ⊶€ ■● |

Elementbearbeitungsmenü - Beispiel zur Bearbeitung von Nutzern

Tasten im Elementbearbeitungsmenü:

| Alphanummerische | Eingabe des Elementnamens.                                         |
|------------------|--------------------------------------------------------------------|
| Tasten           |                                                                    |
| SAVE (F1)        | Bestätigt den Eintrag und kehrt zurück.                            |
| UNDO (F2)        | Verwirft Modifikationen und stellt den Originaleintrag wieder her. |
| ESC              | Verwirft Änderungen und kehrt zurück.                              |

### 4.2.5.2 Geräte-Untermenü

In diesem Menü können Standardlisten von Gerätenamen (bis zu 100) bearbeitet werden.

Die Liste kann auch vom/ auf den PC PC SW PATlinkPRO herunter- oder hochgeladen werden.

Weitere Informationen entnehmen Sie dem Kapitel 7.5 Hoch-/Herunterladen von Daten.

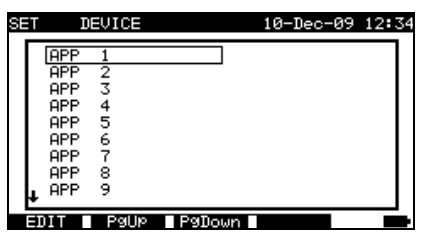

Geräte-Untermenü

Tasten im Geräte-Menü:

| A / ∀<br>PgUp (F2) / PgDown (F3) |                                 | Das Gerät auswählen.             |                   |                            |                        |         |
|----------------------------------|---------------------------------|----------------------------------|-------------------|----------------------------|------------------------|---------|
| EDIT (F1)                        | Öffnet das Me<br>4.2.5.1. Eleme | nü <b>Gerät b</b><br>ntbarbeitun | earbeite<br>gsmen | <b>en</b> füı<br><i>ü.</i> | r das ausgewählte Gerä | : siehe |
| ESC                              | Verwirft Änder<br>zurück.       | ungen und                        | kehrt             | zum                        | Benutzer-/Gerätedaten  | Menü    |

### 4.2.5.3 Untermenü zur Prüfung von Standorten

In diesem Menü können Standardlisten von Objektnamen (bis zu 100) bearbeitet werden.

Die Liste kann auch vom / auf den PC SW PATlinkPRO herunter- oder hochgeladen werden.

Weitere Informationen entnehmen Sie dem Kapitel 7.5 Hoch-/Herunterladen von Daten.

| SET TEST SITE    | 10-Dec-09 12:34 |
|------------------|-----------------|
| BUILDING 1       |                 |
| BUILDING 2       |                 |
| BUILDING 3       |                 |
| BUILDING 4       |                 |
| BUILDING 5       |                 |
| BUILDING 6       |                 |
| BUILDING 7       |                 |
| BUILDING 8       |                 |
| ↓ BUILDING 9     |                 |
| EDIT P9UP P9Down |                 |

Untermenü zur Prüfung von Standorten

Tasten im Menü Prüfstandorte:

| A / ∀<br>PgUp (F2) / PgDown (F3) |                                    | Wählt den Prüfung                                      | sort aus.                  |                     |                    |              |
|----------------------------------|------------------------------------|--------------------------------------------------------|----------------------------|---------------------|--------------------|--------------|
| EDIT (F1)                        | Öffnet das Me<br>Prüfstandort, sie | enü <b>Prüfstandort</b><br>he <b>4.2.5.1 Element</b> i | bearbeiten<br>bearbeitungs | für<br>S <b>mer</b> | den<br><b>1ü</b> . | ausgewählten |
| ESC                              | Verwirft Änderur                   | igen und kehrt zum                                     | Benutzer-/Ge               | eräte               | dater              | Menü zurück. |

### 4.2.5.4 Standort-Untermenü

In diesem Menü können Standardlisten von Standortnamen (bis zu 100) bearbeitet werden.

Die Liste kann auch vom PC SW PATlinkPRO herunter- oder hochgeladen werden.

Weitere Informationen entnehmen Sie dem Kapitel **7.5 Hoch-/Herunterladen von Daten**.

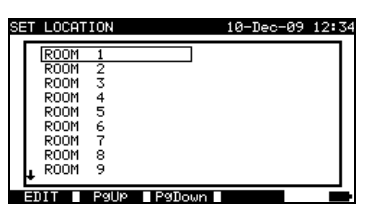

Standort-Untermenü

Tasten im Geräte-Menü:

| ▲ /<br>PgUp (F2) / | V ❤<br>PgDown (F3) Wählt den Standort aus.                                                                               |  |
|--------------------|----------------------------------------------------------------------------------------------------|--|
| EDIT (F1)          | Öffnet das Menü <b>Standort bearbeiten</b> für den ausgewählten Standort, siehe <b>4.2.5.1 Elementbearbeitungsmenü</b> . |  |
| ESC                | Verwirft Änderungen und kehrt zum Benutzer-/Gerätedaten Menü zurück.                                                     |  |

## 4.2.6 Speichermenü abrufen / löschen / senden

Der Umgang mit gespeicherten Daten ist in diesem Menü erlaubt. Gespeicherte Ergebnisse können gemäß DUT-Name und Datum abgerufen, gelöscht oder an einen PC oder Drucker gesendet werden.

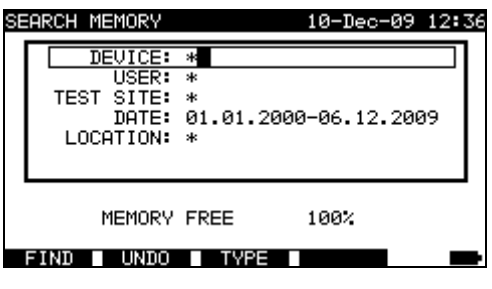

Ergebnismenü abrufen

Weitere Informationen erhalten Sie in den Kapiteln 7.2 Ergebnisse abrufen, 7.3 Ergebnisse löschen und 7.4 Ergebnisse herunterladen und ausdrucken.

## 4.2.7 Daten hochladen / Listen bearbeiten / Protokollmenü prüfen

In diesem Menü besteht die Möglichkeit, verschiedene Daten vom PC auf das Gerät hochzuladen:

- Gespeicherte Prüfungsergebnisse und Daten (Ergebnisse, Parameter, Anmerkungen),
- Liste mit standardmäßigen DUT- und Prüfstandortnamen,
- Liste von benutzerdefinierten Autosequenzen.

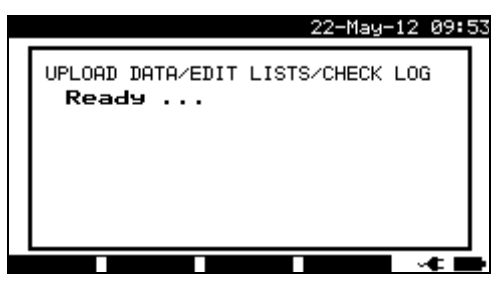

Hochladen des Prüfdatenmenüs

Eine detaillierte Beschreibung zum Hoch-/Herunterladen von Daten von oder auf einem PC erhalten Sie im Kapitel **7.5 Hoch-/Herunterladen** von Daten.

## 4.2.8 Setup-Menü

Im Setup-Menü können die Parameter des Geräts angezeigt oder eingestellt werden.

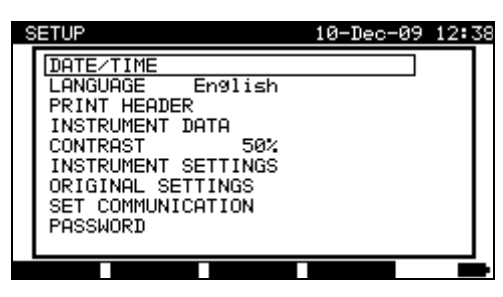

Setup-Menü

Tasten im **Setup**-Menü:

| V/V   | Wählt die zu justierende oder anzuzeigende Einstellung aus:                      |  |  |  |
|-------|----------------------------------------------------------------------------------|--|--|--|
|       | <date time="">, Datum und Uhrzeit, siehe 4.2.8.1;</date>                         |  |  |  |
|       | <language>, Gerätesprache, siehe 4.2.8.2;</language>                             |  |  |  |
|       | <print header="">, gedruckte Überschriftenoptionen, siehe 4.2.8.3;</print>       |  |  |  |
|       | <instrument data="">, Daten bezogen auf das SigmaGT, siehe 4.2.8.4;</instrument> |  |  |  |
|       | <contrast>, LCD-Kontrast, siehe 4.2.8.5;</contrast>                              |  |  |  |
|       | <instrument settings="">, verschiedene Geräteeinstellungen, siehe</instrument>   |  |  |  |
|       | 4.2.8.6,                                                                         |  |  |  |
|       | <b><original settings=""></original></b> , das Gerät auf die Werkseinstellungen  |  |  |  |
|       | zurücksetzen, siehe 4.2.8.7;                                                     |  |  |  |
|       | <b>SET COMMUNICATION&gt;</b> , Kommunikationsparameter, siehe 4.2.8.8 und        |  |  |  |
|       | 4.2.8.9;                                                                         |  |  |  |
|       | <password>, um auf beschränkte Optionen zuzugreifen, siehe 4.2.8.10.</password>  |  |  |  |
|       | CHECKBOX>, um auf das Kalibrierungsgerät zuzugreifen (optional), siehe           |  |  |  |
|       | 4.2.8.11.                                                                        |  |  |  |
| ENTER | Bestätigt die Auswahl.                                                           |  |  |  |
| ESC   | Kehrt zum <i>Haupt</i> menü zurück.                                              |  |  |  |

### 4.2.8.1 Einstellung von Datum und Uhrzeit

Die Auswahl dieser Option ermöglicht dem Benutzer die Einstellung von Datum und Uhrzeit des Geräts. Das folgende Menü wird angezeigt:

| SETUP                                                                                                    | 10-Dec-09 | 12:38 |
|----------------------------------------------------------------------------------------------------|-----------|-------|
| DATE/TIME 10.12.2009<br>LANGUAGE English<br>PRINT HEADER<br>INSTRUMENT DATA<br>CONTRAST 50%<br>INSTRUMENT SETTINGS<br>ORIGINAL SETTINGS<br>SET COMMUNICATION<br>PASSWORD | 12:38:19  |       |
| SAVE UNDO                                                                                                    |           |       |

Datum- und Uhrzeitmenü

Tasten im Datum-/Uhrzeitmenü:

| <b>∢</b> /≽                  | Wählt das zu ändernde Feld aus.                                    |
|------------------------------|--------------------------------------------------------------------|
| $\mathbf{A} \mid \mathbf{A}$ | Verändert das gewählte Feld.                                       |
| SAVE (F1)                    | Bestätigt die Auswahl und kehrt zum Setup Menü zurück.             |
| UNDO (F2)                    | Verwirft Modifikationen und stellt den Originaleintrag wieder her. |
| ESC                          | Verwirft Änderungen und kehrt zum <b>Setup</b> Menü zurück.        |

### Hinweise:

- Das Datum wird jedem PAT-Autotest-Messergebnis beigefügt!
- Das Datumsformat ist TT-MM-JJJJ (Tag-Monat-Jahr).
- □ Der Dateneintrag wird auf Regelmäßigkeit geprüft und wird im Falle eines unregelmäßigen Datums nicht akzeptiert!

### 4.2.8.2 Sprachauswahl

Die Auswahl dieser Option ermöglicht dem Benutzer die die Auswahl der Gerätesprache. Das folgende Menü wird angezeigt:

| SE | TUP                         | 22-May-12 | 10:06 |
|----|-----------------------------|-----------|-------|
| Γ  | LANGUAGE                    |           |       |
|    | Deutsch<br>English<br>Dutch |           |       |
|    |                             |           |       |

Sprachmenü

Tasten im Sprachmenü:

| $\land \land \land$ | Wählt die Sprache aus.                                 |
|---------------------|--------------------------------------------------------|
| ENTER               | Bestätigt die Auswahl und kehrt zum Setup Menü zurück. |
| ESC                 | Verwirft Änderungen und kehrt zum Setup Menü zurück.   |

### 4.2.8.3 Überschriftenzeile

Die Auswahl dieser Option ermöglicht dem Benutzer die Festlegung des Textes für die Überschriftenzeile. Die Überschriftenzeile ist dem Ausdruck angehängt, wenn die Prüfergebnisse mit einem Seriendrucker ausgedruckt werden.

| SETUP        | 10-Dec-09 | 15:26      |
|--------------|-----------|------------|
| PRINT HEADER |           |            |
| SigmaGT      |           | וור        |
|              |           |            |
|              |           |            |
|              |           |            |
| EDIT         |           | < <b>B</b> |

Überschriftenmenü drucken

| S | ETUP         | 10-Dec-09 | 15:25    |
|---|--------------|-----------|----------|
|   | PRINT HEADER |           |          |
|   | Si9maGT      |           | ור       |
|   |              |           |          |
|   |              |           |          |
|   |              |           |          |
|   | SAVE UNDO    | ,         | <b>C</b> |

Überschriftenzeile bearbeiten

Tasten im Menü Überschriftenzeile:

| EDIT (F1) | Ruft das Bearbeitungsmenü für die Eingabe der Überschriftenzeile auf. |
|-----------|-----------------------------------------------------------------------|
| ESC       | Kehrt zum <b>Setup</b> -Menü zurück.                                  |

Tasten im Bearbeitungsmenü Überschriftenzeile:

| Alphanummerische | Überschriftentext eingeben                                         |
|------------------|--------------------------------------------------------------------|
| Tasten           |                                                                    |
| SAVE (F1)        | Bestätigt die Auswahl und kehrt zum Setup Menü zurück.             |
| UNDO (F2)        | Verwirft Modifikationen und stellt den Originaleintrag wieder her. |
# ESCVerwirft Änderungen und kehrt zum Setup Menü zurück.4.2.8.4Anzeigen der Gerätedaten

In diesem Menü werden die folgenden Gerätedaten angezeigt:

- Herstellername,
- Gerätename,
- Kalibrierungsdatum,
- Seriennummer,
- Firmware-Version.

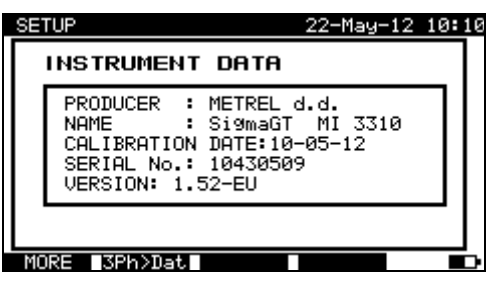

Gerätedatenmenü

Tasten im Gerätedatenmenü:

| MORE (F1)    | Schaltet zwischen mehreren Bildschirmen hin und her. |
|--------------|------------------------------------------------------|
| 3Ph>Dat (F2) | Empfängt Gerätedaten vom 3-Phasenadapter.            |
| ESC          | Kehrt zum Setup-Menü zurück.                         |

#### Hinweis:

Der Bediener kann keine Gerätedaten ändern!

#### 4.2.8.5 Display-Kontrastanpassung

Die Auswahl dieser Option ermöglicht dem Benutzer die Einstellung des LCD-Kontrasts. Das folgende Menü wird angezeigt:

| SETUP                                                                                                    | 10-Dec-09 | 12:39 |
|----------------------------------------------------------------------------------------------------|-----------|-------|
| DATE/TIME<br>LANGUAGE English<br>PRINT HEADER<br>INSTRUMENT DATA<br>CONTRAST 592<br>INSTRUMENT SETTINGS<br>ORIGINAL SETTINGS<br>SET COMMUNICATION<br>PASSWORD |           |       |
| SAVE UNDO                                                                                                    |           |       |

Kontrastmenü

Tasten im Kontrastmenü:

| × / ×            | Kontrast modifizieren.                                             |
|------------------|--------------------------------------------------------------------|
| SAVE (F1)        | Bestätigt die Auswahl und kehrt zum Setup Menü zurück.             |
| <b>UNDO</b> (F2) | Verwirft Modifikationen und stellt den Originaleintrag wieder her. |
| ESC              | Verwirft Änderungen und kehrt zum Setup Menü zurück.               |

#### 4.2.8.6 Geräteeinstellungen

Wenn der Autotest abgeschlossen ist, können verschiedene Daten zum DUT und sonstige verbundene Daten den Autotest-Ergebnissen vor deren Speicherung hinzugefügt werden. Im Untermenü *Geräteeinstellungen* können die verschiedenen Daten und die Datentypen benutzerdefiniert werden.

Zwischen den Prüfungen können die folgenden Daten kontrolliert werden:

- DUT-Nummer,
- Prüfstandort,
- Standort,
- Benutzer,
- DUT-Name,
- Zeitraum der erneuten Prüfung,
- Reparaturcode,
- Kommentare,
- Barcode-System,
- Speichern und Drucken,
- Letztes oder schlechtestes Ergebnis.

Vom *Haupt*menü aus *Setup* auswählen und dann mit den ∧ und ∨ Cursor-Tasten die *Instrumenteneinstellungen* auswählen und die ENTER-Taste drücken, um zu bestätigen. Das Untermenü *Geräteeinstellungen* wird angezeigt.

| SETUP                          | 22-Dec-09 15:1         |
|--------------------------------|------------------------|
| INSTRUMENT SE                  | TTINGS                 |
| DEVICE No.<br>TEST SITE        | increment<br>rePlicate |
| LOCATION                       | rePlicate<br>rePlicate |
| DEVICE NAME<br>↓ RETEST PERIOD | rePlicate<br>rePlicate |
| EDIT                           |                        |

Menü Geräteeinstellungen

Tasten:

| AIV       | Wählt das Element aus, dessen Parameter geändert werden. |
|-----------|----------------------------------------------------------|
| EDIT (F1) | Haht den Barameter hervor, der geöndert worden kann      |
| ENTER     | Hebi den Falameter hervor, der geändert werden kann.     |
| ESC       | Kehrt zum Haupteinstellungsmenü zurück.                  |

#### Die Geräteparameter ändern

Der ausgewählte Parameter wird hervorgehoben.

| 8 | ETUP           | 22-Dec-09 15: | 14 |
|---|----------------|---------------|----|
|   | INSTRUMENT SET | TINGS         |    |
|   | DEVICE No.     | increment     |    |
|   | LOCATION       | replicate     |    |
|   | DEVICE NAME    | replicate     |    |
|   |                | Territodoc    |    |
|   | SHVE UNDU      |               |    |

Modifikation der ausgewählten Einstellung

Tasten:

| AIA              | Modifiziert den hervorgehobenen Parameter.              |
|------------------|---------------------------------------------------------|
| <b>SAVE</b> (F1) | Speichert die Einstellung des ausgewählten Punktes,     |
| <b>UNDO</b> (F2) | Stellt die derzeit modifizierte Einstellung wieder her. |
| ESC              | Kehrt zum Haupteinstellungsmenü zurück.                 |

#### Hinweise:

- □ Wenn für ein bestimmtes Element leer gewählt wird, erscheint das entsprechende Feld im Menü Ergebnisse Speichern anfänglich leer.
- □ Wenn die Replikationsoption für ein bestimmtes Element ausgewählt wird, erscheinen die zuletzt eingegebenen Daten zuerst in einem entsprechenden Feld, wenn eine neue Autotest-Sequenz abgeschlossen ist.
- Die Inkrementoption kann ebenfalls im Gerätenummernfeld festgelegt werden. In diesem Fall wird die DUT-Nummer automatisch erhöht, wenn eine neue Autotest-Sequenz fertiggestellt wird.
- Das Sonderzeichen »\$« zwischen dem Autotest-Verknüpfungscode und dem DUT-Namen (ID-Nummer) wird verwendet, um den Verknüpfungscode vom DUT-Namen zu unterscheiden.
- Nur die DUT-ID wird auf dem zweiten DUT-Etikett (Etikett der Anschlussleitung) ausgedruckt.
- Beziehen Sie sich auf den Anhang B f
  ür weitere Informationen zu den Barcode-Systemen.

#### 4.2.8.7 Geräteeinstellungen zurücksetzen

In diesem Menü können die folgenden Parameter auf ihre Anfangswerte festgelegt werden:

- Alle Messparameter im Einzelprüfungsmodus,
- Benutzerdefinierte Prüfungen werden gelöscht,
- Benutzerdefinierte Autotest-Sequenzen werden durch werksseitig vorprogrammierte ersetzt,
- Die Baud-Rate des PC ist auf 115200 bps eingestellt,
- Das Druckerprotokoll ist auf Hardware-Handshake eingestellt Flusskontrolle (DTR).

Das folgende Menü wird angezeigt:

| SE | TUP 10-Dec-09 15:               | 27 |
|----|---------------------------------|----|
|    | INSTRUMENT SETTINGS             |    |
|    | RESET CONFIGURATION TO DEFAULTS |    |
|    | Are you sure (Y/N)?             |    |
|    |                                 |    |
|    |                                 |    |
|    |                                 |    |

Originaleinstellungsmenü

Tasten im Geräteeinstellungsmenü:

| Y | Bestätigt die Rücksetzung auf Standardwerte und kehrt zum <b>Setup</b> Menü zurück. |
|---|-------------------------------------------------------------------------------------|
| Ν | Kehrt ohne Rücksetzung zum Setup-Menü zurück.                                       |

#### 4.2.8.8 Kommunikationseinstellungen

In diesem Menü kann der Kommunikationsanschluss (RS232, USB oder Bluetooth) zur Kommunikation mit externen Geräten (PC, Scanner, Drucker, mobiles Android-Gerät) festgelegt werden. Auch die Baud-Rate zur Kommunikation mit einem PC kann festgelegt werden. Das folgende Menü wird angezeigt:

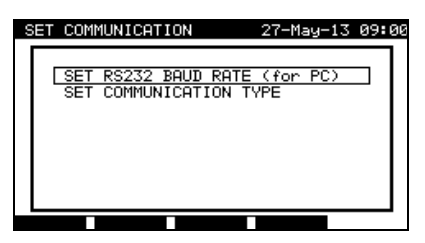

Kommunikationsmenü

Tasten im Menü Kommunikationen festlegen:

| V / A | Wählt die Option.                                                  |
|-------|--------------------------------------------------------------------|
| ENTER | Bestätigt die Auswahl und öffnet das Menü der ausgewählten Option. |
| ESC   | Kehrt zum Setup-Menü zurück.                                       |

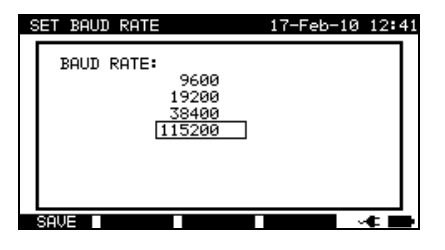

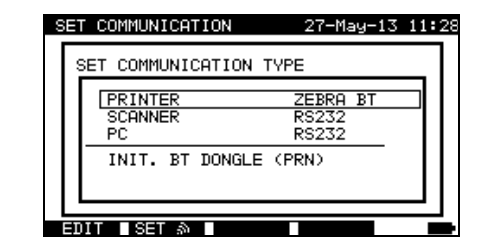

Kommunikationseinstellungen

Tasten im Baud-Raten-Menü:

| $\mathbf{A} \mid \mathbf{A}$ | Wählt die ordnungsgemäße Option aus.                                            |  |
|------------------------------|---------------------------------------------------------------------------------|--|
| SAVE (F1)                    | Bestätigt die Auswahl und kehrt zum <i>Menü Kommunikation festlegen</i> zurück. |  |
| ESC                          | Kehrt ohne Änderungen zum Menü Kommunikation festlegen zurück.                  |  |

Tasten im Menü Kommunikationsart festlegen:

| × / × | Wählt die festzulegende Option aus.<br>Wählt die Initialisierung des Metrel Bluetooth-Dongle A1436 für Drucker<br>aus (angeboten, wenn der Dongle für die ausgewählte Option<br>erforderlich ist) |  |
|-------|----------------------------------------------------------------------------------------------------|--|
|       | Cibt die Auswehl des Corötes und die Kommunikationsert ein                                                                                                    |  |
|       | Gibt die Auswahl des Gerates und die Kommunikationsart ein.                                                                                                    |  |
| ENTER | Startet die Initialisierung des Bluetooth-Dongle A1436 (angeboten,                                                                                                    |  |
|       | wenn der Dongle für die ausgewählte Option erforderlich ist).                                                                                                    |  |
|       | Für weitere Informationen zur Suche nach externen Bluetooth-Geräten                                                                                                    |  |
|       | und deren Paarung mit dem Instrument siehe das Kapitel Setun der                                                                                                    |  |
|       | und deren i aarding mit dem instrument siene das Kapiter Setup der                                                                                                    |  |
|       | drahtlosen (Bluetooth) Kommunikation.                                                                                                    |  |
| ESC   | Kehrt zum Menü Kommunikation festlegen zurück.                                                                                                    |  |
|       | <b>V</b>                                                                                                    |  |

Tasten bei der Auswahl von Geräte- und Kommunikationsart:

| $\mathbf{A} \mid \mathbf{A}$ | Wählt das passendeGerät und die Kommunikationsart aus.                              |
|------------------------------|-------------------------------------------------------------------------------------|
| SAVE (F1)                    | Bestätigt die Auswahl und kehrt zum Menü <i>Kommunikationsart</i> festlegen zurück. |
| UNDO (F2)<br>ESC             | Kehrt ohne Änderungen zum Menü Kommunikationsart festlegen zurück.                  |

#### Initialisierung des Bluetooth Dongle A1436 (nur MI 3310 25 A)

Wenn Zebra BT als Drucker ausgewählt wird, muss der Metrel Bluetooth Dongle A 1436 an den Drucker angeschlossen werden, um mit dem Gerät über Bluetooth zu kommunizieren.

Der Bluetooth Dongle A 1436 muss initialisiert werden, wenn er zum ersten Mal verwendet wird. Während der Initialisierung legt das Gerät die Dongle-Parameter und den Namen fest, um ordnungsgemäß zu kommunizieren.

Das Initialisierungsverfahren des Bluetooth-Dongle (für den Drucker) lautet wie folgt:

1. Den Bluetooth-Dongle A 1436 des Druckers an den RS 232 BARCODE-Anschluss des Geräts anschließen (über RS-232 an den PS2-Adapter).

2. Das Gerät einschalten.

3. Die RESET-Taste am Bluetooth Dongle A 1436 mindestens 10 Sekunden lang drücken.

4. INIT auswählen. BT DONGLE (PRN) im Menü Kommunikationsart festlegen und ENTER drücken.

5. Warten Sie auf die Bestätigungsmeldungen und den Piepton. Wenn der Dongle korrekt initialisiert wurde, erscheint folgende Meldung:

EXTERNAL BT DONGLE SEARCHING OK! (SUCHE NACH EXTERNEM BT-DONGLE VERLIEF ERFOLGREICH!)

6. Den erfolgreich initialisierten Bluetooth-Dongle A 1436 an den Drucker anschließen (über RS-232 an den PS2-Adapter).

#### Hinweise:

□ Es kann jeweils nur ein Kommunikationsanschluss aktiv sein.

- □ Baud-Raten für die Kommunikation mit Druckern, Scannern, Barcode-Lesern und Mobilteilen sind vordefiniert und können nicht geändert werden.
- Die Bluetooth-Kommunikation kann auch zur Drahtloskommunikation zwischen PC und Gerät verwendet werden (Firmware-Version 1.83 und höher). Wenn eine Authentifizierung auf der PC-Seite erforderlich ist, den Hauptschlüssel 'NNNN' oder '0000' (PIN-Code) für das Metrel Bluetooth Modul eingeben.

## Setup der Drahtlos-(Bluetooth)-Kommunikation (nur MI 3310 25A)

Zunächst muss **SET BT** im Menü *Kommunikation festlegen* mit der **F2-Taste** ausgewählt werden. Das folgende Menü wird angezeigt.

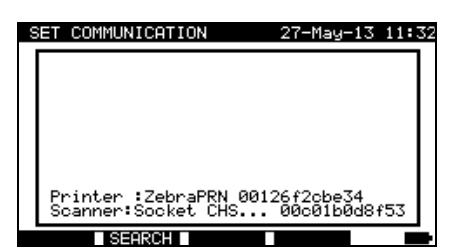

Bluetooth-Gerätemenü bearbeiten

**SEARCH** (F2) Sucht innerhalb des Bereichs nach Bluetooth-Geräten.

Sobald Bluetooth-Geräte gefunden wurden, zeigt das Gerät ihre Namen und Bluetooth-Adressen an. Bis zu 6 Bluetooth-Geräte können angezeigt werden.

| S | ET COMMUNICATION                        | 27-May-13 11:33              |
|---|-----------------------------------------|------------------------------|
|   | DEVICE:                                 | ADDRESS:                     |
|   | ZebraPRN                                | 00126f2cbe34                 |
|   | PIN0000                                 | 0080372ee9dd                 |
|   | SHRIBER2                                | 642737c45348                 |
|   | PGABROV2                                | 0026b6b0ff18                 |
|   | Nokia E6-0                              | 143605e9da7a                 |
|   | Printer :ZebraPRN<br>Scanner:Socket CHS | 00126f2cbe34<br>00c01b0d8f53 |
|   | SEARCH SET A                            | AS S                         |

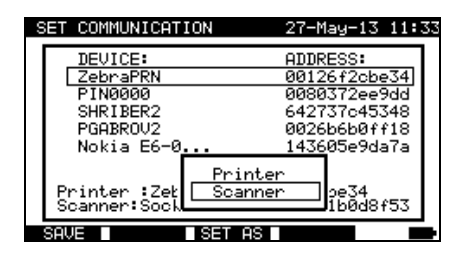

Liste von erkannten Bluetooth-Geräten

Das ausgewählte Bluetooth-Gerät als Drucker oder Scanner festlegen

| SEARCH (F2)         | Sucht erneut nach Bluetooth-Geräten innerhalb des Bereichs.                                                               |
|---------------------|----------------------------------------------------------------------------------------------------|
| V   A               | Wählt das mit dem Gerät zu paarende Bluetooth-Gerät aus.                                                                  |
| SET AS (F3)         | Ausgewähltes Bluetooth-Gerät kann als Drucker oder Scanner festgelegt werden. Die Tasten ▲ / ❤ für die Auswahl verwenden. |
| SAVE (F1),<br>ENTER | Bestätigt die ausgewählte Option im Untermenü SET AS.                                                                     |
| ESC                 | Kehrt zum <b>Menü <i>Bluetooth-Gerät bearbeiten</i> oder</b><br>Kommunikation festlegen zurück.                           |

Wenn Bluetooth-Geräte festgelegt wurden, können sie mit dem Instrument unter Verwendung der Bluetooth-Technologie kommunizieren, wenn die Kommunikationsart für den Drucker und/oder Scanner auf Bluetooth eingestellt ist (siehe Abschnitt **4.2.8.8** *Kommunikationseinstellungen*).

#### Hinweise:

- Mit der Bluetooth-Kommunikation werden die folgenden Geräte unterstützt: Drucker O'Neil MF2te Bluetooth, Barcode-Lesegerät Socket mobile CHS 7E2, Drucker Zebra LP2824 (über Bluetooth Dongle A 1436).
- □ Zur Bluetooth-Kommunikation mit mobilen Android-Geräten und PCs müssen die Bluetooth-Einstellungen auf dem mobilen Gerät /PC festgelegt werden.

#### 4.2.8.9 Passwort

In passwortgeschützten Anwendungen ist es erforderlich, das Passwort einzugeben, bevor die geschützten Daten gelöscht oder bearbeitet werden können. Das Gerät erfordert ein Passwort und erlaubt keine Änderungen, es sei denn das korrekte Passwort wurde eingegeben.

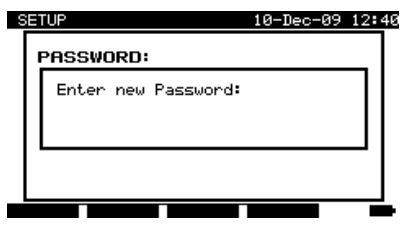

Passwortmenü

Tasten im Passwort-Menü:

| Alphanummerische | Passwort eingeben.                                        |
|------------------|-----------------------------------------------------------|
| Tasten           |                                                           |
| ENTER            | Akzeptiert das Passwort* und kehrt zum Setup Menü zurück. |
| ESC              | Verwirft Änderungen und kehrt zum Setup Menü zurück.      |

Bitte vermerken Sie dieses Passwort und bewahren Sie es an einem sicheren Ort auf.

#### Hinweise:

- □ Gibt es keinen Passwortschutz, erfordert das Gerät die zweimalige Eingabe eines neuen Passwortes, das einmal bestätigt werden muss.
- □ Ist das Gerät bereits passwortgeschützt, dann fragt das Gerät nach dem alten Passwort, bevor das neue Passwort zweimal eingegeben und einmal bestätigt wird.
- Um den Passwortschutz zu deaktivieren drücken Sie einfach die ENTER-Taste, anstatt ein neues Passwort einzugeben, wenn Sie um die Eingabe eines neuen Passworts und dessen Bestätigung gebeten werden und das Passwort wird deaktiviert.

Kontaktieren Sie Ihren Händler, wenn das Passwort vergessen wurde.

Passwortgeschützte Aktionen:

- Aufrufen des Menüs Benutzer bearbeiten,
- Bearbeitung von Messparametern im Einzel-/benutzerdefinierten Autotest-Modus,
- Löschen gespeicherter Ergebnisse,
- Aufrufen des Menüs Originaleinstellungen.

#### 4.2.8.10 Kalibrierungseinheit - Checkbox (optional)

Die integrierte Checkbox bietet ein einfaches und effektives Mittel zur Prüfung der Kalibrierung des SigmaGT Geräts und des Zubehörs. Gemäß Verfahrensregeln muss die anhaltende Genauigkeit des PAT-Prüfgeräts in regelmäßigen Abständen verifiziert und aufgezeichnet werden. Dies ist insbesondere dann wichtig, wenn das PAT-Prüfgerät auf täglicher Basis verwendet wird. Das SigmaGT enthält eine integrierte Kalibrierungseinheit ('Checkbox'), die unabhängig von der sonstigen elektrischen Schaltung des Geräts ist. Während der Kalibrierung mit der integrierten Checkbox können alle Hauptfunktionen und das Zubehör des Geräts verifiziert werden. Die Kalibrierungsergebnisse werden automatisch im Gerätespeicher gespeichert und können mit der PATLink PRO PC Software angezeigt werden.

#### Hinweis:

Die Checkbox-Funktion muss verwendet werden, um sicherzustellen, dass das Messgerät zwischen den Kalibrierungen korrekt abliest, darf aber nicht als Ersatz für eine vollständige Herstellerkalibrierung an dem Gerät gesehen werden.

Der Checkbox-Startbildschirm wird als erstes angezeigt. In der REFERENZ-Spalte werden die Checkbox-Referenzwerte angezeigt.

| CHECKBOX                                                                                       |                                                                           | 09-SeP-1                                                                    | 0 13:46 |
|------------------------------------------------------------------------------------------------|---------------------------------------------------------------------------|-----------------------------------------------------------------------------|---------|
| FUNCTION                                                                                       | REFERENCE                                                                 | RESULT                                                                      | STATUS  |
| EARTH BOND<br>EARTH BOND<br>EARTH BOND<br>EARTH BOND<br>INSULATION<br>INSULATION<br>INSULATION | 0.42Ω<br>4.70Ω<br>10A 0.42Ω<br>10A 4.70Ω<br>1.20MΩ<br>10.00MΩ<br>S 1.20MΩ | ណ្ដ្រ<br>លោក<br>លោក<br>លោក<br>លោក<br>លោក<br>លោក<br>លោក<br>លោក<br>លោក<br>លោក |         |
|                                                                                                |                                                                           |                                                                             |         |

| CHECKBOX                                                                                      |                                                                    | 09-SeP-1                         | 0 13:46 |
|-----------------------------------------------------------------------------------------------|--------------------------------------------------------------------|----------------------------------|---------|
| FUNCTION                                                                                      | REFERENCE                                                          | RESULT                           | STATUS  |
| ↑SUB LEAKAGE<br>SUB LEAKAGE<br>LEAKAGE<br>LEAKAGE<br>TOUCH LEAKAG<br>TOUCH LEAKAG<br>POLARITY | S 0.45mA<br>S 3.38mA<br>0.45mA<br>3.38mA<br>3E 0.45mA<br>3E 0.90mA | mA<br>mA<br>mA<br>mA<br>mA<br>mA |         |

Checkbox-Startbildschirm

Tasten:

| START | Startet das Gerätekalibrierungsverfahren.                     |  |
|-------|---------------------------------------------------------------|--|
| × / × | Schaltet zwischen mehreren Checkbox-Bildschirmen hin und her. |  |
| ESC   | Kehrt ohne Änderungen zum Setup-Menü zurück.                  |  |

#### Durchführung der Gerätekalibrierung

Der Checkbox-Startbildschirm zur Gerätekalibrierung wird als erstes angezeigt. Vor der Durchführung der Kalibrierung das Zubehör anschließen, wie angezeigt.

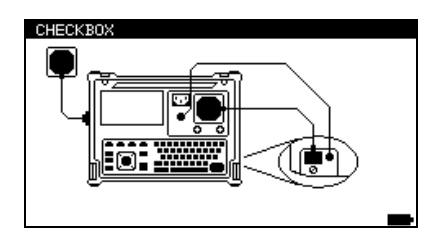

Startbildschirm für die Gerätekalibrierung

Tasten:

| START | Startet das Gerätekalibrierungsverfahren. |
|-------|-------------------------------------------|
| ESC   | Überspringt Kalibrierungsverfahren.       |

#### Prüfen des IEC-Prüfkabels

Der Anschluss zur Prüfung des IEC-Prüfkabels wird angezeigt. Vor Durchführung der Prüfung das IEC-Prüfkabel anschließen.

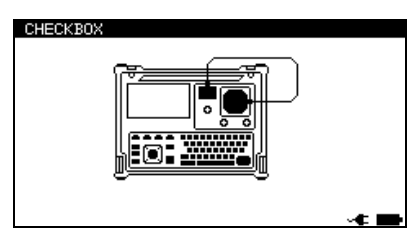

Startbildschirm für die IEC-Messleitungsprüfung

Tasten:

| START | Startet das IEC-Prüfkabel-Prüfverfahren. |
|-------|------------------------------------------|
| ESC   | Überspringt die IEC-Messleitungsprüfung. |

Nachdem alle Schritte durchgeführt wurde, werden die gemessenen Werte zusammen mit einer Gesamtübersicht angezeigt.

| CHECKBOX                                                                                      |                                                                    | 09-Sep-10                                                | 3 13:49 |
|-----------------------------------------------------------------------------------------------|--------------------------------------------------------------------|----------------------------------------------------------|---------|
| FUNCTION                                                                                      | REFERENCE                                                          | RESULT                                                   | STATUS  |
| ↑SUB LEAKAGE<br>SUB LEAKAGE<br>LEAKAGE<br>LEAKAGE<br>TOUCH LEAKAG<br>TOUCH LEAKAG<br>POLARITY | S 0.45mA<br>S 3.38mA<br>0.45mA<br>3.38mA<br>iE 0.45mA<br>iE 0.90mA | 0.46mA<br>3.48mA<br>0.46mA<br>3.41mA<br>0.47mA<br>0.93mA |         |
|                                                                                               |                                                                    |                                                          | ~¢ 💼    |

Beispiel für den Checkbox-Ergebnisbildschirm

#### Bedeutung der Anzeigen:

✓ Die Genauigkeit des Ergebnisses liegt innerhalb der gegebenen Genauigkeitsgrenzen.

#### × Warnung:

Die Genauigkeit des Geräts liegt außerhalb der angegebenen Grenzen!

Tasten:

| V/A   | Zeigt die Kalibrierungsergebnisse an.     |
|-------|-------------------------------------------|
| START | Startet ein neues Kalibrierungsverfahren. |
| ESC   | Kehrt zum Setup-Menü zurück.              |

## 5 Einzelprüfungen

Im Einzelprüfungsmodus können zwei Sets an individuellen Prüfungen durchgeführt werden:

- Einzelprüfungen für Geräte,
- Einzelprüfungen für Schweißmaschinen.

Dies ist insbesondere für die Fehlersuche hilfreich.

#### Hinweise:

- □ Einzelprüfungsergebnisse können nicht gespeichert werden.
- Für die Prüfung von 3-Phasen-Geräten oder Schweißmaschinen muss der 3-Phasen-Betriebsmodus aktiviert und die SigmaGT muss an einen Metrel 3-Phasen-Adapter angeschlossen werden: - A1322 – für 3-Phasen-Geräte,

- A1422 – für 3-Phasen-Geräte und Einzelphasen- oder 3-Phasen-Schweißmaschinen.

## 5.1 Durchführung von Messungen im Einzelprüfungsmodus

Mit den ∧ und ∀ Tasten *Einzelprüfung* im *Haupt*menü auswählen und dann die **ENTER**-Taste drücken, um zu bestätigen. Das *Einzelprüfung*menü wird angezeigt:

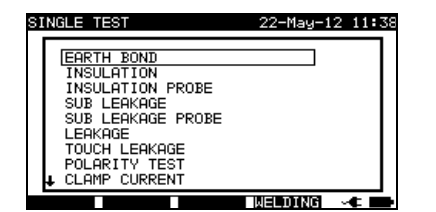

Einzelprüfungsmenü – tragbare Geräte

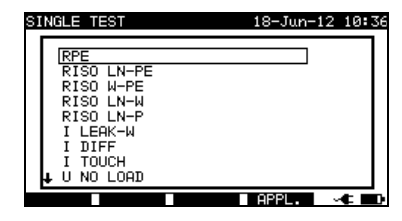

Einzelprüfungsmenü - Schweißmaschinen

(F4) **WELDING** oder **APPL.** drücken, um zwischen den zwei Sets an Einzelprüfungen hin und her zu schalten. (falls zutreffend)

Mit den ▲ und ➤ Tasten Einzelprüfung im *Einzelprüfung*smenü auswählen und dann die ENTER-Taste drücken, um zu bestätigen.

#### Prüfparameter bearbeiten

Die Prüfmessungsparameter der ausgewählten Einzelprüfung werden in der oberen rechten Ecke des Displays angezeigt.

Sie können durch Drücken der **EDIT** (F1) Taste bearbeitet und mit den  $\checkmark$  und  $\lor$  Tasten ausgewählt werden. Der ausgewählte Parameter wird hervorgehoben. Sein Wert kann mit den  $\lt$  und  $\succ$  Tasten festgelegt werden.

#### Hinweis:

□ Um die neuen Einstellungen beizubehalten, die **SAVE** (F1) Taste drücken.

## 5.2 Messungen – Einzelprüfungen für Geräte

## 5.2.1 Erdverbindungswiderstand

Diese Prüfung stellt sicher, dass die Verbindungen zwischen der Schutzleiterklemme im Netzstecker des DUT und den geerdeten zugänglichen leitfähigen Teilen des DUT (Metallgehäuse) zufriedenstellend sind und einen ausreichend niedrigen Widerstand aufweisen. Diese Prüfung muss an einem Klasse 1 (geerdet) DUT durchgeführt werden. Das Gerät misst den Widerstand zwischen der PE-Klemme der Netzmessbuchse und der EB/S-Klemme.

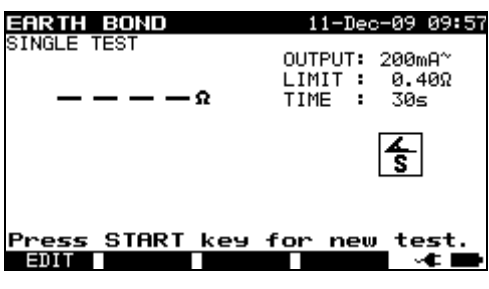

Erdverbindungsmenü

#### Prüfparameter für die Messung des Erdverbindungswiderstands

| AUSGANG | Prüfstrom [200 mA, 10 A, 25 A]                  |
|---------|-------------------------------------------------|
| GRENZE  | Maximaler Widerstand $[0,1 \div 0,9, 1 \div 9]$ |
| ZEIT    | Messzeit [2 s, 3 s, 5 s, 10 s, 30 s]            |

#### Prüfkreis für die Erdverbindungswiderstandsmessung

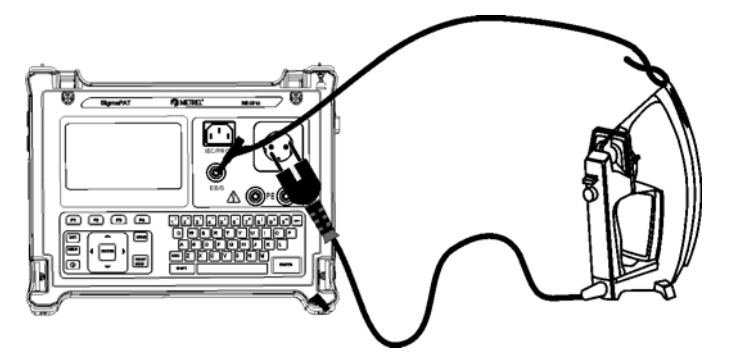

Messung des Erdverbindungswiderstands von Klasse I DUT

#### Verfahren zur Messung des Erdverbindungswiderstands

- Die Funktion **ERDVERBINDUNG** auswählen.
- □ Testparameter festlegen.
- Das zu prüfende Gerät an das Instrument **anschließen**.
- Die Prüfleitung an den EB/S Ausgang am Instrument anschließen.
- □ Die EB/S-Leitung an zugängliche Metallteile des zu prüfenden Geräts **anschließen** (siehe die Abbildung oben).
- Für die Messung die **START**-Taste drücken.

| SINGLE TEST     | 11-Dec-09 10:30<br>OUTPUT: 200mA~<br>LIMIT: 0.40Ω<br>TIME: 2s | SINGLE TEST     | 11-Dec-09 10:24<br>ΟUTPUT: 200mΑ~<br>LIMIT : 0.40Ω<br>TIME : 2s |
|-----------------|---------------------------------------------------------------|-----------------|-----------------------------------------------------------------|
| $\checkmark$    | <b>₄</b><br>S                                                 | ×               | 45                                                              |
| Press START key | for new test.<br>∽⊄ ∎                                         | Press START key | for new test.<br>∽⊄                                             |

Beispiele von Messergebnissen für den Erdverbindungswiderstand

Angezeigte Ergebnisse:

Hauptergebnis ...... Erdverbindungswiderstand

#### Anmerkung:

□ Vor dem Start der Messung die angezeigten Warnungen berücksichtigen!

# 5.2.1.1 Ausgleich des Messleitungswiderstands (Firmware-Version 1.24 und höher)

Der Messleitungsausgleich ist erforderlich, um den Einfluss des Messleitungswiderstands und des internen Gerätewiderstands zu eliminieren. Wenn ein Kompensationswert gespeichert wird, wird dies in der Meldung **C**angegeben.

Verfahren zur Kompensation des Widerstands der Prüfleitungen

- Die Funktion **Erdverbindung** auswählen.
- □ Test**parameter** festlegen.
- □ Die EB/S-Sonde an das Instrument anschließen und mit dem PE-Pol der Messbuchse einen Kurzschluss verursachen.
- □ Für die Messung die CAL (F3)-Taste drücken.
- $\square$  Wenn die Kalibrierung erfolgreich durchgeführt wurde, wird das Ergebnis 0,00  $\Omega$  angezeigt.

#### Hinweise:

- 5,00 Ω ist der Grenzwert für den Widerstandsabgleich. Ist der Widerstand höher als die Kalibrierung, wird der Wert auf den Standardwert zurückgesetzt und die Abgleichsmeldung verschwindet.
- □ Alle (200 mA, 10 A und 25 A) Erdverbindungsfunktionen werden gleichzeitig abgeglichen.
- □ Der Leitungsabgleich ist sehr wichtig, um korrekte Ergebnisse zu erreichen, insbesondere, wenn lange Prüfleitungen verwendet werden.

## 5.2.2 Isolationswiderstand

Bei der Isolationswiderstandsmessung wird der Widerstand zwischen stromführenden Leitern und zugänglichen, leitfähigen Teilen des an einen PE angeschlossenen oder isolierten DUT geprüft. Diese Prüfung kann Fehler offenlegen, die durch Verschmutzung, Feuchtigkeit, Verschlechterung des Isolationsmaterials usw. verursacht werden. Das Gerät misst den Isolationswiderstand zwischen:

- Netzmessbuchse (L+N) und PE (EB/S, -) Prüfklemmen und
- LN und PE / (EB/S)-Prüfausgänge.

Diese Funktion dient vorrangig der Prüfung von Klasse I DUTs.

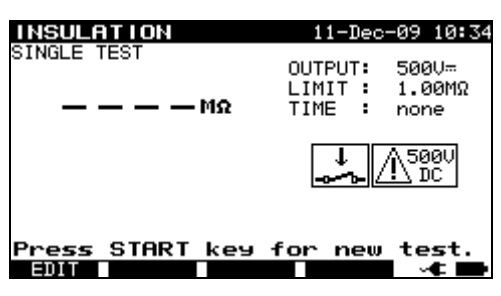

Isolationsmenü

#### Prüfparameter für die Messung des Isolationswiderstands

| AUSGANG | Prüfspannung [250 V, 500 V]                                                                                         |
|---------|----------------------------------------------------------------------------------------------------|
| GRENZE  | <b>Mindestwiderstand</b> [0,01 M $\Omega$ , 0,10 M $\Omega$ , 0,25 M $\Omega$ , 0,30 M $\Omega$ , 0,50 M $\Omega$ , |
|         | 1,00 MΩ, 2,00 MΩ, 4,00 MΩ, 7,00 MΩ, 10,0 MΩ, keiner]                                                                |
| ZEIT    | Messzeit [2 s, 3 s, 5 s, 10 s, 30 s, 60 s, 120 s, 180 s, keine]                                                     |

#### Prüfkreise für die Messung des Isolationswiderstands

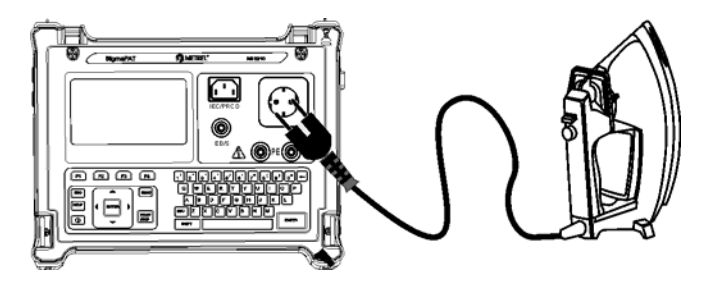

Messung des Isolationswiderstands von Klasse I DUT

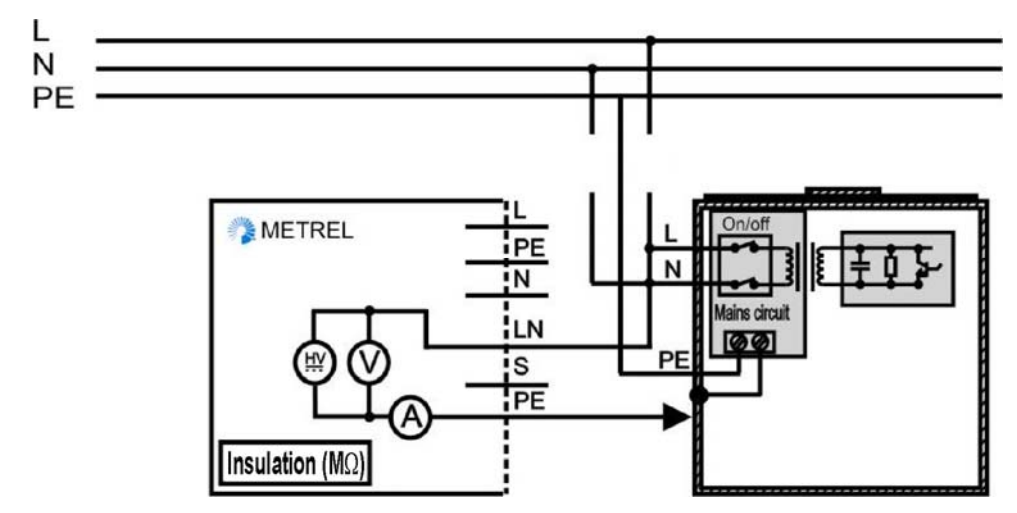

Messung des Isolationswiderstands von fest installierten DUTs der Klasse I

#### Verfahren zur Messung des Isolationswiderstands

- Die Funktion **Isolation** auswählen.
- □ Test**parameter** festlegen.
- Das zu prüfende Gerät an das Instrument **anschließen** (siehe Abbildungen oben).
- □ Für **feste** Ausrüstungen:
  - Die Netzstromversorgung der festen Ausrüstung trennen;
  - □ Die LN-Messbuchse des Geräts an die L/N-Klemmen der festen Ausrüstung anschließen;
  - □ Die PE-Messbuchse des Geräts an das Metallgehäuse der festen Ausrüstung **anschließen**;
- □ Für die Messung die **START**-Taste drücken.

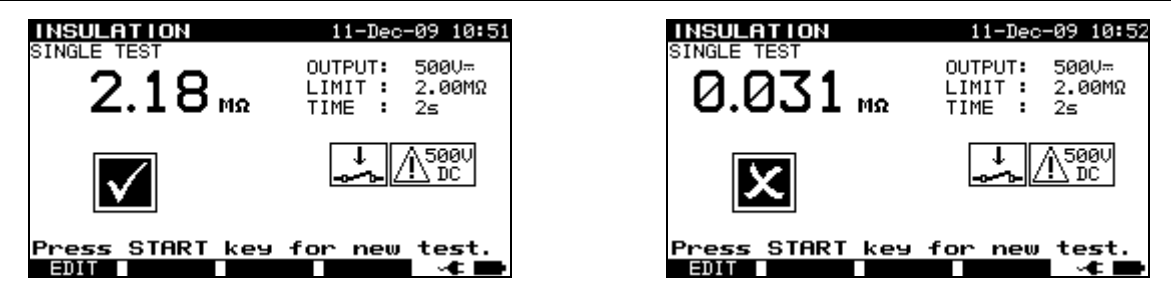

Beispiele für Ergebnisse einer Isolationswiderstandsmessung

Angezeigte Ergebnisse:

Hauptergebnis ...... Isolationswiderstand

#### Hinweise:

- □ Leckströme in die EB/S und PE-Prüfeingänge beeinflussen die Isolationswiderstandsmessung.
- □ Wenn EB/S oder PE-Sonden während der Prüfung angeschlossen werden, wird der durchlaufende Strom ebenfalls berücksichtigt.
- Das DUT muss vor der Messung getrennt werden.
- □ Vor dem Beginn der Messung alle Warnungen auf dem Display berücksichtigen!
- □ Berühren oder trennen Sie das DUT während der Messung nicht oder bevor es vollständig entladen ist! Die Meldung »*Entladevorgang läuft…*« wird angezeigt, während die Spannung am DUT höher als 20 V ist!

## 5.2.3 Isolationswiderstand - S-Sonde

Bei der Isolationswiderstandsprüfung wird der Widerstand zwischen stromführenden Leitern und isolierten zugänglichen Metallteilen des DUT geprüft. Diese Prüfung kann Fehler offenlegen, die durch Verschmutzung, Feuchtigkeit, Verschlechterung des Isolationsmaterials usw. verursacht werden.

Das Gerät misst den Isolationswiderstand zwischen:

- Hauptmessbuchse (L+N,+) und EB/S (-) Prüfklemmen und
- LN (+) und EB/S (-)-Messbuchsen.

Diese Funktion ist primär für die Prüfung von Klasse II DUTs und Klasse II Teilen von Klasse I DUTs vorgesehen.

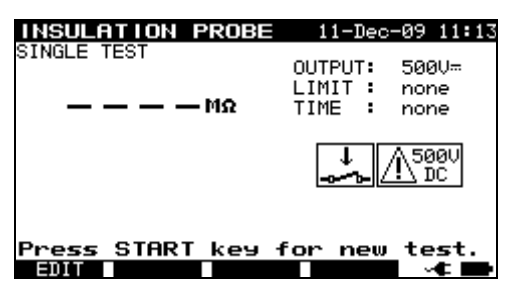

Isolation - S-Sondenmenü

#### Prüfparameter für die Messung des Isolationswiderstands

| AUSGANG | Prüfspannung [250 V, 500 V]                                                                                  |
|---------|----------------------------------------------------------------------------------------------------|
| GRENZE  | Mindestwiderstand [0,01 M $\Omega$ , 0,10 M $\Omega$ , 0,25 M $\Omega$ , 0,30 M $\Omega$ , 0,50 M $\Omega$ , |
|         | 1,00 MΩ, 2,00 MΩ, 4,00 MΩ, 7,00 MΩ, 10,0 MΩ, keiner]                                                         |
| ZEIT    | Messzeit [2 s, 3 s, 5 s, 10 s, 30 s, 60 s, 120 s, 180 s, keine]                                              |

#### Prüfkreise für die Isolation - Messung des S-Widerstands

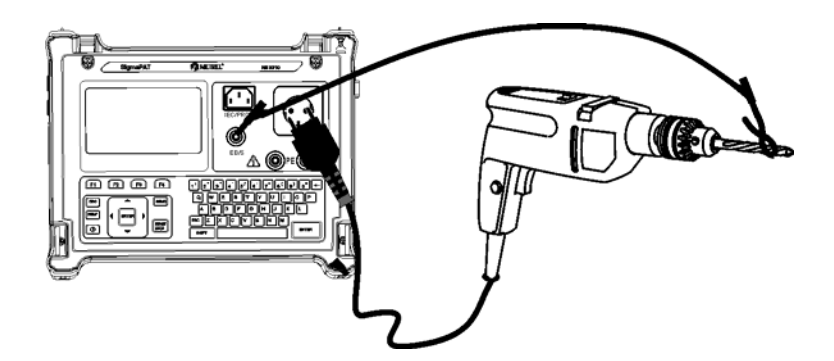

Messung des Isolationswiderstands von Klasse II DUT

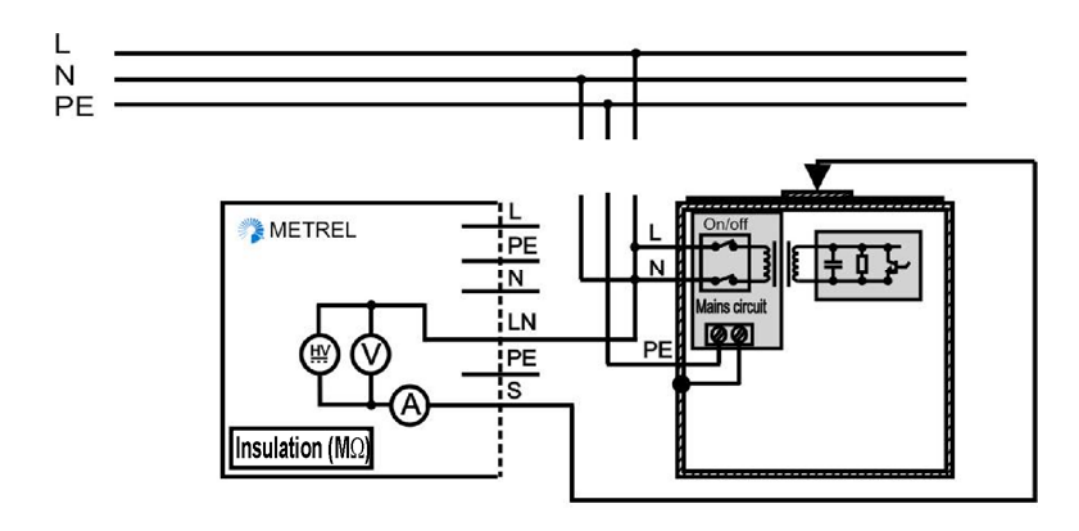

Messung des Isolationswiderstands bei zugänglichen, isolierten, leitfähigen Teilen von fest installierten DUTs

#### Isolationswiderstand - S-Sondenmessverfahren

- Die Funktion Isolationswiderstand-S-Sonde auswählen.
- □ Test**parameter** festlegen.
- Das zu prüfende Gerät an das Instrument **anschließen** (siehe Abbildungen oben).
- Die EB/S-Sonde an zugängliche, leitfähige Teile des DUT **anschließen**.
- Für feste Ausrüstungen:
  - Die **Netz**stromversorgung der festen Ausrüstung **trennen**.
  - □ Die LN-Messbuchse des Geräts an die L/N-Klemmen der festen Ausrüstung anschließen;
  - □ Die EB/S-Sonde an zugängliche, leitfähige Teile des fest installierten DUT **anschließen**.
- □ Für die Messung die **START**-Taste drücken.

| INSULATION PROBE 11-Dec-0        | 9 11:54              | INSULATION PROBE         | 08-Jan-10 11:59                            |
|----------------------------------|----------------------|--------------------------|--------------------------------------------|
|                                  | 00V≕<br>∙.00MΩ<br>'≤ | single test<br>Ø.498 мΩ  | OUTPUT: 500V≕<br>LIMIT: 2.00MΩ<br>TIME: 3≤ |
|                                  | 500U<br>↓ DC         | ×                        | <u>↓</u> <u>∧</u> 5000                     |
| Press START key for new t<br>901 | test.<br>⊶t∎         | Press START key 1<br>901 | for new test.                              |

Beispiel für das Ergebnis einer Isolations-S-Sondenwiderstandsmessung

Angezeigte Ergebnisse:

Hauptergebnis ...... Isolationswiderstand (LN - S)

#### Hinweise:

- □ Wenn ein Klasse I Gerät an die Netzmessbuchse angeschlossen wird, findet der durch die PE-Klemme fließende Strom keine Berücksichtigung.
- Das DUT muss vor der Messung getrennt werden.
- □ Vor dem Beginn der Messung alle Warnungen auf dem Display berücksichtigen!
- Berühren / trennen Sie das DUT während der Messung nicht oder bevor es vollständig entladen ist! Die Meldung »*Entladevorgang läuft…*« wird angezeigt, während die Spannung am DUT höher als 20 V ist!

## 5.2.4 Ersatzleckstrom

Leckströme zwischen stromführenden Leitern und zugänglichen Metallteilen (Gehäuse, Schrauben, Griffe usw.) werden mit dieser Prüfung untersucht. Kapazitive Leckpfade sind ebenfalls im Ergebnis enthalten. Bei der Prüfung wird der bei einer Prüfspannung von 40 V AC fließende Strom gemessen und das Ergebnis wird zu einer Nennnetzspannung von 230 V AC angepasst.

Das Gerät misst den Isolationswiderstand zwischen:

- Hauptmessbuchse (L+N) und PE / (EB/S) Prüfklemmen und
- LN- und PE / (EB/S)-Messbuchsen.

Diese Funktion dient vorrangig der Prüfung von Klasse I DUTs.

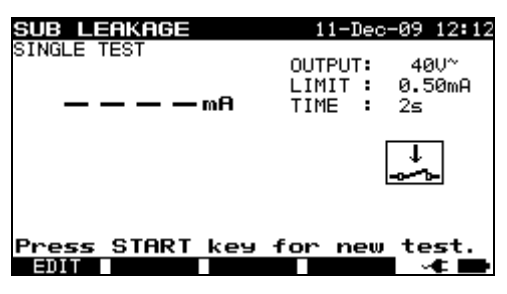

Sub-Leckmenü

#### Prüfparameter für die Messung des Ersatzleckstroms

| AUSGANG | Prüfspannung [40 V]                                             |  |  |  |  |
|---------|-----------------------------------------------------------------|--|--|--|--|
| GRENZE  | Maximalstrom [0,25 mA, 0,50 mA, 0,75 mA, 1,00 mA, 1,50 mA,      |  |  |  |  |
|         | 2,25 mA, 2,50 mA, 3,50 mA, 4,00 mA, 4,50 mA, 5,00 mA, 5,50 mA,  |  |  |  |  |
|         | 6,00 mA, 7,00 mA, 8,00 mA, 9,00 mA, keiner]                     |  |  |  |  |
| ZEIT    | Messzeit [2 s, 3 s, 5 s, 10 s, 30 s, 60 s, 120 s, 180 s, keine] |  |  |  |  |

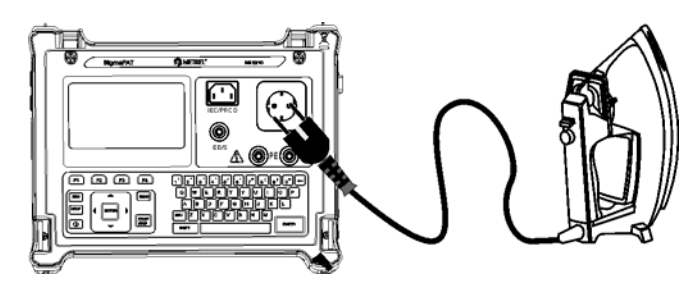

Messung des Ersatzleckstroms von Klasse I DUT

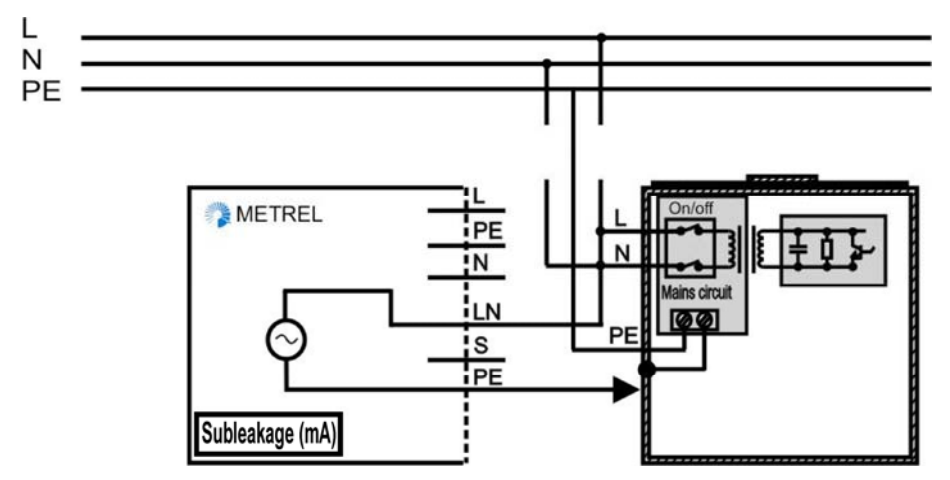

Messung des Ersatzleckstroms von fest installierten DUTs der Klasse I

#### Ersatzleck-Messverfahren

- Die Funktion **Ersatzleck** auswählen.
- □ Test**parameter** festlegen.
- Das zu prüfende Gerät an das Instrument **anschließen** (siehe Abbildungen oben).
- □ Für feste Ausrüstungen:
  - Die Netzstromversorgung der festen Ausrüstung trennen;
  - □ Die LN-Messbuchse des Geräts an die L/N-Klemmen der festen Ausrüstung anschließen;
  - □ Die PE-Messbuchse des Geräts an das Metallgehäuse der festen Ausrüstung anschließen;
- □ Für die Messung die **START**-Taste drücken.

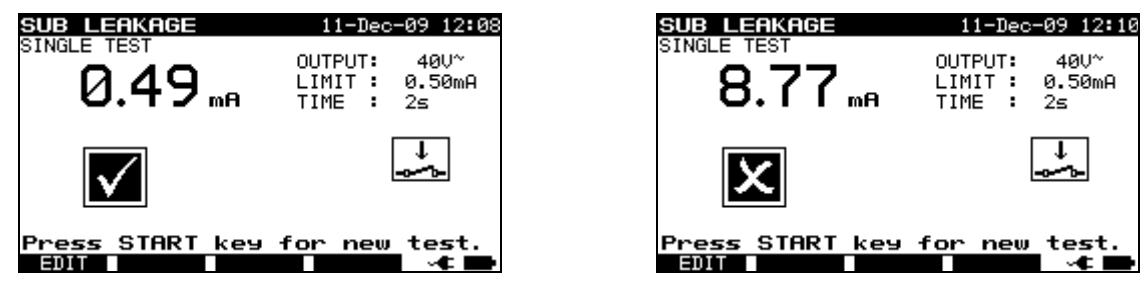

Beispiel für Ersatzleckstrom-Messergebnisse

Angezeigte Ergebnisse:

Hauptergebnis ...... Ersatzleckstrom

Hinweise:

- □ Vor der Messung alle angezeigten Warnungen berücksichtigen!
- □ Leckströme in die EB/S und PE-Prüfeingänge beeinflussen die Ersatzleckstrommessung.
- Wenn EB/S oder PE-Sonden während der Prüfung angeschlossen werden, wird der durchlaufende Strom ebenfalls berücksichtigt.
- Der Ersatzleckstrom kann sich aufgrund der Art der Pr
  üfungsdurchf
  ührung erheblich von dem der konventionellen Leckstrompr
  üfung unterscheiden. Beispielsweise wird der Unterschied in beiden Leckmessungen von der Pr
  äsenz von Nullleiter-Erde-Rauschunterdr
  ückungskondensatoren beeintr
  ächtigt.

## 5.2.5 Ersatzleck - S-Sonde

Leckströme zwischen stromführenden Leitern und isolierten, zugänglichen Metallteilen (Schrauben, Griffe usw.) werden mit dieser Prüfung untersucht. Kapazitive Leckpfade sind ebenfalls im Ergebnis enthalten. Bei der Prüfung wird der bei einer Prüfspannung von 40 V AC fließende Strom gemessen und das Ergebnis wird zu einer Nennnetzspannung von 230 V AC angepasst.

Das Gerät misst den Isolationswiderstand zwischen:

- Hauptmessbuchse (L+N) und EB/S Prüfklemmen und
- LN- und EB/S-Messbuchsen.

Diese Funktion ist primär für die Prüfung von Klasse II DUTs und Klasse II Teilen von Klasse I DUTs vorgesehen.

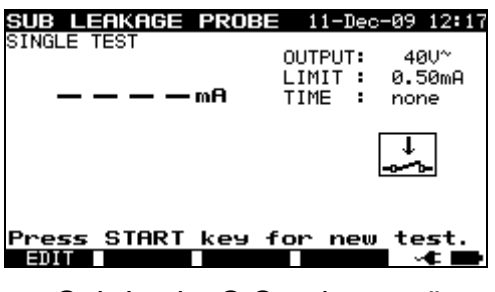

Sub-Leck - S-Sondenmenü

#### Prüfparameter für Ersatzleck - S-Sonden-Strommessung

| AUSGANG | Prüfspannung [40 V]                                                |
|---------|--------------------------------------------------------------------|
| GRENZE  | Maximalstrom [0,25 mA, 0,50 mA, 0,75 mA, 1,00 mA, 1,50 mA,         |
|         | 2,25 mA, 2,50 mA, 3,50 mA, 4,0 mA, 4,50 mA, 5,00 mA, 5,50 mA, 6,00 |
|         | mA, 7,00 mA, 8,00 mA, 9,00 mA, keiner]                             |
| ZEIT    | Messzeit [2 s, 3 s, 5 s, 10 s, 30 s, 60 s, 120 s, 180 s, keine]    |

#### Prüfkreise für die Messung der Ersatzleck - S-Sonde

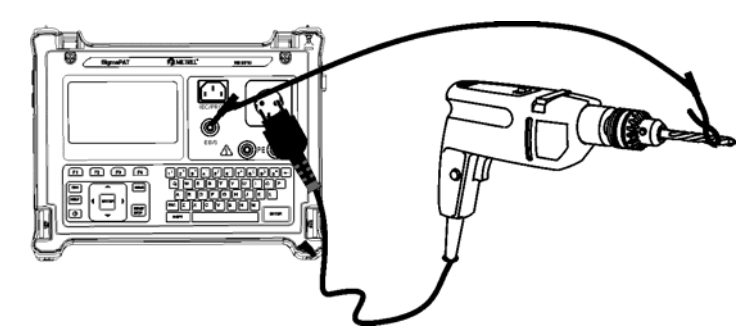

Messung des Ersatzleckstroms von Klasse II DUT

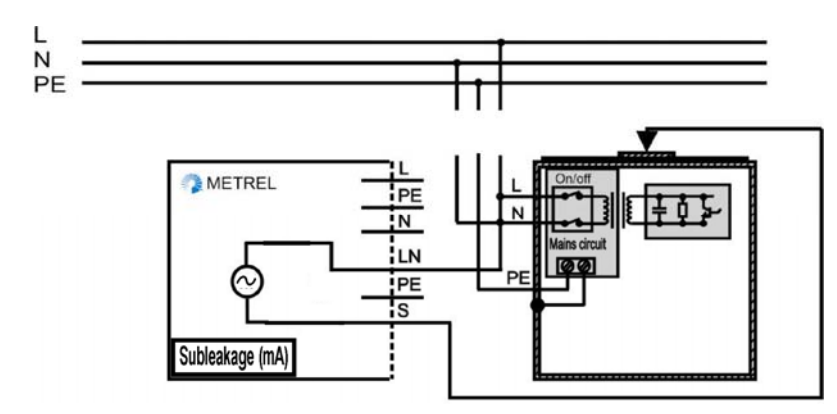

Messung des Ersatzlecks bei zugänglichen, isolierten, leitfähigen Teilen von fest installierten DUTs

#### Ersatzleck - S-Sondenmessverfahren

- Die Funktion **Ersatzleck-S-Sonde** auswählen.
- □ Test**parameter** festlegen.
- Das zu prüfende Gerät an das Instrument **anschließen** (siehe Abbildungen oben).
- Die EB/S-Sonde an zugängliche, leitfähige Teile des DUT anschließen.
- □ Für feste Ausrüstungen:
  - Die Netzstromversorgung der festen Ausrüstung trennen;
  - □ Die LN-Messbuchse des Geräts an die L/N-Klemmen der festen Ausrüstung anschließen;
  - □ Die EB/S-Sonde an zugängliche, leitfähige Teile des fest installierten DUT **anschließen**.
- □ Für die Messung die **START**-Taste drücken.

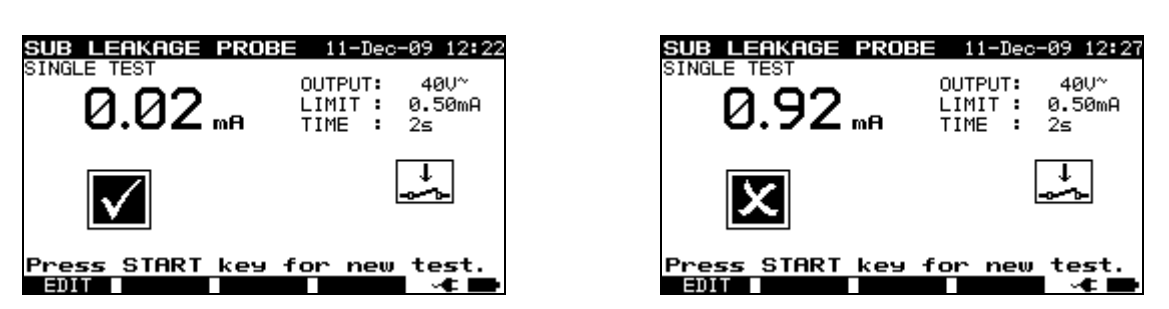

Beispiel für Ersatzleckstrom-S-Messergebnisse

Angezeigte Ergebnisse:

Hauptergebnis ...... Ersatzleckstrom LN-S

#### Hinweise:

- □ Vor der Messung alle angezeigten Warnungen berücksichtigen!
- □ Wenn ein Klasse I Gerät an die Netzmessbuchse angeschlossen wird, findet der durch die PE-Klemme fließende Strom keine Berücksichtigung.

## 5.2.6 Differential-Leckstrom

Der Zweck dieser Prüfung ist die Festlegung der Summe aller Lecks, die vom stromführenden Leiter zur Erde fließen. Da das Differenzverfahren für die Festlegung des Leckstroms verwendet wird, wird immer der volle und wahre DUT-Leckstrom gemessen, selbst wenn im DUT parallele Pfade zur Erde bestehen.

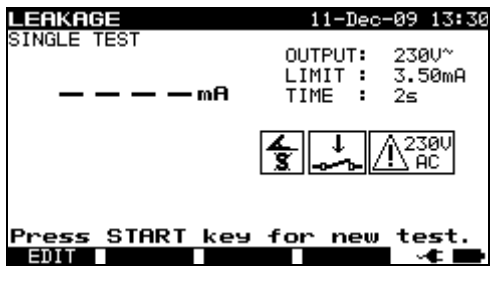

Differential-Leckstrommenü

#### Prüfparameter für die Messung des Differential-Leckstroms

| AUSGANG | Systemspannung [230 V]                                              |
|---------|---------------------------------------------------------------------|
| GRENZE  | Maximalstrom [0,25 mA, 0,50 mA, 0,75 mA, 1,00 mA, 1,50 mA,          |
|         | 2,25 mA, 2,50 mA, 3,50 mA, 4,00 mA, 4,50 mA, 5,00 mA, 5,50 mA, 6,00 |
|         | mA, 7,00 mA, 8,00 mA, 9,00 mA, keiner]                              |
| ZEIT    | Messzeit [2 s, 3 s, 5 s, 10 s, 30 s, 60 s, 120 s, 180 s, keine]     |

#### Prüfkreis für die Messung des Differential-Leckstroms

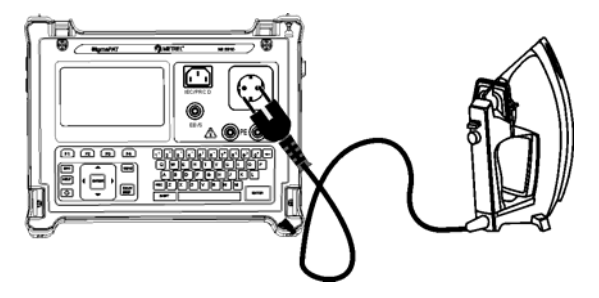

Messung des Differenzstroms

#### Differenzstrom-Messverfahren

- Die **Leckfunktion** auswählen.
- □ Test**parameter** festlegen.
- Das zu prüfende Gerät an das Instrument **anschließen** (siehe Abbildung oben).
- □ Für die Messung die **START**-Taste drücken.

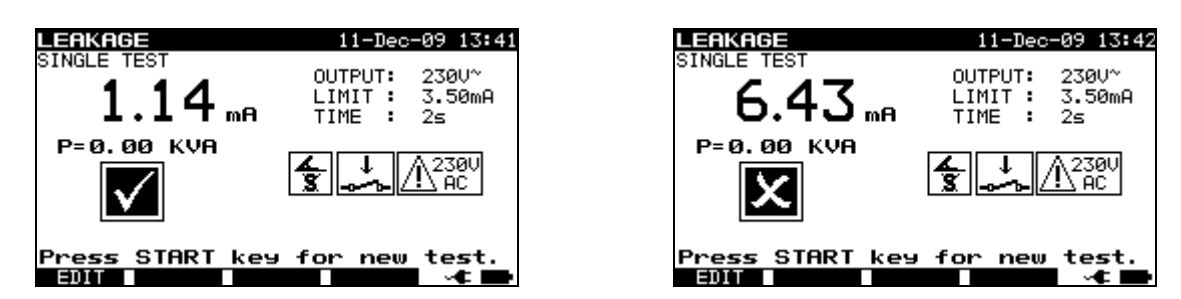

Beispiel für das Ergebnis einer Differenzstrommessung

Angezeigte Ergebnisse:

Hauptergebnis ...... Differential-Leckstrom

#### Hinweise:

- Während der Prüfung wird die Netzspannung an das DUT angeschlossen. Enthält das DUT bewegliche Teile, dann muss sichergestellt werden, dass es sicher befestigt oder geschützt ist, um mögliche Gefahren für den Bediener oder Schäden am DUT oder der Umgebung zu vermeiden.
- □ Vor der Messung alle angezeigten Warnungen berücksichtigen!
- □ Das Gerät ändert die L- und N-Polarität des angeschlossenen DUT während der Prüfung automatisch.

## 5.2.7 Berührungs-Leckstrom

Diese Prüfung bestimmt den Strom, der fließen würde, wenn eine Person zugängliche, leitfähige Teile des DUT berührt.

Das Gerät misst den durch die EB/S-Sonde in die Erde fließenden Strom.

Das DUT kann von der Netzmessbuchse aus oder direkt von der Anlage aus (fest installierte Ausrüstung) betrieben werden.

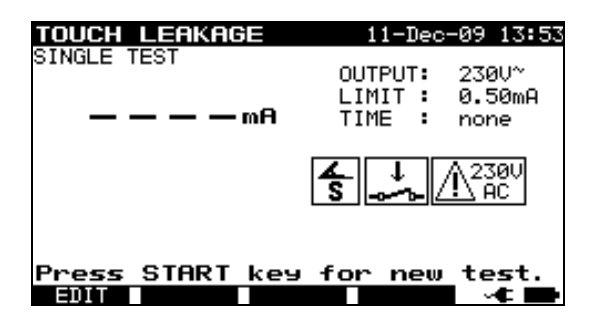

Berührungs-Leckmenü

#### Prüfparameter für die Messung des Berührungs-Leckstroms

| AUSGANG | Systemspannung [230 V]                                          |
|---------|-----------------------------------------------------------------|
| GRENZE  | Maximalstrom [0,25 mA, 0,50 mA, 0,75 mA, 1,00 mA, 1,50 mA,      |
|         | 2,00 mA, 3,5 mA, keiner]                                        |
| ZEIT    | Messzeit [2 s, 3 s, 5 s, 10 s, 30 s, 60 s, 120 s, 180 s, keine] |

#### Prüfkreise für die Berührungs-Leckstrommessung

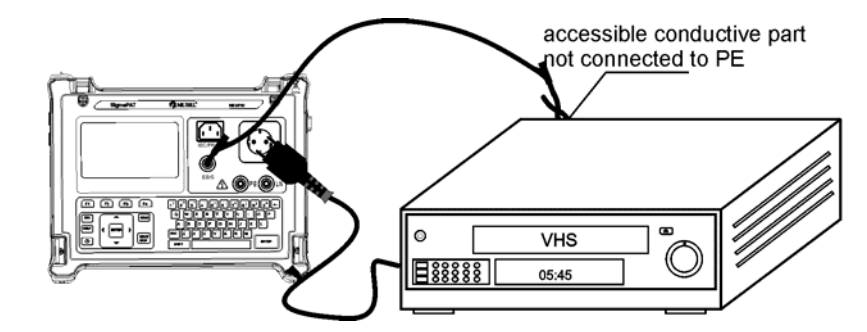

Messung des Berührungs-Leckstroms

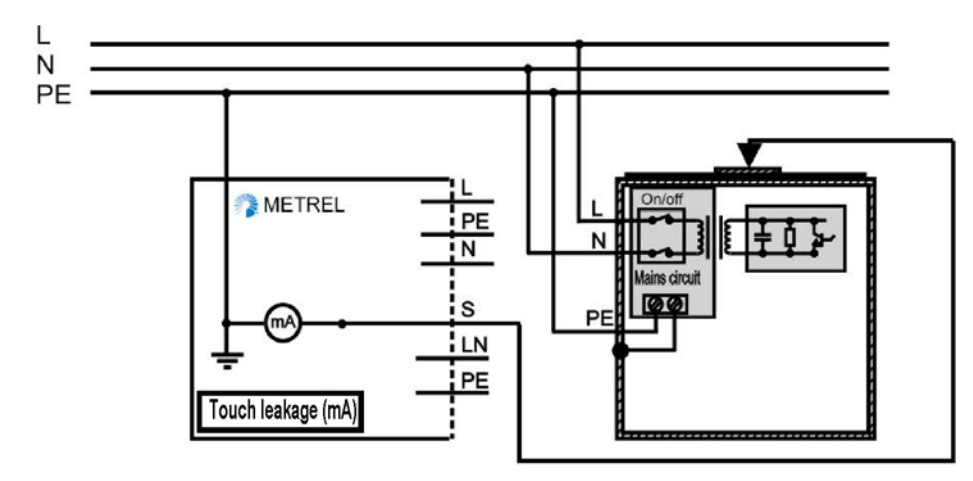

Messung des Berührungs-Leckstroms an einem fest installierten DUT

#### Berührungs-Leckstrommessverfahren

- Die Funktion **Berührungsleck** auswählen.
- □ Testparameter festlegen.
- □ Die EB/S-Sonde an zugängliche, leitfähige Teile des DUT **anschließen** (siehe die Abbildungen oben).
- Für Tragbare Vorrichtungen/Geräte:
  - Das zu prüfende Gerät an das Instrument **anschließen**.
- □ Für feste Ausrüstungen:
  - Die feste Ausrüstung anschalten;
- □ Für die Messung die **START**-Taste drücken.

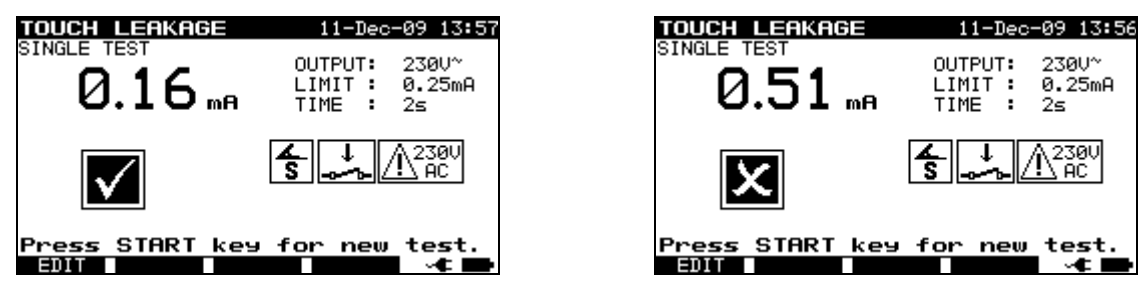

Beispiel für Berührungs-Leckstrom-Messergebnisse

Angezeigte Ergebnisse: Hauptergebnis ...... Berührungs-Leckstrom

#### Hinweise:

- Während der Prüfung wird die Netzspannung an das DUT angeschlossen. Enthält das DUT bewegliche Teile, dann muss sichergestellt werden, dass es sicher befestigt oder geschützt ist, um mögliche Gefahren für den Bediener oder Schäden am DUT oder der Umgebung zu vermeiden.
- □ Vor der Messung alle angezeigten Warnungen berücksichtigen!
- □ Das Gerät ändert die L- und N-Polarität des angeschlossenen DUT während der Prüfung automatisch.

## 5.2.8 Polaritätsprüfung

In dieser Prüfung wird die Polarität von Versorgungskabeln/-leitungen geprüft.

Im Normalmodus wird die Prüfung mit internen Niederspannungsquellen durchgeführt. Der Aktivmodus dient der Prüfung von Kabeln /Leitungen mit integriertem RCD-Schutz. Die Netzspannung wird auf das geprüfte Kabel angelegt, um das RCD während der Prüfung zu betreiben.

Kurzgeschlossene, gekreuzte und offene Leitungen werden in dieser Prüfung erkannt.

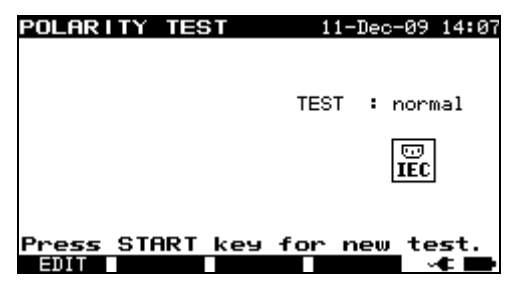

Menü für die Polaritätsprüfung

Prüfparameter für die Polaritätsprüfung

TEST Art der Polaritätsprüfung [normal, aktiv]

#### Prüfkreise für die Polaritätsprüfung

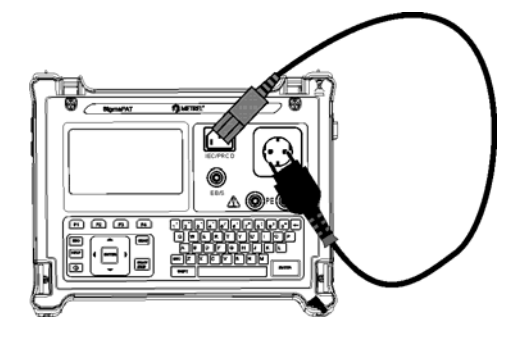

Polaritätsprüfung - normal für IEC-Kabel

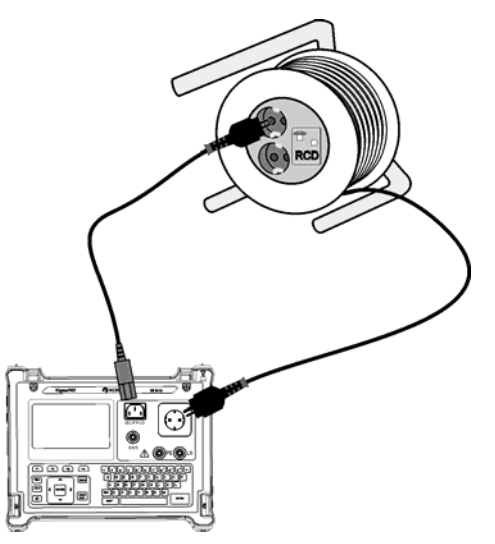

Polaritätsprüfung - aktiv für RCDgeschütztes Kabel

#### Polarität - Standardprüfungsverfahren

- Die Funktion **Polaritätsprüfung** auswählen.
- Die Unterfunktion **normale Prüfung** auswählen.
- Die geprüfte IEC-Leitung an das Instrument anschließen (siehe Abbildung oben).
- □ Für die Messung die **START**-Taste drücken.

#### Polarität - Aktives Prüfungsverfahren

- Die Funktion **Polaritätsprüfung** auswählen.
- Die Unterfunktion Aktive Prüfung auswählen.
- Die geprüfte IEC-Leitung an das Instrument **anschließen** (siehe Abbildung oben).
- □ Für die Messung die **START**-Taste drücken.
- □ Das Gerät (RCD) innerhalb von fünf Sekunden **EINschalten** und den Anweisungen auf dem Display folgen.
- Das RCD bei Bedarf erneut **EINschalten**.

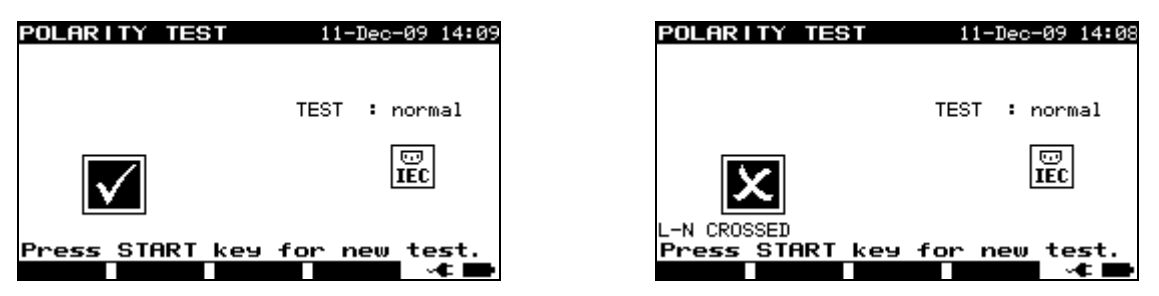

Beispiel eines Polaritätsprüfungsergebnisses

Angezeigte Ergebnisse:

Hauptergebnis ...... BESTEHEN/FEHLSCHLAGEN, Fehlerbeschreibung

#### Hinweise:

- Beachten Sie alle angezeigten Warnungen, bevor mit der Prüfung begonnen wird!
- Die aktive Polaritätsprüfung dient der Prüfung der mit einem RCD ausgestatteten Kabel, bei denen für einen ordnungsgemäßen Betrieb RCD bereitgestellt werden muss.
- In der aktiven Polaritätsprüfung wird während der Prüfung eine Umschaltung zwischen Phase und neutral an der Netzmessbuchse durchgeführt. Obwohl die Umschaltzeit kurz ist, könnte es passieren, dass sich das RCD während der Umschaltung ausschaltet. In diesem Fall wird die Warnung 'GERÄT EINSCHALTEN' abermals angezeigt und das RCD muss erneut EINgeschaltet werden.
- Wenn die aktive Polaritätsprüfung in der Autotest-Sequenz aktiviert ist, wird während der Erdverbindungsprüfung Netzspannung an die Messbuchse angelegt (sofern in der Autotest-Sequenz ausgewählt).

## 5.2.9 Zangenstrom prüfung

Diese Funktion aktiviert die Messung von AC-Strömen in einem breiten Bereich von 0,1 mA bis zu 25 A mit Stromzangen. Typische Anwendungen sind:

- Messung von PE-Leckströmen durch PE-Leiter in dauerhaft installierten DUTs,

- Messung von Lastströmen in dauerhaft installierten DUTs,
- Messung von Differential-Leckströmen in dauerhaft installierten DUTs.

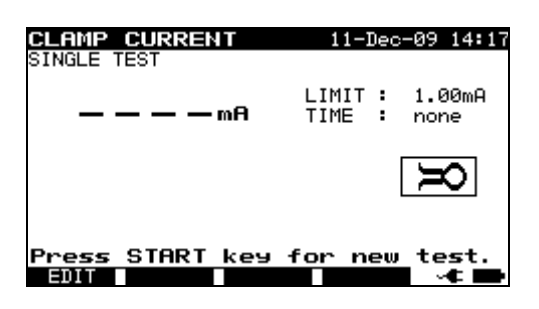

#### Zangenstrommenü

#### Prüfparameter für die Messung des Zangenstroms

| GRENZE | Maximalstrom [0,25 mA, 0,50 mA, 0,75 mA, 1,00 mA, 1,50 mA,      |
|--------|-----------------------------------------------------------------|
|        | 2,25 mA, 2,50 mA, 3,00 mA, 3,50 mA, 5,00 mA, 9,00 mA, keiner]   |
|        |                                                                 |
| ZEIT   | Messzeit [2 s, 3 s, 5 s, 10 s, 30 s, 60 s, 120 s, 180 s, keine] |
|        |                                                                 |

#### Prüfkreis für die Zangenstrommessung

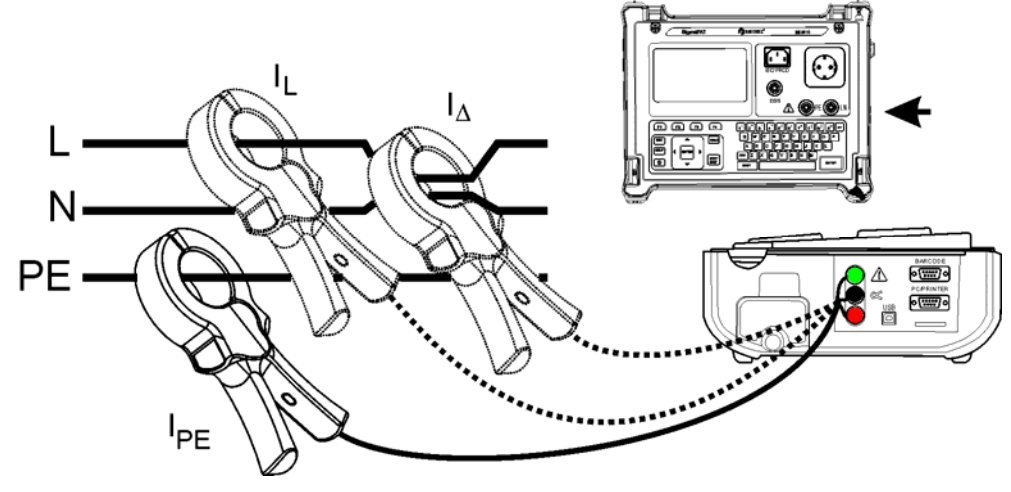

Die Stromzange an das Gerät anschließen

#### Zangenstrom-Messverfahren

- Die Funktion **Zangenstrom** auswählen.
- □ Test**parameter** festlegen.
- Die Stromzange an das Instrument **anschließen** (siehe Abbildung oben).
- □ Leitung(en) **umschließen**, die mit einer Stromzange gemessen werden muss/müssen.
- □ Für die Messung die **START**-Taste drücken.

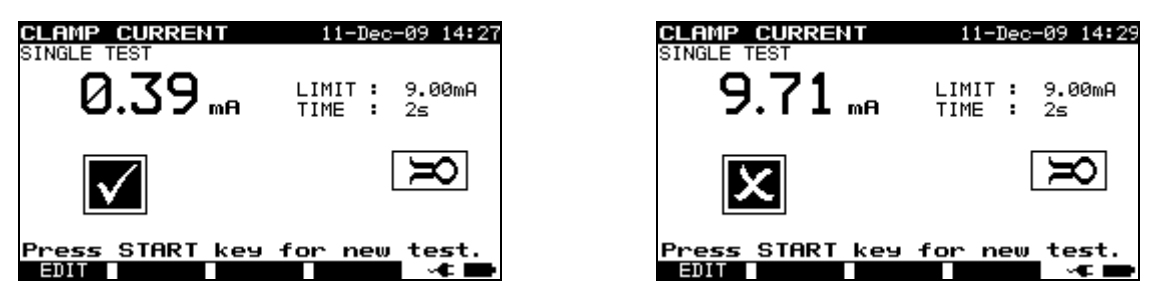

Beispiel für das Ergebnis einer Zangenstrommessung

Angezeigte Ergebnisse: Hauptergebnis ...... Zangenstrom

#### Hinweise:

- □ Bei der Messung von Leckströmen können die benachbarten Magnetfelder und die kapazitive Kopplung (insbesondere von L- und N-Leitern) die Ergebnisse stören. Es wird empfohlen, die Klemme so nah wie möglich an der geerdeten Oberfläche und entfernt von Drähten und sonstigen unter Spannung stehenden oder stromführenden Objekten zu platzieren.
- □ METREL bietet hochwertige Stromzangen für diese Anwendung an.
- Die grüne Buchse dient als Stromzangen-Schirmklemme, sofern vorhanden. So wird die Messung des Leckstroms verbessert. Die Buchse wird an das interne Erdungssystem und hierdurch an das PE angeschlossen.

## 5.2.10 RCD/PRCD-Prüfung

Der Zweck dieser Prüfung ist die Sicherstellung des ordnungsgemäßen Betriebs der folgenden Reststromgeräte:

- Installiert in Elektroinstallation und
- Tragbare Reststromgeräte (Portable Residual Current Devices PRCD).

Auslösemessungen verifizieren die Sensitivität eines RCD zu ausgewählten Fehlerströmen.

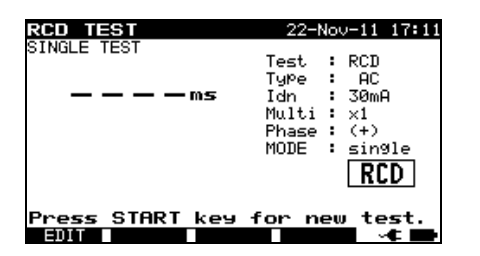

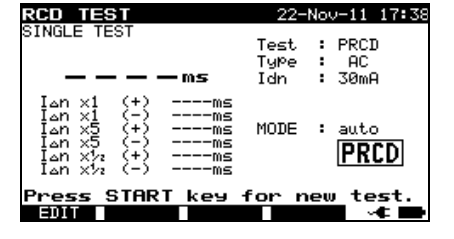

RCD-Prüfung -Einzelprüfungsmenü

PRCD-Prüfung - Autotestmenü

#### Prüfparameter für die RCD- / PRCD-Prüfung

| Test           | Art des Reststromgeräts [RCD, PRCD]*        |
|----------------|---------------------------------------------|
| Art            | RCD-Typ: AC, A, B                           |
| I <sub>N</sub> | Nennrest <b>strom</b> [10 mA, 15 mA, 30 mA] |
| MODUS          | Art der RCD- <b>Prüfung</b> [einzel, auto]  |

\* Im folgenden Text wird RCD als gemeinsames Wort sowohl für RCD als auch für Geräte vom Typ PRCD verwendet. Beide werden lediglich dort erwähnt, wo ein Unterschied besteht.

#### Wenn der Einzelmodus ausgewählt wurde:

| Multi | <b>Tatsächlicher</b> Prüfstrom $I_v$ [x $\frac{1}{2}$ , x 1, x 5] (Auslösezeit für AC und A RCD) |
|-------|--------------------------------------------------------------------------------------------------|
| Phase | Startwinkel [0°, 180°, (0°,180°)] (nur für Typ B 0° und 180°)                                    |

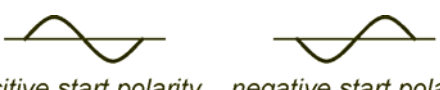

positive start polarity negative start polarity (0°) (180°)

Startpolaritäten für RCD-Prüfstrom (dargestellt für Strom des AC-Typs)

#### Zeitbegrenzungen für die Auslösung

Auslösezeiten gemäß EN 61540:

|                                                                      | $\frac{1}{2} \times I_{\Delta N}^{*)}$ | $I_{\Delta N}$          | $5 \times I_{\Delta N}$ |  |
|----------------------------------------------------------------------|----------------------------------------|-------------------------|-------------------------|--|
| Allgemeine RCDs (unverzögert)                                        | t <sub>∆</sub> > 300 ms                | t <sub>∆</sub> < 300 ms | t <sub>∆</sub> < 40 ms  |  |
| *) Mindestorüfzeitraum für den Strom von ½/L BCD darf nicht auslösen |                                        |                         |                         |  |

Mindestprüfzeitraum für den Strom von  $\frac{1}{2} \times I_{\Delta N}$ , RCD darf nicht auslösen.

Maximale Prüfzeiten hinsichtlich des gewählten Prüfstroms für ein allgemeines (unverzögertes) RCD

| Norm     | $1/_2 \times I_{\Delta N}$ | $I_{\Delta N}$ | $5 \times I_{\Delta N}$ |
|----------|----------------------------|----------------|-------------------------|
| EN 61540 | 400 ms                     | 400 ms         | 40 ms                   |
| PRCD     | 1999 ms                    | 200 ms         | 40 ms                   |
| RCD      | 300 ms                     | 300 ms         | 40 ms                   |

#### Kreise zur Prüfung von RCD

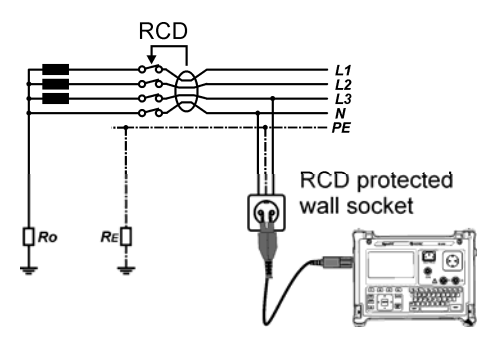

Prüfung eines standardmäßigen RCD

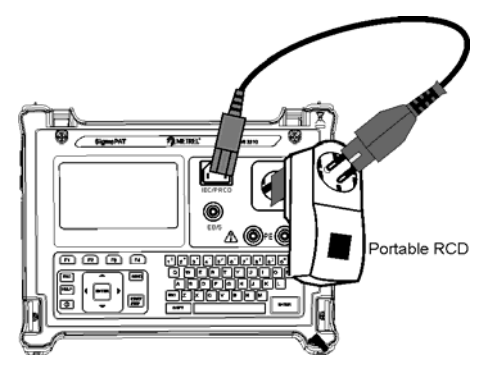

Prüfung eines tragbaren RCD (PRCD)

### 5.2.10.1 RCD-Einzelprüfung

#### Auslösezeit/Strommmessverfahren

- Die Funktion **RCD-Prüfung** auswählen.
- Einzelprüfungsmodus auswählen.
- □ Test**parameter** festlegen.
- PRCD: Das geprüfte PRCD zwischen der Messbuchse am SigmaGT und dem IEC-Geräteanschluss anschließen (siehe Abbildung oben). In Abhängigkeit vom Typ des PRCD ist möglicherweise eine manuelle Einschaltung erforderlich.
- □ **RCD**: Den Haupteingang des SigmaGT an die durch das geprüfte RCD geschützte Buchse anschließen (siehe die Abbildung oben).
- Die Taste **START** drücken, um die Messung durchzuführen.
- □ Wenn beide Strompolaritäten ausgewählt werden:
- Geprüftes RCD reaktivieren.

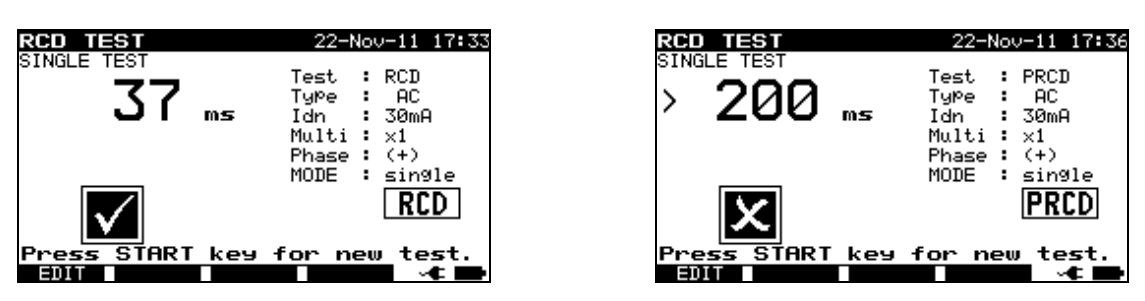

Beispiele eines RCD-Prüfungsergebnisses

Angezeigte Ergebnisse:

Hauptergebnis ...... Zuletzt gemessene Ergebnisse

Unterergebnisse .... alle Ergebnisse werden als Unterergebnisse angezeigt

#### 5.2.10.2 Automatische RCD-Prüfung

Die RCD-Autotestfunktion dient der Durchführung einer kompletten RCD-Analyse (Auslösezeiten bei unterschiedlichen Restströmen und Stromphasen für RCDs des Typs AC und A und Auslösestrom für beide Stromphasen).

#### **RCD-Autotestverfahren**

| R | CD-Autoteststufen                                     | Anmerku   | ngen        |       |
|---|-------------------------------------------------------|-----------|-------------|-------|
|   | Die Funktion RCD-Prüfung auswählen.                   |           |             |       |
|   | Den Autotest-Modus festlegen.                         |           |             |       |
|   | Wählen Sie die <b>Prüfparameter</b> .                 |           |             |       |
|   | PRCD: Das geprüfte PRCD zwischen der Messbuchse       |           |             |       |
|   | am SigmaGT und dem IEC-Geräteanschluss                |           |             |       |
|   | anschließen (siehe Abbildung oben). In Abhängigkeit   |           |             |       |
|   | vom Typ des PRCD ist möglicherweise eine manuelle     |           |             |       |
|   | Einschaltung erforderlich.                            |           |             |       |
|   | RCD: Den Haupteingang des SigmaGT an die durch das    |           |             |       |
|   | geprutte RCD geschutzte Buchse anschließen (siene die |           |             |       |
|   | Abbildung oben).<br>Die <b>START</b> Teete drücken    | Start dar | Drüfung     |       |
|   |                                                       |           | Prulung     | -     |
|   | Prüfung mit IAN, 0° (Schritt 1).                      | RCD soll  | te ausloser | า     |
|   | RCD reaktivieren.                                     | _         |             |       |
|   | Prüfung mit I∆N, 180° (Schritt 2).                    | RCD soll  | te auslöser | า     |
|   | PRCD reaktivieren.                                    |           |             |       |
|   | Prüfung mit 5×I∆N, 0° (Schritt 3).                    | RCD soll  | te auslöser | า     |
|   | RCD reaktivieren.                                     |           |             |       |
|   | Prüfung mit 5×I∆N, 180° (Schritt 4).                  | RCD soll  | te auslöser | า     |
|   | RCD reaktivieren.                                     |           |             |       |
|   | Prüfung mit ½×I∆N, 0° (Schritt 5).                    | RCD       | sollte      | nicht |
|   |                                                       | auslösen  |             |       |
|   |                                                       | RCD       | sollte      | nicht |
|   | Prüfung mit ½×I∆N, 180° (Schritt 6).                  | auslösen  |             |       |
|   |                                                       | Ende der  | Prüfung.    |       |

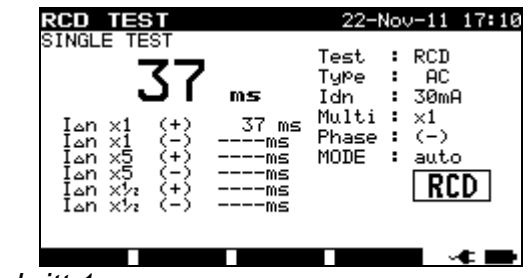

Schritt 1

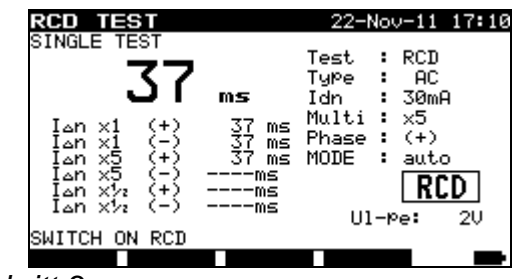

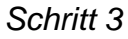

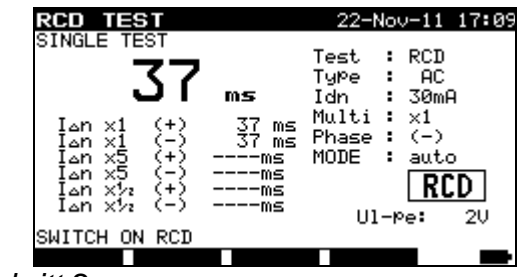

Schritt 2

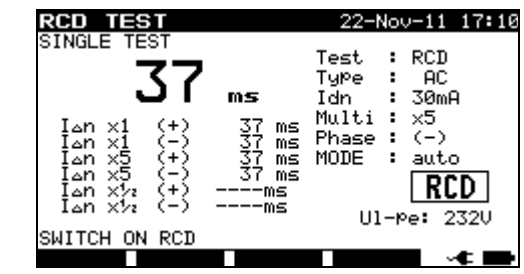

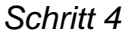

| RCD TEST                                                                                                    | 22-Nov-11 17:10                                                                   | RCD TEST                                                                                                    | 22-Nov-11 17:10                                                                   |
|----------------------------------------------------------------------------------------------------|-----------------------------------------------------------------------------------|----------------------------------------------------------------------------------------------------|-----------------------------------------------------------------------------------|
| $\begin{array}{c c} & & & \\ & & & \\ & & & & \\ & & & \\ & & & \\ & & & \\ & & & \\ & & & & \\ & & & \\ & & & \\ &$ | Test : RCD<br>Type : AC<br>Idn : 30mA<br>Multi : x½<br>Phase : (-)<br>MODE : auto | SINGLE TEST<br>3000  ms<br>$1_{an} \times 1 (+) 37 \text{ ms}$<br>$1_{an} \times 5 (+) 370 \text{ ms}$<br>$1_{an} \times 5 (+) 370 \text{ ms}$<br>$1_{an} \times 5 (+) 300 \text{ ms}$<br>$1_{an} \times 72 (+) 300 \text{ ms}$<br>$1_{an} \times 72 (+) 300 \text{ ms}$ | Test : RCD<br>TyPe : AC<br>Idn : 30mA<br>Multi : x½<br>Phase : (-)<br>MODE : auto |
|                                                                                                    |                                                                                   | Press START key<br>901                                                                                                    | for new test.<br>✓ ▲ □                                                            |
| chritt 5 und                                                                                                    |                                                                                   | Schritt 6                                                                                                    |                                                                                   |

Schritt 5 und

Einzelne Schritte im RCD-Autotest

Die Prüfung ist bestanden, wenn das geprüfte RCD:

- bei <sup>1</sup>/<sub>2</sub>×I<sub>AN</sub> Prüfungen nicht auslöst und
- innerhalb der vordefinierten Zeitgrenzen bei  $I_{\Delta N}$ , und 5× $I_{\Delta N}$  Prüfungen auslöst. \_

Angezeigte Ergebnisse:

Hauptergebnis ...... Zuletzt gemessene Ergebnisse

Unterergebnisse .... alle Ergebnisse werden als Unterergebnisse angezeigt UI-pe ...... Spannung UL-PE

#### Hinweise:

- □ Vor der Messung alle angezeigten Warnungen berücksichtigen!
- □ Bei DUTs mit integriertem RCD muss das Gehäuse geöffnet werden, um auf die L-Ausgangsklemme des RCD zuzugreifen (dies darf nur von einem kompetenten Ingenieur durchgeführt werden).
- Die Netzspannung wird auf das zu pr
  üfende RCD angelegt. Das zu pr
  üfende Ger
  ät oder die Messbuchsen während der Prüfung nicht berühren!
- Die Prüfung eines RCD des Typs B (P) kann nur mit der Hardware-Version 2.0 und höher sowie Firmware-Version 1.24 und höher durchgeführt werden.

## 5.2.11 Funktionsprüfung

In dieser Prüfung wird der Stromverbrauch des DUTs gemessen. Die Scheinleistung ist eine sinnvolle Anzeige des ordnungsgemäßen Betriebs des DUT.

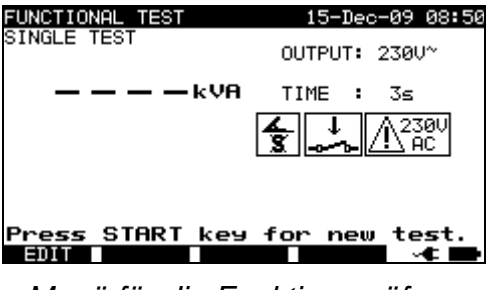

Menü für die Funktionsprüfung

#### Prüfparameter für die Funktionsprüfung

| AUSGANG | Systemspannung [230 V]                                          |
|---------|-----------------------------------------------------------------|
| ZEIT    | Messzeit [2 s, 3 s, 5 s, 10 s, 30 s, 60 s, 120 s, 180 s, keine] |

#### Prüfkreis für die Funktionsprüfung

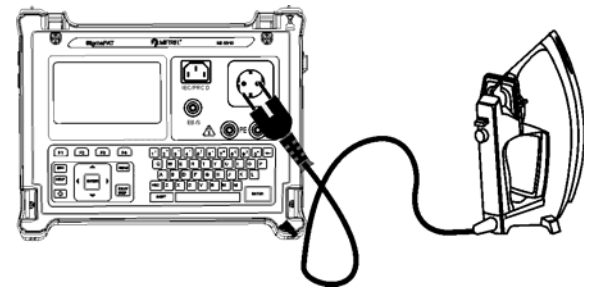

Funktionsprüfung

#### Verfahren zur Funktionsprüfung:

- Die Funktion **Funktionsprüfung** auswählen.
- □ Messzeit festlegen.
- Das geprüfte DUT an das Instrument anschließen (siehe Abbildung oben).
- □ Für die Messung die **START**-Taste drücken.

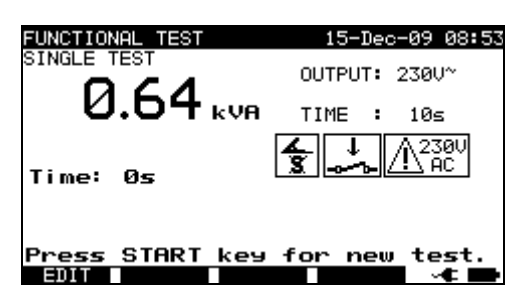

Beispiel für das Ergebnis einer Scheinleistungsmessung

Angezeigtes Ergebnis: Hauptergebnis ...... Scheinleistung

#### Hinweise:

- Während der Prüfung wird die Netzspannung an das DUT angeschlossen. Enthält das DUT bewegliche Teile, dann muss sichergestellt werden, dass es sicher befestigt oder geschützt ist, um mögliche Gefahren für den Bediener oder Schäden am DUT oder der Umgebung zu vermeiden.
- □ Vor der Messung alle angezeigten Warnungen berücksichtigen!

## 5.3 Messungen – Einzelprüfungen für Schweißmaschinen

#### Hinweis:

□ Für die Prüfung von Schweißmaschinen muss der 3-Phasen-Betriebsmodus aktiviert und die SigmaGT muss an einen METREL 3-Phasen-Adapter (A1322 oder A1422) angeschlossen werden. Siehe das Benutzerhandbuch 3-Phasen AktivGT/Maschinenadapter (A1322/A1422) für weitere Informationen.

## 5.3.1 Kontinuität der Schutzschaltung

Diese Prüfung stellt sicher, dass die Verbindungen zwischen der Schutzleiterklemme im Netzstecker des DUT und den geerdeten zugänglichen leitfähigen Teilen des DUT (Metallgehäuse) zufriedenstellend sind und einen ausreichend niedrigen Widerstand aufweisen.

Das Gerät misst:

- den Widerstand zwischen der PE-Klemme / PE-Klemme der Netzmessbuchse (nur, wenn ein Prüfstrom von 200 mA eingestellt wurde) und der EB/S-Klemme.
- den Widerstand zwischen der PE-Klemme der Netzmessbuchse am 3-Phasenadapter und der EB/S-Klemme am SigmaGT.

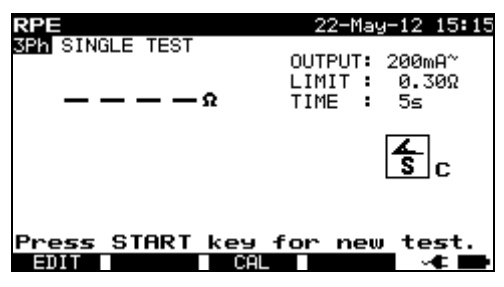

Durchgangsmenü

#### Prüfparameter für die Durchgangsmessung

| AUSGANG | Prüfstrom [200 mA, 10 A, 25 A]        |
|---------|---------------------------------------|
| GRENZE  | Maximaler Widerstand [0,1 ÷ 0,9 , 1 ] |
| ZEIT    | Messzeit [2 s, 3 s, 5 s, 10 s, 30 s]  |

#### Prüfkreis und Messverfahren für die Durchgangsmessung

Weitere Informationen sind dem Kapitel **Messungen gemäß IEC/ EN 60974-4**, Abschnitt **Durchgang der Schutzschaltung** im 3-Phasen-Adapter-Benutzerhandbuch zu entnehmen.

### Ergebnisbildschirme:

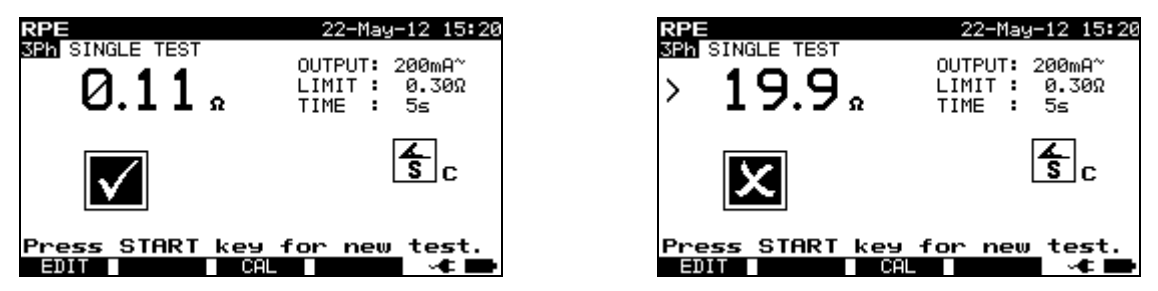

Beispiele für Durchgangsmessergebnisse

Angezeigte Ergebnisse: Hauptergebnis ...... Widerstand

#### Anmerkung:

- □ Vor dem Start der Messung die angezeigten Warnungen berücksichtigen!
- □ Für einen Ausgleich der Prüfleitungen kann die Beschreibung in Kapitel 5.2.1.1 Ausgleich des Messleitungswiderstands als Referenz verwendet werden.

# 5.3.2 Isolationswiderstand Schutzschalter)

(Versorgungsstromkreis bis

Bei der Isolationswiderstandsprüfung wird der Widerstand zwischen dem Primärstromkreis und der Schutzschaltung (Schutzerde) der Schweißmaschine geprüft. Das Gerät misst den Isolationswiderstand zwischen:

- den stromführenden Klemmen der Netzmessbuchse und der PE-Klemme der Netzmessbuchse am 3-Phasenadapter (A1422).

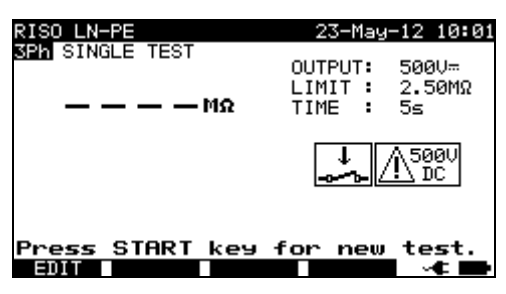

Isolation LN-PE Menü

## Prüfparameter für die Messung des Isolationswiderstands LN-PE

| AUSGANG | Prüfspannung [500 V]                                                                    |
|---------|-----------------------------------------------------------------------------------------|
| GRENZE  | <b>Mindestwiderstand</b> [2,50 M $\Omega$ , 5,00 M $\Omega$ , 10,0 M $\Omega$ , keiner] |
| ZEIT    | Messzeit [2 s, 3 s, 5 s, 10 s, 30 s, 60 s, 120 s, 180 s, keine]                         |

## Prüfkreis und Messverfahren für die LN-PE-Messung des Isolationswiderstands

Weitere Informationen sind dem Kapitel **Messungen gemäß IEC/ EN 60974-4**, Abschnitt **Isolationswiderstand (Versorgungsstromkreis bis Schutzschalter)** im 3-Phasen-Adapter-Benutzerhandbuch zu entnehmen.

#### Ergebnisbildschirme:

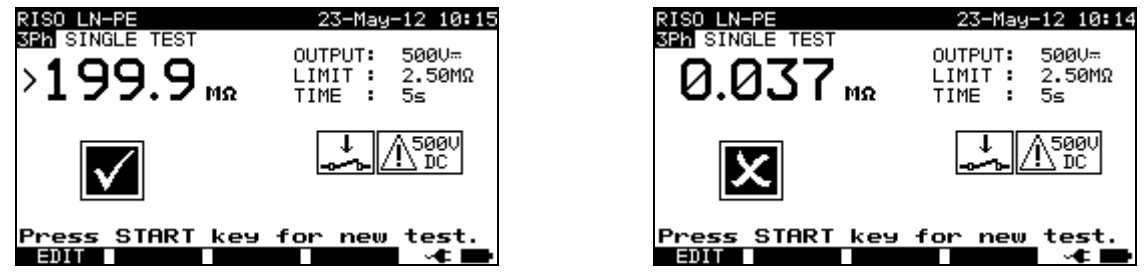

Beispiele für die LN-PE-Isolationsmessergebnisse

Angezeigte Ergebnisse:

Hauptergebnis ...... Isolationswiderstand LN-PE

#### Anmerkung:

□ Vor dem Start der Messung die angezeigten Warnungen berücksichtigen!

## 5.3.3 Isolationswiderstand (Schweißkreis bis Schutzschalter)

Bei der Isolationswiderstandsprüfung wird der Widerstand zwischen dem(/den) Schweißkreis (ausgängen) und der Schutzschaltung (Schutzerde) der Schweißmaschine geprüft.

Das Gerät misst den Isolationswiderstand zwischen:

- der PE-Klemme und den W1/W2-Klemmen der Netzmessbuchse am 3-Phasenadapter (A1422).

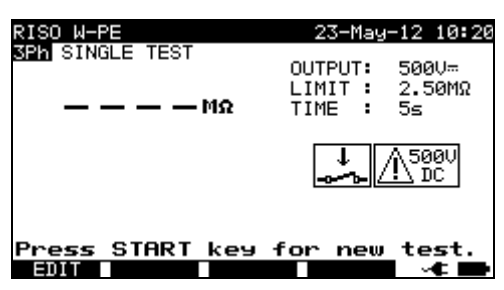

Isolation W-PE Menü

#### Prüfparameter für die Messung des Isolationswiderstands W-PE

| AUSGANG | Prüfspannung [500 V]                                                                    |
|---------|-----------------------------------------------------------------------------------------|
| GRENZE  | <b>Mindestwiderstand</b> [2,50 M $\Omega$ , 5,00 M $\Omega$ , 10,0 M $\Omega$ , keiner] |
| ZEIT    | Messzeit [2 s, 3 s, 5 s, 10 s, 30 s, 60 s, 120 s, 180 s, keine]                         |

Prüfkreis und Messverfahren für die W-PE-Messung des Isolationswiderstands

Weitere Informationen sind dem Kapitel Messungen gemäß IEC/ EN 60974-4, Abschnitt Isolationswiderstand (Schweißkreis bis Schutzschalter) im 3-Phasen-Adapter-Benutzerhandbuch zu entnehmen.

Ergebnisbildschirme:

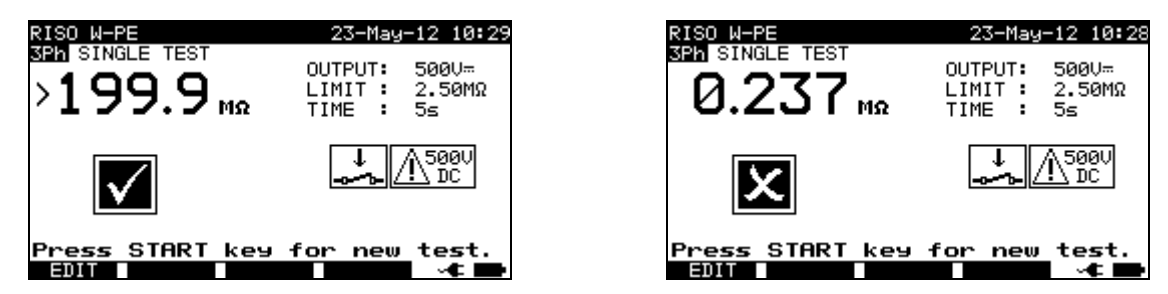

Beispiele für W-PE-Isolationsmessergebnisse

Angezeigte Ergebnisse:

Hauptergebnis ...... Isolationswiderstand W-PE

#### Anmerkung:

Vor dem Start der Messung die angezeigten Warnungen berücksichtigen!

#### 5.3.4 Isolationswiderstand Schweißkreis)

(Versorgungsstromkreis bis

Isolationswiderstandsprüfung wird Bei der der Widerstand zwischen dem Primärstromkreis und dem Schweißkreis (Ausgänge) der Schweißmaschine geprüft. Das Gerät misst den Isolationswiderstand zwischen:

der stromführenden Klemmen der Netzmessbuchse und den W1/W2-Klemmen am 3-Phasenadapter (A1422).

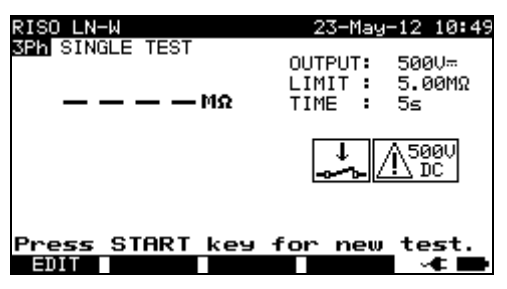

Isolation LN-W Menü

#### Prüfparameter für die Messung des Isolationswiderstands LN-W

| AUSGANG | Prüfspannung [500 V]                                                  |
|---------|-----------------------------------------------------------------------|
| GRENZE  | <b>Mindestwiderstand</b> [5,00 M $\Omega$ , 10,0 M $\Omega$ , keiner] |
| ZEIT    | Messzeit [2 s, 3 s, 5 s, 10 s, 30 s, 60 s, 120 s, 180 s, keine]       |
#### Prüfkreis und Messverfahren für die LN-W-Messung des Isolationswiderstands

Weitere Informationen sind dem Kapitel **Messungen gemäß IEC/ EN 60974-4**, Abschnitt **Isolationswiderstand (Versorgungsstromkreis bis Schweißkreis)** im 3-Phasen-Adapter-Benutzerhandbuch zu entnehmen.

#### Ergebnisbildschirme:

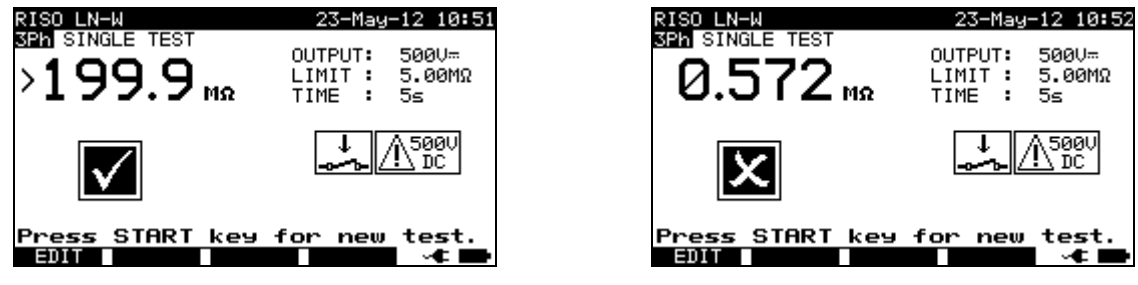

Beispiel für LN-W-Isolationsmessergebnisse

Angezeigte Ergebnisse:

Hauptergebnis ...... Isolationswiderstand LN-W

#### Anmerkung:

□ Vor dem Start der Messung die angezeigten Warnungen berücksichtigen!

# 5.3.5 Isolationswiderstand (Versorgungskreis von Klasse II Ausrüstungen bis zugängliche Oberflächen)

Bei Isolationswiderstandsprüfung wird der der Widerstand zwischen dem Primärstromkreis und den isolierten, zugänglichen, leitfähigen Teilen der Schweißmaschine geprüft.

Das Gerät misst den Isolationswiderstand zwischen:

- den stromführenden Klemmen der Netzmessbuchse am 3-Phasenadapter (A1422) und der EB/S-Klemme am SigmaGT.

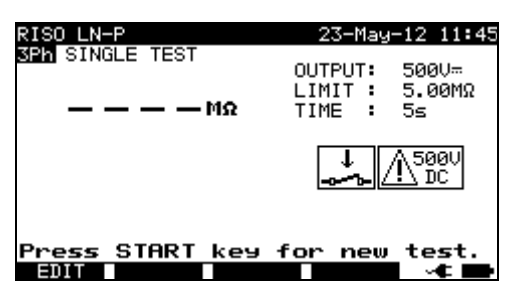

Isolation LN-P Menü

#### Prüfparameter für die Messung des Isolationswiderstands LN-P

| AUSGANG | Prüfspannung [500 V]                                                  |
|---------|-----------------------------------------------------------------------|
| GRENZE  | <b>Mindestwiderstand</b> [5,00 M $\Omega$ , 10,0 M $\Omega$ , keiner] |
| ZEIT    | Messzeit [2 s, 3 s, 5 s, 10 s, 30 s, 60 s, 120 s, 180 s, keine]       |

#### Prüfkreis und Messverfahren für die LN-P-Messung des Isolationswiderstands

Weitere Informationen sind dem Kapitel Messungen gemäß IEC/ EN 60974-4, Abschnitt Isolationswiderstand (Versorgungsstromkreis der Klasse II bis zugängliche Oberflächen) im 3-Phasen-Adapter-Benutzerhandbuch zu entnehmen.

#### Ergebnisbildschirme:

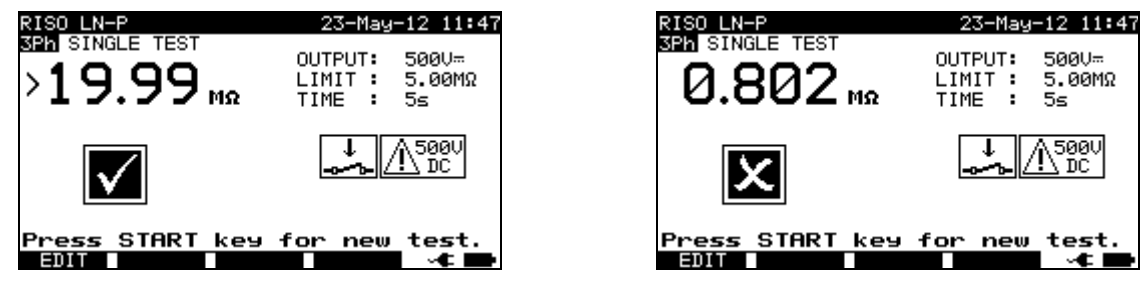

Beispiel für LN-P Isolationsmessergebnisse

Angezeigte Ergebnisse:

Hauptergebnis ...... Isolationswiderstand LN-P

#### Anmerkung:

□ Vor dem Start der Messung die angezeigten Warnungen berücksichtigen!

# 5.3.6 Schweißkreis-Leckstrom

Der Zweck dieser Prüfung ist die Festlegung der Summe aller Leckströme, die von den Schweißausgängen W1 oder W2 zur Erde fließen.

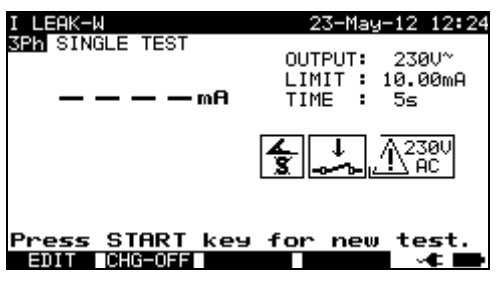

Schweißkreis-Leckstrommenü

#### Prüfparameter für die Schweißkreis-Strommessung

| AUSGANG | Systemspannung [230 V]                                          |
|---------|-----------------------------------------------------------------|
| GRENZE  | Maximalstrom [3,50 mA, 5,00 mA, 10,00 mA, keiner]               |
| ZEIT    | Messzeit [2 s, 3 s, 5 s, 10 s, 30 s, 60 s, 120 s, 180 s, keine] |

#### Taste (F2)

| CHG-OFF | Der Wechsel zwischen L-N an einer Einzelphasen-Messbuchse d | des | 3- |
|---------|-------------------------------------------------------------|-----|----|
|         | Phasen-Adapters ist deaktiviert.                            |     |    |
| CHG-ON  | Der Wechsel zwischen L-N an einer Einzelphasen-Messbuchse d | des | 3- |
|         | Phasen-Adapters ist aktiviert.                              |     |    |

#### Prüfkreis und Messverfahren für die Schweißkreis-Leckstrommessung

Weitere Informationen sind dem Kapitel **Messungen gemäß IEC/ EN 60974-4**, Abschnitt **Schweißkreis-Leckstrom** im 3-Phasen-Adapter-Benutzerhandbuch zu entnehmen.

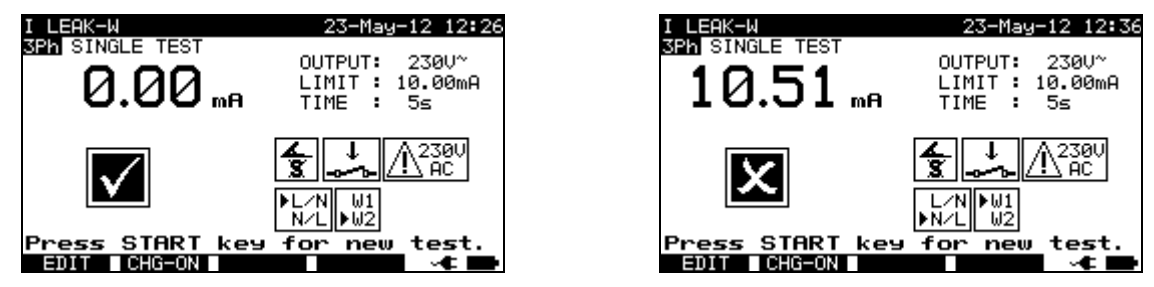

Beispiele von Messergebnissen für den Schweißkreis-Leckstrom

Angezeigte Ergebnisse:

Hauptergebnis ...... Schweißkreis-Leckstrom

#### Hinweise:

- □ Während der Prüfung wird die Netzspannung an die Schweißmaschine angeschlossen. Sicherheitshinweise berücksichtigen.
- □ Vor der Messung alle angezeigten Warnungen berücksichtigen!

### 5.3.7 Primärleckstrom

Der Zweck dieser Prüfung ist die Festlegung der Summe aller Leckströme, die vom Primärkreis zur Erde fließen. Da das Differenzmessverfahren für die Festlegung des Leckstroms verwendet wird, wird immer der volle und wahre DUT-Leckstrom gemessen, selbst wenn im DUT parallele Pfade zur Erde bestehen.

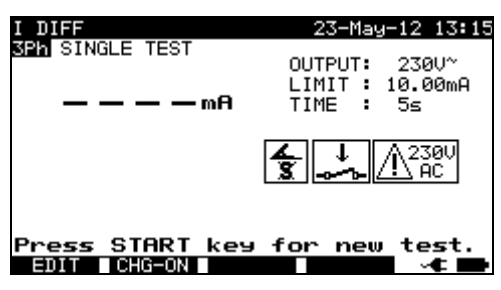

Menü für den primären Leckstrom

#### Prüfparameter für die Messung des Primärleckstroms

| AUSGANG    | Systemspannung [230 V]                                           |  |  |
|------------|------------------------------------------------------------------|--|--|
| GRENZE     | Maximalstrom [3,50 mA, 5,00 mA, 10,00 mA, keiner]                |  |  |
| ZEIT       | Messzeit [2 s, 3 s, 5 s, 10 s, 30 s, 60 s, 120 s, 180 s, keine]  |  |  |
| Taste (F2) |                                                                  |  |  |
| CHG-OFF    | Der Wechsel zwischen L-N an einer Einzelphasen-Messbuchse des 3- |  |  |
|            | Phasen-Adapters ist deaktiviert.                                 |  |  |
| CHG-ON     | Der Wechsel zwischen L-N an einer Einzelphasen-Messbuchse des 3- |  |  |
|            | Phasen-Adapters ist aktiviert.                                   |  |  |

#### Prüfkreis und Messverfahren für die Messung des Primärleckstroms

Weitere Informationen sind dem Kapitel **Messungen gemäß IEC/ EN 60974-4**, Abschnitt **Primärer Leckstrom** im 3-Phasen-Adapter-Benutzerhandbuch zu entnehmen.

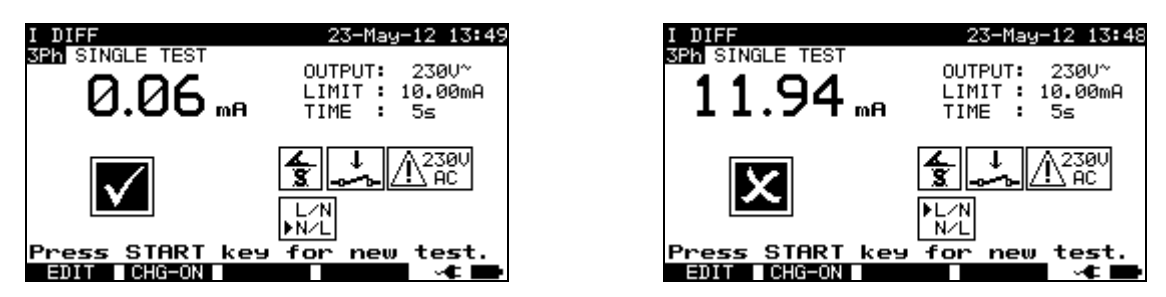

Beispiel für Primärleckstrom-Messergebnisse

Angezeigte Ergebnisse: Hauptergebnis ...... Primärer Leckstrom

#### Hinweise:

- □ Während der Prüfung wird die Netzspannung an die Schweißmaschine angeschlossen. Sicherheitshinweise berücksichtigen.
- □ Vor der Messung alle angezeigten Warnungen berücksichtigen!

# 5.3.8 Berührungs-Leckstrom

Die Beschreibungen in Kapitel 5.2.7 Berührungsleck können als Referenz verwendet werden.

# 5.3.9 Leerlaufspannung

Der Zweck dieser Prüfung ist es zu verifizieren, dass die Spannung an den Schweißausgängen die Sicherheitsgrenzen nicht überschreitet.

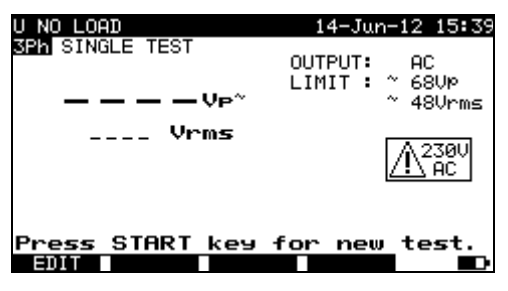

U Leerlaufmenü

Prüfparameter für die Messung der U-Leerlauflast

| SPANNUNG | [AC, DC]                                          |
|----------|---------------------------------------------------|
| GRENZE   | Maximale Spannung:                                |
| AC       | <ul> <li>68 V Spitze und 48 V r.m.s.</li> </ul>   |
|          | <ul> <li>113 V Spitze und 80 V r.m.s.</li> </ul>  |
|          | <ul> <li>141 V Spitze und 100 V r.m.s.</li> </ul> |
|          | • keine.                                          |

| GRENZE | Maximale Spannung:               |
|--------|----------------------------------|
| DC     | <ul> <li>113 VSpitze,</li> </ul> |
|        | <ul> <li>141 VSpitze,</li> </ul> |
|        | • Keine.                         |

Prüfkreis und Messverfahren für die Messung der U-Leerlauflast

Weitere Informationen sind dem Kapitel **Messungen gemäß IEC/ EN 60974-4**, Abschnitt **Leerlaufspannung** im 3-Phasen-Adapter-Benutzerhandbuch zu entnehmen.

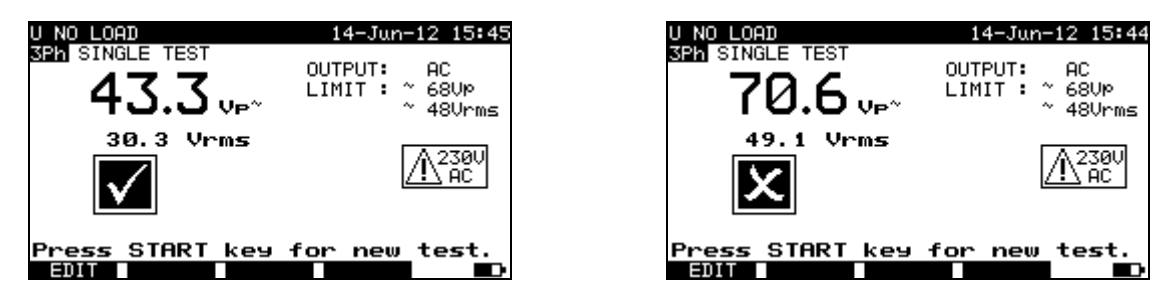

Beispiele von Leerlaufspannungsmessergebnissen

Angezeigte Ergebnisse:

Hauptergebnis ...... Leerlauf a.c. oder d.c. Spitzenspannung Unterergebnis...... r.m.s. Leerlaufspannung

#### Hinweise:

- □ Während der Prüfung wird die Netzspannung an die Schweißmaschine angeschlossen. Sicherheitshinweise berücksichtigen.
- □ Vor der Messung alle angezeigten Warnungen berücksichtigen!

# 5.3.10 Zangenstromprüfung

Die Beschreibung in Kapitel 5.2.9 Zangenstromprüfung kann als Referenz verwendet werden.

# 5.3.11 Funktionsprüfung

Die Beschreibungen in Kapitel 5.2.11 Funktionsprüfung können als Referenz verwendet werden.

# 6 Autotest-Sequenzen

Der Autotest ist die schnellste und einfachste Art, um DUTs zu prüfen. Während des Autotests werden vorprogrammierte Messungen automatisch sequentiell ausgeführt. Die vollständigen Autotest-Ergebnisse können zusammen mit ihrem zugehörigen DUT-Namen und allen verbundenen Informationen gespeichert werden.

# 6.1 Autotest-Organizer - allgemeines Menü

Der Autotest-Organizer ist ein Konfigurationstool für die Vorbereitung und Durchführung einer Autotest-Sequenz für Geräte, die durch die Anforderungen von VDE 0701- 0702 und/oder den NEN 3140 Normen\* abgedeckt werden.

Das Gerät wählt die entsprechende Prüfsequenz und Parameter basierend auf den eingegeben DUT-Daten aus (Klasse, zugängliche, leitfähige Teile, Nennleistung usw.). Die Prüfsequenz ist gemäß dem Flussdiagramm unten aufgebaut. Zusätzlich können der Sequenz Prüfungen für RCDs hinzugefügt werden.

\* Option auf Anfrage.

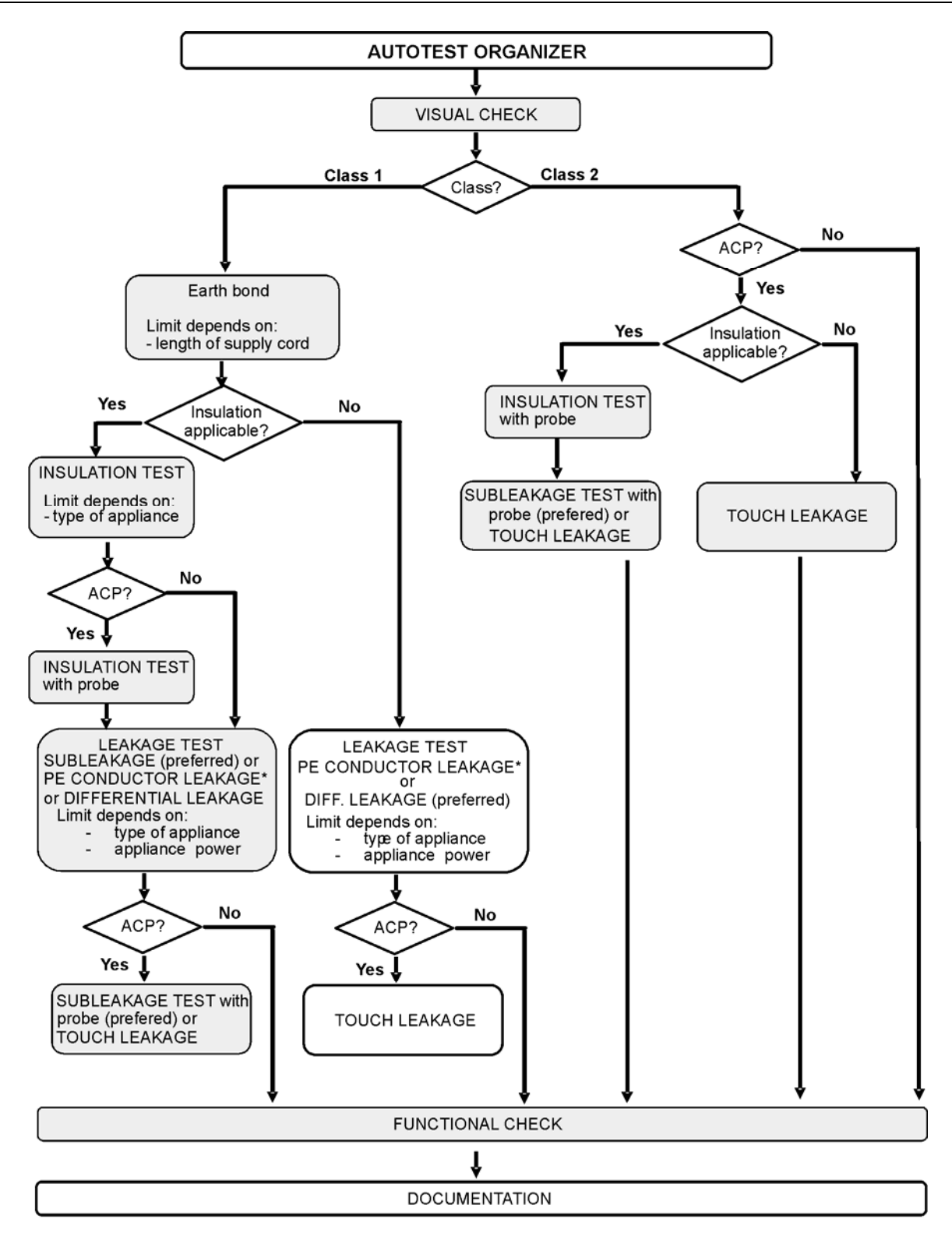

ACP: accessible conductive part [zugänglicher, leitfähiger Teil], nicht geerdet

Mit dem Autotest-Organizer kann jede mit der angewandten Norm kompatible Prüfsequenz erstellt werden. Die Sequenzen decken nahezu alle Wartungen oder regelmäßige Prüfungen ab, ungeachtet des DUT-Typs, der Sicherheitsklasse, Stromkabellänge, Sicherungsart usw.

Alle Grenzen und Prüfungen erfüllen die derzeit gültigen Normen und Bestimmungen. Im Falle von Änderungen wird ein Firmware-Upgrade zur Verfügung gestellt.

# 6.1.1 Autotest-Organizer-Betrieb

Autotest-Organizer im Hauptmenü auswählen.

| VDE ORGANIZER                                   | VDE ORGANIZER                              |
|-------------------------------------------------|--------------------------------------------|
| Standard: VDE701/702<br>Device class : <b>1</b> | ↑ Standard: VDE701/702<br>Device class : 1 |
| Visual test                                     | Cord length (Earth Bond)<br>L: <=0.3?/<=5m |
| F                                               | <u>+</u>                                   |
| VIEW                                            | VIEW 🚽                                     |

Beispiel für einen Autotest-Organizer-Bildschirm

Tasten:

- ∧ / ∀ Organizer-Element auswählen.
- ✓ I > Parameter in ausgewähltem (hervorgehobenem) Element festlegen.
- **ESC** Kehrt zum vorherigen Menü zurück.
- VIEW (F1) Gelangt in das Menü (Prüfsequenz) anzeigen
- **START** Startet die automatische Sequenz, wie aktuell im Autotest-Organizer festgelegt.

Siehe Kapitel 6.5 Autotest-Sequenzen durchführen für weitere Informationen.

| AUTOTEST-VIEW PARAMETERS 15-Jan-10 12:5                                                                                                    |
|----------------------------------------------------------------------------------------------------|
| CODE: VDE                                                                                                    |
| UISUAL TEST<br>EARTH BOND<br>INSULATION PROBE<br>SUB LEAKAGE<br>SUB LEAKAGE<br>LEAKAGE<br>TOUCH LEAKAGE<br>↓ POLARITY TEST<br>UISUAL TEST<br>MODE : single<br>OUTPUT: 200mA~<br>LIMIT : 0.300<br>TIME : 5s<br>SUB LEAKAGE<br>↓ POLARITY TEST |
| BACK SAVE AS                                                                                                    |

Autotest-Organizer-Ansichtmenü

Im Ansicht-Menü können die Parameter der ausgewählten Messung angezeigt werden.

Tasten im Ansicht-Menü:

| V / A        | Die anzuzeigende Prüfung auswählen.                                                                                                    |  |
|--------------|----------------------------------------------------------------------------------------------------|--|
| START        | Startet die automatische Sequenz, wie aktuell im Autotest-Organizer festgelegt.<br>Siehe Kapitel 7.5 Autotest-Sequenzen durchführen für weitere Informationen. |  |
| SAVE AS (F3) | Öffnet den Dialog zur Speicherung der aktuell festgelegten Sequenz als benutzerdefinierten Autotest.                                                           |  |
| BACK (F1)    | Kehrt zum Netz-Autotest-Organizermenü zurück.                                                                                                    |  |
| ESC          | Kehrt zum vorherigen Menü zurück.                                                                                                    |  |

# 6.1.2 Beispiel für die Erstellung einer Prüfsequenz mit Autotest-Organizer

Eine regelmäßige Prüfung eines Eisens wird durchgeführt.

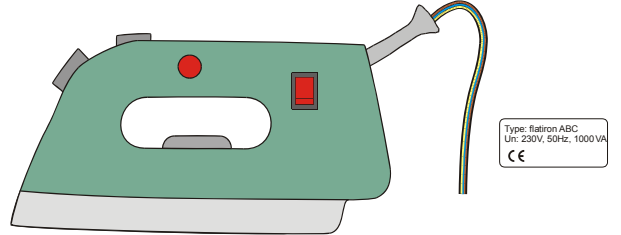

Das Eisen kann wie folgt klassifiziert werden:

- Bei einer regelmäßigen Prüfung ist z.b. die VDE0701-0702 relevant.
- Das Eisen kann als ein Klasse I DUT mit isoliertem Metallteil und kurzem Stromkabel klassifiziert werden.

Beispiel einer Prüfungssequenzkonfiguration:

|    | Angezeigtes Element                                              | Aktivität                                                                                                    |
|----|------------------------------------------------------------------|----------------------------------------------------------------------------------------------------|
| 1  | Norm: VDE 0701-0702                                              | Informationen, dass eine Prüfung gemäß<br>VDE 0701 - 0702 (siehe Anmerkung)<br>festgelegt wird.<br><b>Anmerkung:</b> Option auf Anfrage.                                                           |
| 2  | DUT-Klasse: 1                                                    | Auswahl der DUT-Schutzklasse:<br>- Klasse I auswählen.                                                                                                    |
| 3  | Sichtprüfung                                                     | Informationen, dass die Sichtprüfung in das<br>VDE / Klasse I Verfahren aufgenommen<br>wird.                                                                                                    |
| 4  | Zugängliche leitfähige Teile? JA                                 | Frage, ob es einen isolierten leitfähigen Teil<br>am DUT gibt:<br>- Mit Ja bestätigen.                                                                                                    |
| 5  | Kabellänge (Erdverbindung)<br>L: < 0,3 Ω/<=5 m                   | Auswahl des Erdverbindungsgrenzwerts auf<br>Basis der bekannten Stromkabellänge:<br>- Entsprechende Länge auswählen.                                                                               |
| 6  | Isolationsprüfung anwendbar? JA                                  | Frage, ob Isolationsprüfung anwendbar ist:<br>- Mit Ja bestätigen.<br>Isolations- und Ersatzleckmessungen sind<br>mit dieser Bestätigung in der<br>Prüfungsseguenz enthalten.                      |
| 7  | Isolationsprüfung<br>Heizelemente L: >0.3 MΩ                     | Klassifikation von DUT:<br>- Das Eisen als Standard-DUT<br>klassifizieren.                                                                                                    |
| 8  | Isolationsprüfung<br>Zugängliche, leitfähige Teile L: >2,0<br>ΜΩ | Informationen, dass die<br>Isolationswiderstandsmessung von Klasse 2<br>Teilen in das (VDE / Klasse I / mit isolierten,<br>zugänglichen, leitfähigen Teilen)<br>Prüfverfahren eingeschlossen wird. |
| 9  | Leckprüfverfahren:<br>Leck                                       | Auswahl des Leckstromprüfverfahrens:<br>- Ersatzleckmessung auswählen.                                                                                                    |
| 10 | Grenze / Gerätetyp<br>Allgemeines Gerät L < 3,5 mA               | Das Eisen als ein Standard-DUT mit einer<br>Leistung von < 3,5 kW klassifizieren.                                                                                                    |

|    |                           | Informationen,       | dass                 | die      |
|----|---------------------------|----------------------|----------------------|----------|
|    | Berührungs-Leckverfahren: | Ersatzleckstrommes   | sung von Klas        | sse 2    |
| 11 | Ersatzleck                | Teilen in das (VDE / | / Klasse I / mit iso | lierten, |
|    | Grenze < 0,5 mA           | zugänglichen,        | leitfähigen          | Teilen)  |
| n  |                           | Prüfverfahren einge  | schlossen wird.      |          |

Die folgenden Parameter können im Allgemeinen für alle Messungen / Prüfungen angezeigt werden:

- Messmodus,
- Ausgangspr
  üfspannung oder Strom (außer in der Sichtpr
  üfung und TRMS-Strommessung),
- Niveau zum Bestehen (außer in der Sichtpr
  üfung).
- Messdauer (außer in der Sichtprüfung).

# 6.2 Benutzerdefinierte Autotests

In der benutzerdefinierten Autotest-Menüeinstellung und Bearbeitung sind benutzerdefinierte Verfahren zulässig. Zwei Sets (eines für tragbare Geräte und eines für Schweißmaschinen) von bis zu 50 benutzerdefinierten Autotest-Sequenzen können in diesem Autotest-Modus vorprogrammiert werden.

Die am häufigsten verwendeten Autotest-Sequenzen werden standardmäßig der Liste hinzugefügt.

Die Sequenzen können auch von der PC Software PATLink PRO hochgeladen werden. Siehe Kapitel **7.5 Prüfungsdaten hochladen** für weitere Informationen.

Die im Vorfeld programmierten Sequenzen können in den Standardeinstellungen wiederhergestellt werden, indem Originaleinstellungen im **Setup-**Menü ausgewählt wird.

Benutzerdefinierten Autotest im PAT-Prüfungshauptmenü auswählen.

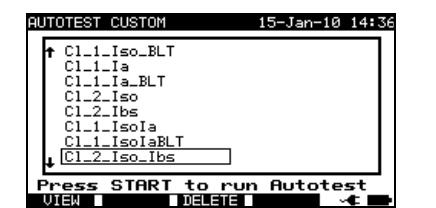

Benutzerdefiniertes Autotest-Menü – Geräte

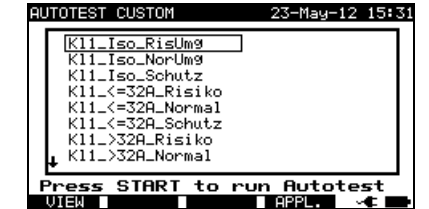

Benutzerdefiniertes Autotest-Menü – Schweißmaschinen

Tasten:

| AIV          | Wählt den benutzerdefinierten Autotest aus.                          |  |
|--------------|----------------------------------------------------------------------|--|
| VIEW (F1)    | Öffnet das Ansicht-Menü zur Ansicht der Details zur ausgewählten     |  |
|              | Prüfsequenz.                                                         |  |
| DELETE (F3)  | Entfernt die ausgewählte Prüfung, siehe Kapitel 6.2.2 Löschen einer  |  |
|              | bestehenden benutzerdefinierten Prüfsequenz.                         |  |
| APPL. /      | Schaltet zwischen den zwei Sets an benutzerdefinierten Autotests hin |  |
| WELDING (F4) | und her (falls zutreffend).                                          |  |
| START        | Startet den ausgewählten Autotest. Siehe Kapitel 6.5 Autotest-       |  |
|              | Sequenzen durchführen.                                               |  |
| ESC          | Kehrt zum Hauptmenü zurück.                                          |  |

#### Hinweise:

- Für die Prüfung von Schweißmaschinen muss der 3-Phasen-Betriebsmodus aktiviert und die SigmaGT muss an einen METREL 3-Phasen-Adapter (A1422) angeschlossen werden. Siehe das A1322 / A1422 Benutzerhandbuch für weitere Informationen.
- □ Wenn mehr als 50 Autotests gepeichert werden, wird die Meldung »*Platz im Hauptspeicher reicht nicht aus*« angezeigt.
- Wenn die aktive Polaritätsprüfung in der Autotest-Sequenz aktiviert ist, wird während der Erdverbindungsprüfung Netzspannung an die Messbuchse angelegt (sofern in der Autotest-Sequenz ausgewählt).

# 6.2.1 Ansicht, Modifikation und Speichern eines benutzerdefinierten Autotests

Eine bestehende, benutzerdefinierte Autotest-Sequenz kann angezeigt, modifiziert und gespeichert werden. Diese Funktionen sind im *Ansicht-Menü Benutzerdefinierter Autotest* verfügbar.

| AUTOTEST-VIEW PARAME<br>Cl_2_Iso_Ibs                                                      | TERS 15-Jan-10 14:40                                          |
|-------------------------------------------------------------------------------------------|---------------------------------------------------------------|
| VISUAL TEST<br>EARTH BOND<br>INSULATION<br>INSULATION PROBE<br>SUB LEAKAGE<br>SUB LEAKAGE | MODE : sin9le<br>OUTPUT: 500V≕<br>LIMIT : 2.00MΩ<br>TIME : 5s |
| LEAKAGE<br>TOUCH LEAKAGE<br>POLARITY TEST                                                 |                                                               |

Setup des ausgewählten benutzerdefinierten Autotests anzeigen

Tasten im Ansicht-Modus einer benutzerdefinierten Autotest-Sequenz:

| A / A        | Die Prüfungsfunktion in der Sequenz auswählen.                  |
|--------------|-----------------------------------------------------------------|
| SAVE (F2)    | Speichert die Autotest-Sequenz unter dem gleichen Namen. Siehe  |
|              | Kapitel 6.2.1.2 Autotest-Sequenzen speichern.                   |
| SAVE AS (F3) | Speichert die Autotest-Sequenz unter einem neuen Namen. Siehe   |
|              | Kapitel 6.2.1.2 Autotest-Sequenzen speichern.                   |
| EDIT (F4)    | Öffnet das Menü zur Modifikation der Parameter der ausgewählten |
|              | Prüfungsfunktion. Siehe Kapitel 6.2.1.1 Modifikation einer      |
|              | Autotest-Sequenz.                                               |
| START        | Startet die Ausführung des ausgewählten Autotests. Siehe die    |
|              | Kapitel 6.5 Durchführung von Autotest-Sequenzen - Geräte oder   |
|              | 6.6 Durchführung von Autotest-Sequenzen -                       |
|              | Schweißmaschinen.                                               |
| BACK (F1)    | Kabrt zum banutzerdefinierten Autoteet Menü zurück              |
| ESC          | Kenn zum benutzerdefinierten Autotest-Menu Zuruck.              |

#### 6.2.1.1 Modifikation einer Autotest-Sequenz

Jede Prüffunktion hat mindestens einen zurückzusetzenden oder zu justierenden Parameter.

#### Gemeinsame Parameter:

| MODUS     | Definiert das Erscheinen der ausgewählten Funktion, siehe die Tabelle |  |  |  |
|-----------|-----------------------------------------------------------------------|--|--|--|
|           | unten.                                                                |  |  |  |
| Wenn MODE | E nicht aktiviert ist                                                 |  |  |  |
| AUSGANG   | Amplitude der Messgröße, siehe die bestimmten Prüffunktionen.         |  |  |  |
| GRENZE    | Grenzwert des gemessenen, für die Entscheidung                        |  |  |  |
|           | BESTANDEN/FEHLGESCHLAGEN vorgesehenen Elements.                       |  |  |  |
| ZEIT      | Erforderlicher Prüfungszeitraum.                                      |  |  |  |

#### Messmodusoptionen:

| Modus          | Option                            | Anmerkung                        |
|----------------|-----------------------------------|----------------------------------|
| Disable        | Die ausgewählte Messung wird      |                                  |
| (Deaktivieren) | übersprungen.                     |                                  |
| Einzel         | Eine Messung wird während der     |                                  |
|                | Autosequenz durchgeführt.         |                                  |
| Kontinuierlich | Bis zu 10 sich wiederholende      | Das schlechteste Ergebnis wird   |
|                | Messungen können durchgeführt     | oben auf der Liste angezeigt.    |
|                | werden.                           |                                  |
| Aktivieren     | Prüfung kann durchgeführt werden. | Nur Sicht- und Polaritätsprüfung |

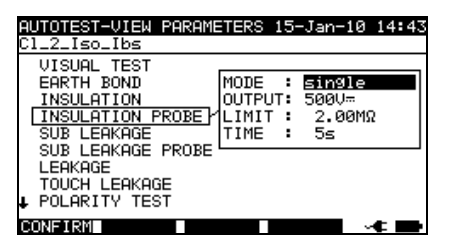

Modifikationsparameter der ausgewählten Prüffunktion

Tasten:

| A / V        | Die Parameter auswählen.                                                                        |
|--------------|-------------------------------------------------------------------------------------------------|
|              | Den Wert des ausgewählten Parameters (hervorgehoben) ändern.                                    |
| CONFIRM (F1) | Akzeptiert die modifizierte Funktion und kehrt zur Ansicht der ausgewählten Prüfsequenz zurück. |
| ESC          | Kehrt ohne Änderungen zur Ansicht der ausgewählten Prüfsequenz zurück.                          |

### 6.2.1.2 Autotest-Sequenzen speichern

Es gibt zwei Speichermöglichkeiten; sie werden in den Ansichtmenüs der speziellen Autotest-Option definiert.

SPEICHERN Speichert die Autotest-Sequenz anstelle der ausgewählten Autotest-Sequenz, der Name kann geändert werden.

SPEICHERNSpeichert als neue Autotest-Sequenz neben der letzten, die bestehendeUNTERBasis-Autotest-Sequenz bleibt unverändert.

| SAVE SETS               | SAVE SETS  |
|-------------------------|------------|
| NAME SETS: Cl_2_Iso_Ibs | NAME SETS: |
|                         |            |
| SAVE UNDO               | SAVE UNDO  |

Speicheroption

Als Option speichern

#### Benutzerdefinierte Autotest-Speichermenüs

Tasten:

| <b>∢</b> /≽     | Zeichen in Zeile auswählen.                                   |
|-----------------|---------------------------------------------------------------|
| Alphanummerisch | Gibt Zeichen ein.                                             |
| SHIFT+          | Gibt Kleinbuchstaben oder Sonderzeichen ein.                  |
| Alphanummerisch |                                                               |
| ÷               | Löscht Zeichen links vom Cursor.                              |
| SAVE (F1)       | Bestätigt die Speicherung einer benutzerdefinierten Autotest- |
|                 | Sequenz unter dem eingegebenen Namen.                         |
|                 | Verwirft Modifikationen und stellt den Originaleintrag wieder |
|                 | her.                                                          |
| ESC             | Kehrt zum benutzerdefinierten Autotest-Menü zurück.           |

# 6.2.2 Löschung einer bestehenden, benutzerdefinierten Prüfungssequenz

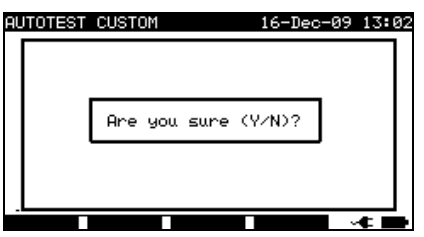

Ausgewählte benutzerdefinierte Autotest-Sequenz löschen

Tasten:

| Y/ N           | Bestätigt oder |           | verweiger   | t die | Löschung     | einer   | ausgewählten, |
|----------------|----------------|-----------|-------------|-------|--------------|---------|---------------|
|                | benutzer       | definiert | en Autotest | -Sequ | enz.         |         |               |
| Eine beliebige | Kehrt o        | hne Än    | derungen    | zum   | benutzerdefi | nierten | Autotest-Menü |
| andere Taste   | zurück.        |           |             |       |              |         |               |

#### Hinweis:

Der erste benutzerdefinierte Autotest aus der Liste kann nicht gelöscht werden!

# 6.3 **Projekt-Autotests**

**Projekt-Autotests** ist ein einzigartiges Tool, das die wiederholte (regelmäßige) Prüfung von DUTs vereinfacht und beschleunigt.

Die Hauptidee besteht darin, bekannte gespeicherte Daten (entweder im Gerät oder auf einem PC) des geprüften DUT wieder zu verwenden. Die folgenden Daten können aus dem Gerätespeicher abgefragt und wiederverwendet werden:

#### Prüfungssequenz

Wenn sich die Sequenz nicht geändert hat (dies ist normalerweise die Situation), muss der Nutzer sich keine Gedanken über die Einstellung der richtigen Prüfungssequenz und Parameter machen.

#### DUT-Daten

ID-Nummern, Namen, Beschreibungen, Adressen und Kommentare müssen nicht erneut eingegeben werden. Alte Daten werden standardmäßig angeboten.

#### Alte Prüfergebnisse

Neue Projekt-Autotestergebnisse können mit vorherigen Ergebnissen verglichen werden. Das Gerät berechnet automatisch die Trends für jede Messung.

#### Hinweis:

□ Liegen die Pr
üfungsergebnisse nah an der Grenze, sollten sie mit alten Pr
üfungsergebnissen verglichen werden. Verschlechtern sich die Trends, muss die Sicherheit des DUT und die Zeit zwischen den Pr
üfungen neu bewertet werden. Bleiben die Ergebnisse stabil, kann das DUT im Allgemeinen als sicher behandelt werden.

Alte Prüfungsergebnisse können von einem PC aus wieder auf das Gerät hochgeladen werden. Dies bringt weitere Vorteile:

- Alte Prüfungsergebnisse belegen nicht den Speicher des Geräts und können vorübergehend nur zum Zwecke der erneuten Prüfung hochgeladen werden.
- Prüfungsergebnisse und DUT-Daten können zwischen verschiedenen Prüfungsinstrumenten verschoben / geteilt werden.
- DUT-Daten können im Vorfeld in den Computer eingegeben und dann an das Gerät gesendet werden.

### 6.3.1 Auswahl eines Projekt-Autotests

Der erste Schritt bei der Durchführung von Projekt-Autotests ist das Abrufen der entsprechenden gespeicherten DUT-Daten vom Gerätespeicher. Das Verfahren ist ähnlich dem, wenn Prüfungsergebnisse vom Gerätespeicher abgefragt werden sollen.

| SE | ARCH | PRO          | JECT | AUT      | TOTES | T 1  | 6-Dec | -09   | 14: | 14 |
|----|------|--------------|------|----------|-------|------|-------|-------|-----|----|
|    |      |              | SER: | *        |       |      |       |       |     |    |
|    | L    | DCAT<br>DCAT | ION: | *<br>01. | .01.2 | 000- | 14.12 | 2.200 | 39  |    |
|    |      |              |      |          |       |      |       |       |     |    |
|    |      |              |      |          |       |      |       |       |     |    |
|    | FIND |              | UNDO |          | TYPE  |      |       |       | - E |    |

Hauptmenü von Projekt-Autotests

Bei der Suche nach gespeicherten Autotest-Ergebnissen können die folgenden Filter verwendet werden, um die Treffer einzugrenzen:

- Gerätenummer,
- Benutzer,
- Prüfstandort,

- Standort,
- Datum von und Datum bis.

Tasten:

| AIV             | Filterzeile auswählen.                                           |  |  |  |  |
|-----------------|------------------------------------------------------------------|--|--|--|--|
| < / ≻,          | Den ausgewählten Filter bearbeiten.                              |  |  |  |  |
| Alphanummerisch |                                                                  |  |  |  |  |
| FIND (F1)       | Startet die Suche, nachdem die Filter korrekt festgelegt wurden. |  |  |  |  |
| UNDO (F2)       | Letzte Änderung rückgängig machen.                               |  |  |  |  |
| <b>TYP</b> (F3) | Wählt den Parameterzeilentyp aus.                                |  |  |  |  |
| ESC             | Kehrt zum Hauptmenü zurück.                                      |  |  |  |  |

#### Hinweise:

- □ Um die ausgewählte Parameterzeilenart zu ändern, die Taste TYPE (F3) drücken und der »Parametertyp« wird hervorgehoben (z.B. DUT). Die Tasten < und > können dann verwendet werden, um den Parametertyp zu ändern und durch Drücken der ENTER-Taste kann die Wahl bestätigt werden. Sobald die Parametertypen eingerichtet worden sind, können die zur Filterung der Dateien erforderlichen Daten eingegeben werden. Filterinformationen können über die alphanummerische Tastatur oder können in manchen Filterfeldern, wie z.B. Benutzer, auch aus einer vordefinierten Liste durch Drücken der LIST (F4) Taste ausgewählt werden. Das DUT-Nummernfeld kann auch mit einem Barcode-Lesegerät gelesen werden.
- Durch Eingabe eines »\*« (shift + "2") in ein bestimmtes Feld, wird dem Gerät mitgeteilt, nicht im verbundenen Filterfeld zu suchen. Bei der Suche wird das Gerät deshalb Daten in diesem Parameter ignorieren und weitersuchen, um alle DUTs zu finden, die den in anderen Filterfeldern platzierten Daten entsprechen.
- Um alle gespeicherten Ergebnisse zu finden, r»\*«in allen Feldern eingeben (exklusive DATUM, wo die korrekten Von und Bis Daten eingegeben werden müssen).

Wenn die Suchfilter korrekt eingerichtet wurden und die DUTs im Gerätespeicher vorhanden sind, wird das Menü *Projekt-Autotest-Ergebnis* angezeigt.

Beim Abruf gespeicherter Ergebnisse zeigt das Instrument eine Balkengraphik und ein Verhältnis gefundener Dateien verglichen mit mit den Dateien, die im Speicher gespeichert sind (z.B. 7/11 impliziert 7 Ergebnisse, die gefunden wurden, um die Filterkriterien aus potenziellen, 11, im Flash-Speicher gespeicherten Ergebnissen, zu erfüllen).

| PROJECT AUTOTEST 18<br>DEUICE: MA4806<br>TEST SITE: DEVELOPMENT<br>LOCATION: ROOM NORTH<br>TIME/DATE: 15:21 16.12.2009<br>USER: USER 1 | 3-Dec-09 09:20        |
|----------------------------------------------------------------------------------------------------|-----------------------|
| 3333333<br>3333334<br>MA4804<br>MA4805<br>MA4806                                                                                       | I<br>I<br>I<br>I<br>I |
|                                                                                                    |                       |

Projekt-Autotest-Ergebnismenü

Tasten:

| AIV | Das DUT auswählen, das erneut geprüft werden soll. |
|-----|----------------------------------------------------|
|     |                                                    |

| PgUp (F1)   |                                                                                                    |
|-------------|----------------------------------------------------------------------------------------------------|
| PgDown (F2) |                                                                                                    |
| ENTER       | Ruft Autotest-Projektergebnisse für ein ausgewähltes DUT ab.                                                    |
| START       | Startet die Ausführung eines neuen für das DUT ausgewählten Autotests siehe 6.3.2 Start eines Projekt-Autotests |
| ESC         | Kehrt zum Hauptmenü zurück.                                                                                     |

#### Anmerkung:

□ Das Barcode-Lesegerät kann auch für die Auswahl des DUT verwendet werden, siehe Kapitel 6.4 Arbeit mit dem Barcode -/ RFID-Etikett.

#### DUT-Ticker

Jedes DUT ist mit einem Ticker markiert. Der Ticker erscheint rechts neben der DUT-Nummer und hilft bei der Beschleunigung der Suche nach erneut zu prüfenden DUTs. Die Bedeutung der Ticker ist wie folgt:

- PC Die gespeicherten DUT-Daten sind vom PC hochgeladen worden.
- PC✓ Die gespeicherten DUT-Daten sind vom PC hochgeladen worden und wurden erneut geprüft.
- I Die gespeicherten DUT-Daten wurden mit dem Gerät durchgeführt und gespeichert.
- I ✓ Die gespeicherten DUT-Daten wurden mit dem Gerät durchgeführt, gespeichert und erneut geprüft.

#### Abrufen von Autotest-Projektergebnissen für ein ausgewähltes DUT

Durch Drücken der ENTER-Taste auf einem DUT können mehr Informationen hinsichtlich der DUT-Ergebnisse und Daten angezeigt werden.

| F      | RECALL ME                                                           | MORY                                                                 | 16-De                                                   | ec-09 15:22                                                             |
|--------|---------------------------------------------------------------------|----------------------------------------------------------------------|---------------------------------------------------------|-------------------------------------------------------------------------|
| T      | DEVICE:<br>ST SITE:<br>OCATION:<br>USER:                            | MA4806<br>DEVELOPMENT<br>ROOM NORTH<br>USER 1                        |                                                         | $\checkmark$                                                            |
| F١     | JNCTIONS                                                            | PARAMETERS                                                           | LIMIT                                                   | RESULTS S                                                               |
| †<br>+ | EARTH BO<br>INSULATI<br>INSULATI<br>SUB LEAK<br>SUB LEAK<br>LEAKAGE | ND 200mA*<br>ON 500U=<br>ON P 500U=<br>AGE 40U*<br>AGE 40U*<br>230V* | 0.30Ω<br>1.00MΩ<br>2.00MΩ<br>1.00mA<br>1.00mA<br>0.50mA | 0.000 P<br>>19.99M0 P<br>>19.99M0 P<br>0.04mA P<br>0.02mA P<br>0.02mA P |
|        | P9UP P9                                                             | 3Down                                                                |                                                         |                                                                         |

Ansicht von Ergebnismenübeispielen

Tasten:

| A / V       | Für die guegewählte, henutzerdefinierte Autoteet Seguenz über die                                                           |  |
|-------------|----------------------------------------------------------------------------------------------------|--|
| PgUp (F1)   | rui die ausgewählte, behutzerdennierte Autotest-Sequenz über die<br>gespeicherten Ergebnisse bestimmter Eurotionen scrollen |  |
| PgDown (F2) | Kehrt zum Hauptmenü zurück.                                                                                                 |  |
| ESC         |                                                                                                    |  |

# 6.3.2 Start eines Projekt-Autotests

Beim Start des Projekt-Autotests wird die Sequenz verwendet, die für das ausgewählte Gerät definiert wurde. Jede Prüffunktion, die nicht deaktiviert ist, wird in der

angeordneten Reihenfolge ausgeführt, siehe 6.5 Durchführung von Autotest-Sequenzen - Geräte oder 6.6 Durchführung von Autotest-Sequenzen - Schweißmaschinen. Nach Abschluss der angeordneten Prüfung bietet das Instrument ein paar Speicheroptionen.

| SAVE RESULT                                                         | 18-Dec-09 09:37                               |
|---------------------------------------------------------------------|-----------------------------------------------|
| DEVICE No.:<br>TEST SITE:<br>LOCATION:<br>USER:                     | MA4806<br>DEVELOPMENT<br>ROOM NORTH<br>USER 1 |
| DEVICE NAME :<br>RETEST PERIOD :<br>REPAIRING CODE:<br>COMMENTS: OK | VARIAC<br>2<br>1                              |
| SAVE UNDO                                                           |                                               |

Speicheroptionen nach der erneuten Prüfung

Tasten:

| SAVE (F1) | Speichert Ergebnisse, siehe 7.1 Autotest-Ergebnisse speichern.                               |  |  |
|-----------|----------------------------------------------------------------------------------------------|--|--|
| VIEW (F3) | Öffnet das Menü zur Ansicht und Evaluierung von                                              |  |  |
|           | Prüfungsergebnissen. Siehe Kapitel 6.3.3 Ergebnisvergleich (Evaluierung von Ergebnistrends). |  |  |
| UNDO (F2) | Kehrt zum Projekt Autotestmenü zurück                                                        |  |  |
| ESC       | Kenrt zum Projekt-Autotestmenu zurück.                                                       |  |  |

Exakt die gleichen DUT-Daten (außer Zeit und Nutzer) werden zur Speicherung im ausgewählten Projekt-Autotest angeboten.

Wenn ein neuer Autotest gespeichert wird, erhält er einen »I« Ticker. Der ursprüngliche Autotest erhält einen »I✓« oder »**PC**✓« Ticker, wenn das DUT mittels des Projekt-Autotests erneut geprüft wird.

# 6.3.3 Ergebnisvergleich (Evaluierung von Ergebnistrends)

Die Anzeige der Ergebnisse des erneut geprüften DUT ermöglicht nicht nur die Prüfung der aktuellen Ergebnisse, sondern auch eine zusätzliche TREND-Option wird angeboten. Trend ermöglicht die Evaluierung kritischer Sicherheitsparameter des DUT.

| VIEW RESULTS                                                                                                    | 18-Dec-09 10:22                                                                               |
|----------------------------------------------------------------------------------------------------|-----------------------------------------------------------------------------------------------|
| TEST SITE: DEVELOPMENT<br>LOCATION: ROOM NORTH<br>USER: USER 1                                                    | $\checkmark$                                                                                  |
| FUNCTIONS PARAMETERS                                                                                              | LIMIT RESULTS S                                                                               |
| UISUAL<br>EARTH BOND 200mA~<br>INSULATION 500U≂<br>INSULATION P 500U≂<br>SUB LEAKAGE 40U~<br>↓ SUB LEAKAGE P 40V~ | 0.300 0.020 F<br>1.00M0 >19.99M0 F<br>2.00M0 >19.99M0 F<br>1.00mA 0.04mA F<br>1.00mA 0.02mA F |
| P9Down                                                                                                    | TREND 🛶                                                                                       |

Ansicht des Projekt-Autotest-Ergebnismenüs

Tasten:

| A / V            |                                                             |
|------------------|-------------------------------------------------------------|
| <b>PgUp</b> (F1) | Über die Prüfungsergebnisse bestimmter Funktionen scrollen. |
| PgDown (F2)      |                                                             |
|                  |                                                             |

| TREND (F4) | Trendvergleich<br>Ergebnissen. | der   | aktuellen   | Ergebnisse | mit | den | gespeicherten |
|------------|--------------------------------|-------|-------------|------------|-----|-----|---------------|
| ESC        | Kehrt zum Projel               | kt-Au | itotestmeni | i zurück.  |     |     |               |

#### Evaluierung der Prüfungsergebnisse

| COMPARE RESUL                    | TS                   | 18-Dec-0           | 9 11:47        |
|----------------------------------|----------------------|--------------------|----------------|
| DEVICE : MA4                     | 806                  |                    |                |
| OLD: 16/12/200<br>NEW: 19/12/200 | 9 - PASS<br>a _ pace |                    | ×              |
| NEW: 18/12/200                   | 01 D                 |                    | TOCHD          |
| FONCTIONS<br>FORTH ROND          | 0 000                | 0 020              | di MHKIU<br>Ju |
| INSULATION                       | >199.9MΩ             | >199.90Ω           | ŏ              |
| SUB LEAKAGE                      | >199.9MQ<br>0.04mA   | >199.9MΩ<br>0.04mΩ | 8              |
| ŠŬB LEAKAGE                      | P 0.02mA             | 0.02mA             | Ť.             |
| LEHKHGE                          | 0.02MH               | 0.02MH             | т              |
| P9UP P9Dowr                      | n                    |                    |                |

Beispiel zum Vergleich des Ergebnismenüs

Bedeutung der Trend-Symbole:

Das neue Ergebnis einer bestimmten Prüfung ist besser als das letzte Ergebnis.

↑ Beispiele: Das neue Isolationswiderstandsergebnis ist höher als das alte Ergebnis.

Das neue Erdverbindungsergebnis ist niedriger als das alte Ergebnis.

Der Unterschied zwischen dem alten und neuen Ergebnis einer bestimmten Prüfung ist so klein, dass es als gleiches Ergebnis behandelt werden kann.

O Beispiel: Das neue Isolationswiderstandsergebnis ist auf dem gleichen Niveau wie das alte Ergebnis.

Das neue Ergebnis einer bestimmten Prüfung ist schlechter als das letzte Ergebnis.

✤ Beispiele: Das neue Isolationswiderstandsergebnis ist niedriger als das alte Ergebnis.

Das neue Erdverbindungsergebnis ist höher als das alte Ergebnis.

Tasten:

| $A \mid V$  |                                                               |
|-------------|---------------------------------------------------------------|
| PgUp (F1)   | Über die Vergleichsergebnisse bestimmter Funktionen scrollen. |
| PgDown (F2) |                                                               |
| ESC         | Kehrt zum Projekt-Autotestmenü zurück.                        |
|             |                                                               |

#### Anmerkung:

□ Trend funktioniert nur vor dem Speichern der neuen Ergebnisse des Autotest-Verfahrens und mit den vorhandenen alten Ergebnissen des gleichen Autotest-Verfahrens im Gerätespeicher.

# 6.4 Arbeit mit Barcode / QR-Code / RFID-Etikett

Im BARCODE / TAG Menü wird die Funktion mit vordefinierten Prüfcodes, Barcodes, QR-Codes und RFID-Etiketten unterstützt:

- manuelle Auswahl vordefinierter Autotest-Verknüpfungscodes;
- Lesen vordefinierter Autotest-Verknüpfungscodes von Barcode-Etiketten;
- Lesen vordefinierter Autotest-Verknüpfungscodes von RFID-Etiketten;
- Lesen von Geräte-ID-Nummern von Barcode-Etiketten;
- Lesen von Geräte-ID, Name, Datum der erneuten Prüfung und Standort von den RFID-Etiketten;
- Lesen von vordefinierten Autotest-Codes und Geräte-ID-Nummern von Barcode-Etiketten (doppeltes Barcode-Format);
- Lesen und Ausführung vordefinierter Autotest-Codes von QR-Codes mit Bluetooth-Kommunikation mit einer Android-Anwendung auf mobilen Geräten;
- Lesen von Geräte-ID, Name, Datum der erneuten Prüfung, Standort und Prüfungsergebnissen aus den QR-Codes.

Siehe Anhang B Barcode und QR-Codeformate für weitere Informationen hinsichtlich Barcode- und QR-Code-Etiketten.

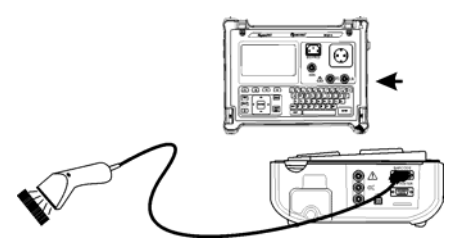

Anschluss des Barcode-Lesegeräts an das SigmaGT-Gerät

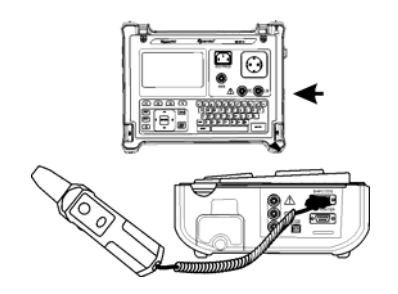

Anschluss des RFID-Etikett-Lese-/Schreibgeräts an das SigmaGT-Gerät

Nach der Eingabe des BARCODE-/ETIKETT-Menüs, erscheint das folgende Menü:

| BARCODE / TAG | 15-Jan-10 15:26 |
|---------------|-----------------|
| BORCODE TEST  | - II            |
| TAG TEST      | - II            |
|               |                 |
|               |                 |
|               |                 |
|               |                 |

| BARCODE / TAG | 24-May-12 08:49 |
|---------------|-----------------|
| BARCODE TEST  |                 |
|               |                 |
|               |                 |
|               |                 |
|               | APPL.           |

Autotest-Menü für Barcode / RFID-Etikett

Barcode-Menü - Schweißmaschinen

Tasten:

| AIV                        | Das Lesegerät auswählen.                                                         |
|----------------------------|----------------------------------------------------------------------------------|
| APPL. /<br>WELDING<br>(F4) | Schaltet zwischen dem Betriebsmodus für Geräte und Schweißmaschinen hin und her. |
| ENTER                      | Öffnet das Menü für das ausgewählte Gerät.                                       |
| ESC                        | Kehrt zum Hauptmenü zurück.                                                      |

# 6.4.1 Arbeiten mit RFID-Etiketten

Mit dem unteren Bildschirm ist das SigmaGT Gerät bereit, die RFID-Etikettdaten zu akzeptieren.

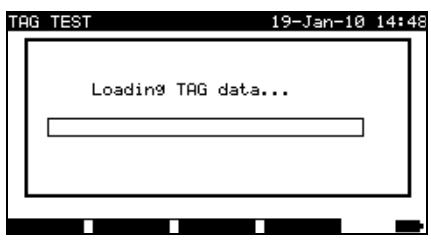

Warte auf RFID-Etikettdaten

Taste:

| ESC | Kehrt zum Barcode-/Etikettmenü zurück. |
|-----|----------------------------------------|
|     |                                        |

Sobald die Daten vom RFID-Etikett erfolgreich eingegangen sind, wird das folgende Menü angezeigt:

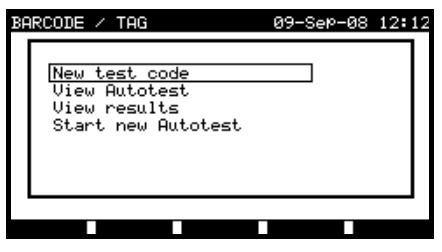

RFID-Etikettmenü

Tasten:

| AIV   | Die Option auswählen.                       |
|-------|---------------------------------------------|
| ENTER | Öffnet das Menü für die ausgewählte Option. |
| ESC   | Kehrt zum Barcode-/Etikettmenü zurück.      |

Wenn keine Prüfungsergebnisse im RFID-Etikett gespeichert wurden, wird die Option *Ergebnisse ansehen* nicht angezeigt.

Die folgenden Aktionen können durchgeführt werden:

- Neue Ablesung vom RFID-Etikett,

- Autotest-Sequenz anzeigen,
- Autotest-Ergebnisse anzeigen,
- Autotest-Sequenz starten.

#### Anzeige der Autotest-Sequenz vom RFID-Etikett

Autotest Anzeigen im TAG-Menü auswählen und die ENTER-Taste drücken, um zu bestätigen. Siehe Kapitel 6.2.1 Anzeige/Modifikation und Speichern eines bestehenden benutzerdefinierten Autotests.

#### Start der Autotest-Sequenz vom RFID-Etikett

**Neuen Autotest starten** im **TAG-Menü** auswählen und die ENTER-Taste drücken. Siehe Kapitel **6.5 Autotest-Sequenzen durchführen - Geräte.** 

#### Anzeige der Autotest-Ergebnisse vom RFID-Etikett

*Ergebnisse anzeigen* im *TAG-Menü* auswählen und die ENTER-Taste drücken, um zu bestätigen. Siehe Kapitel *7.2 Ergebnisse abrufen*.

#### Senden einer Autotest-Sequenz an das RFID-Etikett

Vom **benutzerdefinierten Autotest-Menü** aus die SEND-Taste drücken. Die ausgewählte Autotest-Sequenz wird mit dem RFID-Lese-/Schreibgerät auf das RFID-Etikett geladen.

Siehe das Handbuch zum RFID-Lese-/Schreibgerät für weitere Informationen.

#### Senden einer Autotest-Sequenz/von Ergebnissen an das RFID-Etikett

Die Autotest-Sequenz/Ergebnisse können vom Menü Ergebnisse speichern oder Speicher abrufen aus gesendet werden. Drücken Sie die SEND-Taste. Beim Senden von Daten aus dem Menü Ergebnisse abrufen zunächst die TAG-Lese-/Schreibgerät-Option auswählen und dann die ENTER-Taste drücken, um zu bestätigen. Die aus dem Instrument ausgewählten Daten werden mit dem RFID-Lese-/Schreibgerät auf das RFID-Etikett geladen.

Siehe das Handbuch zum RFID-Lese-/Schreibgerät für weitere Informationen.

#### Hinweis:

- Aufgrund des begrenzten Speicherplatzes von RFID-Etiketten werden die folgenden Daten in RFID-Etiketten nicht gespeichert:
  - DUT-Name,
  - Reparaturcode,
  - Kommentare.

# 6.4.2 Lesen des Autotest-Codes vom Barcode- /QR-Code

Im BARCODE-/TAG-Menü aktiviert das Gerät das Ablesen des Prüfcodes und/oder die Gerätenummer von einem Barcode.

In Kombination mit einem mobilen Android-Gerät aktiviert das Instrument das Ablesen des Prüfcodes, der Geräte-ID-Nummer, des Gerätenamens, des Standortes und des erneuten Prüfdatums von einem QR-Code.

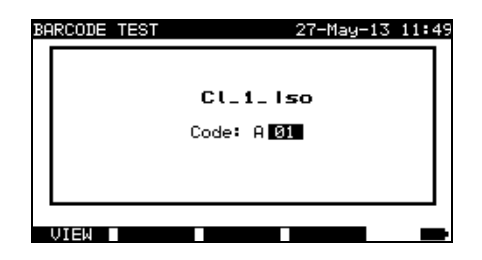

Ablesemöglichkeit für den Prüfcode

Ein erfolgreicher Empfang des Barcode-/QR-Code-Daten wird durch zwei kurze Bestätigungspiepstöne bestätigt.

# 6.4.3 Lesen des Barcodes für die Arbeit mit Ergebnissen

Für die Arbeit mit gespeicherten Ergebnissen, kann ein Scanner auch für die Eingabe von DUT-Daten verwendet werden. Ein erfolgreicher Empfang des Barcodes wird durch zwei kurze Bestätigungspiepstöne bestätigt.

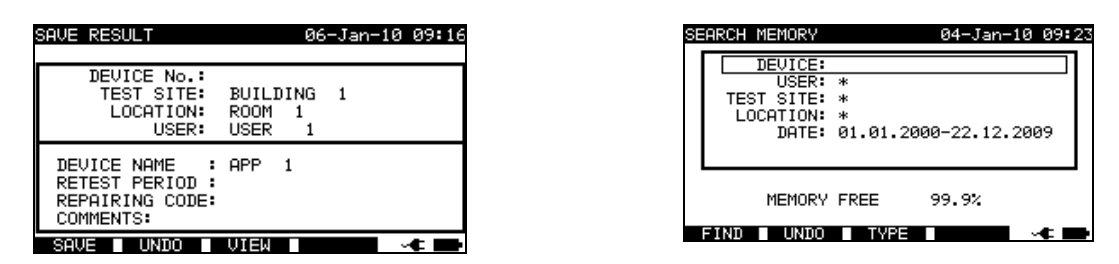

Hinzufügung der DUT-Nummer im Menü Ergebnisse speichern/Ergebnisse suchen

# 6.5 Durchführung von Autotest-Sequenzen – für Geräte

Ein Autotest kann von allen *Autoest*-Menüs aus durch die folgenden einfachen Verfahren gestartet werden:

- Im *Autotest-Verknüpfung*smenü die auszuführende Prüfsequenz nach Code auswählen (siehe 6.1.1 Auswahl der Autotest-Verknüpfungssequenz).
- Im Menü **Autotest Benutzerdefiniert** die auszuführende Prüfsequenz auswählen (siehe 6.2 Autotest benutzerdefiniert).
- Im *Projekt-Autotest-*Menü die auszuführende Prüfsequenz nach Gerätenummer auswählen (siehe 6.3.1 Auswahl eines Projekt-Autotests).

Drücken Sie die START-Taste, um die Autotest-Sequenz zu starten.

Beachten, dass das Autotest-Verfahren abgeschlossen oder mit bestimmten Funktionen übersprungen werden kann, falls eine der vorausgegangenen Funktionen übersprungen wurde oder ein schlechtes Ergebnis erzielt wurde. Der Grund ist die Sicherheit von Bediener und DUT.

# 6.5.1 Sichtprüfung

Vor jeder elektrischen Sicherheitsprüfung muss eine gründliche Sichtprüfung durchgeführt werden.

Die folgenden Punkte müssen geprüft werden:

- Inspektion des DUT auf Anzeichen von Schäden.
- Inspektion des flexiblen Stromkabels auf Schäden.
- Alle Anzeichen von Verschmutzung, Feuchtigkeit und Schmutz, die die Sicherheit gefährden können. Insbesondere Öffnungen, Luftfilter, Schutzabdeckungen und Barrieren müssen geprüft werden!
- Gibt es Anzeichen von Korrosion?
- Gibt es Anzeichen einer Überhitzung?
- Eintragungen und Kennzeichnungen in Bezug auf Sicherheit müssen deutlich lesbar sein.
- Die Installation des DUT muss entsprechend den Benutzerhandbüchern durchgeführt werden.
- Während der Sichtprüfung müssen die Messpunkte für die elektrische Prüfung ebenfalls festgelegt werden.

Wird die Sichtprüfung bestanden, fährt das Gerät automatisch mit der nächsten Prüfung in der Sequenz fort.

Schlägt die Sichtprüfung fehl, muss der Benutzer evaluieren, ob es sicher ist, mit den Messungen fortzufahren.

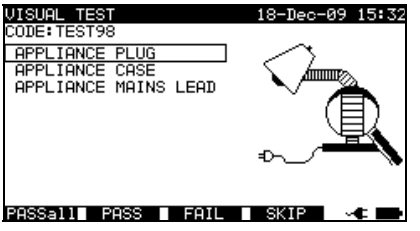

Sichtprüfungsmenü

Tasten

**PASSall** (F1) Bestätigt, dass die komplette Sichtprüfung bestanden wurde.

**PASS** (F2) Bestätigt, dass die Sichtprüfung bestanden wurde.

**FAIL** (F3) Beendet die Autotest-Sequenz.

**SKIP** (F4) Überspringt die Sichtprüfung.

# 6.5.2 Erdverbindungswiderstandsmessung

Die Messung wird im Kapitel **5.2.1 Erdverbindungswiderstand** beschrieben. Wenn diese Erdverbindungsprüfung fehlschlägt oder übersprungen wurde, werden die anderen Prüfung aus Sicherheitsgründen nicht durchgeführt.

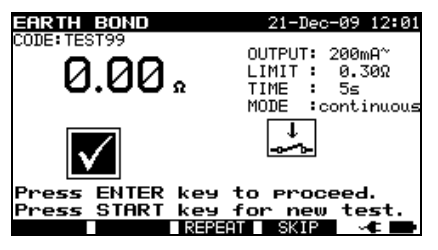

Erdverbindungsmenü

| Tasten      |                              |         |              |                             |        |      |    |
|-------------|------------------------------|---------|--------------|-----------------------------|--------|------|----|
| START       | Startet                      | die E   | Irdverbindur | ngs-Widerstandsmessung.     |        |      |    |
|             | Fährt r                      | nit de  | r nächsten l | Erdverbindungswiderstandsmo | essung | fort |    |
|             | (im kontinuierlichen Modus). |         |              |                             |        |      |    |
|             | Geht                         | zur     | nächsten     | Autotest-Sequenzmessung     | über   | (nur | im |
|             | Einzelı                      | messi   | modus).      |                             |        | -    |    |
| ENTER       | Geht                         | zur     | nächsten     | Autotest-Sequenzmessung     | über   | (nur | im |
|             | kontinu                      | uierlic | hen Messm    | odus).                      |        | •    |    |
| REPEAT (F3) | Wiede                        | rholt d | die Erdverbi | ndungswiderstandsmessung.   |        |      |    |
| SKIP (F4)   | Übersp                       | oringt  | die Erdverb  | indungswiderstandsmessung.  |        |      |    |

#### Hinweise:

- 1 - -

- Der Abgleich des Pr
  üfleitungswiderstands muss vor der Durchf
  ührung von Autotests erfolgen.
- Wenn die Polaritätsprüfung in der Autotest-Sequenz aktiviert ist, wird der Erdverbindungswiderstand zwischen IEC-Prüfungsanschluss (PE-Klemme) und Messbuchse (PE-Klemme) durchgeführt. Wenn die Polaritätsprüfung in der Autotest-Sequenz deaktiviert ist, wird die Erdverbindungsprüfung zwischen EB/S-Prüfsonde und Messbuchse (PE-Klemme) durchgeführt.

# 6.5.3 Isolationswiderstandsmessung

Die Messung wird im Kapitel 5.2.2 Isolationswiderstand beschrieben.

Wenn die Isolationsprüfung fehlschlägt oder übersprungen wurde, werden die anderen Prüfung aus Sicherheitsgründen nicht durchgeführt.

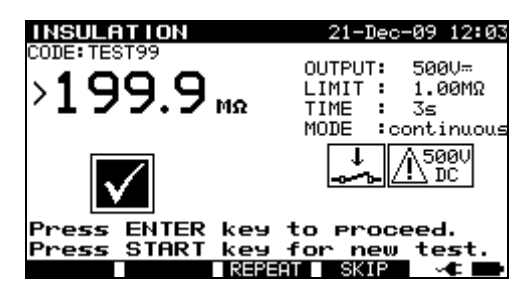

Isolationswiderstandsmenü

| Tasten<br>START          | Startet die I                | solationswic                   | derstandsmessung.                             |         |      |    |
|--------------------------|------------------------------|--------------------------------|-----------------------------------------------|---------|------|----|
|                          | Fährt mit de<br>(im kontinui | er nächsten<br>erlichen Mo     | lsolationswiderstandsmessur<br>dus).          | ig fort |      |    |
|                          | Geht zur                     | nächsten                       | Autotest-Sequenzmessung                       | über    | (nur | im |
|                          | Einzelmess                   | modus).                        |                                               |         |      |    |
| ENTER                    | Geht zur                     | nächsten                       | Autotest-Sequenzmessung                       | über    | (nur | im |
|                          | kontinuierlic                | chen Messm                     | iodus).                                       |         |      |    |
| REPEAT (F3)<br>SKIP (F4) | Wiederholt<br>Überspringt    | die Isolation<br>die Isolation | swiderstandsmessung.<br>nswiderstandsmessung. |         |      |    |

# 6.5.4 Isolationswiderstand– S-Sondenmessung.

Die Messung wird im Kapitel **5.2.3 Isolationswiderstand – S-Sonde** beschrieben. Wenn diese Isolationsprüfung fehlschlägt oder übersprungen wurde, werden die anderen Prüfung aus Sicherheitsgründen nicht durchgeführt.

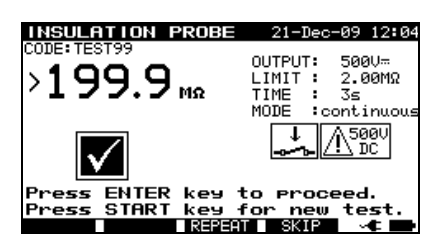

Isolationswiderstand - S-Sondenmenü

| Tasten<br>START | Startet die Isolationswiderstand – S-Sondenmessung. |                            |                                      |        |      |    |  |
|-----------------|-----------------------------------------------------|----------------------------|--------------------------------------|--------|------|----|--|
|                 | Fährt mit de<br>(im kontinui                        | er nächsten<br>erlichen Mo | Isolationswiderstandsmessun<br>dus). | g fort |      |    |  |
|                 | Geht zur                                            | nächsten                   | Autotest-Sequenzmessung              | über   | (nur | im |  |
|                 | Einzelmess                                          | modus).                    |                                      |        |      |    |  |
| ENTER           | Geht zur                                            | nächsten                   | Autotest-Sequenzmessung              | über   | (nur | im |  |
|                 | kontinuierlio                                       | chen Messm                 | nodus).                              |        |      |    |  |
| REPEAT (F3)     | Wiederholt                                          | die Isolation              | swiderstand-S-Sondenmess             | ung.   |      |    |  |
| SKIP (F4)       | Überspringt                                         | t die Isolatio             | nswiderstand-S-Sondenmes             | sung.  |      |    |  |

# 6.5.5 Ersatzleckstrommessung

Die Messung wird im Kapitel **5.2.4 Ersatzleckstrom** beschrieben.

Wenn die Ersatzleckprüfung fehlschlägt oder übersprungen wurde, werden die anderen Prüfung aus Sicherheitsgründen nicht durchgeführt.

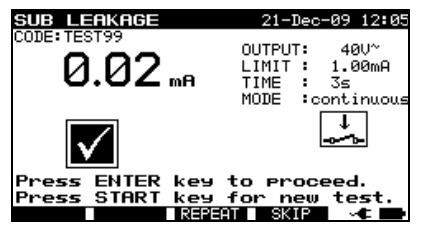

Ersatzleck-Prüfungsmenü

Tasten:

**START** Startet die Ersatzleckstrommessung.

Geht zur nächsten Ersatzleckstrommessung über (nur im kontinuierlichen Messmodus).

Geht zur nächsten Autotest-Sequenzmessung über (nur im Einzelmessmodus).

| Geht   | zur                              | nächsten                                               | Autotest-Sequenzmessung                                                                            | über                                                                                                    | (nur                                                                                                    | im                                                                                                    |
|--------|----------------------------------|--------------------------------------------------------|----------------------------------------------------------------------------------------------------|----------------------------------------------------------------------------------------------------|----------------------------------------------------------------------------------------------------|----------------------------------------------------------------------------------------------------|
| kontin | uierlic                          | hen Messm                                              | iodus).                                                                                            |                                                                                                    |                                                                                                    |                                                                                                    |
| Wiede  | rholt                            | die Ersatzle                                           | ckstrommessung.                                                                                    |                                                                                                    |                                                                                                    |                                                                                                    |
| Übers  | pringt                           | die Ersatzle                                           | eckstrommessung.                                                                                   |                                                                                                    |                                                                                                    |                                                                                                    |
|        | Geht<br>kontin<br>Wiede<br>Übers | Geht zur<br>kontinuierlic<br>Wiederholt<br>Überspringt | Geht zur nächsten<br>kontinuierlichen Messm<br>Wiederholt die Ersatzle<br>Überspringt die Ersatzle | Geht zur nächsten Autotest-Sequenzmessung<br>kontinuierlichen Messmodus).<br>Wiederholt die Ersatzleckstrommessung.<br>Überspringt die Ersatzleckstrommessung. | Geht zur nächsten Autotest-Sequenzmessung über<br>kontinuierlichen Messmodus).<br>Wiederholt die Ersatzleckstrommessung.<br>Überspringt die Ersatzleckstrommessung. | Geht zur nächsten Autotest-Sequenzmessung über (nur<br>kontinuierlichen Messmodus).<br>Wiederholt die Ersatzleckstrommessung.<br>Überspringt die Ersatzleckstrommessung. |

# 6.5.6 Ersatzleck - S-Sondenmessung

Die Messung wird im Kapitel **5.2.5 Ersatzleck – S-Sonde** beschrieben.

Wenn die Ersatzleckprüfung fehlschlägt oder übersprungen wurde, werden die anderen Prüfung aus Sicherheitsgründen nicht durchgeführt.

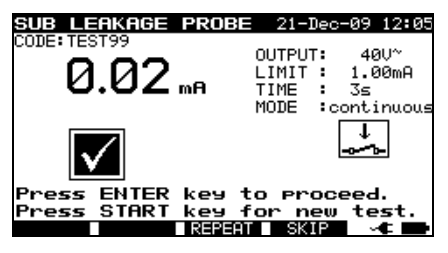

Ersatzleck-S Prüfungsmenü

Tasten:

**START** Startet die Ersatzleckstrom-S-Sonden-Messung.

Geht zur nächsten Ersatzleckstrom-S Sondenmessung über (nur im kontinuierlichen Messmodus).

Geht zur nächsten Autotest-Sequenzmessung über (nur im Einzelmessmodus).

**ENTER** Geht zur nächsten Autotest-Sequenzmessung über (nur im kontinuierlichen Messmodus).

**REPEAT** (F3) Wiederholt die Ersatzleckstrom– S-Sondenmessung.

**SKIP** (F4) Überspringt die Ersatzleckstrom– S-Sondenmessung.

# 6.5.7 Differential-Leckstrom

Die Messung wird im Kapitel **5.2.6 Differential-Leckstrom** beschrieben.

Wenn die Differential-Leckprüfung fehlschlägt oder übersprungen wurde, werden die anderen Prüfung aus Sicherheitsgründen nicht durchgeführt.

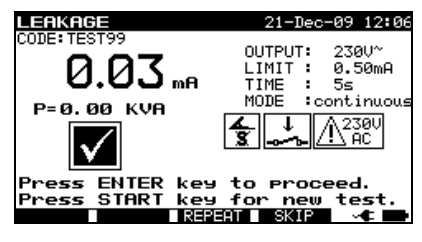

Leckstrom-Prüfmenü

Tasten: START

Startet die Leckstrommessung.

|             | Fährt mit                         | der näo      | chsten  | Leckstrommessun  | g fort | (nur | im |
|-------------|-----------------------------------|--------------|---------|------------------|--------|------|----|
|             | kontinuierlic                     | hen Messm    | iodus). |                  |        |      |    |
|             | Geht zur                          | nächsten     | Autote  | st-Sequenzmessun | g über | (nur | im |
|             | Einzelmess                        | modus).      |         | -                | -      | -    |    |
| ENTER       | Geht zur                          | nächsten     | Autote  | st-Sequenzmessun | g über | (nur | im |
|             | kontinuierlic                     | hen Messm    | iodus). |                  | -      |      |    |
| REPEAT (F3) | Wiederholt                        | die Leckstro | mmess   | ung.             |        |      |    |
| SKIP (F4)   | Überspringt die Leckstrommessung. |              |         |                  |        |      |    |

### 6.5.8 Berührungs-Leckstrommessung

Die Messung wird im Kapitel 5.2.7 Berührungsleckstrom beschrieben.

Wenn die Berührungs-Leckprüfung fehlschlägt oder übersprungen wurde, werden die anderen Prüfung aus Sicherheitsgründen nicht durchgeführt.

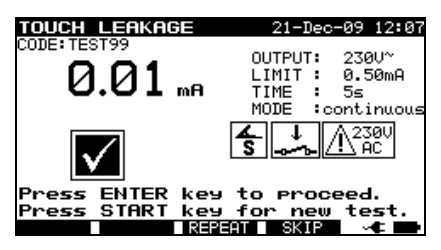

Berührungsleck-Prüfungsmenü

Tasten:

| START            | Startet die I                | Berührungs-   | Leckstrommessung.          |        |      |    |
|------------------|------------------------------|---------------|----------------------------|--------|------|----|
|                  | Geht zur                     | nächsten E    | Berührungs-Leckstrommessun | g über | (nur | im |
|                  | kontinuierlichen Messmodus). |               |                            |        |      |    |
|                  | Geht zur                     | nächsten      | Autotest-Sequenzmessung    | über   | (nur | im |
|                  | Einzelmess                   | modus).       |                            |        |      |    |
| ENTER            | Geht zur                     | nächsten      | Autotest-Sequenzmessung    | über   | (nur | im |
|                  | kontinuierlie                | chen Messm    | odus).                     |        |      |    |
| REPEAT (F3)      | Wiederholt                   | die Berühru   | ngs-Leckstrommessung.      |        |      |    |
| <b>SKIP</b> (F4) | Überspring                   | t die Berühru | ings-Leckstrommessung.     |        |      |    |

# 6.5.9 Polaritätsprüfung

Die Messung wird im Kapitel 5.2.8 Polaritätsprüfung beschrieben.

Wenn die Polaritätsprüfung fehlschlägt oder übersprungen wurde, werden die anderen Prüfung aus Sicherheitsgründen nicht durchgeführt.

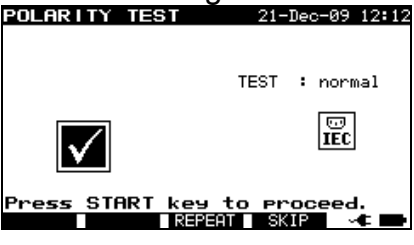

Menü für die Polaritätsprüfung

| Tasten:     |                                                 |
|-------------|-------------------------------------------------|
| START       | Startet die Polaritätsprüfung.                  |
|             | Geht zur nächsten Autotest-Sequenzmessung über. |
| REPEAT (F3) | Wiederholt die Polaritätsprüfung.               |
| SKIP (F4)   | Überspringt die Polaritätsprüfung.              |

# 6.5.10 TRMS-Strommessung mit Zangenstromadapter

#### Die Messung wird im Kapitel 5.2.9 Zangenstrommessung beschrieben.

Wenn die Stromzangenprüfung fehlschlägt oder übersprungen wurde, werden die anderen Prüfung aus Sicherheitsgründen nicht durchgeführt.

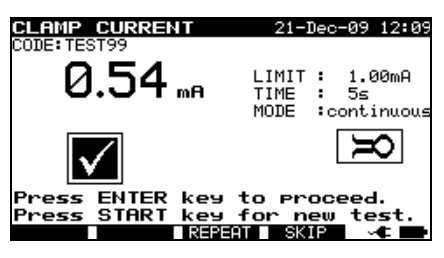

Zangenstrommenü

Tasten:

| START                    | Startet<br>Geht z<br>Messm | : die T<br>:ur näo<br>nodus | RMS-Strom<br>chsten TRM<br>). | messung.<br>S-Strommessung über (nur i | m kontir | nuierlic | hen |
|--------------------------|----------------------------|-----------------------------|-------------------------------|----------------------------------------|----------|----------|-----|
|                          | Geht<br>Finzelr            | zur<br>messr                | nächsten                      | Autotest-Sequenzmessung                | über     | (nur     | im  |
| ENTER                    | Geht<br>kontinu            | zur<br>zur                  | nächsten<br>hen Messmo        | Autotest-Sequenzmessung                | über     | (nur     | im  |
| REPEAT (F3)<br>SKIP (F4) | Wiede<br>Übersp            | rholt c<br>oringt           | lie TRMS-Si<br>dieTRMS-S      | rommessung.<br>trommessung.            |          |          |     |

# 6.5.11 RCD/PRCD-Prüfung

Die Messung wird in Kapitel 5.2.10 RCD-/PRCD-Prüfung beschrieben.

Wenn die RCD-Prüfung fehlschlägt oder übersprungen wurde, werden die anderen Prüfung aus Sicherheitsgründen nicht durchgeführt.

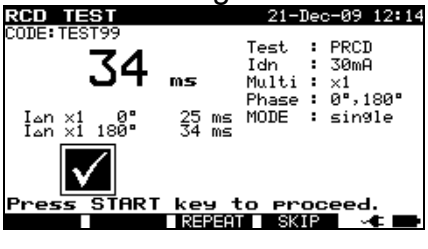

RCD-Prüfungsmenü

Tasten:

| START<br>REPEAT (F3) | Startet die RCD-Prüfung.<br>Geht zur nächsten Autotest-Sequenzmessung über.<br>Wiederholt die RCD-Prüfung |
|----------------------|----------------------------------------------------------------------------------------------------|
| SKIP (F4)            | Überspringt die RCD-Prüfung.                                                                              |

Überspringt die RCD-Prüfung.

# 6.5.12 Funktionsprüfung

Das Hauptziel dieser Prüfung ist die Verifizierung des korrekten DUT-Betriebs. Insbesondere die für die Sicherheit relevanten Punkte müssen geprüft werden:

- Alle Hauptbetriebsmodi. Die Prüfung der Leistung während dieser Prüfung ist sinnvoll.
- Mechanischer Betrieb (Motoren, rotierende Teile) -
- Sicherheitsrelevante Funktionen (Alarme, Schalter, usw.)

Ein BESTEHEN/FEHLSCHLAGEN-Ticker kann manuell eingesetzt werden.

Die Leistungsmessung kann optional durchgeführt werden und wird ebenfalls gespeichert. Die Leistungsmessung wird in Kapitel 5.2.11 Funktionsprüfung beschrieben.

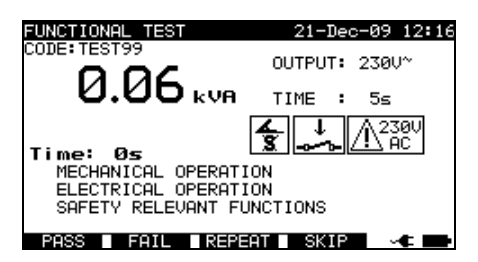

Menü für die Funktionsprüfung

Tasten:

| START            | Startet die LEISTUNGSprüfung (optional).<br>Geht zur nächsten Autotest-Sequenzmessung über |
|------------------|--------------------------------------------------------------------------------------------|
| <b>PASS</b> (F1) | Setzt einen manuellen Ticker ein und beendet den Autotest.                                 |
| FAIL (F2)        | Setzt einen manuellen Ticker ein und beendet die Autotest-Sequenz.                         |
| REPEAT (F3)      | Wiederholt die Funktionsprüfung                                                            |
|                  |                                                                                            |

SKIP (F4) Überspringt die Funktionsprüfung.

# 6.6 Durchführung von Autotest-Sequenzen - für Schweißmaschinen

# 6.6.1 Sichtprüfung

Vor jeder elektrischen Sicherheitsprüfung muss eine gründliche Sichtprüfung durchgeführt werden.

Die folgenden Punkte müssen geprüft werden:

- Inspektion des DUT auf Anzeichen von Schäden.
- Inspektion des flexiblen Stromkabels auf Schäden.
- Alle Anzeichen von Verschmutzung, Feuchtigkeit und Schmutz, die die Sicherheit gefährden können. Insbesondere Öffnungen, Luftfilter, Schutzabdeckungen und Barrieren müssen geprüft werden!
- Gibt es Anzeichen von Korrosion?
- Gibt es Anzeichen einer Überhitzung?
- Eintragungen und Kennzeichnungen in Bezug auf Sicherheit müssen deutlich lesbar sein.
- Die Installation des DUT muss entsprechend den Benutzerhandbüchern durchgeführt werden.
- Während der Sichtprüfung müssen die Messpunkte für die elektrische Prüfung ebenfalls festgelegt werden.

Wird die Sichtprüfung bestanden, fährt das Gerät automatisch mit der nächsten Prüfung in der Sequenz fort.

Schlägt die Sichtprüfung fehl, muss der Benutzer evaluieren, ob es sicher ist, mit den Messungen fortzufahren.

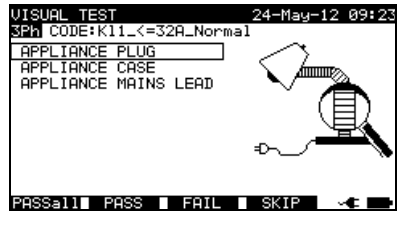

Sichtprüfungsmenü

Tasten: PASSall (F1) PASS (F2) FAIL (F3) SKIP (F4)

- Bestätigt, dass die komplette Sichtprüfung bestanden wurde.
- Bestätigt, dass die Sichtprüfung bestanden wurde.
- Beendet die Autotest-Sequenz.
- (F4) Überspringt die Sichtprüfung.

# 6.6.2 Kontinuität der Schutzschaltung

Die Messung wird im Kapitel 5.3.1 Kontinuität der Schutzschaltung beschrieben. Wenn die Durchgangsprüfung fehlschlägt oder übersprungen wurde, werden die anderen Prüfung aus Sicherheitsgründen nicht durchgeführt.

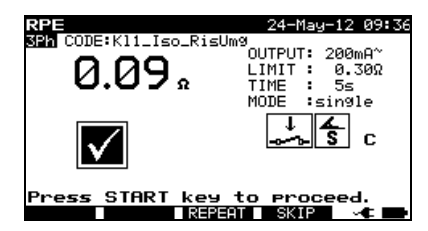

Kontinuierliches Autotest-Menü

Tasten: START

**RT** Startet die Durchgangsmessung.

Fährt mit der Durchgangsmessung nächsten durch (im kontinuierlichen Modus). Geht zur nächsten Autotest-Sequenzmessung über (nur im Einzelmessmodus). ENTER Geht zur nächsten Autotest-Sequenzmessung über (nur im kontinuierlichen Messmodus). Wiederholt die Durchgangsmessung. **REPEAT** (F3) Überspringt die Durchgangsmessung. SKIP (F4) Zeigt den Durchgangs-Hilfebildschirm an. HELP Beendet die Autotest-Sequenz. ESC

#### Anmerkung:

Der Abgleich des Pr
üfleitungswiderstands muss vor der Durchf
ührung von Autotests erfolgen.

# 6.6.3 Isolationswiderstand Schutzschalter)

(Versorgungsstromkreis bis

Die Messung wird in Kapitel 5.3.2 Isolationswiderstand (Versorgungskreis bis Schutzschalter) beschrieben. Wenn diese Isolationsprüfung fehlschlägt oder übersprungen wurde, werden die anderen Prüfung aus Sicherheitsgründen nicht durchgeführt.

| KISU LN-FE        | 24-May-12 10:51                                                 |
|-------------------|-----------------------------------------------------------------|
| >199.9 M2         | 9<br>OUTPUT: 500V=<br>LIMIT: 2.50MΩ<br>TIME: 5s<br>MODE :sin9le |
| $\checkmark$      |                                                                 |
| Press START key t | to proceed.<br>T SKIP v <b>t</b> •                              |

Isolation LN - PE Autotest-Menü

Tasten: START

Startet die Isolationswiderstandsmessung. Fährt mit der nächsten Isolationswiderstandsmessung fort (im kontinuierlichen Modus).

|             | Geht                                          | zur               | nächsten      | Autotest-Sequenzmessung        | über     | (nur   | im |
|-------------|-----------------------------------------------|-------------------|---------------|--------------------------------|----------|--------|----|
|             | Einzelr                                       | Einzelmessmodus). |               |                                |          |        |    |
| ENTER       | Geht                                          | zur               | nächsten      | Autotest-Sequenzmessung        | über     | (nur   | im |
|             | kontinu                                       | uierlic           | hen Messm     | nodus).                        |          |        |    |
| REPEAT (F3) | Wiederholt die Isolationswiderstandsmessung.  |                   |               |                                |          |        |    |
| SKIP (F4)   | Überspringt die Isolationswiderstandsmessung. |                   |               |                                |          |        |    |
| HELP        | Zeigt d                                       | len H             | ilfebildschir | m für die Isolationswiderstand | lsprüfur | ng an. |    |
| ESC         | Beend                                         | et die            | Autotest-S    | equenz.                        | •        | -      |    |
|             |                                               |                   |               | -                              |          |        |    |

### 6.6.4 Isolationswiderstand (Schweißkreis bis Schutzschalter)

Die Messung wird in Kapitel 5.3.3 Isolationswiderstand (Schweißkreis bis Schutzschalter) beschrieben. Wenn diese Isolationsprüfung fehlschlägt oder übersprungen wurde, werden die anderen Prüfung aus Sicherheitsgründen nicht durchgeführt.

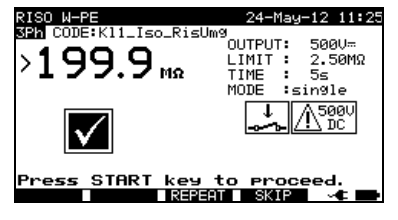

Isolation W - PE Autotest-Menü

| Tasten:<br><b>START</b>                 | Startet die I<br>Fährt mit de<br>(im kontinui            | solationswic<br>er nächsten<br>erlichen Mo                       | lerstandsmessung.<br>Isolationswiderstandsmessu<br>dus).                                  | ng fort  |        |    |
|-----------------------------------------|----------------------------------------------------------|------------------------------------------------------------------|-------------------------------------------------------------------------------------------|----------|--------|----|
|                                         | Geht zur<br>Einzelmess                                   | nächsten<br>modus).                                              | Autotest-Sequenzmessung                                                                   | über     | (nur   | im |
| ENTER                                   | Geht zur<br>kontinuierlig                                | nächsten<br>chen Messm                                           | Autotest-Sequenzmessung                                                                   | über     | (nur   | im |
| REPEAT (F3)<br>SKIP (F4)<br>HELP<br>ESC | Wiederholt<br>Überspringt<br>Zeigt die Hi<br>Beendet die | die Isolation<br>t die Isolatio<br>Ifebildschirm<br>e Autotest-S | swiderstandsmessung.<br>nswiderstandsmessung.<br>ne für die Isolationswidersta<br>equenz. | ndsprüfu | ng an. |    |

# 6.6.5 Isolationswiderstand (Versorgungsstromkreis bis Schweißkreis)

Die Messung wird in Kapitel 5.3.4 Isolationswiderstand (Versorgungskreis bis Schweißkreis) beschrieben. Wenn die Isolationsprüfung fehlschlägt oder übersprungen wurde, werden die anderen Prüfung aus Sicherheitsgründen nicht durchgeführt.

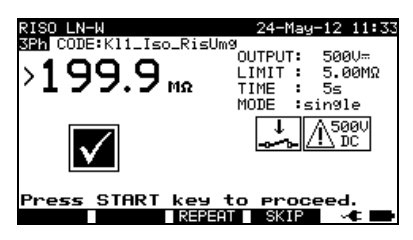

Isolation LN - W Autotest-Menü

| Tasten:                                 |                                                                                                    |                                                                                                    |         |        |    |
|-----------------------------------------|----------------------------------------------------------------------------------------------------|----------------------------------------------------------------------------------------------------|---------|--------|----|
| START                                   | START Startet die Isolationswiderstandsmessung.                                                                                       |                                                                                                    |         |        |    |
|                                         | Fährt mit der nächsten Isolationswiderstandsmessung fort<br>(im kontinuierlichen Modus).                                              |                                                                                                    |         |        |    |
|                                         | Geht zur nächsten                                                                                                    | Autotest-Sequenzmessung                                                                                | über    | (nur   | im |
|                                         | Einzelmessmodus).                                                                                                    |                                                                                                    |         |        |    |
| ENTER                                   | Geht zur nächsten kontinuierlichen Messm                                                                                              | Autotest-Sequenzmessung                                                                                | über    | (nur   | im |
| REPEAT (F3)                             | Wiederholt die Isolation                                                                                                    | swiderstandsmessung.                                                                                   |         |        |    |
| <b>SKIP</b> (F4)                        | Überspringt die Isolationswiderstandsmessung.                                                                                         |                                                                                                    |         |        |    |
| HELP<br>ESC                             | Zeigt den Hilfebildschim<br>Beendet die Autotest-S                                                                                    | m für die Isolationswiderstand<br>equenz.                                                              | sprüfur | ng an. |    |
| REPEAT (F3)<br>SKIP (F4)<br>HELP<br>ESC | Kontinuierlichen Messm<br>Wiederholt die Isolation<br>Überspringt die Isolation<br>Zeigt den Hilfebildschim<br>Beendet die Autotest-S | iodus).<br>Iswiderstandsmessung.<br>nswiderstandsmessung.<br>m für die Isolationswiderstand<br>equenz. | sprüfur | ng an. |    |

# 6.6.6 Isolationswiderstand (Versorgungskreis von Klasse II Ausrüstungen bis zugängliche Oberflächen)

Die Messung wird im Kapitel 5.3.5 Isolationswiderstand (Versorgungskreis von Klasse II Ausrüstungen bis zugängliche Oberflächen) beschrieben Wenn diese Isolationsprüfung fehlschlägt oder übersprungen wurde, werden die anderen Prüfung aus Sicherheitsgründen nicht durchgeführt.

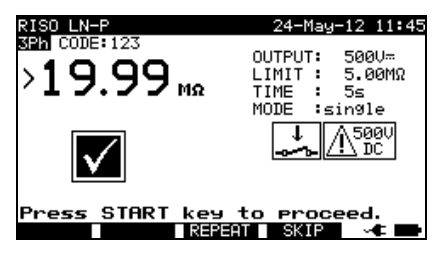

Isolation LN - P Autotest-Menü

| Tasten:<br>START | Startet die Isolationswiderstandsmessung.<br>Fährt mit der nächsten Isolationswiderstandsmessung fort<br>(im kontinuierlichen Modus). |            |                       |                                |      |      |    |
|------------------|----------------------------------------------------------------------------------------------------|------------|-----------------------|--------------------------------|------|------|----|
|                  | Geht<br>Finzeli                                                                                                    | zur        | nächsten              | Autotest-Sequenzmessung        | über | (nur | im |
| ENTER            | Geht<br>kontini                                                                                                    | zur<br>zur | nächsten<br>hen Messm | Autotest-Sequenzmessung odus). | über | (nur | im |
| REPEAT (F3)      | Wiede                                                                                                    | rholt o    | die Isolation         | swiderstandsmessung.           |      |      |    |

SKIP (F4)Überspringt die Isolationswiderstandsmessung.HELPZeigt die Hilfebildschirme für die Isolationswiderstandsprüfung an.ESCBeendet die Autotest-Sequenz.

# 6.6.7 Schweißkreis-Leckstrom

Die Messung wird in Kapitel *5.3.6 Schweißkreis-Leckstrom* beschrieben. Wenn diese Leckprüfung fehlschlägt oder übersprungen wurde, werden die anderen Prüfung aus Sicherheitsgründen nicht durchgeführt.

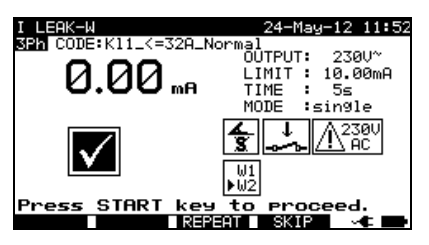

Autotest-Menü für den Schweißkreis-Leckstrom

| Tasten:<br>START | Startet die Leckstrommessung.<br>Fährt mit der nächsten Leckstrommessung fort<br>(im kontinuierlichen Modus).                                                                                                    |
|------------------|----------------------------------------------------------------------------------------------------|
|                  | Geht zur nächsten Autotest-Sequenzmessung über (nur im                                                                                                    |
|                  | Ceht zur nächsten Autotest Sequenzmessung über (nur im                                                                                                    |
|                  | kontinuierlichen Messmodus)                                                                                                    |
| CHG ON (F2)      | Das Gerät ändert die L- und N-Polarität der angeschlossenen<br>Schweißausrüstung während der Prüfung automatisch (geeignet für<br>1-Phasen-Ausrüstungen mit Schuko-Stecker). Höher gemessener<br>Strom wird berücksichtigt. |
| CHG OFF (F2)     | Deaktiviert die automatische Änderung der Polaritätsfunktion.                                                                                                    |
| REPEAT (F3)      | Wiederholt die Leckstrommessung.                                                                                                    |
| SKIP (F4)        | Überspringt die Leckstrommessung.                                                                                                    |
| HELP             | Zeigt den Hilfebildschirm für die Leckstromprüfung an.                                                                                                    |
| ESC              | Beendet die Autotest-Sequenz.                                                                                                    |

# 6.6.8 Primärer Leckstrom

Die Messung wird im Kapitel 5.3.7 Primärer Leckstrom beschrieben. Wenn diese Leckprüfung fehlschlägt oder übersprungen wurde, werden die anderen Prüfung aus Sicherheitsgründen nicht durchgeführt.

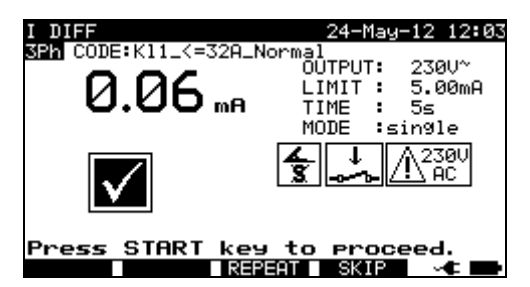

Autotest-Menü für den primären Leckstrom

| Tasten:          |                                                                 |
|------------------|-----------------------------------------------------------------|
| START            | Startet die Leckstrommessung.                                   |
|                  | Fann mit der nachsten Leckstrommessung fort                     |
|                  | Geht zur nächsten Autotest-Sequenzmessung über (nur im          |
|                  | Einzelmessmodus).                                               |
| ENTER            | Geht zur nächsten Autotest-Sequenzmessung über (nur im          |
|                  | kontinuierlichen Messmodus).                                    |
| CHG ON (F2)      | Das Gerät ändert die L- und N-Polarität der angeschlossenen     |
|                  | Schweißausrüstung während der Prüfung automatisch (geeignet für |
|                  | 1-Phasen-Ausrüstungen mit Schuko-Stecker). Höher gemessener     |
|                  | Strom wird berücksichtigt.                                      |
| CHG OFF (F2)     | Deaktiviert die automatische Änderung der Polaritätsfunktion.   |
| REPEAT (F3)      | Wiederholt die Leckstrommessung.                                |
| <b>SKIP</b> (F4) | Überspringt die Leckstrommessung.                               |
| HELP             | Zeigt den Hilfebildschirm für die Leckstromprüfung an.          |
| ESC              | Beendet die Autotest-Sequenz.                                   |

# 6.6.9 Berührungs-Leckstrom

Die Messung wird im Kapitel *5.2.7 Berührungsleck* beschrieben. Wenn diese Leckprüfung fehlschlägt oder übersprungen wurde, werden die anderen Prüfung aus Sicherheitsgründen nicht durchgeführt.

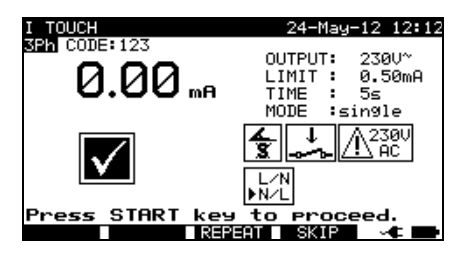

Autotest-Menü für den Berührungs-Leckstrom

Tasten: START

Startet die Berührungs-Leckstrommessung. Fährt mit der nächsten Berührungs-Leckstrommessung fort

|              | (im kontinuierlichen Modus).                                      |
|--------------|-------------------------------------------------------------------|
|              | Geht zur nächsten Autotest-Sequenzmessung über (nur im            |
|              | Einzelmessmodus).                                                 |
| CHG ON (F2)  | Das Gerät ändert die L- und N-Polarität der angeschlossenen       |
|              | Schweißausrüstung während der Prüfung automatisch (geeignet für   |
|              | 1-Phasen-Ausrüstungen mit Schuko-Stecker). Höher gemessener       |
|              | Strom wird berücksichtigt.                                        |
| CHG OFF (F2) | Deaktiviert die automatische Änderung der Polaritätsfunktion.     |
| ENTER        | Geht zur nächsten Autotest-Sequenzmessung über (nur im            |
|              | kontinuierlichen Messmodus).                                      |
| REPEAT (F3)  | Wiederholt die Berührungs-Leckstrommessung.                       |
| SKIP (F4)    | Überspringt die Berührungs-Leckstrommessung.                      |
| HELP         | Zeigt den Hilfebildschirm für die Berührungs-Leckstromprüfung an. |
| ESC          | Beendet die Autotest-Sequenz.                                     |
|              |                                                                   |

# 6.6.10 Leerlaufspannung

Die Messung wird im Kapitel 5.3.9 Leerlaufspannung beschrieben. Wenn diese Spannugsprüfung fehlschlägt oder übersprungen wurde, werden die anderen Prüfung aus Sicherheitsgründen nicht durchgeführt.

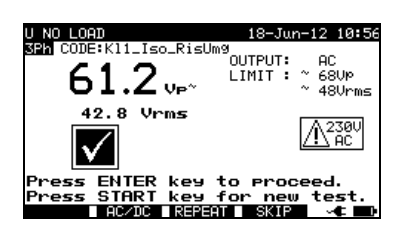

Autotest-Menü für Leerlaufspannung

| Tasten:     |                                                                   |
|-------------|-------------------------------------------------------------------|
| AC/ DC (F2) | Das Gerät legt die entsprechenden Grenzwerte fest - hängt von dem |
|             | Betriebsmodus der Schweißmaschine ab.                             |
| START       | Startet die Messung der Leerlaufspannung.                         |
| ENTER       | Geht zur nächsten Autotest-Sequenzmessung über.                   |
| REPEAT (F3) | Wiederholt die Messung der Leerlaufspannung.                      |
| SKIP (F4)   | Überspringt die Messung der Leerlaufspannung.                     |
| HELP        | Zeigt den Hilfebildschirm für die Leerspannungsprüfung an.        |
| ESC         | Beendet die Autotest-Sequenz.                                     |
|             |                                                                   |

### 6.6.11 TRMS-Strommessung mit Zangenstromadapter

Beziehen Sie sich auf das Kapitel 5.2.9 Zangenstromprüfung für eine Referenz.

### 6.6.12 Funktionsprüfung

Beziehen Sie sich auf das Kapitel 5.2.11 Funktionsprüfung für eine Referenz.
# 7 Arbeit mit Autotest-Ergebnissen

Nach Abschluss der Autotest-Sequenz können die Messergebnisse:

- im Flash-Speicher des Instruments gespeichert werden. Davor können Sie angezeigt und bearbeitet werden. Siehe Kapitel **7.1** Autotest-Ergebnisse speichern für weitere Informationen.
- An PC senden oder es kann ein Prüfbericht auf einem Seriendrucker ausgedruckt werden. Siehe Kapitel **7.4 Ergebnisse herunterladen und ausdrucken** für weitere Informationen.
- Das DUT-Etikett kann ausgedruckt werden. Siehe Kapitel **7.4 Ergebnisse** *herunterladen und ausdrucken* für weitere Informationen.

# 7.1 Autotest-Ergebnisse speichern

Nach Abschluss der Autotest-Sequenz wird das Menü *Ergebnisse speichern* angezeigt.

Die folgenden Daten können den Prüfungsergebnissen zum Speichern hinzugefügt werden:

- Gerätenummer und dessen Name
- Prüfungsort und Standort,
- Zeitraum der erneuten Prüfung,
- Reparaturcode,
- Kommentare.

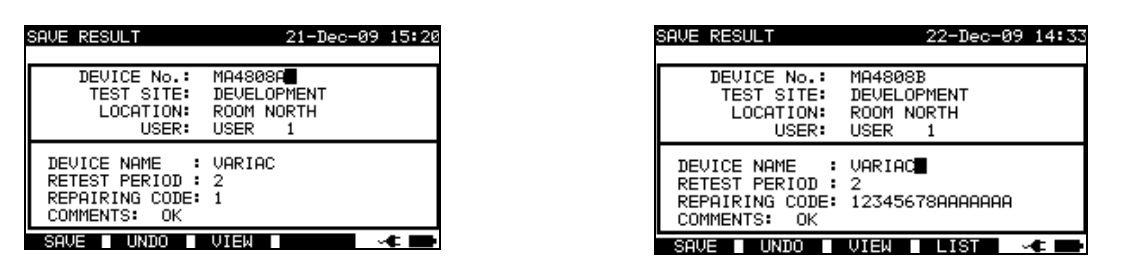

Ergebnismenüs speichern

| Tasten:                |                                                      |                 |             |         |
|------------------------|------------------------------------------------------|-----------------|-------------|---------|
| AIV                    | Wählt das Element aus                                | 6.              |             |         |
| < I >, alphanummerisch | Bearbeitet Daten                                     |                 |             |         |
| SAVE (F1)              | Speichert die Prüfung<br>Autotest-Menü zurück.       | sergebnisse und | l kehrt zum | letzten |
| UNDO (F2)              | Änderungen rückgängig machen.                        |                 |             |         |
| VIEW (F3)              | Prüfungsergebnisse<br>Ergebnisvergleich              | anzeigen,       | siehe       | 6.3.3   |
| LIST(F4)               | Bietet vordefinierte Namen für das ausgewählte Feld. |                 |             |         |
| ESC                    | Kehrt zum Hauptmenü                                  | zurück.         |             |         |

Eingabefelder für geprüfte Gerätedaten:

|           | 0 1    |                                                      |
|-----------|--------|------------------------------------------------------|
| Feld      | Länge* | Anmerkung                                            |
| X         |        |                                                      |
| GERAT Nr. | 20ASN  | Nummerischer Gerätecode. Er kann auch über die Scan- |
|           |        |                                                      |
|           |        | Funktion des Barcode-Lesegeräts eingegeben werden,   |

| Prüfstandort                        | 15ASN | siehe Kapitel 6.4 Arbeit mit dem Barcode -/ RFID-Etikett.<br>Name des Prüfstandortes. Kann auch aus der Liste von<br>100 vordefinierten Namen ausgewählt werden. 4.2.5.3 |
|-------------------------------------|-------|----------------------------------------------------------------------------------------------------|
|                                     |       | von Standorten.                                                                                                    |
| Standort                            | 15ASN | Name des Standorts. Kann auch aus der Liste von 100<br>vordefinierten Namen ausgewählt werden. <i>4.2.5.4</i><br><i>Standort-Untermenü.</i>                              |
| GERÄTENAME                          | 15ASN | Name des geprüften Geräts. Kann auch aus der Liste von 100 vordefinierten Namen ausgewählt werden, siehe <b>4.2.5.2 Geräte-Untermenü</b> .                               |
| Zeitraum der<br>erneuten<br>Prüfung | 2N    | Zeitraum für die erneute Prüfung in Monaten                                                                                                    |
| Reparaturcode                       | 20ASN |                                                                                                    |
| Kommentare                          | 25ASN |                                                                                                    |
| * Länge definiert al                | S:    |                                                                                                    |

| N   | Zahlen (nummerische Zeichen),                |
|-----|----------------------------------------------|
| ASN | Alphanummerische Zeichen oder Sonderzeichen. |

Alle zu den Autotest-Ergebnissen hinzugefügten Parameter haben im Allgemeinen die Möglichkeit, repliziert oder standardmäßig auf leer gesetzt zu werden, wenn neue Autotest-Ergebnisse gespeichert werden. Die Gerätenummer kann auch automatisch inkrementiert werden, wenn eine neue Autotest-Sequenz abgeschlossen ist. Für eine detaillierte Beschreibung siehe Kapitel *4.2.8.6 Geräteeinstellungen*.

#### Hinweise:

- Das Datum und die Uhrzeit werden automatisch den gespeicherten Ergebnissen beigefügt.
- □ Die Autotest-Ergebnisse können nicht gespeichert werden, wenn das Gerätenummernfeld leer ist.
- □ Das Benutzer-Feld kann nicht bearbeitet werden (dieses muss aus dem Menü Benutzer-/Gerätedaten des Instrumentes ausgewählt werden).

## 7.2 Abrufen von Ergebnissen

Mit den A und V Tasten **Speicher abrufen/löschen/senden** im **Haupt**menü auswählen und dann die ENTER-Taste drücken, um zu bestätigen. Das Menü **Speicher durchsuchen** wird angezeigt:

| SEARCH MEMORY | 04-Jan-10 09:23       |
|---------------|-----------------------|
| DEVICE:       |                       |
| USER:         | *                     |
| LOCOTION:     | *                     |
| DATE          | 01.01.2000-22.12.2009 |
|               |                       |
|               |                       |
| MEMORY        | FREE 99.9%            |
|               |                       |
| FIND UNDO     |                       |

Speichermenüs durchsuchen

Bei der Suche nach gespeicherten Ergebnissen können die folgenden Filter verwendet werden, um die Treffer einzugrenzen:

- DUT-Nummer
- Prüfstandort,
- Standort,
- Datum von und Datum bis,
- Benutzer.

Mit den ∧ und ∨ Cursor-Tasten den Filter auswählen, der bearbeitet werden soll.

| l'asten:               |                                                                  |
|------------------------|------------------------------------------------------------------|
| AIV                    | Wählt Parameterzeile aus.                                        |
| ✓ I >, Alphanummerisch | Bearbeitet Parameterzeile.                                       |
| FIND (F1)              | Startet die Suche, nachdem die Filter korrekt festgelegt wurden. |
| UNDO (F2)              | Letzte Änderung rückgängig machen.                               |
| <b>TYP</b> (F3)        | Wählt den Parameterzeilentyp aus.                                |
| ESC                    | Kehrt zum Hauptmenü zurück.                                      |

#### Hinweise:

- □ Um die ausgewählte Parameterzeilenart zu ändern, die F3-Funktionstaste drücken und der »Parametertyp« wird hervorgehoben (z.B. GERÄT). Die Cursortasten < und » können dann verwendet werden, um den Parametertyp zu ändern und durch Drücken der ENTER-Taste kann die Wahl bestätigt werden. Sobald die Parametertypen eingerichtet worden sind, können die zur Filterung der Ergebnisse erforderlichen Daten eingegeben werden. Filterinformationen können über die alphanummerische Tastatur oder können in manchen Filterfeldern, wie z.B. Benutzer, auch aus einer vordefinierten Liste durch Drücken der F4-Funktionstaste ausgewählt werden. Das Gerätenummernfeld kann auch mit einem Barcode-Lesegerät gelesen werden, siehe Kapitel 6.4 Arbeit mit Barcode / RFID-Etikett.
- Durch Eingabe eines »\*« (shift + "2") in ein bestimmtes Feld, wird dem Gerät mitgeteilt, nicht im verbundenen Filterfeld zu suchen. Bei der Suche wird das Gerät deshalb Daten in diesem Parameter ignorieren und weitersuchen, um alle DUTs zu finden, die den in anderen Filterfeldern platzierten Daten entsprechen.
- Um alle gespeicherten Ergebnisse zu finden, r»\*«in allen Feldern eingeben (exklusive DATUM, wo die korrekten Von und Bis Daten eingegeben werden müssen).

Wenn die Suchfilter korrekt eingerichtet wurden, kann eine Suche durch Drücken der **F1**-Funktionstaste durchgeführt werden. Wenn die Suchfilter korrekt eingerichtet wurden und die DUTs im Gerätespeicher vorhanden sind, wird das Menü **Speicher** *abrufen*angezeigt.

Beim Abruf gespeicherter Ergebnisse zeigt das Instrument eine Balkengraphik und ein Verhältnis gefundener Dateien verglichen mit mit den Dateien, die im Speicher gespeichert sind (z.B. 7/11 impliziert 7 Ergebnisse, die gefunden wurden, um die Filterkriterien aus potenziellen, 11, im Flash-Speicher gespeicherten Ergebnissen, zu erfüllen).

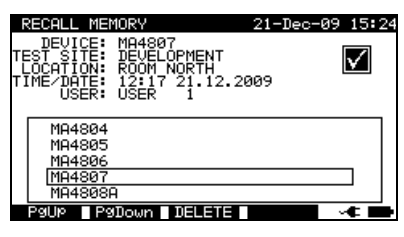

Speichermenü abrufen

Sobald die DUTs gefunden wurde, können die  $\wedge$  und  $\vee$  Cursortasten sowie die **F1** und **F2** Funktionstasten verwendet werden, um durch die Liste von DUTs zu scrollen.

Weitere Informationen in Bezug auf das DUT können durch Drücken der **ENTER**-Taste auf dem entsprechenden DUT angezeigt werden. Die Informationen können mit den Funktionstasten **F1** und **F2** gescrollt werden.

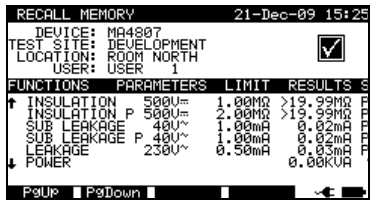

Ergebnismenü anzeigen

Die **ESC**-Taste verwenden, um zu den Menüs **Speicher abrufen** oder **Speicher** *durchsuchen* zurückzukehren.

Aus dem Menü **Speicher aufrufen** können gespeicherte Daten auf einen PC heruntergeladen, auf einem Seriendrucker ausgedruckt oder aus dem Speicher gelöscht werden. Siehe jeweils die Kapitel 7.4 Herunterladen und Ausdrucken von Ergebnissen und 7.3 Ergebnisse löschen.

## 7.3 Ergebnisse löschen

Gespeicherte Autotest-Ergebnisse können ebenfalls aus dem Speicher gelöscht werden.

Das Menü **Speicher aufrufen/löschen/senden** aufrufen. Das/die Ergebnis(se) aufrufen, das/die gelöscht werden soll/sollen (siehe Kapitel 7.2 Ergebnisse abrufen, um genaue Informationen zum Abrufen von Ergebnissen zu erhalten).

Im Menü **Speicher aufrufen** die **F3**-Funktionstaste drücken. Das Menü **Löschen** wird angezeigt:

In diesem Menü können die folgenden Funktionen durchgeführt werden.

| LÖSCHEN: | Löscht   | die   | zuletzt  | hervorgehobene | Einzeldatei, | als | die | F3- |
|----------|----------|-------|----------|----------------|--------------|-----|-----|-----|
|          | Funktior | nstas | te gedrü | ckt wurde,     |              |     |     |     |

AUSGEWÄHLTE Löscht alle Dateien, die bei der Suche im Speicher des Geräts LÖSCHEN: gefunden wurden.

ALLE Löscht alle gespeicherten Prüfungsdaten aus dem Gerät.

LÖSCHEN:

| DELETE MENU 21-Dec-09 15:25                           | F | DELETE MENU 18-Jun-12 11:01                          |
|-------------------------------------------------------|---|------------------------------------------------------|
| DELETE MA4308A<br>DELETE SELECTED (7/7)<br>DELETE ALL |   | DELETE Test<br>DELETE SELECTED (19/19)<br>DELETE ALL |
|                                                       |   | Are you sure (Y/N)?                                  |
| DELETE                                                |   |                                                      |

Ergebnismenü löschen

Tasten:

| raotori.        |                                                                            |  |  |  |  |
|-----------------|----------------------------------------------------------------------------|--|--|--|--|
| $A \setminus V$ | Wählt die Löschoption aus.                                                 |  |  |  |  |
| DELETE (F3)     | Ruft das Bestätigungsmenü für die Löschung ausgewählter<br>Ergebnisse auf. |  |  |  |  |
| ESC             | Kehrt zum Menü Speicher abrufen zurück.                                    |  |  |  |  |

Die Löschaktivität mit der **Y**-Taste bestätigen. Nach Durchführung der ausgewählten Option kehrt das Gerät in das Menü **Speicher aufrufen** zurück und akzeptiert den neuen Speicherstatus. Wenn die Ergebnisse nicht gelöscht werden sollen, dann die **N**-Taste im Menü **Löschen** drücken. Das Instrument kehrt ohne Änderungen in das Menü **Speicher aufrufen** zurück.

## 7.4 Herunterladen und Drucken von Ergebnissen

Die ausgewählten Ergebnisse können an die folgenden externen Geräte gesendet werden

- Seriendrucker,
- Etikett-Drucker,
- RFID-Etikett

Die Informationen zum ausgewählten externen Gerät werden im unteren Teil des Displays angezeigt. Siehe Kapitel *4.2.8.8 Kommunikation festlegen* für weitere Informationen darüber, wie externe Geräte ausgewählt werden.

Die ausgewählten Ergebnisse können:

- als Ergebnisblatt ausgedruckt werden,
- mit QR-Code oder Barcode auf ein Etikett gedruckt werden,
- auf ein RFID-Etikett geschrieben werden

Es ist möglich, Daten an ein externes Gerät zu senden, nachdem:

- die Autotest-Sequenz abgeschlossen ist oder
- die gespeicherten Ergebnisse aus dem Gerätespeicher abgerufen worden sind.

Durch Drücken der **SEND**-Taste in den Menüs *Ergebnisse speichern* oder Speicher aufrufen ist das Menü *Ergebnisse senden* verfügbar.

| SEND RESULTS                                       | 27-May-13 | 11:57 |
|----------------------------------------------------|-----------|-------|
| SEND TO :                                          |           |       |
| PRINT LABEL<br>PRINT OR LABEL<br>TAG READER/WRITER | ]         |       |
| COMMUNICATION:Blueto<br>PRINTER: ZEBRA BT          | oth       |       |
| SEND                                               | 30        |       |

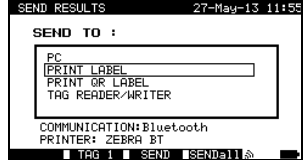

Ergebnisse senden (nach Abschluss des Autotests) Ergebnisse senden (aus dem Abrufmenü)

| Tasten:          |                                                                        |
|------------------|------------------------------------------------------------------------|
| A / A            | Wählt die Aktivität aus.                                               |
| ESC              | Kehrt zum Menü Speicher aufrufen oder Ergebnisse speichern zurück.     |
| SEND (F3)        | Sendet nur das ausgewählte Ergebnis zum ausgewählten Gerät.            |
| SENDall (F4)     | Sendet die gefilterten Ergebnisse (siehe 7.2 Abrufen von Ergebnissen)  |
|                  | an das ausgewählte Gerät.                                              |
| An Barcode-Dr    | rucker senden                                                          |
| <b>TAG1</b> (F2) | Erstellt ein oder zwei gedruckte Etiketten pro gespeichertem Ergebnis, |
| oder             | z.B. nur für Geräte (TAG1) oder für das Gerät plus sein Stromkabel     |
| <b>TAG2</b> (F2) | (TAG2).                                                                |

## 7.4.1 Senden an Seriendrucker

| METREI                                                            | PRINT HEDER    | FOR MPL TESTING          |
|-------------------------------------------------------------------|----------------|--------------------------|
| Prüflabor                                                         | LAST HEADER    | LINE                     |
| Horjul, Slowenien                                                 | LAST HEADER    | 21113                    |
|                                                                   | DEVICE         | planchaMPL               |
|                                                                   | TEST SITE      | BUILDING 1               |
| GERÄT 11072010                                                    | LOCATION       | ROOM 1                   |
| PRÜFSTANDORT METREL                                               | TIME/DATE      | 14:00 24-APR-2009        |
| STANDORT BÜRO 1                                                   | USER           | PJOTR                    |
| UHRZEIT/DATUM 09:31 11-JUL-2008                                   | RESULT:        | PASS                     |
| BENUTZER TOMAZ                                                    |                |                          |
| ERGEBNIS: BESTANDEN                                               | VISUAL         | PASS                     |
|                                                                   | EARTH BOND     | It:200mA~ Rlim: 1.00 Ohm |
| VISUELL BESTANDEN                                                 | 1. R =         | 0.71 Ohm PASS            |
| $\frac{1}{1} P = 0.02 \text{ Obm} PESTANDEN$                      | INSULATION     | Ut: 500V Rlim: 0.30 MOhm |
| I. R - 0,03 OHHI BESTANDEN<br>ISOLATION LII: 500V Plim: 1.00 MOhm | 1. R =         | >199.9 MOhm PASS         |
| 1  R = 178.9  MOhm BESTANDEN                                      | INSULATION S   | Ut: 500V Rlim: 1.00 MOh  |
| 1  ECK 1 lt 230V~ llim: 0.75 mA                                   | 1. R =         | >19.9 MOhm PASS          |
| 1 = 0.23  mA BESTANDEN                                            | SUB LEAKAGE    | Ut: 40V~ Ilim: 4.50 mA   |
| LEISTUNG                                                          | 1. I =         | 0.02 mA PASS             |
| 1. $P = 2.01$ KVA BESTANDEN                                       | SUB LEAKAGE    | Ut: 40V~ Ilim: 0.50 mA   |
| GERÄTENAME: APP 1                                                 | 1. I =         | 0.01 mA PASS             |
| ZEITRAUM DER ERNEUTEN PRÜFUNG :                                   | DEVICE NAME    | : plancha MPL 001        |
| 11.07.2009                                                        | RETEST PERIC   | D : 24/04/2010           |
| REPARATURCODE: 021268505                                          | REPAIRING CO   | DE: plancha              |
| KOMMENTARE: -                                                     | COMMENTS : VSE | OK                       |
|                                                                   |                |                          |
|                                                                   |                |                          |
|                                                                   |                |                          |
| DATENENDE                                                         | END OF DATA    |                          |

Ein Beispiel von Daten, die zum Seriendrucker gesendet werden

#### Hinweise:

- □ Bei der Arbeit mit Seriendruckern, wird die Baud-Rate standardmäßig auf 9600 bps eingestellt.
- □ Die Software-Übertragungskontrolle verwendet XON (CTRL-Q) und XOFF (CTRL-S) Zeichen.
- Die Hardware-Übertragungskontrolle verwendet eine DTR-Leitung.

## 7.4.1 An Barcode-/ QR-Code-Drucker senden

Siehe Kapitel *4.2.8.6 Geräteeinstellungen* und **Anhang B** für detaillierte Informationen über Barcode-Systeme, die beim Drucken von Barcode- oder QR-Codeetiketten verwendet werden.

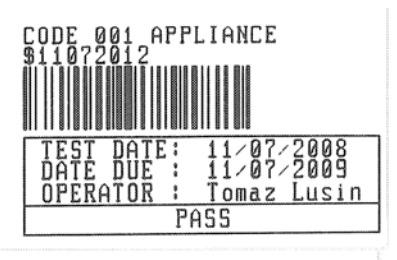

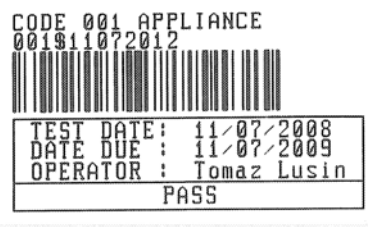

 Etikett, Barcode-System: einzeln (oberes Etikett)
 Etikett, Barcode-System: doppelt (unteres Etikett)

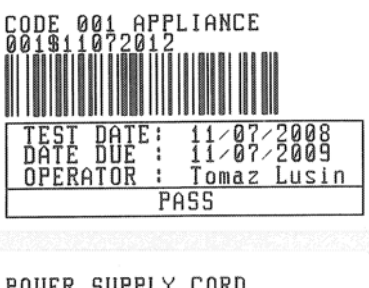

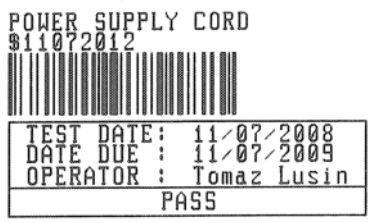

2 Etiketten, Barcode-System: doppelt

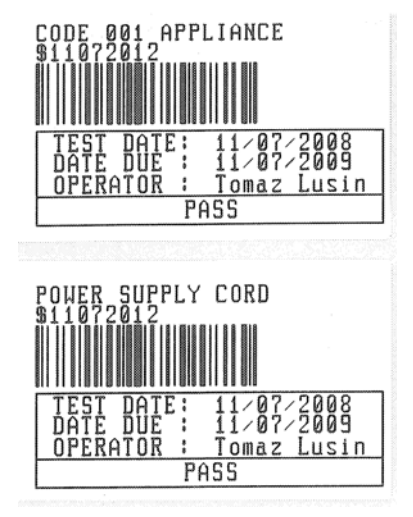

2 Etiketten, Barcode-System: einzeln

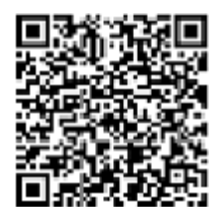

QR-Code-Etikett

Beispiele von DUT-Etiketten

# 7.5 Hochladen / Herunterladen von Daten

Autotests und Ergebnisse aus PC-Software können aus dem Menü **Daten hochladen** / **Listen bearbeiten** / **Protokoll**menü **prüfen** hochgeladen werden. Auch die folgenden Elemente können mit PC-Software heruntergeladen und bearbeitet oder erstellt und dann auf das Gerät hochgeladen werden:

- Benutzer,
- DUTs,
- Prüforte,
- Standorte.

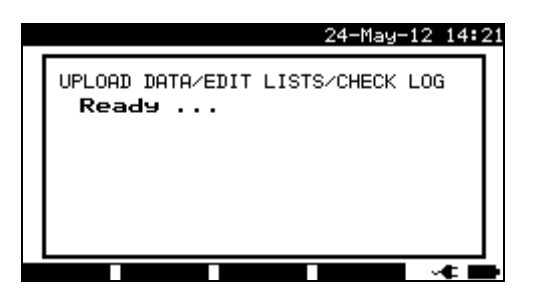

Herunterladen / Hochladen des Prüfdatenmenüs

Während der Datenübertragung vom PC auf das Gerät, wird der Übertragungsstatus angezeigt.

Durch Drücken der ESC-Taste findet eine Rückkehr zum *Haupt*menü statt.

Für detaillierte Informationen zum Hochladen / Herunterladen von Daten siehe die Hilfemenüs der PC Software PATLink PRO.

# 8 Wartung

## 8.1 Regelmäßige Kalibrierung

Es ist wesentlich, dass alle Messgeräte regelmäßig kalibriert werden, damit die in dieser Anleitung aufgeführten technischen Daten gewährleistet werden. Wir empfehlen eine jährliche Kalibrierung. Die Kalibrierung darf nur von einer autorisierten Techniker durchgeführt werden.

# 8.2 Sicherungen

An der linksseitigen Anschlusstafel sind zwei Sicherungen verfügbar:

F1 = F2 = T 16 A / H 250 V ( $32 \times 6,3$  mm): als Geräteschutz vorgesehen.

Reagiert das Instrument nach dem Anschluss an die Netzversorgung nicht, dann müssen die Stromversorgung und das Zubehör getrennt werden und diese Sicherungen sind zu prüfen. Beziehen Sie sich für die Position der Sicherungen auf Kapitel 2.2 Anschlusstafel.

### Achtung!

- Das Instrument ausschalten und das gesamte Pr
  üfzubeh
  ör und das Netzkabel trennen, bevor die Sicherungen ausgetauscht oder das Instrument ge
  öffnet wird.
- □ Die durchgebrannte Sicherung mit dem gleichen Typ ersetzen.

# 8.3 Service

Nehmen Sie im Falle von Reparaturen im Rahmen oder außerhalb der Garantie Kontakt mit Ihrem Händler auf.

Unbefugten Personen ist es nicht gestattet, das SigmaGT-Gerät zu öffnen. Im Inneren des Geräts gibt es keine vom Benutzer zu ersetzenden Bauteile.

# 8.4 Reinigung

Ein weiches, leicht befeuchtetes Tuch mit Seifenwasser oder Alkohol verwenden, um die Oberfläche des SigmaGT Instruments zu reinigen. Das Gerät vor dem Gebrauch vollständig trocknen lassen.

#### Hinweise:

- □ Verwenden Sie keine Flüssigkeiten auf der Basis von Benzin oder Kohlenwasserstoffen!
- □ Schütten Sie keine Reinigungsflüssigkeit über das Gerät!

# 9 Geräteset und Zubehör

#### Standard-Set des Instruments MI 3310 SigmaGT

- Gerät MI 3310 SigmaGT
- Kleine gepolsterte Tragetasche
- Netzkabel 16 A
- Messleitung (schwarz)
- Prüfspitze (schwarz)
- Krokodilklemme (schwarz)
- IEC Pr
  üfkabel, 2 m
- PC Software PATLink PRO mit RS232 und USB-Kabel
- Bedienungsanleitung
- Kurzform der Bedienungsanleitung
- Konformitätserklärung
- Produktionsverifikationsdaten
- 6 wiederaufladbare Ni-MH-Akkus, Größe C

## Standard-Set des Instruments MI 3310 25A SigmaGT

- Gerät MI 3310 25A SigmaGT (mit Bluetooth)
- Kleine gepolsterte Tragetasche
- Netzkabel 16 A
- 3 Messleitungen (braun, grün, schwarz)
- 3 Prüfspitzen (braun, grün, schwarz)
- 3 Krokodilklemmen (braun, grün, schwarz)
- IEC Pr
  üfkabel, 2 m
- PC Software PATLink PRO mit RS232 und USB-Kabel
- Bedienungsanleitung
- Kurzform der Bedienungsanleitung
- Konformitätserklärung
- Produktionsverifikationsdaten
- 6 wiederaufladbare Ni-MH-Akkus, Größe C

### Optionales Zubehör

Eine Liste des optionalen Zubehörs, das auf Anfrage bei Ihrem Händler erhältlich ist, finden Sie im Anhang.

# Anhang A - Vorprogrammierte Autotests

#### Vorprogrammierte Autotest-Sequenzen

| Nr.      | Name          | Beschreibung                                                                                     |  |  |  |
|----------|---------------|--------------------------------------------------------------------------------------------------|--|--|--|
|          |               | Prüfung gemäß VDE 0701-0702.                                                                     |  |  |  |
| 1        | CI_1_Iso      | Klasse I Gerät.                                                                                  |  |  |  |
|          |               | ausgewählt                                                                                       |  |  |  |
|          |               | Prüfung gemäß VDE 0701-0702.                                                                     |  |  |  |
| 2        |               | Klasse 1 Gerät mit isolierten, zugänglichen leitfähigen Teilen.                                  |  |  |  |
| 2        |               | Isolationswiderstands- und Ersatz-Leckstrommessungen werden                                      |  |  |  |
|          |               | ausgewählt.                                                                                      |  |  |  |
| 2        |               | Prufung gemals VDE 0/01-0/02.                                                                    |  |  |  |
| 3        |               | Nasse i Geral.<br>Differential-Leckstrommessung wird ausgewählt                                  |  |  |  |
|          |               | Prüfung gemäß VDE 0701-0702.                                                                     |  |  |  |
| 4        |               | Klasse 1 Gerät mit isolierten, zugänglichen leitfähigen Teilen.                                  |  |  |  |
| 4        |               | Differential-Leckstrom- und Berührungs-Leckstrommessungen werden                                 |  |  |  |
|          |               | ausgewählt.                                                                                      |  |  |  |
|          |               | Prüfung gemäls VDE 0701-0702.                                                                    |  |  |  |
| 5        | CI_2_lso      | Nasse II Geral mil Isolierten, zuganglichen leitanigen Tellen.                                   |  |  |  |
|          |               | ausgewählt.                                                                                      |  |  |  |
|          |               | Prüfung gemäß VDE 0701-0702.                                                                     |  |  |  |
| 6        | Cl_2_lbs      | Klasse II Gerät.                                                                                 |  |  |  |
|          |               | Es wird Berührungs-Leckstrommessung ausgewählt.                                                  |  |  |  |
|          |               | Prufung gemais VDE 0701-0702.<br>Klasse I Gerät                                                  |  |  |  |
| 7        | Cl_1_lsola    | Isolationswiderstands- und Differential-Leckstrommessungen sind                                  |  |  |  |
|          |               | anzuwenden.                                                                                      |  |  |  |
|          |               | Prüfung gemäß VDE 0701-0702.                                                                     |  |  |  |
| 8        | CI1 IsolaBI T | Klasse 1 Gerät mit isolierten, zugänglichen leitfähigen Teilen.                                  |  |  |  |
| Ŭ        |               | Isolationswiderstands-, Differential-Leckstrom- und Berührungs-                                  |  |  |  |
|          |               | Leckstrommessungen werden ausgewanit.                                                            |  |  |  |
|          |               | Klasse II Gerät mit isolierten zugänglichen leitfähigen Teilen                                   |  |  |  |
| 9        | Cl_2_lsolbs   | Isolationswiderstands- und Berührungs-Leckstrommessungen werden                                  |  |  |  |
|          |               | ausgewählt.                                                                                      |  |  |  |
| 10       | CI 2          | Prüfung gemäß VDE 0701-0702.                                                                     |  |  |  |
|          | - · <b></b>   | Klasse II Gerät ohne isolierte, zugängliche, leitfähige Teile.                                   |  |  |  |
| 11       | CI_3_lso      | Prutung gemals VDE U/U1-U/U2.<br>Klasse II Gerät mit isolierten, zugänglichen leitfähigen Teilen |  |  |  |
| <u> </u> |               | Prüfung gemäß VDF 0701-0702                                                                      |  |  |  |
| 12       | CI_3          | Klasse II Gerät ohne isolierte, zugängliche, leitfähige Teile.                                   |  |  |  |

| Autotest-<br>Verknüpfungscode |         | 01                | 02           | 03                | 04                |
|-------------------------------|---------|-------------------|--------------|-------------------|-------------------|
|                               |         | Cl_1_lso          | CI1_lso_BLT  | Cl_1_la           | CI_1_la_BLT       |
| Sichtprüfung                  |         | $\mathbf{\nabla}$ | $\mathbf{V}$ | $\mathbf{\nabla}$ | $\mathbf{\nabla}$ |
|                               | Ausgang | 200 mA            | 200 mA       | 200 mA            | 200 mA            |
| Erdverbindung                 | Grenze  | 0,30 Ω            | 0,30 Ω       | 0,30 Ω            | 0,30 Ω            |
| Liaverbindung                 | Zeit    | 5 s               | 5 s          | 5 s               | 5 s               |
|                               | Ausgang | 500 V             | 500 V        | x                 | ×                 |
| Isolation                     | Grenze  | 1,00 MΩ           | 1,00 MΩ      | x                 | ×                 |
|                               | Zeit    | 5 s               | 5 s          | x                 | ×                 |
| la . la 4!                    | Ausgang | ×                 | 500 V        | x                 | ×                 |
| Isolation<br>(Sende)          | Grenze  | x                 | 2,00 MΩ      | x                 | ×                 |
| (Sonde)                       | Zeit    | x                 | 5 s          | x                 | ×                 |
|                               | Ausgang | 40 V              | 40 V         | ×                 | ×                 |
| Sub-Leck                      | Grenze  | 3,50 mA           | 3,50 mA      | x                 | ×                 |
|                               | Zeit    | 5 s               | 5 s          | ×                 | ×                 |
| Sub Look                      | Ausgang | ×                 | 40 V         | ×                 | ×                 |
| Sub-Leck<br>(Sonde)           | Grenze  | ×                 | 0,50 mA      | ×                 | ×                 |
| (Solide)                      | Zeit    | ×                 | 5 s          | ×                 | ×                 |
| Differential                  | Ausgang | ×                 | X            | 230 V             | 230 V             |
|                               | Grenze  | ×                 | ×            | 3,50 mA           | 3,50 mA           |
| Leck                          | Zeit    | ×                 | ×            | 180 s             | 180 s             |
| Borührunge                    | Ausgang | ×                 | X            | ×                 | 230 V             |
| Derunnungs-                   | Grenze  | ×                 | ×            | ×                 | 0,50 mA           |
| Leck                          | Zeit    | ×                 | ×            | ×                 | 180 s             |
|                               | Ausgang | 230 V             | 230 V        | 230 V             | 230 V             |
| Leistung                      | Grenze  | ×                 | ×            | ×                 | ×                 |
| _                             | Zeit    | 180 s             | 180 s        | 180 s             | 180 s             |
|                               | Ausgang | ×                 | ×            | ×                 | ×                 |
| Klemmenstrom                  | Grenze  | ×                 | ×            | ×                 | ×                 |
|                               | Zeit    | ×                 | ×            | ×                 | ×                 |
| Polaritätsprüfur              | ng      | ×                 | ×            | X                 | ×                 |

### Tabelle zu den vorprogrammierte Autotest-Sequenzen

## Tabelle zu den vorprogrammierte Autotest-Sequenzen (Fortsetzung)

| Autotest-<br>Verknüpfungscode |         | 05                | 06                | 07         | 08           |
|-------------------------------|---------|-------------------|-------------------|------------|--------------|
|                               |         | Cl_2_lso          | Cl_2_lbs          | Cl_1_lsola | CI1_IsolaBLT |
| Sichtprüfung                  |         | $\mathbf{\Sigma}$ | $\mathbf{\Sigma}$ | V          | $\mathbf{V}$ |
|                               | Ausgang | ×                 | ×                 | 200 mA     | 200 mA       |
| Erdverbindung                 | Grenze  | ×                 | X                 | 0,30 Ω     | 0,30 Ω       |
|                               | Zeit    | ×                 | X                 | 5 s        | 5 s          |
|                               | Ausgang | x                 | x                 | 500 V      | 500 V        |
| Isolation                     | Grenze  | x                 | x                 | 1,00 MΩ    | 1,00 MΩ      |
|                               | Zeit    | x                 | x                 | 5 s        | 5 s          |
|                               | Ausgang | 500 V             | x                 | ×          | 500 V        |
| Isolation<br>(Sende)          | Grenze  | 2,00 MΩ           | ×                 | X          | 2,00 MΩ      |
| (Sonde)                       | Zeit    | 5 s               | ×                 | ×          | 5 s          |
|                               | Ausgang | ×                 | x                 | ×          | ×            |
| Sub-Leck                      | Grenze  | x                 | x                 | ×          | ×            |
|                               | Zeit    | x                 | x                 | ×          | X            |
| Quila La ale                  | Ausgang | 40 V              | ×                 | ×          | ×            |
| SUD-LECK<br>(Sondo)           | Grenze  | 0,50 mA           | x                 | X          | X            |
| (Solide)                      | Zeit    | 5 s               | ×                 | X          | X            |
| Differential                  | Ausgang | x                 | x                 | 230 V      | 230 V        |
| Differential-                 | Grenze  | ×                 | ×                 | 3,50 mA    | 3,50 mA      |
| Leck                          | Zeit    | ×                 | ×                 | 180 s      | 180 s        |
| Barührunga                    | Ausgang | ×                 | 230 V             | X          | 230 V        |
| Derunrungs-                   | Grenze  | ×                 | 0,50 mA           | X          | 0,50 mA      |
| Leck                          | Zeit    | ×                 | 180 s             | ×          | 180 s        |
|                               | Ausgang | 230 V             | 230 V             | 230 V      | 230 V        |
| Leistung                      | Grenze  | ×                 | ×                 | ×          | ×            |
|                               | Zeit    | 180 s             | 180 s             | 180 s      | 180 s        |
|                               | Ausgang | ×                 | ×                 | ×          | X            |
| Klemmenstrom                  | Grenze  | ×                 | ×                 | ×          | ×            |
|                               | Zeit    | ×                 | ×                 | ×          | ×            |
| Polaritätsprüfur              | ng      | ×                 | ×                 | X          | X            |

## Tabelle zu den vorprogrammierte Autotest-Sequenzen (Fortsetzung)

| Autotest-<br>Verknüpfungscode |         | 09                | 10           | 11           | 12                |
|-------------------------------|---------|-------------------|--------------|--------------|-------------------|
|                               |         | Cl_2_lsolbs       | CI_2         | CI_3_lso     | CI_3              |
| Sichtprüfung                  |         | $\mathbf{\nabla}$ | $\checkmark$ | $\checkmark$ | $\mathbf{\nabla}$ |
|                               | Ausgang | ×                 | ×            | ×            | ×                 |
| Erdverbindung                 | Grenze  | X                 | ×            | X            | X                 |
| _                             | Zeit    | ×                 | ×            | X            | X                 |
|                               | Ausgang | X                 | ×            | X            | X                 |
| Isolation                     | Grenze  | ×                 | ×            | ×            | ×                 |
|                               | Zeit    | ×                 | ×            | ×            | X                 |
| loolation                     | Ausgang | 500 V             | ×            | 500 V        | X                 |
| (Sondo)                       | Grenze  | 2,00 MΩ           | ×            | 0,250 MΩ     | ×                 |
| (Solide)                      | Zeit    | 5 s               | ×            | 5 s          | X                 |
|                               | Ausgang | ×                 | ×            | ×            | ×                 |
| Sub-Leck                      | Grenze  | x                 | ×            | X            | X                 |
|                               | Zeit    | ×                 | ×            | X            | X                 |
| Sub Look                      | Ausgang | ×                 | ×            | X            | X                 |
| Sub-Leck                      | Grenze  | ×                 | ×            | ×            | ×                 |
| (Solide)                      | Zeit    | ×                 | ×            | ×            | ×                 |
| Differential                  | Ausgang | ×                 | ×            | X            | X                 |
| Differential-                 | Grenze  | ×                 | ×            | X            | ×                 |
| LECK                          | Zeit    | ×                 | ×            | X            | ×                 |
| Porübrungo                    | Ausgang | 230 V             | ×            | X            | X                 |
| Berunrungs-                   | Grenze  | 0,50 mA           | ×            | ×            | ×                 |
| LECK                          | Zeit    | 180 s             | ×            | ×            | X                 |
|                               | Ausgang | 230 V             | 230 V        |              |                   |
| Leistung                      | Grenze  | ×                 | ×            | X            | ×                 |
| -                             | Zeit    | 180 s             | 180 s        | 180 s        | 180 s             |
| TDMS                          | Ausgang | ×                 | ×            | ×            | X                 |
| Klommonstrom                  | Grenze  | ×                 | ×            | ×            | ×                 |
| Kiennienstrom                 | Zeit    | X                 | ×            | ×            | X                 |
| Polaritätsprüfun              | g       | ×                 | ×            | ×            | X                 |

## METREL GmbH VDE-Prüfer Prüfkartentyp

| Code | Name und Bescl | hreibungen der Autotest-Sequenz                                                                                                    | Grenzen                                                                                                    | Barcode |
|------|----------------|----------------------------------------------------------------------------------------------------|----------------------------------------------------------------------------------------------------|---------|
| 01   | KI_1_Iso       | Prüfung gemäß VDE.<br>Klasse 1 Gerät.<br>Isolationswiderstands- und Ersatz-<br>Leckstrommessungen sind<br>anzuwenden.                                                       | Erdverbindung: 0,30 Ω<br>Isolation: 1,00 ΜΩ<br>Sub-Leck: 3,50mA                                                                            | A0 1    |
| 02   | KI1_Iso_BLT    | Prüfung gemäß VDE.<br>Klasse 1 Gerät mit isolierten,<br>zugänglichen induktiven Teilen.<br>Isolationswiderstands- und Ersatz-<br>Leckstrommessungen sind<br>anzuwenden.     | Erdverbindung: 0,30 $\Omega$<br>Isolation: 1,00 M $\Omega$<br>Isolation - S: 2,00 M $\Omega$<br>Sub-Leck: 3,50 mA<br>Sub-Leck - S: 0,50 mA | A0 2    |
| 03   | KI_1_la        | Prüfung gemäß VDE.<br>Klasse 1 Gerät.<br>Prüfung für Differenzstrom wird<br>eingestellt.                                                                                    | Erdverbindung: 0,30 Ω<br>Leck: 3,50 mA                                                                                                    | A0 3    |
| 04   | KI_1_Ia_BLT    | Prüfung gemäß VDE.<br>Klasse 1 Gerät mit isolierten,<br>zugänglichen, leitfähigen Teilen.<br>Prüfungen für Differenz- und<br>Berührungsstrom werden eingestellt.            | Erdverbindung: 0,30 Ω<br>Leck: 3,50 mA<br>Berührungs-Leck: 0,50 mA                                                                         | A0 4    |
| 05   | KI_2_lso       | Prüfung gemäß VDE.<br>Klasse 2 Gerät mit isolierten,<br>zugänglichen, leitfähigen Teilen.<br>Isolationswiderstands- und Ersatz-<br>Leckstrommessungen sind<br>anzuwenden.   | Isolation - S: 2,00 MΩ<br>Sub-Leck - S: 0,50 mA                                                                                            | A0 5    |
| 06   | KI_2_lbs       | Prüfung gemäß VDE.<br>Klasse 2 Gerät.<br>Prüfung für Berührungsstrom wird<br>eingestellt.                                                                                   | Berührungs-Leck: 0,50 mA                                                                                                    | A0 6    |
| 07   | KI_1_Isola     | Prüfung gemäß VDE.<br><i>Klasse 1 Gerät.</i><br>Prüfungen für Isolation und<br>Differenzstrom werden eingestellt.                                                           | Erdverbindung: 0,30 Ω<br>Isolation: 1,00 ΜΩ<br>Leck: 3,50 mA                                                                               | A0 7    |
| 08   | KI1_IsolaBLT   | Prüfung gemäß VDE.<br>Klasse 1 Gerät mit isolierten,<br>zugänglichen, leitfähigen Teilen.<br>Prüfungen für Isolation, Differenz- und<br>Berührungsstrom werden eingestellt. | Erdverbindung: 0,30 $\Omega$<br>Isolation: 1,00 M $\Omega$<br>Isolation - S: 2,00 M $\Omega$<br>Leck: 3,50 mA<br>Berührungs-Leck: 0,50 mA  | A0 8    |
| 09   | KI_2_lsolbs    | Prüfung gemäß VDE.<br>Klasse 2 Gerät mit isolierten,<br>zugänglichen, leitfähigen Teilen.<br>Prüfungen für Isolation und<br>Berührungsstrom werden eingestellt.             | Isolation - S: 2,00 MΩ<br>Berührungs-Leck: 0,50 mA                                                                                         | A0 9    |

#### METREL GmbH VDE-Prüfer Prüfkartentyp (Fortsetzung)

| 10 | KI_2     | Prüfung gemäß VDE.<br>Klasse 2 Gerät ohne isolierte,<br>zugängliche leitfähige Teile.     |                        | A1 0 |
|----|----------|-------------------------------------------------------------------------------------------|------------------------|------|
| 11 | KI_3_lso | Prüfung gemäß VDE.<br>Klasse 3 Gerät mit isolierten,<br>zugänglichen, leitfähigen Teilen. | Isolation - S: 0,25 MΩ | A1 1 |
| 12 | кі_3     | Prüfung gemäß VDE.<br>Klasse 3 Gerät ohne isolierte,<br>zugängliche leitfähige Teile.     |                        | A1 2 |

Hinweis:

Wenn die Polaritätsprüfung in der Autotest-Sequenz aktiviert ist, wird der Erdverbindungswiderstand zwischen IEC-Prüfungsanschluss (PE-Klemme) und Messbuchse (PE-Klemme) durchgeführt. Wenn die Polaritätsprüfung in der Autotest-Sequenz deaktiviert ist, wird die Erdverbindungsprüfung zwischen EB/S-Prüfsonde und Messbuchse (PE-Klemme) durchgeführt.

#### Tabelle zu vorprogrammierten Autotest-Sequenzen - Schweißmaschinen

| Autotest<br>Verknüpfungscod |                 |                 |                 |                |                 |                 |
|-----------------------------|-----------------|-----------------|-----------------|----------------|-----------------|-----------------|
| е                           |                 | 50              | 51              | 52             | 53              | 54              |
| Schweißma                   | aschin          |                 |                 |                |                 |                 |
| en                          |                 | KI1 Iso Rislima | KI1 Iso Norlima | KI1 Iso Schutz | KI1 <32A Risiko | KI1 <32A Normal |
| Sichtprüfur                 | na              |                 | ⊠<br>⊠          |                |                 |                 |
|                             | Ausga           | <br>200 mA      | <br>200 mA      | 200 mA         | 200 mA          | 200 mA          |
| Pno                         | ng<br>Gronz     | 200 11/1        | 200 11/1        | 200 117        | 200 11/1        | 200 11/1        |
| izhe                        | e               | 0,30 Ω          | 0,30 Ω          | 0,30 Ω         | 0,30 Ω          | 0,30 Ω          |
|                             | Zeit            | 3 s             | 3 s             | 3 s            | 3 s             | 3 s             |
| Isolation                   | Ausga<br>ng     | 500 V           | 500 V           | 500 V          | X               | X               |
| LN - PE                     | Grenz<br>e      | 2,50 MΩ         | 2,50 MΩ         | 2,50 MΩ        | X               | X               |
|                             | Zeit            | 3 s             | 3 s             | 3 s            | x               | ×               |
| Isolation                   | Ausga<br>ng     | 500 V           | 500 V           | 500 V          | X               | X               |
| W - PE                      | Grenz<br>e      | 2,50 MΩ         | 2,50 MΩ         | 2,50 MΩ        | ×               | ×               |
|                             | Zeit            | 3 s             | 3 s             | 3 s            | X               | ×               |
|                             | Ausga<br>ng     | 500 V           | 500 V           | 500 V          | X               | X               |
| LN - W                      | Grenz<br>e      | 5,00 MΩ         | 5,00 MΩ         | 5,00 MΩ        | X               | X               |
|                             | Zeit            | 3 s             | 3 s             | 3 s            | X               | ×               |
| Isolation                   | Ausga<br>ng     | x               | ×               | X              | X               | X               |
| LN -<br>Sonde               | Grenz<br>e      | x               | ×               | ×              | X               | X               |
|                             | Zeit            | ×               | ×               | ×              | x               | ×               |
| Schwaißla                   | Ausga<br>ng     | ×               | ×               | ×              | 230 V           | 230 V           |
| ck                          | Grenz<br>e      | X               | ×               | ×              | 10,00 mA        | 10,00 mA        |
|                             | Zeit            | ×               | ×               | X              | 3 s             | 3 s             |
| Differential                | Ausga<br>ng     | ×               | ×               | ×              | 230 V           | 230 V           |
| -Leck                       | Grenz<br>e      | ×               | ×               | ×              | 5,00 mA         | 5,00 mA         |
|                             | Zeit            | ×               | ×               | ×              | 3 s             | 3 s             |
| Borührung                   | Ausga<br>ng     | ×               | ×               | x              | X               | ×               |
| s-Leck                      | Grenz<br>e      | ×               | ×               | x              | ×               | ×               |
|                             | Zeit            | ×               | ×               | ×              | ×               | ×               |
| Keine Last                  | Grenz<br>e d.c. | 113 VSpitze     | 113 VSpitze     | 141 VSpitze    | 113 VSpitze     | 113 VSpitze     |
| Spannung                    | Grenz           | 68 VSpitze      | 113 VSpitze     | 141 VSpitze    | 68 VSpitze      | 113 VSpitze     |

|            | е     | 48 Vrms     | 80 Vrms | 100 Vrms | 48 Vrms      | 80 Vrms          |
|------------|-------|-------------|---------|----------|--------------|------------------|
|            | a.c.  |             |         |          |              |                  |
|            | Ausga | X           | X       | X        | X            | X                |
| TRMS-      | ng    |             |         |          |              |                  |
| Klemmens   | Grenz | X           | X       | R        | <b>X</b>     |                  |
| trom       | е     |             |         |          |              |                  |
|            | Zeit  | ×           | ×       | ×        | ×            | ×                |
| Funktionsp | rüfun | <u>ا</u> عا | ایرا    | R        | ا <u>ح</u> ا | ا <del>ي</del> ا |
| g          |       |             |         | E        | 1            | ł                |

| Tabelle   | zu   | vorprogrammierten | Autotest-Sequenzen | - | Schweißmaschinen |
|-----------|------|-------------------|--------------------|---|------------------|
| (Fortsetz | ung) |                   | -                  |   |                  |

| Autotest-<br>Verknüpfungscode<br>Schweißmaschinen |                | 55              | 56              | 57              | 58              |
|---------------------------------------------------|----------------|-----------------|-----------------|-----------------|-----------------|
|                                                   |                | Kl1_≤32A_Schutz | KI1_>32A_Risiko | KI1_>32A_Normal | KI1_>32A_Schutz |
| Sichtprüfung                                      | ī              | $\blacksquare$  | $\checkmark$    | $\checkmark$    | $\checkmark$    |
|                                                   | Ausgang        | 200 mA          | 200 mA          | 200 mA          | 200 mA          |
| Rpe                                               | Grenze         | 0,30 Ω          | 0,30 Ω          | 0,30 Ω          | 0,30 Ω          |
|                                                   | Zeit           | 3 s             | 3 s             | 3 s             | 3 s             |
| loolation                                         | Ausgang        | ×               | ×               | ×               | ×               |
|                                                   | Grenze         | ×               | ×               | ×               | ×               |
|                                                   | Zeit           | ×               | ×               | ×               | X               |
| le e lettere                                      | Ausgang        | x               | ×               | x               | ×               |
| isolation                                         | Grenze         | x               | ×               | x               | ×               |
| VV - PE                                           | Zeit           | x               | ×               | x               | ×               |
|                                                   | Ausgang        | ×               | ×               | ×               | X               |
| Isolation<br>LN - W                               | Grenze         | ×               | ×               | ×               | ×               |
|                                                   | Zeit           | x               | ×               | x               | ×               |
|                                                   | Ausgang        | x               | X               | ×               | X               |
| Isolation<br>LN - Sonde                           | Grenze         | ×               | ×               | ×               | ×               |
|                                                   | Zeit           | x               | ×               | x               | ×               |
|                                                   | Ausgang        | 230 V           | 230 V           | 230 V           | 230 V           |
| Schweißleck                                       | Grenze         | 10,00 mA        | 10,00 mA        | 10,00 mA        | 10,00 mA        |
| Controlisicon                                     | Zeit           | 3 s             | 3 s             | 3 s             | 3 s             |
|                                                   | Ausgang        | 230 V           | 230 V           | 230 V           | 230 V           |
| Differential-                                     | Grenze         | 5,00 mA         | 10,00 mA        | 10,00 mA        | 10,00 mA        |
| Leck                                              | Zeit           | 3 s             | 3 s             | 3 s             | 3 s             |
|                                                   | Ausgang        | ×               | ×               | ×               | ×               |
| Berunrungs-                                       | Grenze         | ×               | ×               | x               | ×               |
| Leck                                              | Zeit           | x               | ×               | x               | ×               |
| Keine Last                                        | Grenze<br>d.c. | 141 VSpitze     | 113 VSpitze     | 113 VSpitze     | 141 VSpitze     |
| Spannung                                          | Grenze         | 141 VSpitze     | 68 VSpitze      | 113 VSpitze     | 141 VSpitze     |
| _                                                 | a.c.           | 100 Vrms        | 48 Vrms         | 80 Vrms         | 100 Vrms        |
| TDMS                                              | Ausgang        | X               | X               | X               | X               |
| Klommonotrom                                      | Grenze         | X               | X               | X               | X               |
| rtemmenstrom                                      | Zeit           | X               | ×               | X               | X               |
| Funktionsprüfu                                    | ng             | x               | ×               | x               | ×               |

### Schweißmaschinen – Kartentyp prüfen

| Code | Name und Beschreibungen der Autotest-Sequenz |                                                                                                    | Grenzen                                                                                                    | Barcode |
|------|----------------------------------------------|----------------------------------------------------------------------------------------------------|----------------------------------------------------------------------------------------------------|---------|
| 50   | KI1_Iso_RisUmg                               | Klasse 1 Gerät.<br>Die Isolationswiderstandsprüfung ist<br>anzuwenden.<br>Umwelt mit einem erhöhten Risiko<br>eines Stromschlags.                                                                                                    | Rpe: 0,30 Ω<br>Ins LN-PE: 2,5 MΩ<br>Ins W-PE: 2,5 MΩ<br>Ins LN-W: 5,0 MΩ<br>U <sub>0</sub> : d.c. 113 V <sub>p</sub> /<br>a.c. 68 V <sub>p</sub> und 48 V <sub>rms</sub> | A50     |
| 51   | KI1_ Iso_NorUmg                              | Klasse 1 Gerät.<br>Die Isolationswiderstandsprüfung ist<br>anzuwenden.<br>Umwelt ohne erhöhtes Risiko eines<br>Stromschlags.                                                                                                    | Rpe: 0,30 Ω<br>Ins LN-PE: 2,5 MΩ<br>Ins W-PE: 2,5 MΩ<br>Ins LN-W: 5,0 MΩ<br>$U_0$ : d.c. 113 V <sub>p</sub> /<br>a.c. 113 V <sub>p</sub> und 80 V <sub>rms</sub>         | A51     |
| 52   | KI1_Iso_Schutz                               | Klasse 1 Gerät.<br>Die Isolationswiderstandsprüfung ist<br>anzuwenden.<br>Mechanisch gehaltene<br>Schweißbrenner mit erhöhtem Schutz<br>für den Bediener.                                                                                           | Rpe: 0,30 Ω<br>Ins LN-PE: 2,5 MΩ<br>Ins W-PE: 2,5 MΩ<br>Ins LN-W: 5,0 MΩ<br>U <sub>0</sub> : d.c. 141 V <sub>p</sub> /<br>a.c. 141V <sub>p</sub> und 100 V <sub>ms</sub> | A52     |
| 53   | Kl1_≤32A_Risiko                              | Riasse 1 Gerat.<br>Primär- und Schweißkreis-<br>Leckstromprüfungen finden<br>Anwendung. Steckerverbundene<br>Ausrüstung mit einem Rating ≤ 32 A.<br>Umwelt mit einem erhöhten Risiko<br>eines Stromschlags.                                         | Rpe: 0,30 Ω<br>I Leck-W: 10 mA<br>I diff: 5 mA<br>U <sub>0</sub> : d.c. 113 V <sub>p</sub> /<br>a.c. 68 V <sub>p</sub> und 48 V <sub>rms</sub>                           | A53     |
| 54   | Kl1_≤32A_Normal                              | Klasse 1 Gerät.<br>Primär- und Schweißkreis-<br>Leckstromprüfungen finden<br>Anwendung. Steckerverbundene<br>Ausrüstung mit einem Rating ≤32 A.<br>Umwelt ohne erhöhtes Risiko eines                                                                | Rpe: 0,30 Ω<br>I Leck-W: 10 mA<br>I diff: 5 mA<br>U <sub>0</sub> : d.c. 113 V <sub>p</sub> /<br>a.c. 113 V <sub>p</sub> und 80 V <sub>rms</sub>                          | A54     |
| 55   | Kl1_≤32A_Schutz                              | Klasse 1 Gerät.<br>Primär- und Schweißkreis-<br>Leckstromprüfungen finden<br>Anwendung. Steckerverbundene<br>Ausrüstung mit einem Rating ≤ 32 A.<br>Mechanisch gehaltene                                                                            | Rpe: 0,30 Ω<br>I Leck-W: 10 mA<br>I diff: 5 mA<br>$U_0$ : d.c. 141 V <sub>p</sub> /<br>a.c. 141 V <sub>p</sub> und 100 V <sub>rms</sub>                                  | A55     |
| 56   | KI1_>32A_Risiko                              | Klasse 1 Gerät.<br>Primär- und Schweißkreis-<br>Leckstromprüfungen finden<br>Anwendung. Steckerverbundene<br>Ausrüstung mit einem Rating > 32 A<br>oder fest installierte Ausrüstung.<br>Umwelt mit einem erhöhten Risiko<br>eines Stromschlags     | Rpe: 0,30 Ω<br>I Leck-W: 10 mA<br>I diff: 10 mA<br>U <sub>0</sub> : d.c. 113 V <sub>p</sub> /<br>a.c. 68 V <sub>p</sub> und 48 V <sub>rms</sub>                          | A56     |
| 57   | KI1_>32A_Normal                              | Klasse 1 Gerät.<br>Primär- und Schweißkreis-<br>Leckstromprüfungen finden<br>Anwendung. Steckerverbundene<br>Ausrüstung mit einem Rating > 32 A<br>oder fest installierte Ausrüstung.<br>Umwelt ohne erhöhtes Risiko eines<br>Stromschlags          | Rpe: 0,30 Ω<br>I Leck-W: 10 mA<br>I diff: 10 mA<br>U0: d.c. 113 Vp /<br>a.c. 113 Vp und 80 Vrms                                                                          | A57     |
| 58   | Kl1_>32A_Schutz                              | Klasse 1 Gerät.<br>Primär- und Schweißkreis-<br>Leckstromprüfungen finden<br>Anwendung. Steckerverbundene<br>Ausrüstung mit einem Rating > 32 A<br>oder fest installierte Ausrüstung.<br>Mechanisch gehaltene<br>Schweißbrenner mit erhöhtem Schutz | Rpe: 0,30 Ω<br>I Leck-W: 10 mA<br>I diff: 10 mA<br>U0: d.c. 141 Vp /<br>a.c. 141Vp und 100<br>Vrms                                                                       | A58     |

# Anhang b - Barcode und QR-Code-Formate

Das Instrument SigmaGT unterstützt zwei Barcode-Formate beim Drucken von Geräteetiketten.

#### Autotest-Verknüpfungscode und DUT-Nummer

Autotest-Verknüpfungscodes werden als zweistelliger Code dargestellt. Diese Autotest-Codes können auch durch den Barcode dargestellt werden.

Mit dem Barcode-Lesegerät können die Instrumente den Autotest-Verknüpfungscode vom Barcode-Etikett akzeptieren.

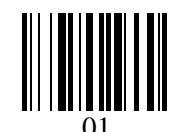

Autotest-Verknüpfungscode

Auch die DUT-Nummer kann vom Barcode-Etikett abgelesen werden.

#### Einzel-/Doppel-Barcodesystem

Wird im Instrument Einzelbarcodesystem ausgewählt, wird nur der DUT-Name als Barcode auf dem Geräte-Barcode-Etikett ausgedruckt.

Wird im Instrument Doppelbarcodesystem ausgewählt, wird sowohl der Autotest-Verknüpfungscode als auch der DUT-Name als Barcode auf dem DUT-Barcode-Etikett ausgedruckt.

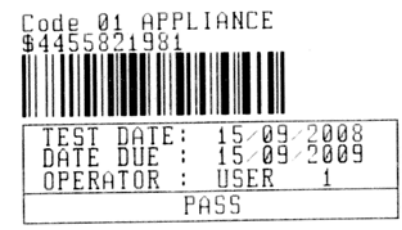

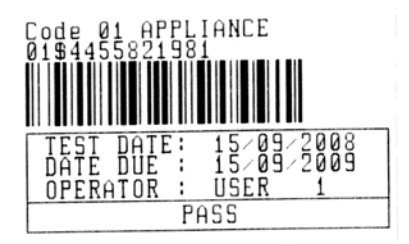

 Etikett, Barcode-System: einzeln (oberes Etikett)
 Etikett, Barcode-System: doppelt (unteres Etikett)

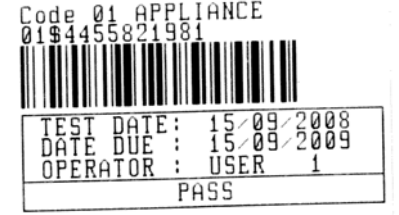

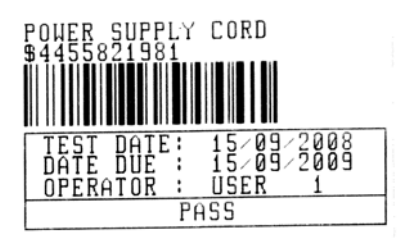

2 Etiketten, Barcode-System: doppelt

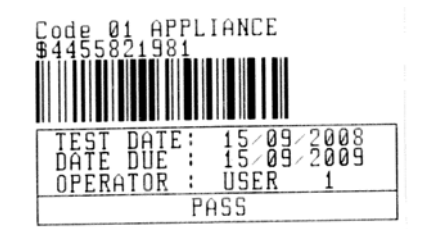

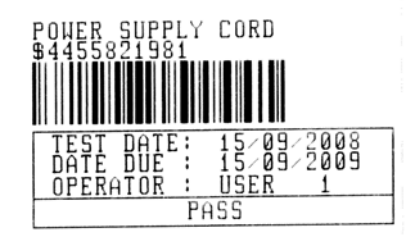

2 Etiketten, Barcode-System: einzeln

Beispiele von DUT-Etiketten

01 Autotest-Verknüpfungscode \$ Abscheider 4455821981 DUT-Nummer

Siehe Kapitel 4.2.8.6 Geräteeinstellungen für die Barcodesystemauswahl.

#### Hinweise:

- Das Sonderzeichen »\$« zwischen dem Autotest-Verknüpfungscode und dem DUT-Namen (ID-Nummer) wird verwendet, um den Verknüpfungscode vom DUT-Namen zu unterscheiden.
- Nur die DUT-ID wird auf dem zweiten DUT-Etikett (Etikett der Anschlussleitung) ausgedruckt.

#### QR-Codeformate

Das Gerät unterstützt auch das QR-Codeformat.

Autotest-Code, Geräte-ID, Gerätename, Zeitraum für eine erneute Prüfung, Ort und Prüfungsergebnisse können vom QR-Code dargestellt werden.

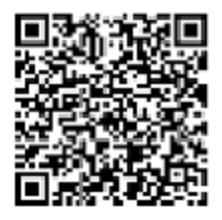

Beispiel für einen QR-Code

# Anhang C - Länderanmerkungen

Dieser Anhang C enthält eine Sammlung geringfügiger Modifikationen in Bezug auf die jeweilige Länderversion. Einige der Modifikationen bedeuten die modifizierten Merkmale der aufgelisteten Funktion in Bezug auf die Hauptkapitel und die sonstigen sind zusätzliche Funktionen. Einige der kleineren Modifikationen beziehen sich auch auf unterschiedliche Anforderungen des gleichen Marktes, die von verschiedenen Anbietern abgedeckt werden.

# C.1 Liste mit Ländermodifikationen

Die folgende Tabelle enthält eine aktuelle Liste der angewandten Änderungen.

| Land | Betroffene Kapitel       | Art der Änderung | Anmerkung               |
|------|--------------------------|------------------|-------------------------|
| NL   | 4.2.1, 6.1.1, 6.1.2, F.2 | Hinzugefügt      | 6.1.2 ersetzt mit F.2.2 |

# F.2 Modifikationsthemen - NL

## F.2.1 Autotest-Organizer

Modifizierte Bildschirmbeispiele:

Kapitel 4.2.1

| NE | N ORGANIZER                           |
|----|---------------------------------------|
|    | Standard: NEN3140<br>Device class : 1 |
|    | Visual test                           |
| Ŀ  | h                                     |
| ι  |                                       |

Autotest-Organizer-Menü

| Standard: NEN3140<br>Device class : | 1 | 1 | Standard: NEN3140<br>Device class : 1 |
|-------------------------------------|---|---|---------------------------------------|
| lliquel test                        |   |   | Cond longth (Eanth Bond)              |
| VISUAL CESC                         |   |   | L: <=0.32/<=5m                        |

Beispiel für einen Autotest-Organizer-Bildschirm

| AUTOTEST-VIEW PARAME<br>CODE: NEN                                                                                                    | ETERS 25                               | -Feb-14                         | 11:46 |
|----------------------------------------------------------------------------------------------------|----------------------------------------|---------------------------------|-------|
| UISUAL TEST<br>EARTH BOND<br>INSULATION<br>NULATION PROBE<br>SUB LEAKAGE<br>SUB LEAKAGE PROBE<br>LEAKAGE<br>TOUCH LEAKAGE<br>↓ POLARITY TEST | MODE :<br>OUTPUT:<br>LIMIT :<br>TIME : | sin9le<br>200mA~<br>0.30Ω<br>5s |       |
| BACK SAV                                                                                                    | EAS                                    |                                 |       |

Autotest-Organizer-Ansichtmenü

### F.2.2 Beispiel für die Erstellung einer Prüfsequenz mit Autotest-Organizer

Eine regelmäßige Prüfung eines Eisens wird durchgeführt.

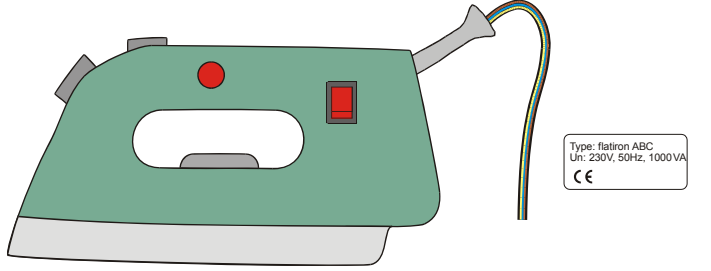

Das Eisen kann wie folgt klassifiziert werden:

- Bei einer regelmäßigen Prüfung ist z.B. die NEN 3140 relevant.
- Das Eisen kann als ein Klasse I DUT mit isoliertem Metallteil und kurzem Stromkabel klassifiziert werden.

Beispiel einer Prüfungssequenzkonfiguration:

|   | Angezeigtes Element                            | Aktivität                                                                                                    |
|---|------------------------------------------------|----------------------------------------------------------------------------------------------------|
| 1 | Norm: NEN 3140                                 | <ul> <li>Informationen, dass eine Prüfung gemäß</li> <li>NEN 3140 (siehe Anmerkung) festgelegt</li> <li>wird.</li> <li>Anmerkung:</li> <li>□ Option auf Anfrage.</li> </ul> |
| 2 | DUT-Klasse: 1                                  | Auswahl der DUT-Schutzklasse:<br>- Klasse I auswählen.                                                                                                    |
| 3 | Sichtprüfung                                   | Informationen, dass die Sichtprüfung in das<br>VDE / Klasse I Verfahren aufgenommen<br>wird.                                                                                |
| 4 | Zugängliche leitfähige Teile? JA               | Frage, ob es einen isolierten leitfähigen Teil<br>am DUT gibt:<br>- Mit Ja bestätigen.                                                                                      |
| 5 | Kabellänge (Erdverbindung)<br>L: < 0,3 Ω/<=5 m | Auswahl des Erdverbindungsgrenzwerts auf<br>Basis der bekannten Stromkabellänge:<br>- Entsprechende Länge auswählen.                                                        |
| 6 | Isolationsprüfung anwendbar? JA                | Frage, ob Isolationsprüfung anwendbar ist:<br>- Mit Ja bestätigen.                                                                                                    |

|    |                                                                  | Isolations- und Ersatzleckmessungen sind<br>mit dieser Bestätigung in der<br>Prüfungssequenz enthalten.                                                                                            |
|----|------------------------------------------------------------------|----------------------------------------------------------------------------------------------------|
| 7  | Isolationsprüfung<br>Heizelemente L: >0.5 MΩ                     | Klassifikation von DUT:<br>- Das Eisen als Standard-DUT<br>klassifizieren.                                                                                                    |
| 8  | Isolationsprüfung<br>Zugängliche, leitfähige Teile L: >2,0<br>ΜΩ | Informationen, dass die<br>Isolationswiderstandsmessung von Klasse 2<br>Teilen in das (NEN / Klasse I / mit isolierten,<br>zugänglichen, leitfähigen Teilen)<br>Prüfverfahren eingeschlossen wird. |
| 9  | Leckprüfverfahren:<br>Leck                                       | Auswahl des Leckstromprüfverfahrens:<br>- Ersatzleckmessung auswählen.                                                                                                    |
| 10 | Grenze / Gerätetyp<br>Allgemeines Gerät I < 1 mA                 | Das Eisen als ein Standard-DUT mit einer Leistung von < 3,5 kW klassifizieren.                                                                                                    |
| 11 | Berührungs-Leckverfahren:<br>Ersatzleck<br>Grenze < 0,5 mA       | Informationen, dass die Ersatz-<br>Leckstrommessung von Klasse 2 Teilen in<br>das (NEN / Klasse I / mit isolierten,<br>zugänglichen, leitfähigen Teilen)<br>Prüfverfahren eingeschlossen wird.     |

Die folgenden Parameter können im Allgemeinen für alle Messungen / Prüfungen angezeigt werden:

- Messmodus,
- Ausgangspr
  üfspannung oder Strom (außer in der Sichtpr
  üfung und TRMS-Strommessung),
- Niveau zum Bestehen (außer in der Sichtprüfung).
- Messdauer (außer in der Sichtprüfung).

## F.2.3 Autotest-Codes

#### Tabelle zu den vorprogrammierten Autotest-Sequenzen (NL)

| Autotest-Verknüpfur | 01        | 02        | 03                | 04                      | 05        |         |
|---------------------|-----------|-----------|-------------------|-------------------------|-----------|---------|
| Beschreibung        | KL 1 ALG  | KL 2 ALG  | KL1<br>HEIZGERÄTE | KL1<br>LECKSTROM        | KL3 ALG   |         |
| Sichtprüfung        | $\square$ | $\square$ | $\checkmark$      | $\mathbf{\overline{A}}$ | $\square$ |         |
|                     | Ausgang   | 200 mA    | ×                 | 200 mA                  | 200 mA    | ×       |
| Erdverbindung       | Grenze    | 0,30 Ω    | ×                 | 0,30 Ω                  | 0,30 Ω    | ×       |
| _                   | Zeit      | 5 s       | ×                 | 5 s                     | 5 s       | ×       |
|                     | Ausgang   | 500 V     | ×                 | 500 V                   | x         | ×       |
| Isolation           | Grenze    | 1,00 MΩ   | ×                 | 0,25 MΩ                 | ×         | ×       |
|                     | Zeit      | 5 s       | ×                 | 5 s                     | ×         | ×       |
|                     | Ausgang   | ×         | 500 V             | ×                       | x         | 500 V   |
| Isolation (Sonde)   | Grenze    | ×         | 2,00 MΩ           | ×                       | ×         | 0,50 MΩ |
| . ,                 | Zeit      | ×         | 5 s               | ×                       | ×         | 5 s     |
|                     | Ausgang   | ×         | ×                 | 40 V                    | ×         | ×       |
| Sub-Leck            | Grenze    | ×         | ×                 | 7 mA                    | ×         | ×       |
|                     | Zeit      | ×         | ×                 | 5 s                     | x         | ×       |
|                     | Ausgang   | ×         | ×                 | ×                       | x         | ×       |
| Sub-Leck (Sonde)    | Grenze    | ×         | ×                 | ×                       | X         | ×       |
|                     | Zeit      | ×         | ×                 | ×                       | X         | ×       |
|                     | Ausgang   | ×         | ×                 | ×                       | 230 V     | ×       |
| Differential-Leck   | Grenze    | ×         | ×                 | ×                       | 0,5 mA    | ×       |
|                     | Zeit      | ×         | ×                 | ×                       | 10 s      | ×       |
|                     | Ausgang   | ×         | ×                 | ×                       | ×         | ×       |
| Berührungs-Leck     | Grenze    | ×         | ×                 | ×                       | ×         | ×       |
|                     | Zeit      | ×         | ×                 | ×                       | ×         | ×       |
|                     | Ausgang   | 230 V     | 230 V             | 230 V                   | 230 V     | ×       |
| Leistung            | Grenze    | ×         | ×                 | ×                       | ×         | ×       |
|                     | Zeit      | 10 s      | 10 s              | 10 s                    | 10 s      | ×       |
|                     | Ausgang   | ×         | ×                 | ×                       | ×         | ×       |
| Klemmenstrom        | Grenze    | ×         | ×                 | ×                       | ×         | ×       |
| Kieninenstrom       | Zeit      | ×         | ×                 | ×                       | ×         | ×       |
| Polaritätsprüfung   |           | ×         | ×                 | ×                       | ×         | ×       |
|                     | Modus     | ×         | ×                 | ×                       | ×         | ×       |
|                     | Art       | ×         | ×                 | ×                       | ×         | ×       |
| RCD-Prüfung         | Id RCD    | ×         | ×                 | ×                       | X         | ×       |
|                     | Multi     | ×         | ×                 | ×                       | ×         | ×       |
|                     | Fase      | ×         | ×                 | ×                       | ×         | ×       |
|                     | Test      | ×         | ×                 | ×                       | ×         | ×       |

### Tabelle zu den vorprogrammierte Autotest-Sequenzen (Fortsetzung)

| Beschreibuny         KL1+2         HASPEL 5M         HASPEL 15 M         HASPEL 25 M         HASPEL 50 M           Sichtprüfung         2,5 MM         2,5 MM         2,5 MM         2,5 MM         2,5 MM           Erdverbindung         Genze         1,00 Ω         0,30 Ω         0,50 Ω         0,70 Ω         1,00 Ω           Zeit         5 s         5 s         5 s         5 s         5 s         5 s           Isolation         Genze         1,00 Ω         1,00 MΩ         1,00 MΩ         1,00 MΩ         1,00 MΩ           1solation         Genze         2,00 MΩ         1,00 MΩ         1,00 MΩ         1,00 MΩ         1,00 MΩ           1solation         Genze         2,00 MΩ         E         E         E         E         E           Genze         2,00 MΩ         E         E <t< th=""><th>Autotes<br/>Verknüpfung</th><th>st-<br/>gscode</th><th>06</th><th>07</th><th>08</th><th>09</th><th>10</th></t<>                                                                                                    | Autotes<br>Verknüpfung       | st-<br>gscode | 06           | 07                   | 08                    | 09                    | 10                    |
|----------------------------------------------------------------------------------------------------|------------------------------|---------------|--------------|----------------------|-----------------------|-----------------------|-----------------------|
|                                                                                                    | Beschreibung                 |               | KL1+2        | HASPEL 5 M<br>2,5 MM | HASPEL 15 M<br>2,5 MM | HASPEL 25 M<br>2,5 MM | HASPEL 50 M<br>2,5 MM |
| Erdverbindun<br>g         Ausgang<br>Genze         200 mA         200 mA                                                                                                    | Sichtprüfung                 |               | $\checkmark$ | $\square$            | $\checkmark$          | $\mathbf{N}$          | $\checkmark$          |
| Proverbindun<br>g         Grenze         1.00 $\Omega$ 0.30 $\Omega$ 0.50 $\Omega$ 0.70 $\Omega$ 1.00 $\Omega$ g         Zeit         5 s         5 s         5 s         5 s         5 s           Isolation         Grenze         1.00 $\Omega$ 1.00 $\Omega$ 1.00 M\Omega         1.00 M\Omega         1.00 M\Omega         1.00 M\Omega           Zeit         5 s         5 s         5 s         5 s         5 s         5 s           Isolation<br>(Sonde)         Grenze         2.00 M\Omega         IZ         IZ         IZ         IZ         IZ           Sub-Leck         Grenze         2.00 MΩ         IZ         IZ <thiz< th="">         IZ         IZ         IZ<th><b>F</b>arahara ak ina dara</th><th>Ausgang</th><th>200 mA</th><th>200 mA</th><th>200 mA</th><th>200 mA</th><th>200 mA</th></thiz<>                                                                                                    | <b>F</b> arahara ak ina dara | Ausgang       | 200 mA       | 200 mA               | 200 mA                | 200 mA                | 200 mA                |
| 9         Zeit         5 s         5 s         5 s         5 s         5 s         5 s         5 s           Isolation         Grenze         1,00 MΩ         1,00 MΩ         Ico         Ico         Ico         Ico         Ico         Ico         Ico         Ico         Ico         Ico         Ico         Ico         Ico         Ico         Ico         Ico         Ico                                                                                                    | Eraverbindun                 | Grenze        | 1,00 Ω       | 0,30 Ω               | 0,50 Ω                | 0,70 Ω                | 1,00 Ω                |
| Ausgang $500 \vee$ $500 \vee$ $500 \vee$ $500 \vee$ $500 \vee$ $500 \vee$ Isolation<br>(Sonde) $\overline{2}$ eit $5 \le 5 \le 5 \le 5 \le 5 \le 5 \le 5 \le 5 \le 5 \le 5 \le$                                                                                                    | g                            | Zeit          | 5 s          | 5 s                  | 5 s                   | 5 s                   | 5 s                   |
| IsolationGrenze $1,00 M\Omega$ $1,00 M\Omega$ $1,00 M\Omega$ $1,00 M\Omega$ $1,00 M\Omega$ Zeit $5 s$ $5 s$ $5 s$ $5 s$ $5 s$ $5 s$ $5 s$ IsolationGrenze $2,00 M\Omega$ BBBBGrenze $2,00 M\Omega$ BBBBZeit $5 s$ BBBBJub-Leck $G$ BBBB $g$ GrenzeBBBB $Grenze$ BBBBBZeitBBBBB $Grenze$ BBBBB $Grenze$ BBBBB $Grenze$ BBBBB $Zeit$ BBBBB $Grenze$ CBBBB $Zeit$ BBBBB $Zeit$ 10 sBBBB $Zeit$ 10 sBBBB $Zeit$ 10 sBBBB $Zeit$ 10 sBBBB $Zeit$ 10 sBBBB $Zeit$ 10 sBBBB $Zeit$ 10 sBBBB $Zeit$ 10 sBBBB $Zeit$ 10 sBBBB $Zeit$ BBBBB <t< td=""><td></td><td>Ausgang</td><td>500 V</td><td>500 V</td><td>500 V</td><td>500 V</td><td>500 V</td></t<>                                                                                                    |                              | Ausgang       | 500 V        | 500 V                | 500 V                 | 500 V                 | 500 V                 |
| Zeit5 s5 s5 s5 s5 s5 sIsolation<br>(Sonde) $\begin{array}{c} \begin{array}{c} \begin{array}{c} Ausgan \\ g \\ Grenze \end{array} \end{array}500 \lor\ensuremath{\mathbb{R}}\ensuremath{\mathbb{R}}\ensuremath{{R}}\ensuremath{{R}}\ensuremath{{R}}\ensuremath{{R}}\ensuremath{{R}}\ensuremath{{R}}\ensuremath{{R}}\ensuremath{{R}}\ensuremath{{R}}\ensuremath{{R}}\ensuremath{{R}}\ensuremath{{R}}\ens$                                                                                                    | Isolation                    | Grenze        | 1.00 MΩ      | 1.00 MΩ              | 1.00 MΩ               | 1.00 MΩ               | 1.00 MΩ               |
| Isolation<br>(Sonde)Ausgan<br>g $500 \vee$ $\boxtimes$ $\boxtimes$ $\boxtimes$ $\boxtimes$ $\boxtimes$ Grenze2,00 MQ $\boxtimes$ $\boxtimes$ $\boxtimes$ $\boxtimes$ $\boxtimes$ $\boxtimes$ $\boxtimes$ Sub-Leck $\frac{g}{genze}$ $\boxtimes$ $\boxtimes$ $\boxtimes$ $\boxtimes$ $\boxtimes$ $\boxtimes$ $\boxtimes$ Ausgan<br>g $\bigotimes$ $\boxtimes$ $\boxtimes$ $\boxtimes$ $\boxtimes$ $\boxtimes$ $\boxtimes$ Sub-Leck<br>(Sonde) $\frac{q}{genze}$ $\boxtimes$ $\boxtimes$ $\boxtimes$ $\boxtimes$ $\boxtimes$ $\boxtimes$ Ausgan<br>g $\bigotimes$ $\boxtimes$ $\boxtimes$ $\boxtimes$ $\boxtimes$ $\boxtimes$ $\boxtimes$ Ausgan<br>g $\bigotimes$ $\boxtimes$ $\boxtimes$ $\boxtimes$ $\boxtimes$ $\boxtimes$ Ausgan<br>g $\bigotimes$ $\boxtimes$ $\boxtimes$ $\boxtimes$ $\boxtimes$ $\boxtimes$ Ausgan<br>Leck $(\bigcirc$ $\boxtimes$ $\boxtimes$ $\boxtimes$ $\boxtimes$ $\boxtimes$ Differential-<br>Leck $(\bigcirc$ $(\bigcirc$ $\boxtimes$ $\boxtimes$ $\boxtimes$ $\boxtimes$ $(\square Intraced and and and and and and and and and an$                                                                                                    |                              | Zeit          | 5 s          | 5 s                  | 5 s                   | 5 s                   | 5 s                   |
|                                                                                                    | Isolation                    | Ausgan<br>g   | 500 V        | ×                    | ×                     | X                     | X                     |
| Zeit5 sEEEEAusgan<br>gEEEEEGrenzeEEEEEZeitEEEEEAusgan<br>gEEEEESub-Leck<br>(Sonde)GenzeEEEEJufferential-LeckGenzeEEEEJufferential-LeckGenze0,5 mAEEEGenze0,5 mAEEEEJufferential-LeckGenze0,2 mAEEEJufferential-LeckGueze0,2 mAEEEJufferential-LeckGueze0,2 mAEEEJufferential-LeckGueze0,2 mAEEEJufferential-LeckGueze0,2 mAEEEJufferential-LeckGueze0,2 mAEEEJufferential-LeckGueze0,2 mAEEEJufferential-LeckGueze0,2 mAEEEJufferential-LeckGuezeEEEEJufferential-LeckGuezeEEEEJufferential-LeckGuezeEEEEJufferential-LeckGuezeEEEEJufferential-LeckGuezeEEEEJufferential-LeckGuezeGuezeEEEJuffere                                                                                                    | (Sonde)                      | Grenze        | 2,00 MΩ      | X                    | X                     | X                     | X                     |
| Sub-LeckAusgan<br>g<br>GrenzeEEEE $g$ $\mathbb{R}$ $\mathbb{R}$ $\mathbb{R}$ $\mathbb{R}$ $\mathbb{R}$ $\mathbb{R}$ $\mathbb{R}$ Sub-Leck<br>(Sonde) $g$ $\mathbb{R}$ $\mathbb{R}$ $\mathbb{R}$ $\mathbb{R}$ $\mathbb{R}$ $\mathbb{R}$ $\mathbb{R}$ Jifferential-<br>Leck $G$ $\mathbb{R}$ $\mathbb{R}$ $\mathbb{R}$ $\mathbb{R}$ $\mathbb{R}$ $\mathbb{R}$ Differential-<br>Leck $G$ $0.5 \text{ mA}$ $\mathbb{R}$ $\mathbb{R}$ $\mathbb{R}$ $\mathbb{R}$ $\mathcal{R}$ $\mathbb{R}$ $\mathbb{R}$ $\mathbb{R}$ $\mathbb{R}$ $\mathbb{R}$ $\mathbb{R}$ $\mathcal{R}$ $\mathbb{R}$ $\mathbb{R}$ $\mathbb{R}$ $\mathbb{R}$ $\mathbb{R}$ $\mathcal{R}$ $0.5 \text{ mA}$ $\mathbb{R}$ $\mathbb{R}$ $\mathbb{R}$ $\mathbb{R}$ $\mathcal{R}$ $0.5 \text{ mA}$ $\mathbb{R}$ $\mathbb{R}$ $\mathbb{R}$ $\mathbb{R}$ $\mathcal{R}$ $\mathbb{R}$ $\mathbb{R}$ $\mathbb{R}$ $\mathbb{R}$ $\mathbb{R}$ $\mathcal{R}$ $0.5 \text{ mA}$ $\mathbb{R}$ $\mathbb{R}$ $\mathbb{R}$ $\mathbb{R}$ $\mathcal{R}$ $0.5 \text{ mA}$ $\mathbb{R}$ $\mathbb{R}$ $\mathbb{R}$ $\mathbb{R}$ $\mathcal{R}$ $0.5 \text{ mA}$ $\mathbb{R}$ $\mathbb{R}$ $\mathbb{R}$ $\mathbb{R}$ $\mathcal{R}$ $0.5 \text{ mA}$ $\mathbb{R}$ $\mathbb{R}$ $\mathbb{R}$ $\mathbb{R}$ $\mathcal{R}$ $0.5 \text{ mA}$ $\mathbb{R}$ $\mathbb{R}$ $\mathbb{R}$ $\mathbb{R}$ $\mathcal{R}$ $0.25 \text{ mA}$ $\mathbb{R}$ $\mathbb{R}$ $\mathbb{R}$ $\mathbb{R}$ $\mathcal{R}$ $0.5 \text{ mA}$ $\mathbb{R}$ $\mathbb{R}$ $\mathbb{R}$ $\mathbb{R}$ $\mathcal{R}$ $0.5 \text{ mA}$ $\mathbb{R}$ $\mathbb{R}$ $\mathbb{R}$ $\mathbb{R}$ $\mathcal{R}$ <                                                                                                    |                              | Zeit          | 5 s          | X                    | x                     | ×                     | x                     |
| Sub-Leck<br>(Sonde)Grenze $\mathbb{E}$ $\mathbb{E}$ $\mathbb{E}$ $\mathbb{E}$ $\mathbb{E}$ $\mathbb{E}$ Sub-Leck<br>(Sonde) $\frac{q}{g}$ $\mathbb{E}$ $\mathbb{E}$ $\mathbb{E}$ $\mathbb{E}$ $\mathbb{E}$ $\mathbb{E}$ $\mathbb{E}$ $2eit$ $\mathbb{E}$ $\mathbb{E}$ $\mathbb{E}$ $\mathbb{E}$ $\mathbb{E}$ $\mathbb{E}$ $\mathbb{E}$ $\mathbb{E}$ $2eit$ $\mathbb{E}$ $\mathbb{E}$ $\mathbb{E}$ $\mathbb{E}$ $\mathbb{E}$ $\mathbb{E}$ $\mathbb{E}$ $1$ $\mathbb{E}$ $\mathbb{E}$ $\mathbb{E}$ $\mathbb{E}$ $\mathbb{E}$ $\mathbb{E}$ $1$ $\mathbb{E}$ $\mathbb{E}$ $\mathbb{E}$ $\mathbb{E}$ $\mathbb{E}$ $\mathbb{E}$ $1$ $10 s$ $\mathbb{E}$ $\mathbb{E}$ $\mathbb{E}$ $\mathbb{E}$ $1$ $10 s$ $\mathbb{E}$ $\mathbb{E}$ $\mathbb{E}$ $\mathbb{E}$ $1$ $10 s$ $\mathbb{E}$ $\mathbb{E}$ $\mathbb{E}$ $\mathbb{E}$ $1$ $10 s$ $\mathbb{E}$ $\mathbb{E}$ $\mathbb{E}$ $\mathbb{E}$ $10 s$ $\mathbb{E}$ $\mathbb{E}$ $\mathbb{E}$ $\mathbb{E}$ $\mathbb{E}$ $10 s$ $\mathbb{E}$ $\mathbb{E}$ $\mathbb{E}$ $\mathbb{E}$ $\mathbb{E}$ $10 s$ $\mathbb{E}$ $\mathbb{E}$ $\mathbb{E}$ $\mathbb{E}$ $\mathbb{E}$ $10 s$ $\mathbb{E}$ $\mathbb{E}$ $\mathbb{E}$ $\mathbb{E}$ $\mathbb{E}$ $10 s$ $\mathbb{E}$ $\mathbb{E}$ $\mathbb{E}$ $\mathbb{E}$ $\mathbb{E}$ $10 s$ $\mathbb{E}$ $\mathbb{E}$ $\mathbb{E}$ $\mathbb{E}$ $\mathbb{E}$ $10 s$ $\mathbb{E}$ $\mathbb{E}$ $\mathbb{E}$ $\mathbb{E}$ $\mathbb{E}$ $10 s$ $\mathbb{E}$ $\mathbb{E}$ $\mathbb{E}$ $\mathbb{E}$ $\mathbb{E}$ $10 s$ $\mathbb{E}$ $\mathbb{E}$ $\mathbb{E}$ <td>Sub Look</td> <td>Ausgan<br/>g</td> <td>×</td> <td>X</td> <td>X</td> <td>×</td> <td>×</td>                                                                                                    | Sub Look                     | Ausgan<br>g   | ×            | X                    | X                     | ×                     | ×                     |
| ZeitEEEEEEAusgan<br>gEEEEEEGrenzeEEEEEEZeitEEEEEEJifferential-<br>Leck9EEEEGrenze0,5 mAEEEEZeit10 sEEEEBerührungs-<br>Leck0,5 mAEEEGrenze0,5 mAEEEGrenze0,5 mAEEEJunce10 sEEEGrenze0,25 mAEEEJunce10 sEEEZeit10 sEEEJunce10 sEEEJunce10 sEEEJunce10 sEEEJunceEEEEJunceEEEEJunceEEEEJunceEEEEJunceEEEEJunceEEEEJunceEEEEJunceEEEEJunceEEEEJunceEEEEJunceEEEEJunceEEEEJunce<                                                                                                    | Sub-Leck                     | Grenze        | ×            | ×                    | ×                     | ×                     | ×                     |
| Sub-Leck<br>(Sonde)Ausgan<br>g $\blacksquare$ $\blacksquare$ $\blacksquare$ $\blacksquare$ $\blacksquare$ $\blacksquare$ $\blacksquare$ $\blacksquare$ $\blacksquare$ $\blacksquare$ Differential<br>LeckAusgan<br>g230 V<br>g $\blacksquare$ $\blacksquare$ $\blacksquare$ $\blacksquare$ $\blacksquare$ $\blacksquare$ $\blacksquare$ $\blacksquare$ Differential-<br>LeckAusgan<br>g230 V<br>g $\blacksquare$ $\blacksquare$ $\blacksquare$ $\blacksquare$ $\blacksquare$ $\blacksquare$ $\blacksquare$ Berührungs-<br>LeckQ0.5 mA $\blacksquare$ $\blacksquare$ $\blacksquare$ $\blacksquare$ $\blacksquare$ $\blacksquare$ $\blacksquare$ Berührungs-<br>LeckQ0.5 mA $\blacksquare$ $\blacksquare$ $\blacksquare$ $\blacksquare$ $\blacksquare$ $\blacksquare$ Berührungs-<br>LeckQ0.25 mA $\blacksquare$ $\blacksquare$ $\blacksquare$ $\blacksquare$ $\blacksquare$ Berührungs-<br>LeckQ0.25 mA $\blacksquare$ $\blacksquare$ $\blacksquare$ $\blacksquare$ $\blacksquare$ Berührungs-<br>Grenze0.25 mA $\blacksquare$ $\blacksquare$ $\blacksquare$ $\blacksquare$ $\blacksquare$ $\blacksquare$ Berührungs-<br>Grenze0.25 mA $\blacksquare$ $\blacksquare$ $\blacksquare$ $\blacksquare$ $\blacksquare$ $\blacksquare$ Berührungs-<br>g0.25 mA $\blacksquare$ $\blacksquare$ $\blacksquare$ $\blacksquare$ $\blacksquare$ $\blacksquare$ $\blacksquare$ Berührungs-<br>g0.25 mA $\blacksquare$ $\blacksquare$ $\blacksquare$ $\blacksquare$ $\blacksquare$ $\blacksquare$ $\blacksquare$ $\blacksquare$ Berührungs-<br>g0.25 mA $\blacksquare$ $\blacksquare$                               |                              | Zeit          | ×            | ×                    | ×                     | ×                     | ×                     |
| $ \begin{array}{c c c c c c c } \hline \begin{tabular}{ c c c c } \hline \begin{tabular}{ c c c c } \hline \begin{tabular}{ c c c c } \hline \begin{tabular}{ c c c c } \hline \begin{tabular}{ c c c c } \hline \begin{tabular}{ c c c c } \hline \begin{tabular}{ c c c c } \hline \begin{tabular}{ c c c c } \hline \begin{tabular}{ c c c c c } \hline \begin{tabular}{ c c c c c } \hline \begin{tabular}{ c c c c c } \hline \begin{tabular}{ c c c c c } \hline \begin{tabular}{ c c c c c } \hline \begin{tabular}{ c c c c c c } \hline \begin{tabular}{ c c c c c c c } \hline \begin{tabular}{ c c c c c c c c c c c c c c c c c c c$                                                                                                    | Sub-Leck                     | Ausgan<br>g   | X            | ×                    | ×                     | ×                     | X                     |
| ZeitEEEEEEAusgan230 VBEEEg-EEEEGrenze0,5 mAEEEEZeit10 sEEEEBerührungsAusgan230 VEEEEGrenze0,25 mAEEEEGrenze0,25 mAEEEEZeit10 sEEEEGrenze0,25 mAEEEEGrenze0,25 mAEEEEZeit10 sEEEEJangan230 VEEEEJangan230 VEEEEGrenzeNEEEEJangan230 VEEEEJangan230 VEEEEJangan230 VEEEEJangan200 VEEEEJangan200 VEEEEJangan200 VEEEEJangan200 VEEEEJangan200 VEEEEJanganEEEEEJanganEEEEEJanganEEEEEJang                                                                                                    | (Sonde)                      | Grenze        | x            | ×                    | ×                     | ×                     | ×                     |
| Differential-<br>Leck     Ausgan     230 V     E     E     E     E       Grenze     0,5 mA     E     E     E     E       Zeit     10 s     E     E     E     E       Berührungs-<br>Leck     Ausgan     230 V     E     E     E     E       Grenze     0,25 mA     E     E     E     E     E       Grenze     0,25 mA     E     E     E     E       Grenze     0,25 mA     E     E     E     E       Grenze     0,25 mA     E     E     E     E       Justic     10 s     E     E     E     E       Justic     10 s     E     E     E     E       Grenze     E     E     E     E     E       Zeit     10 s     E     E     E     E       Grenze     E     E     E     E     E       Grenze     E     E     E     E     E       Grenze     E     E     E     E     E       Grenze     E     E     E     E     E       Grenze     E     E     E     E     E       Grenze     E     E<                                                                                                    |                              | Zeit          | ×            | ×                    | ×                     | ×                     | ×                     |
| LeckGrenze0,5 mAEEEEZeit10 sEEEEJeit10 sEEEEBerührungs<br>Leck9EEEEGrenze0,25 mAEEEEZeit10 sEEEEJeit10 sEEEEJeit10 sEEEEGrenzeEEEEEJeit10 sEEEEGrenzeEEEEEJeit10 sEEEEGrenzeEEEEEJeit10 sEEEEJeit10 sEEEEJeitEEEEEJeitEEEEEJohnEEEEEJeitEEEEEJeitEEEEEJeitEEEEEJeitEEEEEJeitEEEEEJeitEEEEEJeitEEEEEJeitEEEEEJeitEEEEEJeit<                                                                                                    | Differential-                | Ausgan<br>g   | 230 V        | ×                    | X                     | ×                     | X                     |
| Zeit10 sEEEEAusgan230 VEEEEg                                                                                                    | Leck                         | Grenze        | 0,5 mA       | X                    | X                     | ×                     | X                     |
| Berührungs-<br>LeckAusgan<br>g230 V<br>g $\boxtimes$ $\boxtimes$ $\boxtimes$ $\boxtimes$ $\boxtimes$ $\boxtimes$ $\boxtimes$ $\boxtimes$ $\boxtimes$ $\boxtimes$ LeistungAusgan<br>g230 V<br>g $\boxtimes$ $\boxtimes$ $\boxtimes$ $\boxtimes$ $\boxtimes$ $\boxtimes$ $\boxtimes$ $\boxtimes$ LeistungAusgan<br>g230 V<br>g $\boxtimes$ $\boxtimes$ $\boxtimes$ $\boxtimes$ $\boxtimes$ $\boxtimes$ $\boxtimes$ TRMS-<br>g $\square$ $\square$ $\boxtimes$ $\boxtimes$ $\boxtimes$ $\boxtimes$ $\boxtimes$ $\boxtimes$ $\boxtimes$ TRMS-<br>g $g$ $\square$ $\boxtimes$ $\boxtimes$ $\boxtimes$ $\boxtimes$ $\boxtimes$ $\boxtimes$ Grenze $\square$ $\square$ $\square$ $\square$ $\square$ $\square$ $\square$ Grenze $\boxtimes$ $\boxtimes$ $\boxtimes$ $\boxtimes$ $\boxtimes$ $\boxtimes$ $\boxtimes$ Joint $\square$ $\square$ $\square$ $\square$ $\square$ $\square$ Modus $\square$ $\square$ $\square$ $\square$ $\square$ $\square$ RCD-Prüfung $\square$ $\square$ $\square$ $\square$ $\square$ $\square$ Multi $\square$ $\square$ $\square$ $\square$ $\square$ $\square$ Multi $\square$ $\square$ $\square$ $\square$ $\square$ $\square$ Multi $\square$ $\square$ $\square$ $\square$ $\square$ $\square$ Multi $\square$ $\square$ $\square$ $\square$ $\square$ $\square$ Multi $\square$ $\square$ $\square$ $\square$ $\square$ $\square$ $\square$ $\square$ $\square$ $\square$ $\square$ $\square$ $\square$ $\square$ $\square$ $\square$ $\square$ $\square$ $\square$ $\square$ $\square$ $\square$ $\square$ $\square$ $\square$ $\square$ $\square$ <                                                                                                    |                              | Zeit          | 10 s         | ×                    | ×                     | ×                     | ×                     |
| LeckGrenze $0,25 \text{ mA}$ $\boxtimes$ $\boxtimes$ $\boxtimes$ $\boxtimes$ $\boxtimes$ $\boxtimes$ Zeit10 s $\boxtimes$ $\boxtimes$ $\boxtimes$ $\boxtimes$ $\boxtimes$ $\boxtimes$ $\boxtimes$ LeistungAusgan<br>g $230 \vee$ $\boxtimes$ $\boxtimes$ $\boxtimes$ $\boxtimes$ $\boxtimes$ $\boxtimes$ Grenze $\boxtimes$ $\boxtimes$ $\boxtimes$ $\boxtimes$ $\boxtimes$ $\boxtimes$ $\boxtimes$ $\boxtimes$ TRMS-<br>Klemmenstr<br>omAusgan<br>g $\boxtimes$ $\boxtimes$ $\boxtimes$ $\boxtimes$ $\boxtimes$ $\boxtimes$ Grenze $\boxtimes$ $\boxtimes$ $\boxtimes$ $\boxtimes$ $\boxtimes$ $\boxtimes$ $\boxtimes$ $\boxtimes$ Grenze $\boxtimes$ $\boxtimes$ $\boxtimes$ $\boxtimes$ $\boxtimes$ $\boxtimes$ $\boxtimes$ Grenze $\boxtimes$ $\boxtimes$ $\boxtimes$ $\boxtimes$ $\boxtimes$ $\boxtimes$ $\boxtimes$ Grenze $\boxtimes$ $\boxtimes$ $\boxtimes$ $\boxtimes$ $\boxtimes$ $\boxtimes$ $\boxtimes$ Grenze $\boxtimes$ $\boxtimes$ $\boxtimes$ $\boxtimes$ $\boxtimes$ $\boxtimes$ $\boxtimes$ Grenze $\boxtimes$ $\boxtimes$ $\boxtimes$ $\boxtimes$ $\boxtimes$ $\boxtimes$ $\boxtimes$ Grenze $\boxtimes$ $\boxtimes$ $\boxtimes$ $\boxtimes$ $\boxtimes$ $\boxtimes$ $\boxtimes$ Grenze $\boxtimes$ $\boxtimes$ $\boxtimes$ $\boxtimes$ $\boxtimes$ $\boxtimes$ $\boxtimes$ Grenze $\boxtimes$ $\boxtimes$ $\boxtimes$ $\boxtimes$ $\boxtimes$ $\boxtimes$ $\boxtimes$ Holds $\boxtimes$ $\boxtimes$ $\boxtimes$ $\boxtimes$ $\boxtimes$ $\boxtimes$ $\boxtimes$ $\boxtimes$ Grenze $\boxtimes$ $\boxtimes$ $\boxtimes$ $\boxtimes$ $\boxtimes$ $\boxtimes$ $\boxtimes$ $\boxtimes$ Holds $\boxtimes$ $\boxtimes$ $\boxtimes$ $\boxtimes$ $\boxtimes$ $\boxtimes$ $\boxtimes$ $\boxtimes$ $\boxtimes$ Holds $\boxtimes$ $\boxtimes$ <td>Berührungs-</td> <td>Ausgan<br/>g</td> <td>230 V</td> <td>×</td> <td>X</td> <td>×</td> <td>X</td>                                                                                                    | Berührungs-                  | Ausgan<br>g   | 230 V        | ×                    | X                     | ×                     | X                     |
| Zeit10 sEEEEAusgan<br>g230 VEEEEGrenzeEEEEEZeit10 sEEEETRMS-<br>ggEEEEGrenzeEEEEEGrenzeEEEEEGrenzeEEEEEGrenzeEEEEEZeitEEEEEPolaritätsprüfungEInormalInormalInormalArtEEEEEArtEEEEEMultiEEEEEHultiEEEEEHultiEEEEE                                                                                                    | Leck                         | Grenze        | 0,25 mA      | ×                    | ×                     | ×                     | ×                     |
| LeistungAusgan<br>g230 VEEEEGrenzeEEEEEEZeit10 sEEEETRMS-<br>ggEEEEGrenzeEEEEEGrenzeEEEEEJohnGrenzeEEEEJohnGrenzeEEEEJohnModusEEEEArtEEEEEMultiEEEEEMultiEFEEEFFFFFFRCD-PrüfungFFFFFFFFFFRCD-PrüfungFFFFFFFFFFFFFFFFFFFFFFFFFFFFFFFFFFFFFFFFFFFFFFFFFFFFFFFFFFFFFFFFFFFFFFFFFFFF                                                                                                    |                              | Zeit          | 10 s         | ×                    | ×                     | ×                     | ×                     |
| CensultyGrenzeImage: Image: Ima         | Loiotung                     | Ausgan<br>g   | 230 V        | ×                    | X                     | X                     | X                     |
| Zeit10 sImage: Section of the section of the se         | Leistung                     | Grenze        | ×            | ×                    | ×                     | ×                     | ×                     |
| RMS-<br>Memmenstr<br>omAusgan<br>gEEEEGrenzeEEEEEZeitEEEEEPolaritätsprüfungEInormalInormalInormalModusEEEEEArtEEEEEId RCDEEEEEIn CDEEEEEIn CDEEEEEIn CDEEEEEIn CDEEEEEIn CDEEEEEIn CDEEEEEIn CDEEEEEIn CDEEEEEIn CDEEEEEIn CDEEEEIn CDEEEEIn CDEEEEIn CDEEEEIn CDEEEEIn CDEEEEIn CDEEEIn CDEEEIn CDEEEIn CDEEEIn CDEEEIn CDEEEIn CDEEEIn CDEEEIn CD                                                                                                    |                              | Zeit          | 10 s         | ×                    | ×                     | ×                     | ×                     |
| Kreinmenstr<br>om       Grenze       ×       ×       ×       ×       ×       ×         Om       Zeit       ×       ×       ×       ×       ×       ×       ×         Zeit       ×       ×       ×       ×       ×       ×       ×       ×         Polaritätsprüfung       ×       ✓       ✓       normal       ✓       normal       ✓         Modus       ×       ×       ×       ×       ×       ×       ×       ×         Art       ×       ×       ×       ×       ×       ×       ×       ×         Id RCD       ×       ×       ×       ×       ×       ×       ×       ×         Multi       ×       ×       ×       ×       ×       ×       ×       ×                                                                                                    | TRMS-                        | Ausgan<br>g   | ×            | ×                    | ×                     | x                     | ×                     |
| Zeit     X     X     X     X       Polaritätsprüfung     X     Image: Constraint of the second second sec                                                                    | om                           | Grenze        | ×            | ×                    | ×                     | ×                     | ×                     |
| Polaritätsprüfung       ⊠       ☑ normal       ☑ normal       ☑ normal       ☑ normal         Modus       ⊠       ⊠       ⊠       ⊠       ⊠       ⊠       ⊠         Art       ⊠       ⊠       ⊠       ⊠       ⊠       ⊠       ⊠         Id RCD       ⊠       ⊠       ⊠       ⊠       ⊠       ⊠         Multi       ⊠       ⊠       ⊠       ⊠       ⊠                                                                                                    | om                           | Zeit          | ×            | ×                    | ×                     | ×                     | ×                     |
| Modus     Image: Second second s | Polaritätsprüfung            |               | ×            | ☑ normal             | ☑ normal              | ☑ normal              | ☑ normal              |
| Art     Image: Second system     Image: Second system     Image: Second system       RCD-Prüfung     Id RCD     Image: Second system     Image: Second system     Image: Second system       Multi     Image: Second system     Image: Second system     Image: Second system     Image: Second system       Image: Second system     Image: Second system     Image: Second system     Image: Second system     Image: Second system                                                                                                    |                              | Modus         | ×            | ×                    | x                     | ×                     | ×                     |
| RCD-Prüfung     Id RCD     Image: Constraint of the second second          |                              | Art           | ×            | ×                    | ×                     | ×                     | X                     |
|                                                                                                    | RCD-Prüfuna                  | Id RCD        | ×            | ×                    | ×                     | ×                     | x                     |
|                                                                                                    |                              | Multi         | N<br>N       | N<br>N               | N<br>N                | N<br>N                | N<br>N                |
|                                                                                                    |                              | Test          | ×            | ×                    | ×                     | N<br>N                | <u>x</u>              |

| Autotest-Verknüpfungscode |                  | 11                 | 12               | 13                   | 14     |
|---------------------------|------------------|--------------------|------------------|----------------------|--------|
| Beschreibung              | KL1 30mA<br>PRCD | KL1<br>3L+N(VL 2E) | KL2<br>LECKSTROM | KL1<br>LEKSTROOMTANG |        |
| Sichtprüfung              |                  | $\square$          | $\square$        | $\checkmark$         | ∑<br>∑ |
|                           | Ausgang          | 200 mA             | 200 mA           | x                    | 200 mA |
| Erdverbindung             | Grenze           | 0,30 Ω             | 0,30 Ω           | ×                    | 0,30 Ω |
| C C                       | Zeit             | 5 s                | 5 s              | ×                    | 5 s    |
|                           | Ausgang          | 500 V              | 500 V            | ×                    | ×      |
| Isolation                 | Grenze           | 1,00 MΩ            | 1,00 MΩ          | ×                    | x      |
|                           | Zeit             | 5 s                | 5 s              | ×                    | X      |
|                           | Ausgang          | ×                  | ×                | x                    | X      |
| Isolation (Sonde)         | Grenze           | ×                  | ×                | ×                    | ×      |
| . ,                       | Zeit             | ×                  | ×                | ×                    | ×      |
|                           | Ausgang          | ×                  | ×                | ×                    | ×      |
| Sub-Leck                  | Grenze           | ×                  | ×                | ×                    | ×      |
|                           | Zeit             | ×                  | ×                | ×                    | ×      |
|                           | Ausgang          | ×                  | ×                | ×                    | ×      |
| Sub-Leck (Sonde)          | Grenze           | ×                  | ×                | x                    | ×      |
|                           | Zeit             | ×                  | ×                | X                    | ×      |
|                           | Ausgang          | ×                  | ×                | 230 V                | ×      |
| Differential-Leck         | Grenze           | ×                  | ×                | 0,5 mA               | ×      |
|                           | Zeit             | ×                  | ×                | 10 s                 | ×      |
|                           | Ausgang          | ×                  | ×                | X                    | ×      |
| Berührungs-Leck           | Grenze           | ×                  | ×                | X                    | ×      |
|                           | Zeit             | ×                  | ×                | ×                    | ×      |
|                           | Ausgang          | ×                  | ×                | 230 V                | ×      |
| Leistung                  | Grenze           | ×                  | ×                | ×                    | ×      |
|                           | Zeit             | ×                  | ×                | 10 s                 | ×      |
| трме                      | Ausgang          | ×                  | ×                | X                    | Enkel  |
| I RIVIS-<br>Klommonstrom  | Grenze           | ×                  | ×                | ×                    | 0,5 mA |
| Kleinmenström             | Zeit             | ×                  | ×                | ×                    | 5 s    |
| Polaritätsprüfung         |                  | ×                  | ×                | X                    | ×      |
|                           | Modus            | Einzel             | ×                | ×                    | ×      |
|                           | Art              | AC                 | X                | ×                    | X      |
| RCD-Prüfuna               | Id RCD           | 30 mA              | ×                | ×                    | ×      |
|                           | Multi            | 1                  | ×                | ×                    | ×      |
|                           | ⊢ase<br>Toot     |                    | N<br>N           | N<br>N               | N<br>N |
|                           | rest             | PRUD               | <u>لم</u>        |                      |        |

#### Tabelle zu den vorprogrammierte Autotest-Sequenzen (Fortsetzung)

Hinweis:

Wenn die Polaritätsprüfung in der Autotest-Sequenz aktiviert ist, wird der Erdverbindungswiderstand zwischen IEC-Prüfungsanschluss (PE-Klemme) und Messbuchse (PE-Klemme) durchgeführt. Wenn die Polaritätsprüfung in der Autotest-Sequenz deaktiviert ist, wird die Erdverbindungsprüfung zwischen EB/S-Prüfsonde und Messbuchse (PE-Klemme) durchgeführt.